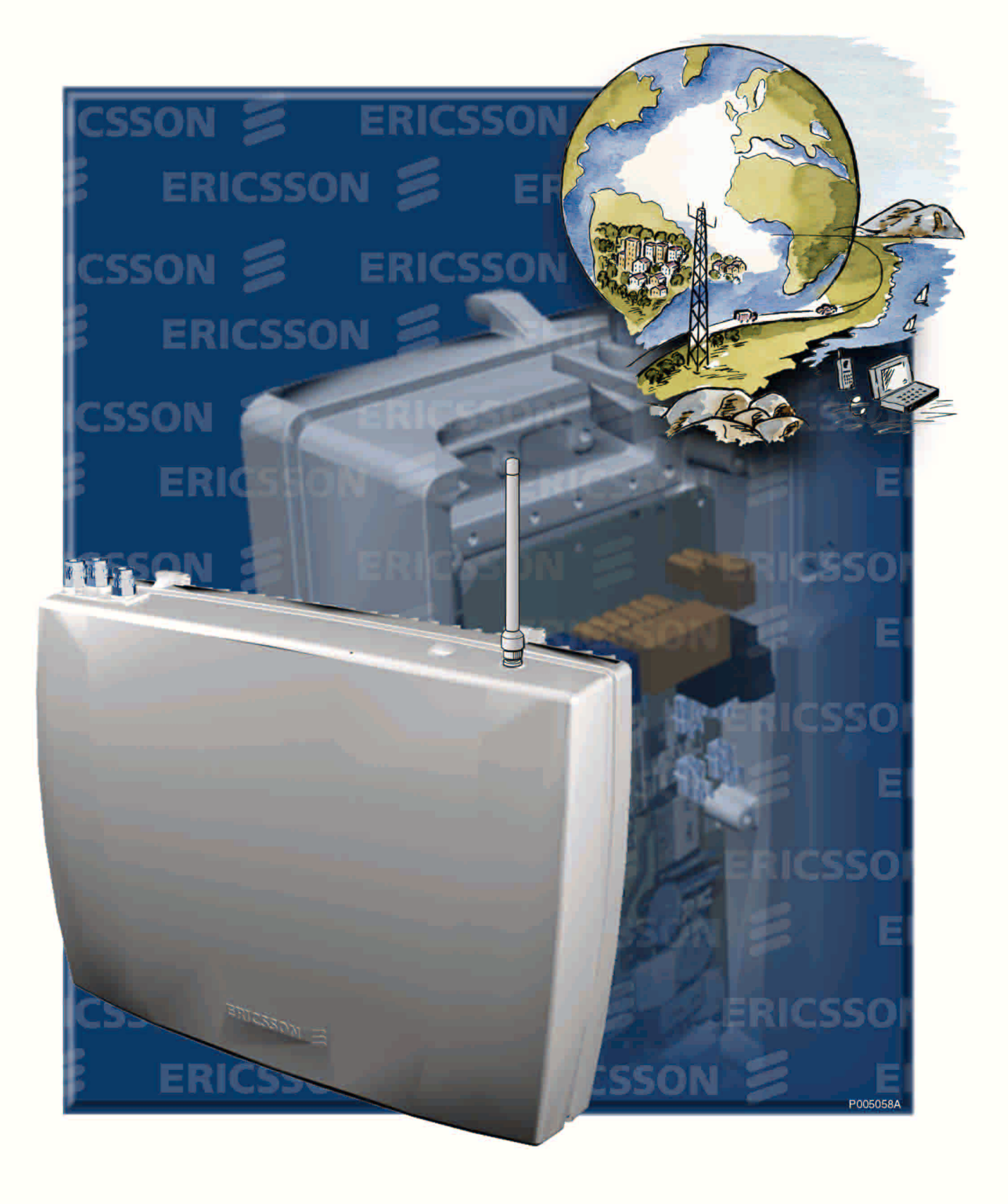

# Ericsson GSM System RBS 2401 User´s Guide

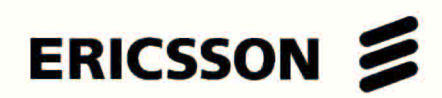

LZN 302 14 R3A

# **RBS 2401 User's Guide**

© Ericsson Radio Systems AB — All Rights Reserved —

Due to continued progress in methodology, design and manufacturing, the contents of this document are subject to revision without notice.

# Contents

| 1 | Introduction                                       | .7   |
|---|----------------------------------------------------|------|
|   | 1.1 Competence Requirements for Work with RBS 2401 | .7   |
|   | 1.2 Release History                                | . 8  |
|   | 1.2.1 R1A to R2A                                   | .8   |
|   | 1.2.2 R2A to R3A                                   | .8   |
| 2 | Safety Instructions                                | .11  |
|   | 2.1 Warnings                                       | .11  |
|   | 2.2 Notes                                          | .12  |
|   | 2.3 Electrical Hazards                             | .13  |
|   | 2.3.1 Electrostatic Discharge, ESD                 | . 15 |
|   | 2.4 Working at Heights                             | .16  |
|   | 2.4.1 Rules and Advice for the Safe Use of Ladders | . 16 |
|   | 2.5 Radio Frequency Radiation                      | .18  |
|   | 2.6 Other Hazards                                  | . 19 |
| 3 | Site Requirements and Product Data                 | .21  |
|   | 3.1 Site Requirements                              | .21  |
|   | 3.1.1 Preconditions                                | .21  |
|   | 3.1.2 Environmental requirements                   | .21  |
|   | 3.1.3 Antenna System                               | . 22 |
|   | 3.2 Product Data RBS 2401                          | .23  |
|   | 3.2.1 Main Units                                   | .23  |
|   | 3.2.2 Technical Data                               | .24  |
|   | 3.2.3 Transmission                                 | .26  |
|   | 3.2.4 Omnidirectional Antenna (Optional)           | . 28 |
|   | 3.3 Product Data HDSL Module                       | .29  |
|   | 3.4 Product Data AGW Module                        | .31  |
| 4 | Installation and Tests                             | .33  |
|   | 4.1 Tools and Instruments                          | .33  |
|   | 4.1.1 Tools for Installation                       | . 33 |
|   | 4.1.2 Test Equipment                               | .34  |

| 4.2 Installation of Radio Cabinet                                       |
|-------------------------------------------------------------------------|
| 4.2.1 Installation Procedure Overview                                   |
| 4.2.2 Unpacking                                                         |
| 4.2.3 Mounting the Radio Cabinet                                        |
| 4.2.4 Connecting Cables                                                 |
| 4.2.5 Extension and Reconfiguration56                                   |
| 4.3 Test of Radio Cabinet57                                             |
| 4.3.1 User Interface                                                    |
| 4.3.2 Test Procedure Overview                                           |
| 4.3.3 Test Procedure                                                    |
| 4.4 Installation of Optional AGW Module                                 |
| 4.5 Installation of Optional HDSL Module75                              |
| 4.6 Test through HDSL (Optional Test)90                                 |
| 4.6.1 HDSL Connection Board and Optical Indicators91                    |
| 4.6.2 Configurations                                                    |
| 4.6.3 Test Setup: HDSL Upstream, one or two pairs                       |
| 4.6.4 Test Setup: HDSL Upstream, one or two pairs - PCM Downstream, 96  |
| 4.6.5 Test Setup: HDSL Upstream, one pair - HDSL Downstream, one pair98 |
| 4.6.6 Test Setup: PCM Upstream - HDSL Downstream, one or two pairs100   |
| 4.6.7 Test Sequence102                                                  |
| 4.7 Concluding Routines103                                              |
| 4.8 Test Record                                                         |
| 4.8.1 Site Data103                                                      |
| 4.8.2 Test Result104                                                    |
| 4.8.3 Signatures107                                                     |
| 4.8.4 Trouble Report108                                                 |
| 4.8.5 Repair Delivery Note "Blue Tag" 111                               |
| Maintenance and Spare Parts113                                          |
| 5.1 Tools for Maintenance113                                            |
| 5.2 Fault Localisation114                                               |
| 5.2.1 Radio Cabinet114                                                  |

5

| 6 | Glossary                                          | 177 |
|---|---------------------------------------------------|-----|
|   | 5.6.2 Recommended Spare Parts                     | 174 |
|   | 5.6.1 Classification of Spare Parts               | 173 |
|   | 5.6 Spare Parts                                   | 173 |
|   | 5.5.3 Repair Delivery Note - "Blue Tag"           | 171 |
|   | 5.5.2 Report of Finished Work                     | 170 |
|   | 5.5.1 Transport of a Faulty Unit                  | 170 |
|   | 5.5 Concluding Routines                           | 170 |
|   | 5.4 Preventive Maintenance                        | 162 |
|   | 5.3.5 Replacement of Fuse for HDSL and AGW Module | 157 |
|   | 5.3.4 Replacement of AGW Module                   | 148 |
|   | 5.3.3 Replacement of HDSL Module                  | 140 |
|   | 5.3.2 Replacement of Fuses in Radio Cabinet       | 135 |
|   | 5.3.1 Replacement of Radio Cabinet                | 119 |
|   | 5.3 Corrective Action                             | 119 |
|   | 5.2.3 AGW Module                                  | 118 |
|   | 5.2.2 HDSL Module                                 | 116 |

This page is intentionally left blank

# 1 Introduction

The RBS 2401 is a pico base station intended for indoor installation. It is equipped with two low power transceivers and an optional omnidirectional antenna.

The small dimensions mean indoor coverage for GSM 900, GSM 1800 and GSM 1900 with a minimum of space required.

This User's Guide contains instructions for installation, tests, and maintenance of the RBS 2401.

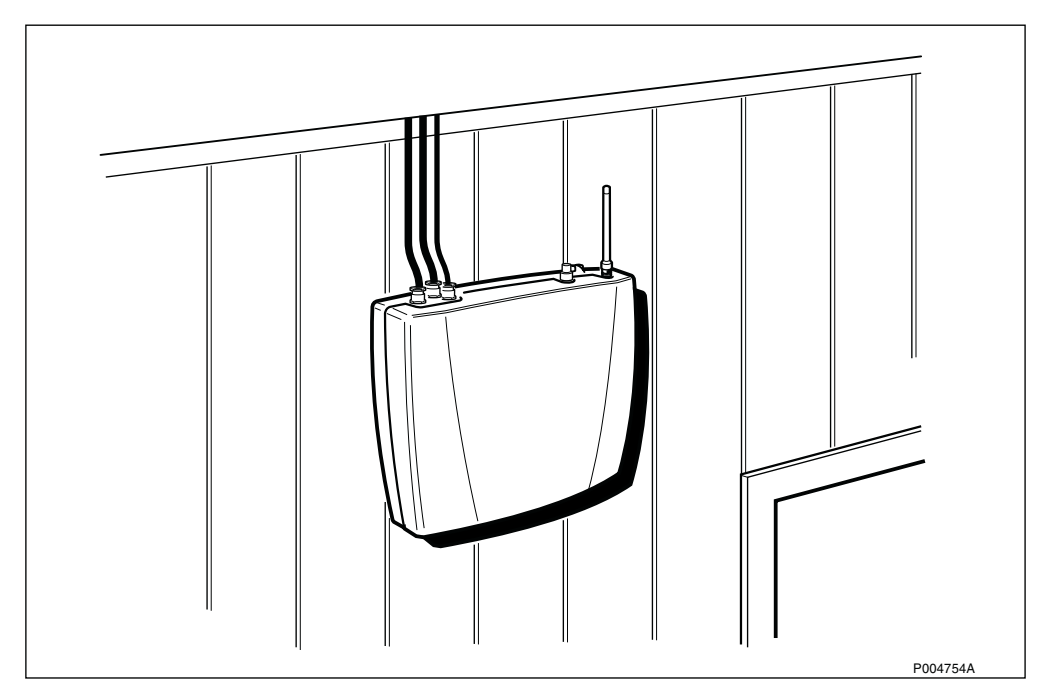

Figure 1 RBS 2401 mounted on a wall

#### 1.1

## Competence Requirements for Work with RBS 2401

In order to do the installation, test, and maintenance work according to this manual, the work shall be done by a skilled person.

**Note:** Local safety regulations may require that all work (installation, repair, revision, etc.) with high-voltage equipment must be done by a qualified or certified electrician only.

#### **Competence Requirements for Installation**

- Basic workshop mechanics background.
- Able to read assembly drawings, and cable drawings.
- A basic knowledge about electrical matters.
- Basic understanding of technical English.

#### **Competence Requirements for Test and Maintenance**

• Well experienced radio and mobile telephone communication technician.

- A basic knowledge of Ericsson materials.
- Good understanding of technical English.

## 1.2 Release History

Except editorial changes such as correction of spelling, grammar, and layout, this manual has been revised as follows:

#### 1.2.1 R1A to R2A

- Information affecting several chapters:
  - Information about HDSL module included.
  - Information about AGW module included.
- Chapter "Safety" has been modified.
- Chapter "Maintenance and Spare Parts":
  - Section "Fault Localisation" extended.
  - Section "Preventive Maintenance" added.
- Chapter "Glossary" has been modified.

#### 1.2.2 R2A to R3A

- Information affecting several chapters:
  - Data for GSM 1900 has been included.
- Chapter "Site Planning and Product Data":
  - New heading "Site Requirements and Product Data".
  - Subsection "Technical Data" has been updated.
  - Subsection "Transmission" has been revised.
  - Section "HDSL Module Product Data" has been revised.
- Chapter "Installation and Tests":
  - Subsection "Tools for Installation": tools list has been extended.
  - Subsection "Unpacking": set of cable glands added.
  - Subsection "Connecting Cables" has been revised.
  - Subsection "Extension and Reconfiguration" has been revised.
  - Subsection "Installation and Test of Optional AGW" has been restructured.
  - Subsection "Installation of AGW" has been revised.
  - Subsection "Installation and Test of Optional HDSL Module" has been restructured.

- Subsection "Installation of HDSL Module" has been revised.
- New subsection "Test through HDSL (Optional Test)" has been added.
- Subsection "Repair Delivery Note (Blue Tag)": fill-in instructions added.
- Chapter "Maintenance and Spare Parts":
  - Section "Tools for Maintenance": Tools list has been extended.
  - Subsection "HDSL Module" has been revised.
  - Subsection "Repair Delivery Note (Blue Tag)" has been modified
  - Section "Spare Parts" has been updated.
- Chapter "Glossary" has been updated.

This page is intentionally left blank

## Safety Instructions

This chapter shows the system used for presenting safety information.

**Note:** Reduce the risk of accidents by studying all the instructions carefully before starting work. If questions arise regarding the safety instructions, contact the supervisor or the local Ericsson company.

Where local regulations exist, these are to be followed. The safety information in this manual is a supplement to local regulations.

It is the responsibility of the local project manager to make certain that local regulations are known and followed.

The relevant manual (including this safety information) and specific instructions supplied by Ericsson must be followed in any work performed on the Ericsson products or systems. A sufficient knowledge of English or of any of the other languages in which the manuals or instructions are printed is necessary.

The safety information in the relevant manuals presupposes that any person performing work on Ericsson products or systems has the necessary education, training and competence required in order to perform that work correctly. For certain work, additional training or special training may be required. For more precise information on the amount and content of the general and/or special training required for work on Ericsson products or systems, please contact the supervisor or the local Ericsson company.

## 2.1 Warnings

2

Warnings are used to indicate hazardous activities. The warnings are preceded by the common hazard symbol.

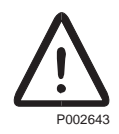

#### Figure 2 Hazard symbol

The following three warning levels, shown here in order of urgency, are used:

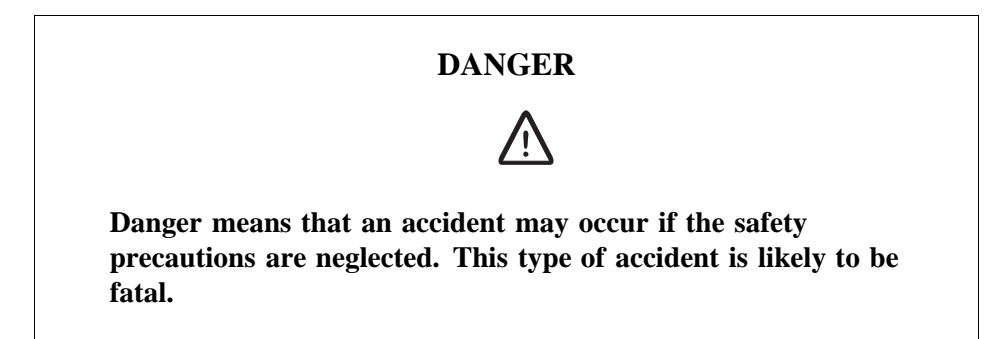

#### WARNING

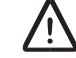

Warning means that an accident may occur if the safety precautions are neglected. This type of accident may be fatal or cause serious injury. It may also damage the product.

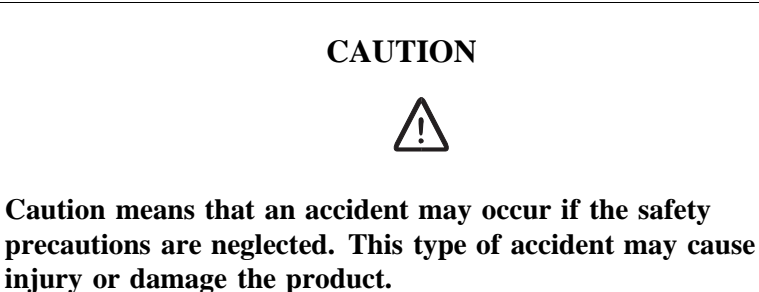

The following special symbols are used to indicate the risk of radio frequency radiation, electrical hazards and electrostatic discharge:

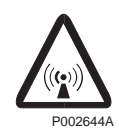

Figure 3 Radio frequency radiation

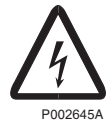

Figure 4 Electrical hazard

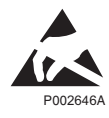

Figure 5 Electrostatic discharge

Warnings are used throughout this manual to alert the reader to special instructions concerning a particular task or operation that may be hazardous if performed incorrectly or carelessly. Therefore, read the instructions carefully.

Strict compliance with the special instructions while performing a task is the best way of preventing accidents.

## 2.2 Notes

Note:

Notes are used to call the reader's attention to key points that might otherwise be overlooked.

## 2.3 Electrical Hazards

High Voltage

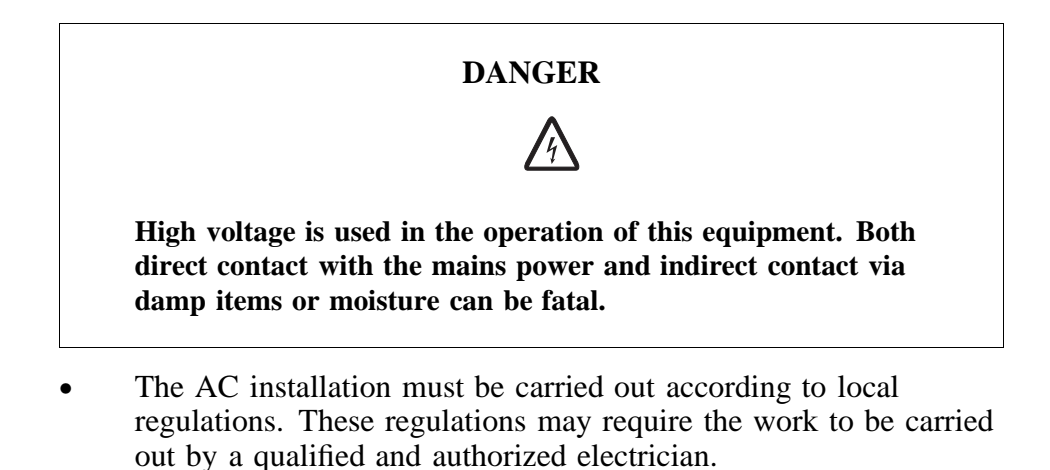

- Remove wrist watches, rings, bracelets, etc.
- Switch off the power if the cabinet is damp inside.

• Prevent damp entering the equipment during work in bad weather conditions.

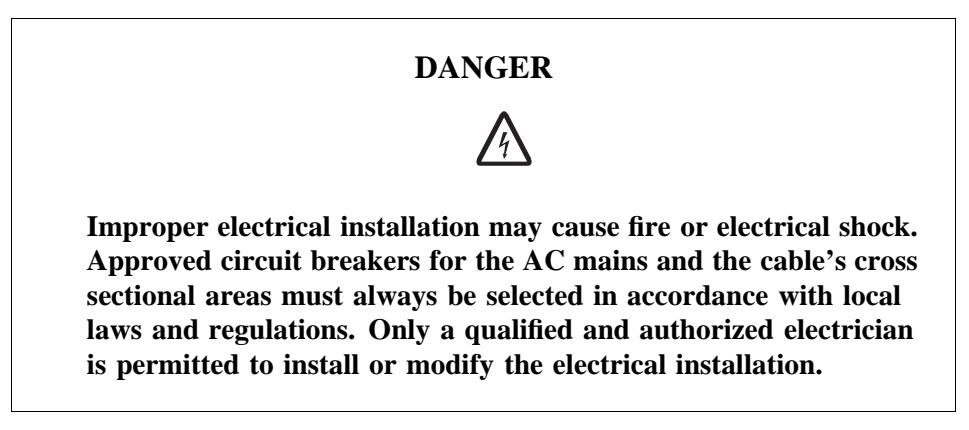

#### Cable Markings

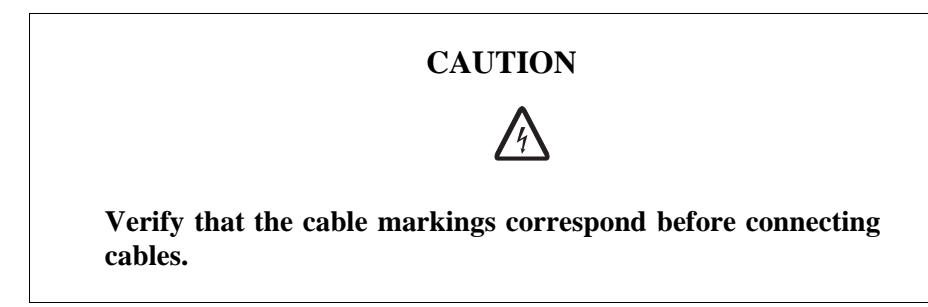

#### **Faulty Electric Tools**

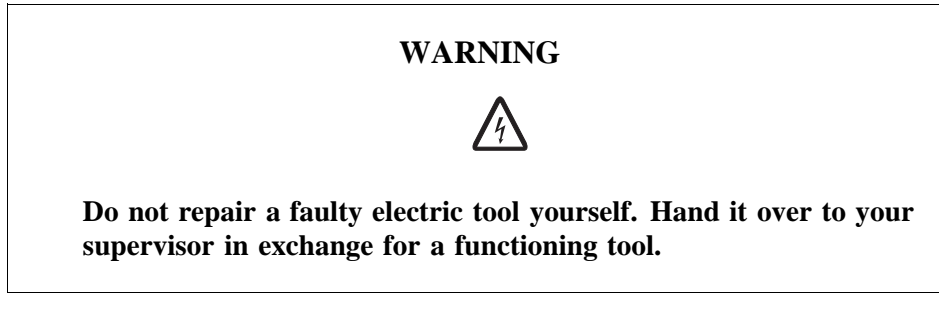

#### Drilling

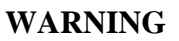

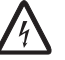

Do not drill holes in the Radio Base Station. The drill bit may come into contact with live wires.

- Always use insulated protective gloves, such as the LYB 1032, when drilling where live wires might be hidden.
- Always use eye protectors (goggles) when drilling. Flying chips and dust may get into your eyes.

#### Thunderstorms

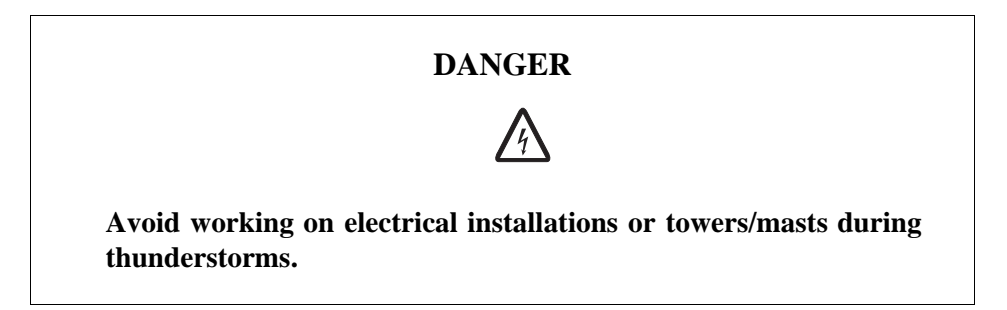

Thunderstorms create strong electric fields. For that reason, and to avoid direct strokes of lightning, it is essential that the equipment is properly earthed for thunderstorm conditions.

#### 2.3.1 Electrostatic Discharge, ESD

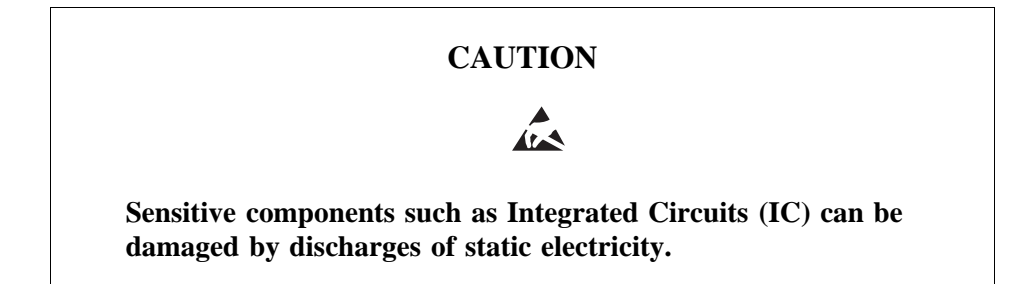

Electrical charges are generated by friction when a body moves, rubs against clothes, slides against a chair, when shoes rub against the floor, and when you handle ordinary plastics, etc. Such charges may remain for a considerable period of time.

#### Handling of printed board assemblies and IC components

Always use an approved antistatic bracelet to avoid damage to components mounted on printed board assemblies. The ESD wrist strap contains a resistor with an ohmic value greater than 1 M $\Omega$  in the cable to protect the operator. The resistance value is low enough to discharge the electrostatic voltage. Never replace the cable with any other cable. The ESD wrist strap must be connected to earth. Ericsson recommends wrist strap LYB 250 01/14.

#### Storing and Transporting printed board assemblies and IC Components

Use the original packaging. If this is not available, use a conductive material, or a special IC carrier that either short-circuits or insulates all leads of the components.

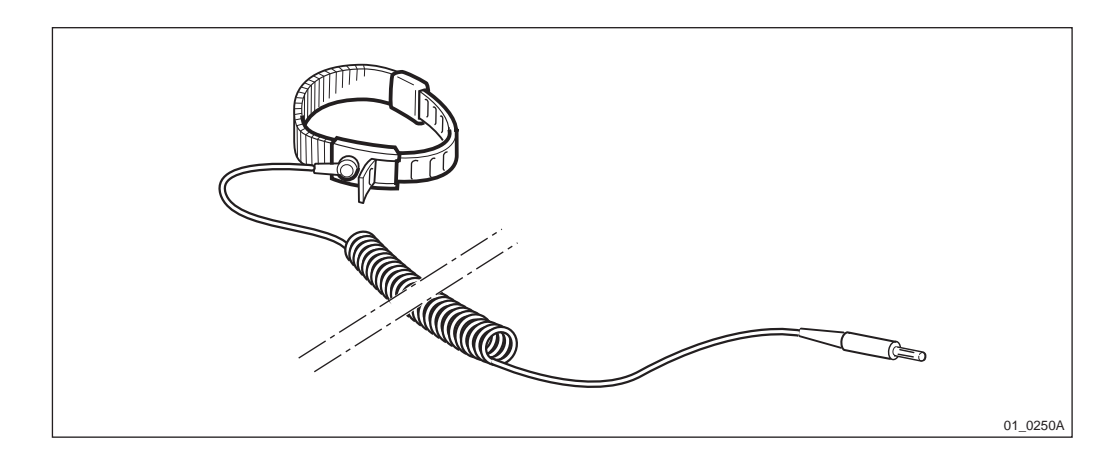

Figure 6 ESD wrist strap LYB 250 01/14

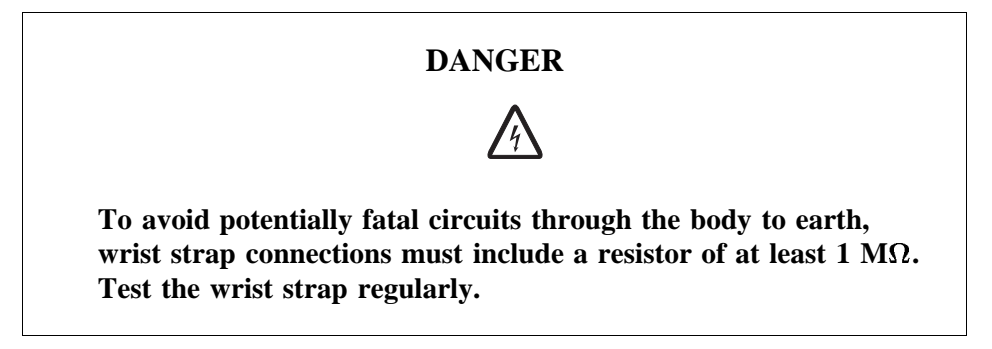

## 2.4 Working at Heights

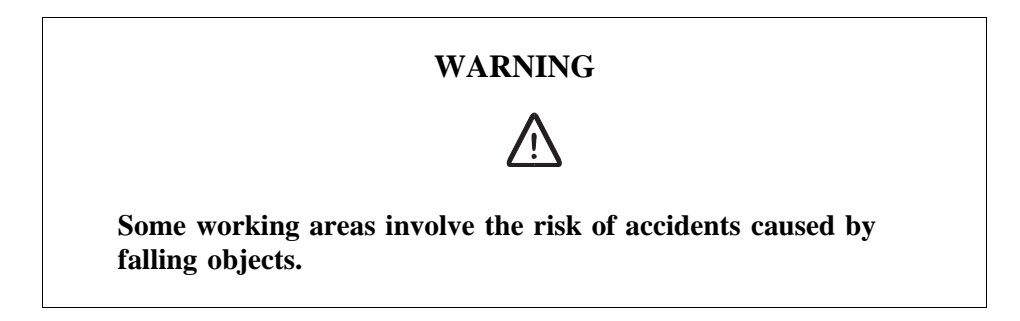

For example, when working on a mast, tower or a roof, the following precautions must be taken:

- Personnel working at heights must have the appropriate training and medical certificate.
- Full body safety harness and safety helmet must be used.
- Adequate protective clothing is essential in cold weather.
- All lifting devices must be tested and approved.
- During work on a mast, all personnel in the area must wear helmets.

#### 2.4.1 Rules and Advice for the Safe Use of Ladders

• Make sure that the ladder is undamaged and has been approved for use.

• Do not overload the ladder.

#### The following types of ladders must be guyed or otherwise secured

- Leaning ladder longer than 5m.
- Free-standing ladder with a platform and knee-support, and with over 2 meters height to the platform.
- Any other free-standing ladder longer than 3m.

#### Positioning the ladder

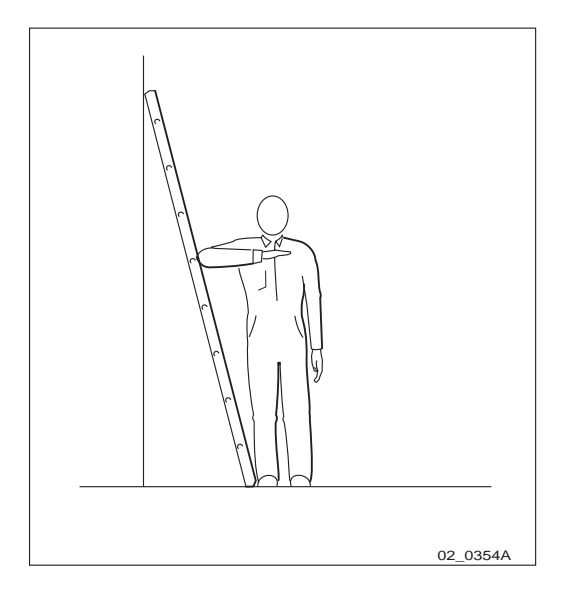

Figure 7 Checking the angle

- The ladder's inclination should be approximately 1:4 (75°). Position the ladder according to its gradation indicator (if there is one) or check the angle with your elbow.
- Use the ladder foot or a ladder support to reduce the risk of tipping over sideways.
- Always attach extension legs to a ladder that is to be used on a sloping base. Never prop up a ladder with boxes, stones or the like.
- Extend the ladder completely.
- Check that all four anti-slipping treads are firmly positioned on the base.

#### Climbing and using the ladder

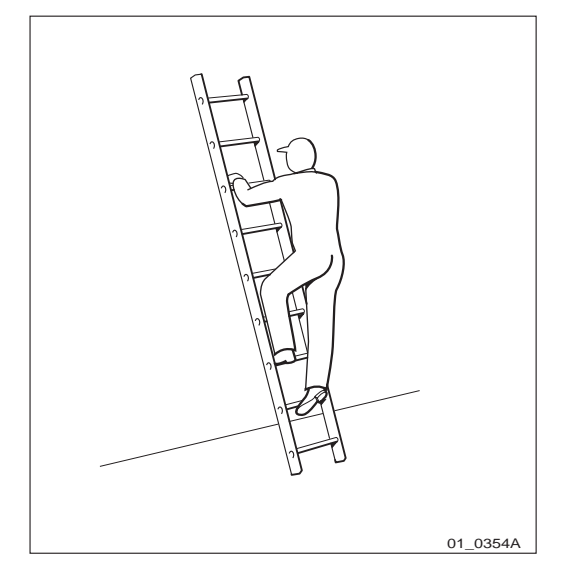

*Figure 8 Climbing the ladder* 

- Climb the ladder facing it.
- When you lean sideways, outward from the ladder, your navel should never be outside the edge of the ladder's frame.
- Always keep 3 points of contact (two feet and one hand, two hands one foot) with the ladder when working on it. This will reduce the risk of falling.
- Never climb the topmost four rungs of a ladder. If you have to climb up on a roof, the ladder should extend at least one meter above the eaves.

## 2.5 Radio Frequency Radiation

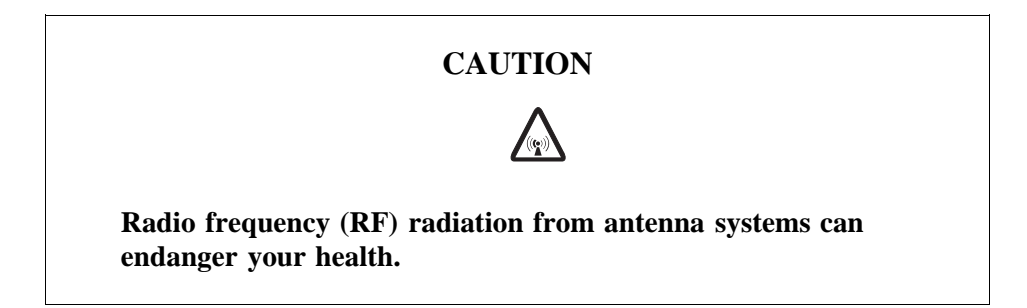

Co-ordinate with all mast users to switch off the transmitters when working with, or near, antennas.

2.6 Other Hazards

Fire

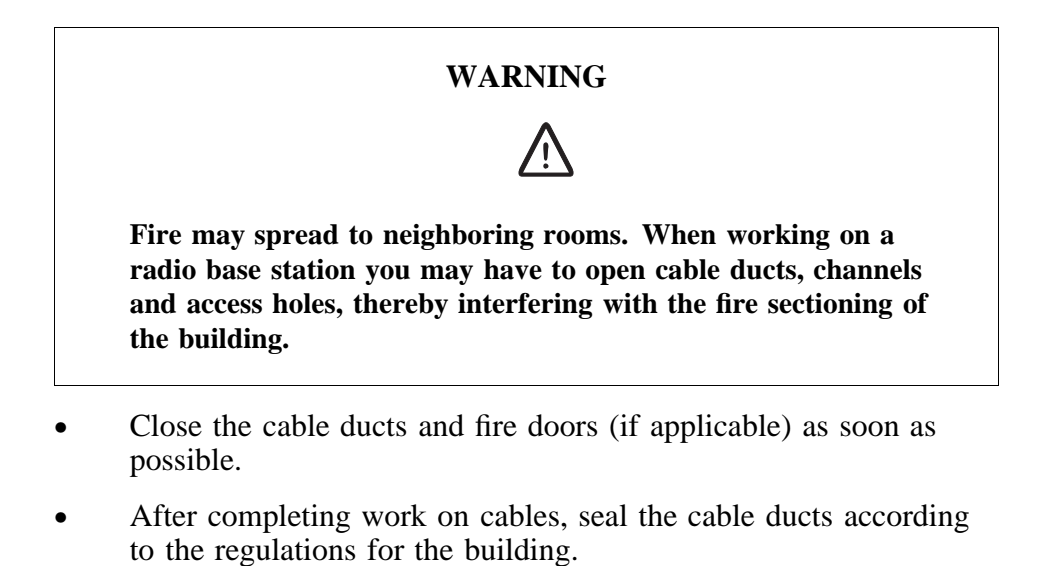

- Minimize the amount of inflammable material.
- Avoid storing empty packaging material on the site.
- Use a powder or carbon dioxide type of fire extinguisher due to the electric nature of the equipment inside the Radio Base Station.

Sharp Edges

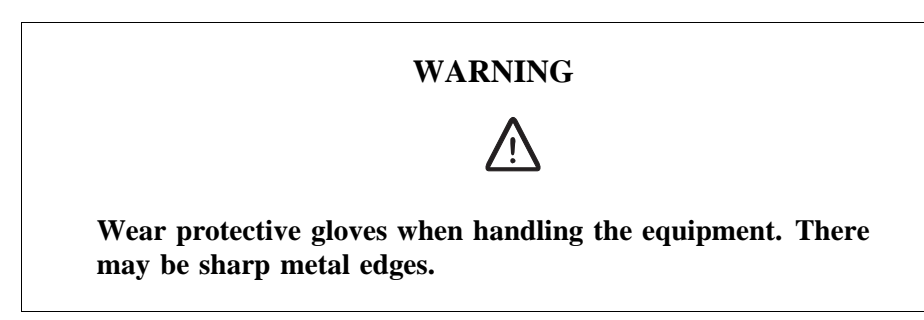

This page is intentionally left blank

## 3 Site Requirements and Product Data

## 3.1 Site Requirements

## 3.1.1 Preconditions

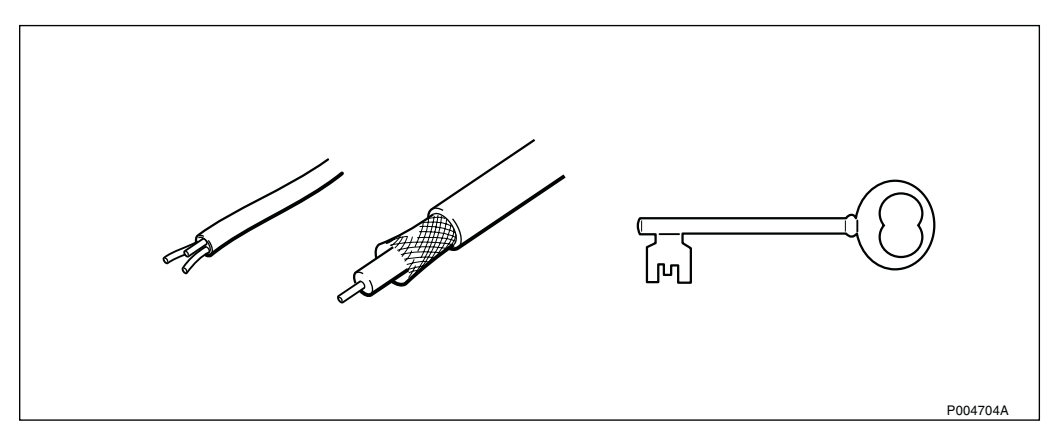

#### Figure 9

- Access to AC mains power.
- Access to transmission network.
- Access to site premises.

#### 3.1.2 Environmental requirements

#### Required Space for Service

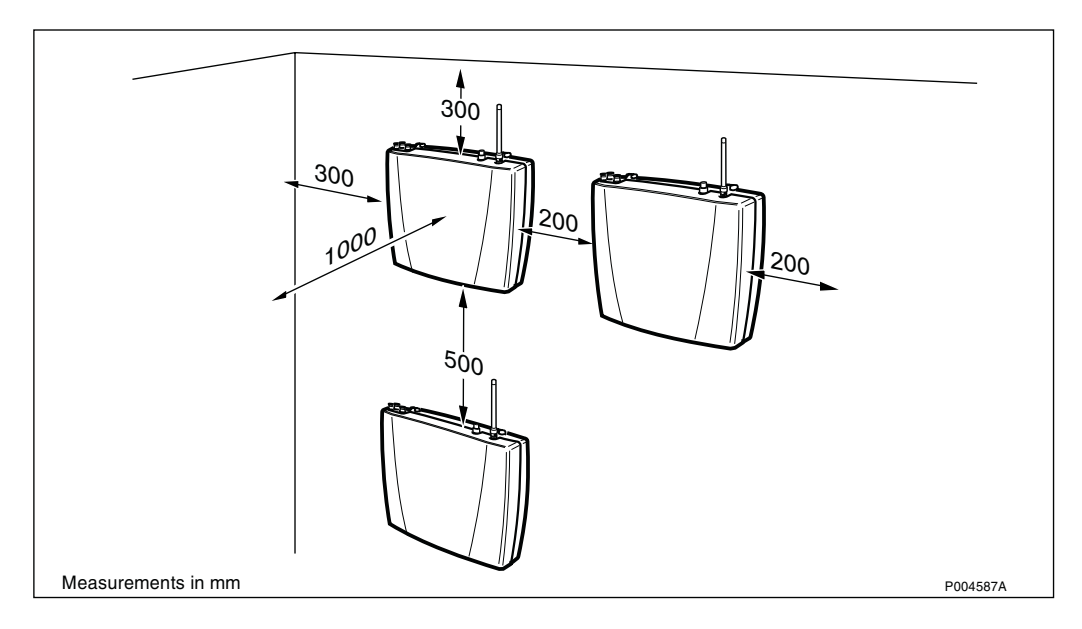

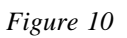

#### **Climatic Endurance**

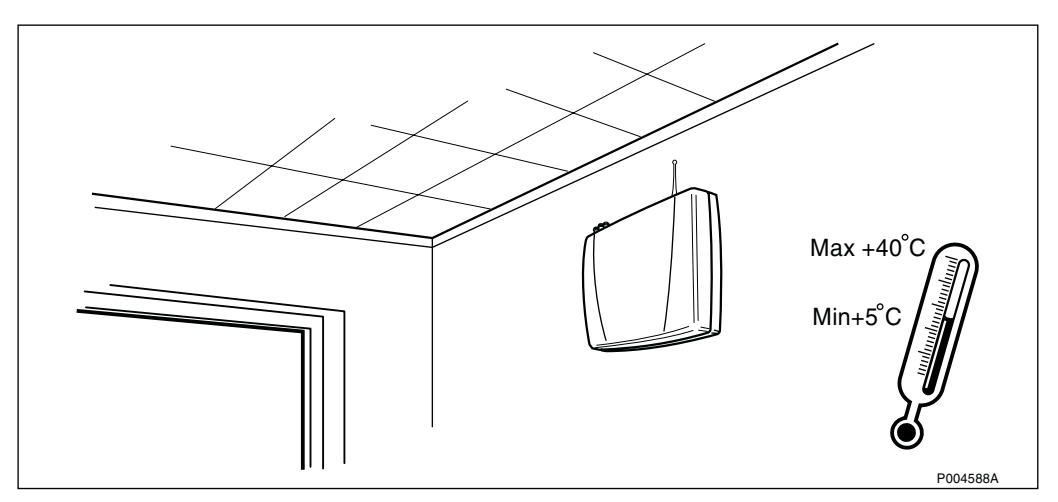

Figure 11

## 3.1.3 Antenna System

There are two alternatives:

- External antenna (if available)
- Omnidirectional antenna (optional)

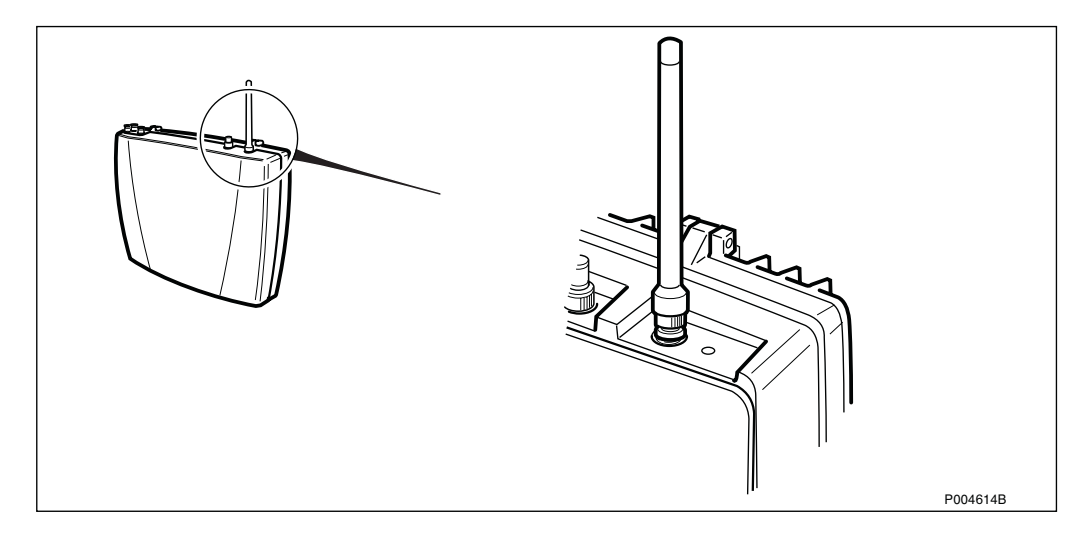

Figure 12 RBS 2401 with omnidirectional antenna (optional) mounted

## 3.2 Product Data RBS 2401

#### 3.2.1 Main Units

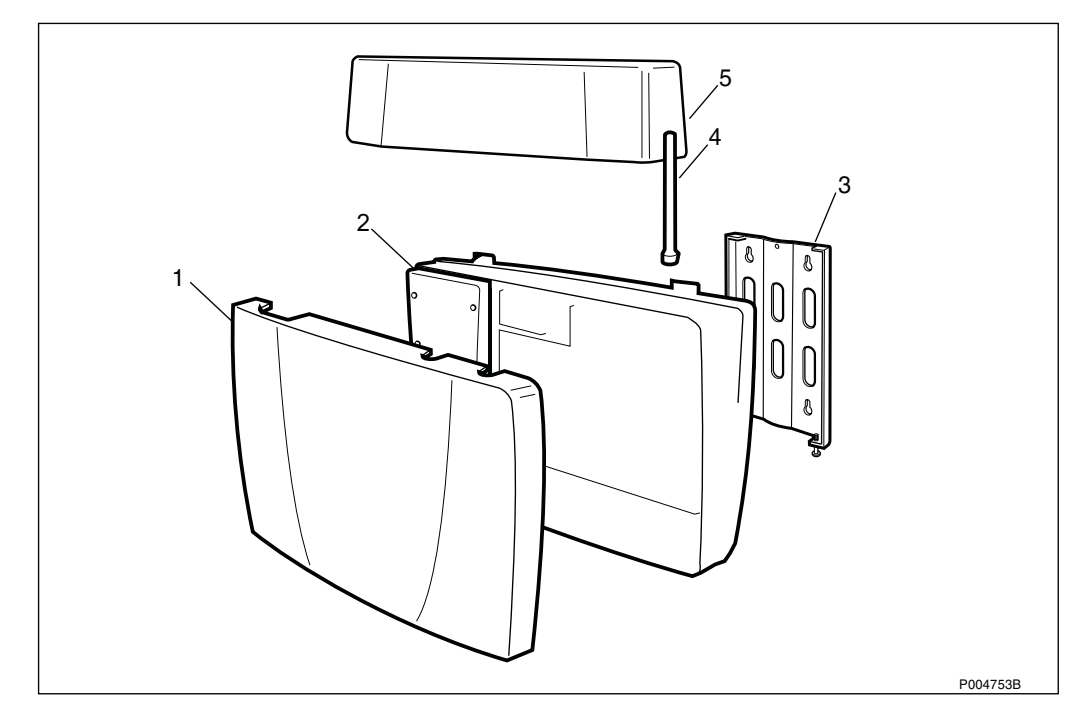

Figure 13 RBS 2401 main units

- **1** Front cover
- **2** Radio cabinet
- **3** Wall bracket
- **4** Omnidirectional antenna (Optional)
- **5** HDSL or AGW module (Optional)

#### 3.2.2 Technical Data

#### Dimensions

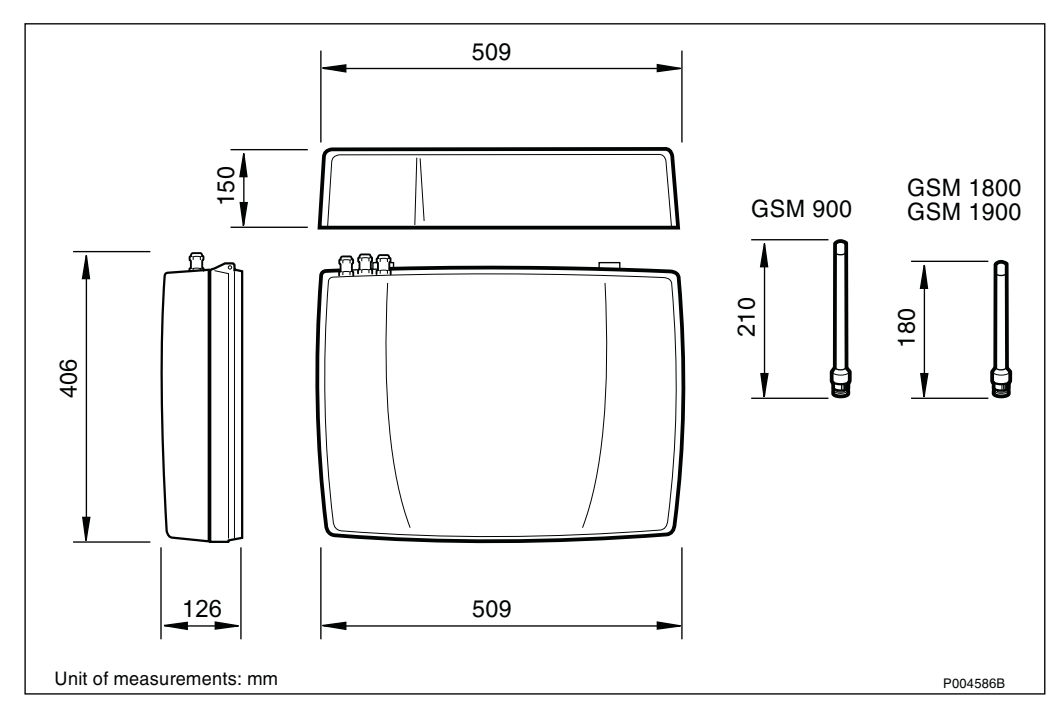

Figure 14 Dimensions and weight

#### Weight

| Cabinet<br>(incl. wall bracket | 19 kg  |
|--------------------------------|--------|
| HDSL module                    | 2.8 kg |
| AGW module                     | 2.6 kg |

#### **Temperature and Humidity Limits**

|               | Operation    | Transport     | Storage               |  |
|---------------|--------------|---------------|-----------------------|--|
| Temperature   | +5 to +40 °C | -40 to +70 °C | -25 to +55 $^\circ C$ |  |
| Rel. humidity | 10 to 85 %RH |               |                       |  |

#### **Soundless Operation**

RBS 2401 does not make any noise when in operation.

### **Resistance against Vibrations**

The RBS 2401 withstands vibrations below 0.2 g.

#### **Power Supply**

Mains voltage, single-phase:

100 - 127 V AC ±10 %, 60 Hz ±8 % 200 - 250 V AC ±10 %, 50 Hz ±10 %

200 V AC ±10 %, 60 Hz ±8 %

RBS 2401 is automatically adapted to any voltage within the operating range 100 - 127 V AC, and 200 - 250 V AC.

#### **Power Consumption**

| RBS 2401:               | < 83 VA |
|-------------------------|---------|
| RBS 2401 with AGW/HDSL: | < 90 VA |

#### **Cable Glands**

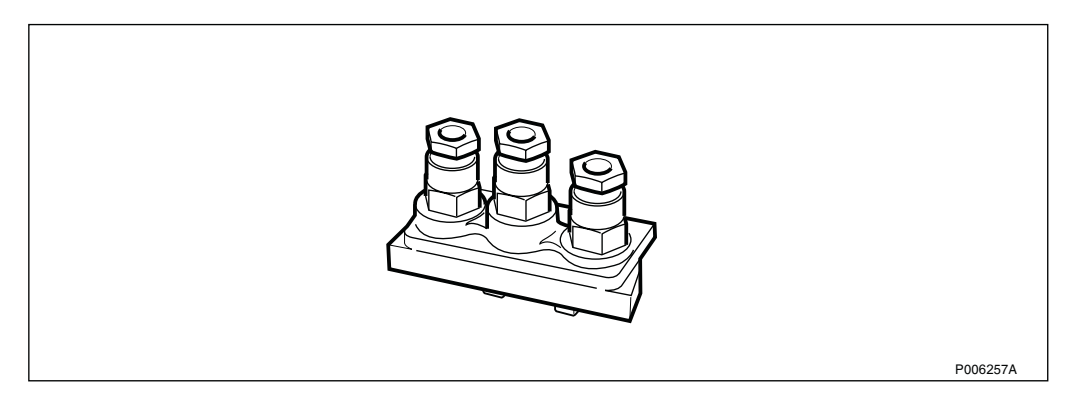

Figure 15 Cable glands mounted on the cabinet

Cable glands for AC mains cable and transmission cables are delivered mounted on the cabinet.

Alternative cable glands are provided, to be used if the existing does not fit the actual cable.

Max. cable gland capacity: Ø15 mm.

#### **AC Mains Connection**

Type of connection: Clamp terminal 2 x max. 2.5  $\text{mm}^2$ , and screw terminal used for protective earth.

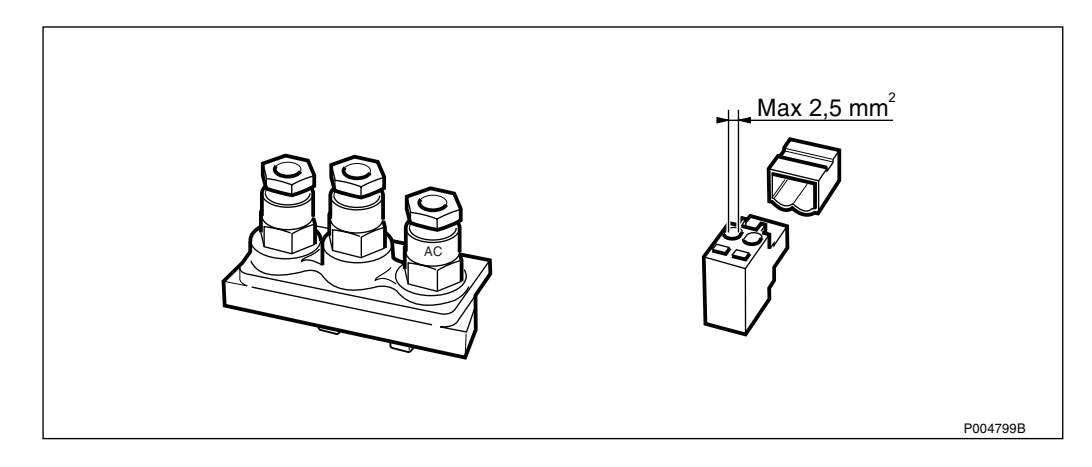

Figure 16 AC mains connection

#### **AC Mains Limiting Values**

Table 1 AC mains limiting values

| Frequency | Short circuit current | Inrush current/phase<br>(typical 10 ms) |
|-----------|-----------------------|-----------------------------------------|
| 50 Hz     | max. 50 A             | < 5 kA                                  |
| 60 Hz     | max. 60 A             | < 5 kA                                  |

#### 3.2.3 Transmission

#### **Transmission Cables**

RBS 2401 can be connected to transmission interface type E1, using two coaxial cables 75  $\Omega$ , or E1/T1 using four-wire twisted pair 100/120  $\Omega$ .

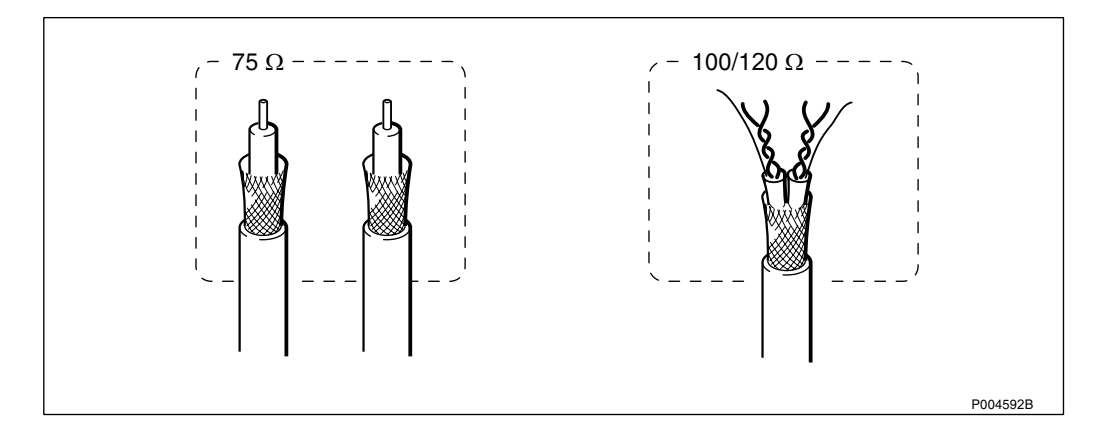

#### Figure 17 Transmission cables

For E1 transmission interfaces, different impedances are used depending on network operator or application:

- Unbalanced coaxial cable, impedance 75  $\Omega$
- Balanced twisted pair cable, impedance 120  $\Omega$

For T1 transmission interfaces a balanced twisted pair cable with impedance 100  $\Omega$  is required.

#### Interfaces

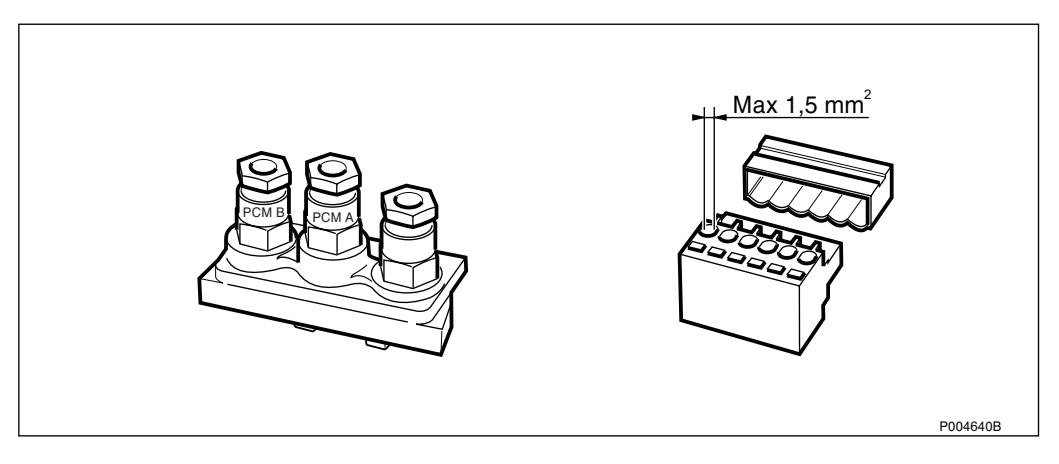

Figure 18 Cable glands and clamp terminal for transmission cables

The RBS 2401 is equipped with two transmission ports, PCM-A and PCM-B, with separate input and output pairs:

- PCM-A IN
- PCM-A OUT
- PCM-B IN
- PCM-B OUT

Type of connection: Two clamp terminals, each 6 x max.  $1.5 \text{ mm}^2$ .

Note: According to CSA C22.2 No. 950/UL 1950 (USA and Canada), maximum allowed PCM cable dimension:  $\emptyset$  0.4 mm (AWG 26).

## **Cascade Connection**

The figure below shows five cascaded RBSs.

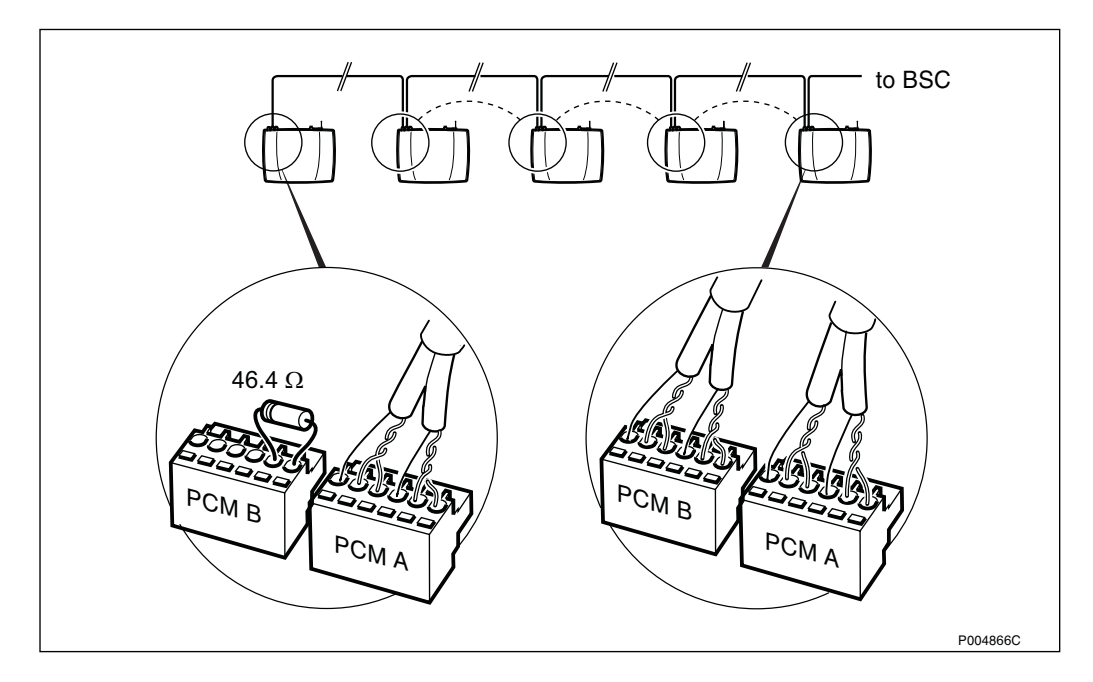

Figure 19 Cascade connection

#### 3.2.4 Omnidirectional Antenna (Optional)

**Note:** The omnidirectional antenna should not be used together with an HDSL or AGW module, due to the risk of interference.

If an HDSL or AGW module is installed, an external antenna should be used.

Both TRXs of the RBS 2401 are connected to both antenna outputs.

Antenna connectors: 2 x TNC, coaxial.

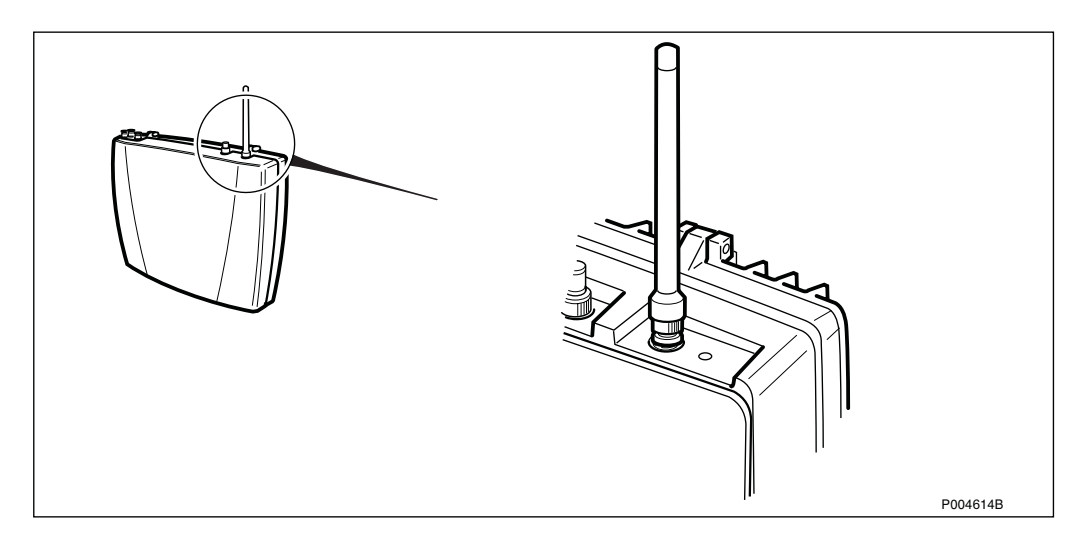

Figure 20 RBS 2401 with omnidirectional antenna

The antenna connector not used is terminated with a 50  $\Omega$  resistor.

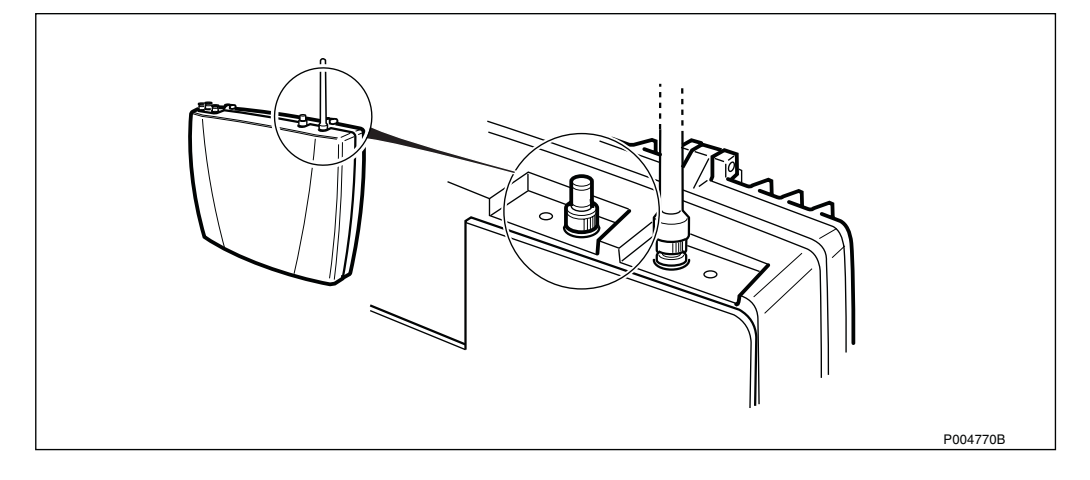

Figure 21 Unused antenna connector terminated

## 3.3 Product Data HDSL Module

#### **Dimensions and Weight**

See Section 3.2.2 Technical Data on page 24.

#### **Temperature and Humidity Limits**

Same limits as for RBS 2401.

#### Soundless operation

The HDSL module does not make any noise when in operation.

#### **Resistance against vibrations**

Same limits as for RBS 2401.

#### Interfaces

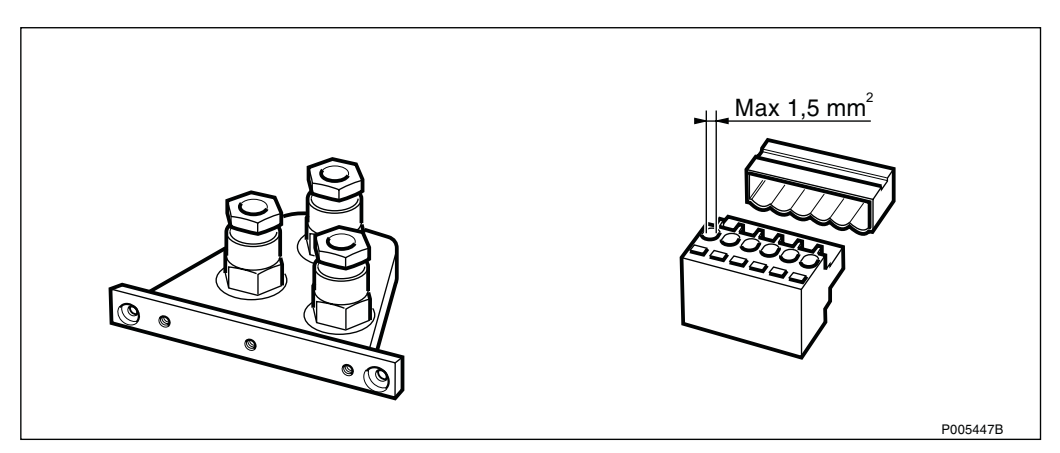

Figure 22 Cable glands and clamp terminal for transmission cables

The HDSL module is equipped with two transmission ports: one HDSL and one E1.

The table below lists the cascade configurations that can be used.

| Table  | 2 |
|--------|---|
| 1 anic | 4 |

| CONFIG | HDSL (M3)      | РСМ      |
|--------|----------------|----------|
| #1     | US 1 OR 2 PAIR | DS OR NC |
| #2     | US 1 OR 2 PAIR | US       |
| #3     | US & DS 1 PAIR | NC       |

#### **Cable Glands**

Cable glands for AC mains cable and transmission cables are delivered mounted on the module.

Alternative cable glands are provided, to be used if the existing does not fit the actual cable.

Max. cable gland capacity: Ø15 mm.

#### **Transmission Range**

The tables below list the transmission range for different cables and noise levels.

| 0.4 mm 37nF/km 9.1 dB/km |                            |                                      |                             |                                      |                                    |                                      |
|--------------------------|----------------------------|--------------------------------------|-----------------------------|--------------------------------------|------------------------------------|--------------------------------------|
|                          | no noise                   |                                      | $5\mu V/\sqrt{(Hz)}$ ie6 dB |                                      | 10 $\mu$ V/ $\sqrt{(Hz)}$ ie. 0 dB |                                      |
| line rate                | maximum<br>cable<br>length | maximum<br>attenuation<br>at 150 kHz | maximum<br>cable<br>length  | maximum<br>attenuation<br>at 150 kHz | maximum<br>cable length            | maximum<br>attenuation<br>at 150 kHz |
| (kbit/s)                 | ( <b>km</b> )              | ( <b>dB</b> )                        | ( <b>km</b> )               | ( <b>dB</b> )                        | ( <b>km</b> )                      | ( <b>dB</b> )                        |
| 2320                     | 4.0                        | 36                                   | 3.0                         | 27                                   | 2.4                                | 22                                   |
| 1168                     | 5.2                        | 47                                   | 4.2                         | 38                                   | 3.6                                | 33                                   |
| 592                      | 5.4                        | 49                                   | 4.8                         | 43                                   | 4.2                                | 38                                   |

Table 3Maximum cable attenuation and length with 0.4 mm 37 nF/km cable. The cable<br/>attenuation is 9.1 dB/km at 150 kHz.

Table 4Maximum cable attenuation and length with 0.5 mm 40 nF/km cable. The cable<br/>attenuation is 6.6 dB/km at 150 kHz.

|           | 0.5 mm 40 nF/km 6.6 dB/km  |                                      |                             |                                      |                                    |                                      |
|-----------|----------------------------|--------------------------------------|-----------------------------|--------------------------------------|------------------------------------|--------------------------------------|
|           | no noise                   |                                      | $5\mu V/\sqrt{(Hz)}$ ie6 dB |                                      | 10 $\mu$ V/ $\sqrt{(Hz)}$ ie. 0 dB |                                      |
| line rate | maximum<br>cable<br>length | maximum<br>attenuation<br>at 150 kHz | maximum<br>cable<br>length  | maximum<br>attenuation<br>at 150 kHz | maximum<br>cable length            | maximum<br>attenuation<br>at 150 kHz |
| (kbit/s)  | ( <b>km</b> )              | ( <b>dB</b> )                        | ( <b>km</b> )               | ( <b>dB</b> )                        | ( <b>km</b> )                      | ( <b>dB</b> )                        |
| 2320      | 5.0                        | 33                                   | 3.9                         | 26                                   | 3.4                                | 23                                   |
| 1168      | 7.0                        | 46                                   | 5.7                         | 38                                   | 5.0                                | 33                                   |
| 592       | 7.5                        | 50                                   | 6.9                         | 46                                   | 6.0                                | 40                                   |

Note:  $10\mu V/\sqrt{(Hz)}$  is the noise level according to the ETSI Technical Specifications TS 101 135.  $5\mu V/\sqrt{(Hz)}$  is a 6 dB lower noise level.

For planning the HDSL transmission network following should be considered:

By using the attenuation values in the  $10\mu V/\sqrt{(Hz)}$  noise level column, an undisturbed and reliable operation can be obtained on most connections. The attenuation values in the "no noise" column shall be considered as theoretical values.

## 3.4 Product Data AGW Module

#### **Dimensions and Weight**

See Section 3.2.2 Technical Data on page 24.

## **Temperature and Humidity Limits**

Same limits as for RBS 2401.

#### Soundless operation

The AGW module does not make any noise when in operation.

#### **Resistance against vibrations**

Same limits as for RBS 2401.

#### Interfaces

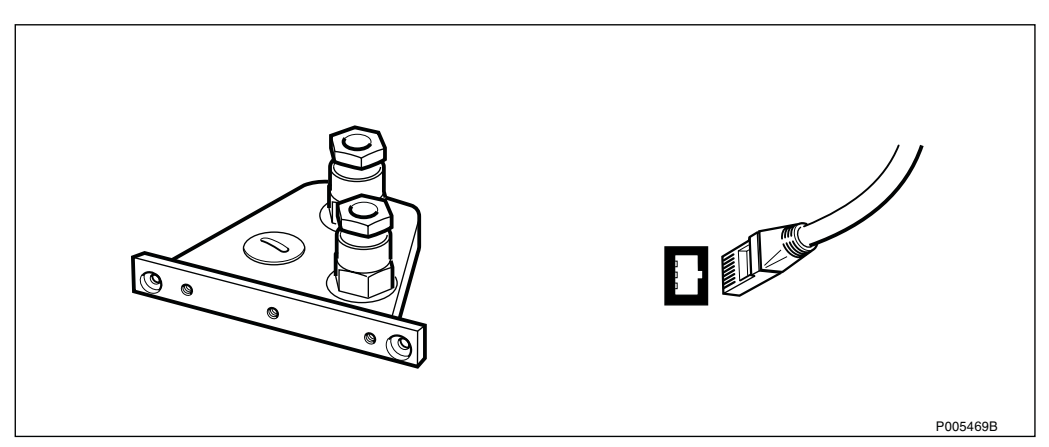

#### Figure 23

The AGW module is equipped with one transmission terminal (modular for connection to Ethernet LAN ).

#### **Cable Glands**

Cable glands for AC mains cable and transmission cable are delivered mounted on the module.

Alternative cable glands are provided, to be used if the existing does not fit the actual cable.

Max. cable gland capacity: Ø15 mm.

#### **Cascade Connection**

It is not possible to arrange a cascade connection when using the AGW module.

This page is intentionally left blank

## 4 Installation and Tests

## 4.1 Tools and Instruments

**Note:** Only instruments that are year 2000 compliant may be used.

## 4.1.1 Tools for Installation

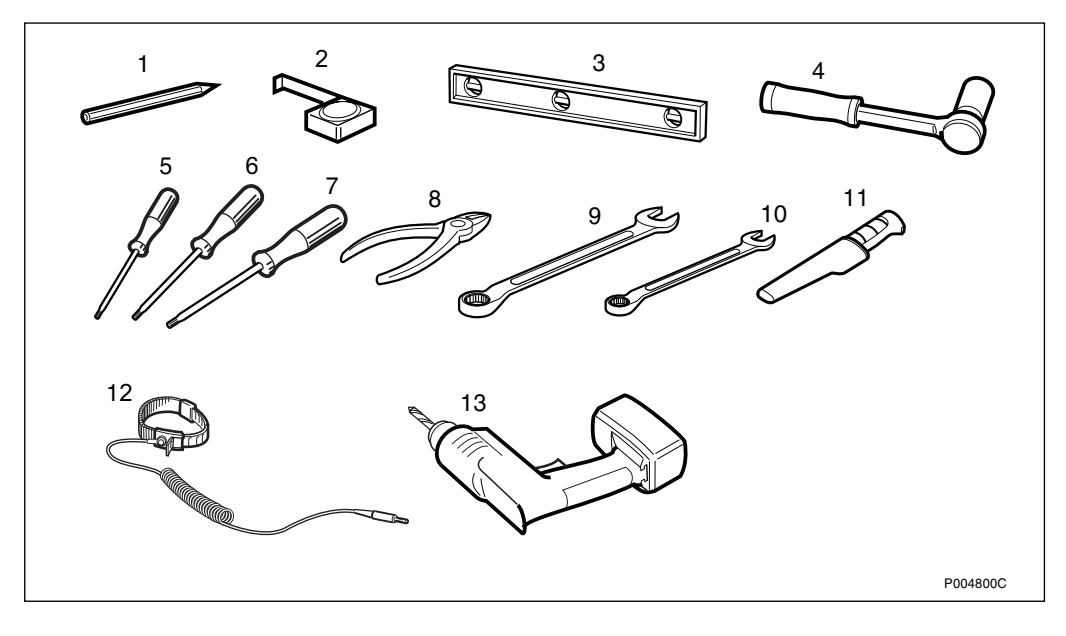

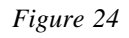

Table 5Tools for installation

| ltem    | Description                             | Product No.  |
|---------|-----------------------------------------|--------------|
| 1       | Pencil                                  | (1)          |
| 2       | Measuring tape                          | (1)          |
| 3       | Spirit level                            | (1)          |
| 4       | Ratchet wrench with 3/8" socket set     | (1)          |
| 5       | Screwdriver, 3 mm wide                  | (1)          |
| 6       | Screwdriver, TORX Tx10                  | (1)          |
| 7       | Screwdriver TORX Tx20                   | (1)          |
| 8       | Side cutting plier                      | (1)          |
| G<br>G  | Li-ring wrench 16 mm                    | (1)          |
| 3<br>10 | U-ring wrench 10 mm                     | (1)          |
| 10      | Knife                                   | (1)          |
| 10      |                                         | (1)          |
| 12      | ESD wrist strap                         |              |
| 13      | Cordless hammer drill machine tool set: |              |
|         | - 220 V                                 | LTT 601 12/2 |
|         | - 115 V                                 | LTT 601 12/1 |

(1) Included in LTT 601 96/1, Personal Installation Tool Kit.

## 4.1.2 Test Equipment

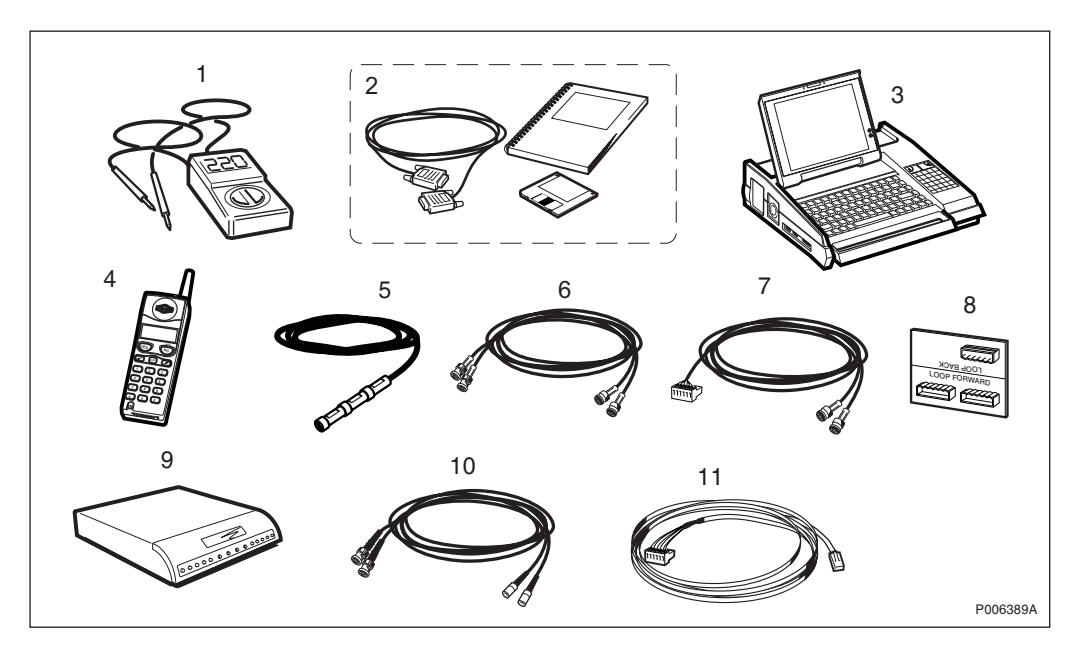

Figure 25

Table 6Tools and instruments

| Test                                       | Tools |                                     |                |
|--------------------------------------------|-------|-------------------------------------|----------------|
|                                            | Item  | Description                         | Product Number |
| AC Mains Power Test                        | 1     | Fluke 8060 Multimeter               | LPK 102 024/1  |
| Check IDB                                  | 2     | OMT Kit, including:                 | NTM 201 2289/1 |
|                                            |       | - 9 pin D-sub male to female        | RPM 113 463    |
|                                            |       | - User's Guide                      | LZN 302 01     |
|                                            |       | - OMT SW                            | LZY 213 1034/1 |
| MS Test Call using<br>BSCSim II (Optional) | 3     | BSCSim II Kit, including:           | LPP 106 35/04  |
|                                            |       | - BSCSim II platform                |                |
|                                            |       | - BSCSim II application software    |                |
|                                            |       | - Cable Kit                         |                |
|                                            |       | - User's Guide                      |                |
|                                            | 4     | TEMS Kit for GSM 900                | LPP 112 01/1   |
|                                            |       | TEMS Kit for GSM 1800               | LPP 112 02/2   |
|                                            |       | TEMS Kit for Dual Band GSM 900/1800 | LPP 11212/1    |
|                                            |       | The TEMS Kit includes:              |                |
|                                            |       | - Test Mobile Phone                 |                |
|                                            |       | - User's Manual for TEMS SW         |                |
|                                            |       | - TLL Converter                     |                |
|                                            |       | - MS Cable <sup>(1)</sup>           |                |
|                                            |       | - Connector Cable                   |                |
| Test                             | Tools |                                                |                    |
|----------------------------------|-------|------------------------------------------------|--------------------|
|                                  | ltem  | Description                                    | Product Number     |
|                                  | 5     | Cable Kit, including:                          | NTM 201 2216/1     |
|                                  |       | - C27 MS cable                                 |                    |
|                                  |       | - Ad21 Adapter                                 |                    |
|                                  |       | - 3 x A21 Attenuator 30 dB, 2 W                |                    |
|                                  | 6     | Cable C40 (E1 75 Ω)                            | RPM 113 413 4134/1 |
|                                  | 7     | Cable C41 (T1 100 $\Omega$ , E1 120 $\Omega$ ) | RPM 113 413 4135/1 |
| Transmission Test<br>(Optional)  | 8     | CB21 (Loop forward/backward connection board)  | LPY 107 757/1      |
| MS Test Call with BSC connection | 4     | TEMS Kit as specified above.                   | See above          |
| Test through HDSL                | 3     | BSCSim II Kit                                  | See above          |
|                                  | 4     | TEMS Kit as specified above.                   | See above          |
|                                  | 9     | Martis DXX HTU-2M                              | ZAT 759 20/101     |
|                                  | 10    | Cable C6                                       | RPM 113/773/1      |
|                                  | 11    | Cable C5                                       | RPM 113/774/1      |

(1) Only for TEMS Dual Band GSM 900/1800

# Using the OMT SW and TEMS SW

In order to minimise the tools required at site, a PC with the following minimum capacity is required:

- Intel 486 processor
- 66 MHz
- 16 MB RAM
- Microsoft Windows version 95/NT

# 4.2 Installation of Radio Cabinet

# 4.2.1 Installation Procedure Overview

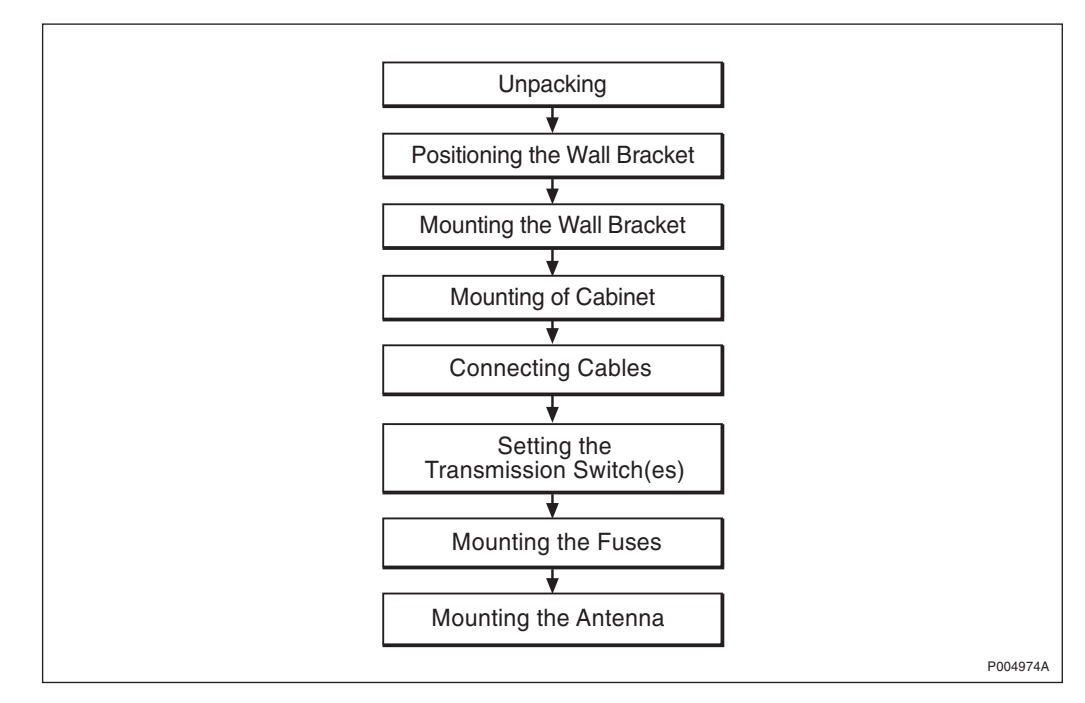

# 4.2.2 Unpacking

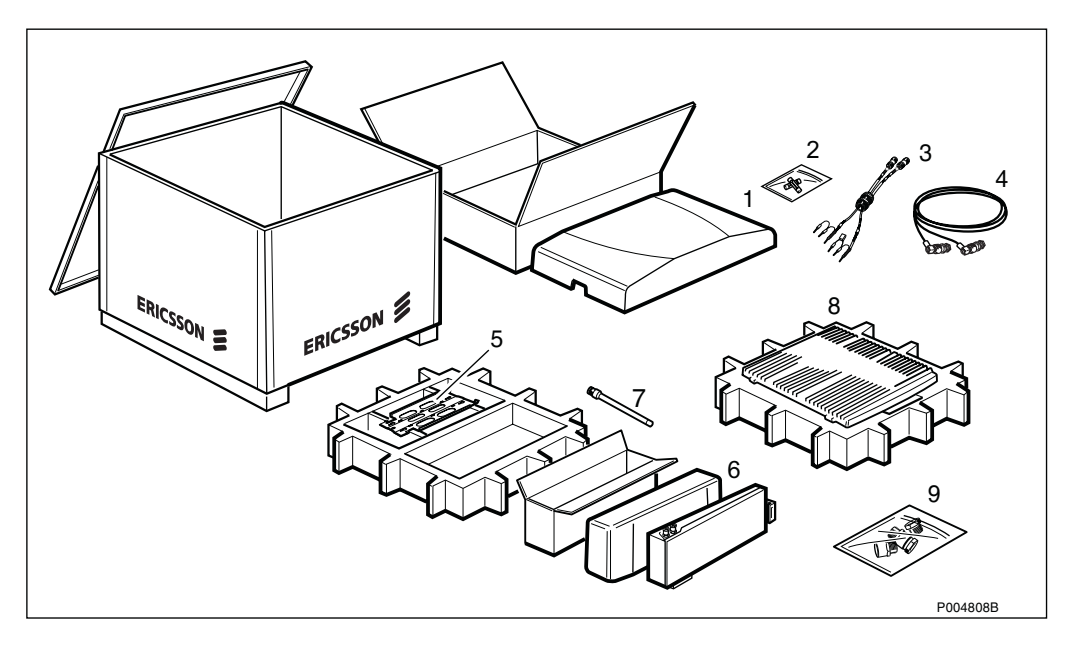

- **1** Front cover
- 2 Fuses and holder
- **3** PCM cable (Optional)
- **4** Jumper cable, length = 1 m (Optional)
- 5 Wall bracket
- **6** HDSL or AGW module or (Optional)
- 7 Antenna (Optional)
- 8 Radio cabinet
- **9** Set of cable glands to be used if the existing cable glands does not fit the actual cable dimension (see Figure 28 on page 38):

| Cable gland size | Quantity |
|------------------|----------|
| Ø5 - 9 mm        | 2        |
| Ø7 - 15 mm       | 1        |

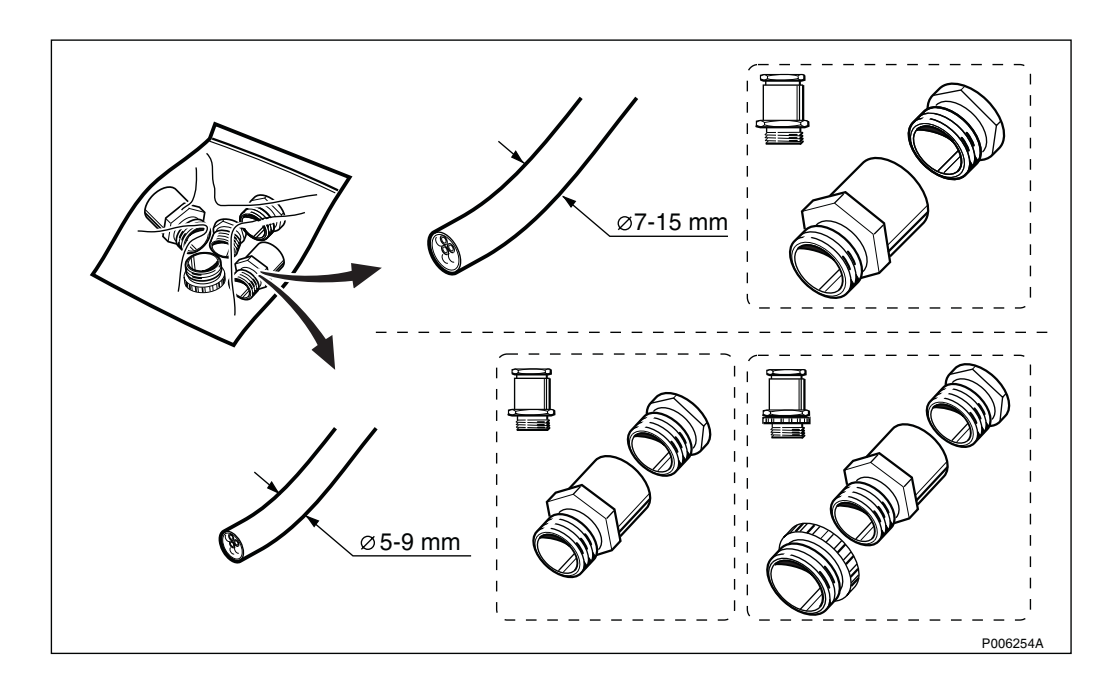

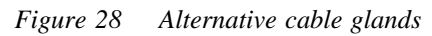

# 4.2.3 Mounting the Radio Cabinet

#### Mounting the Wall Bracket

1. Find the correct position for the radio cabinet by defining the position of the reference screw for the wall bracket.

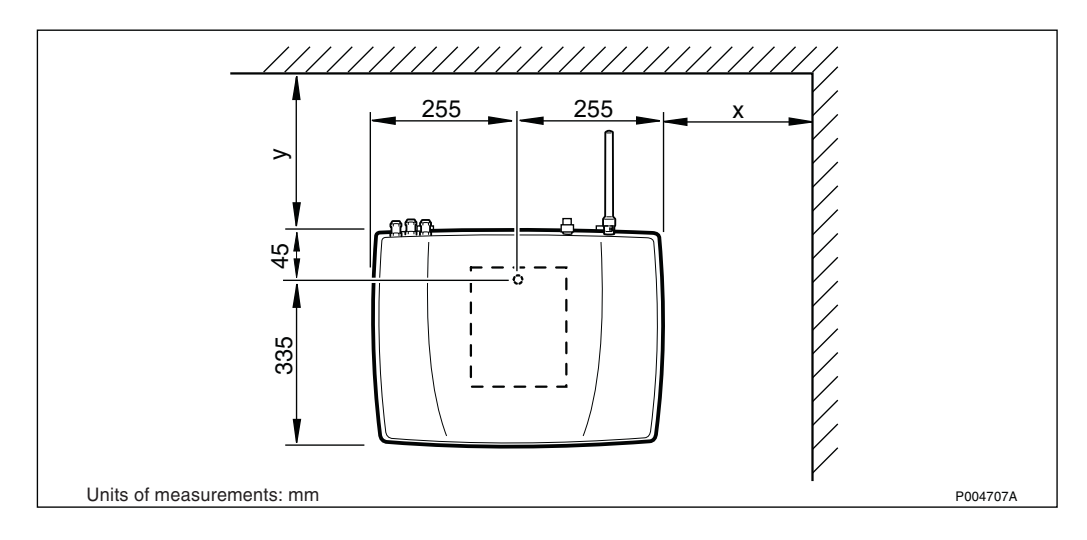

*Figure 29 Defining the position of the radio cabinet in relation to the wall bracket reference screw* 

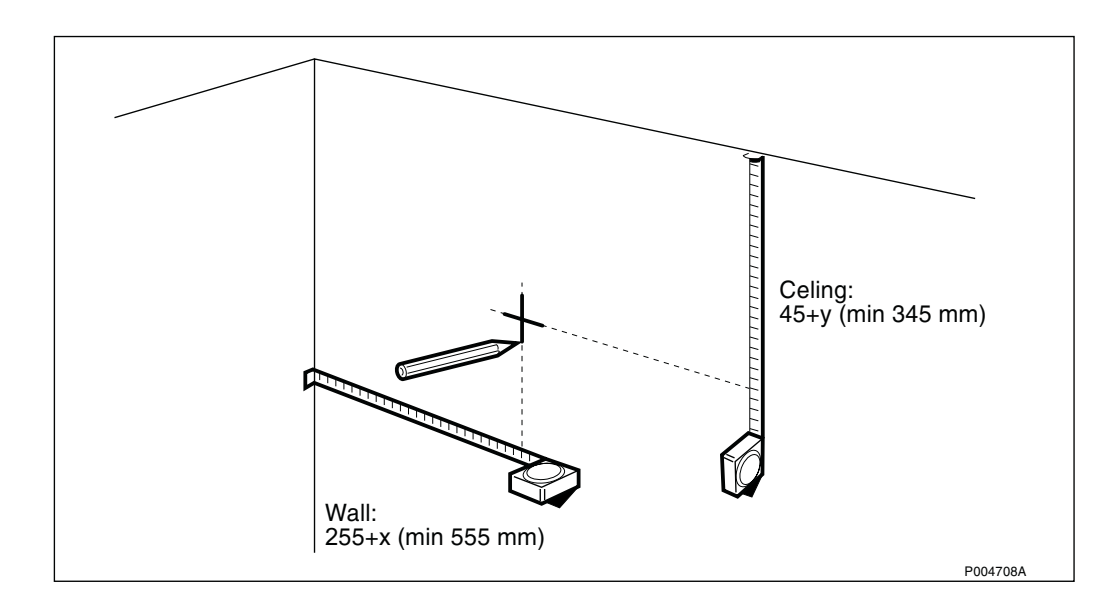

Figure 30 Marking out the position of the reference screw for the wall bracket

2. Place the wall bracket in position with the reference screw.

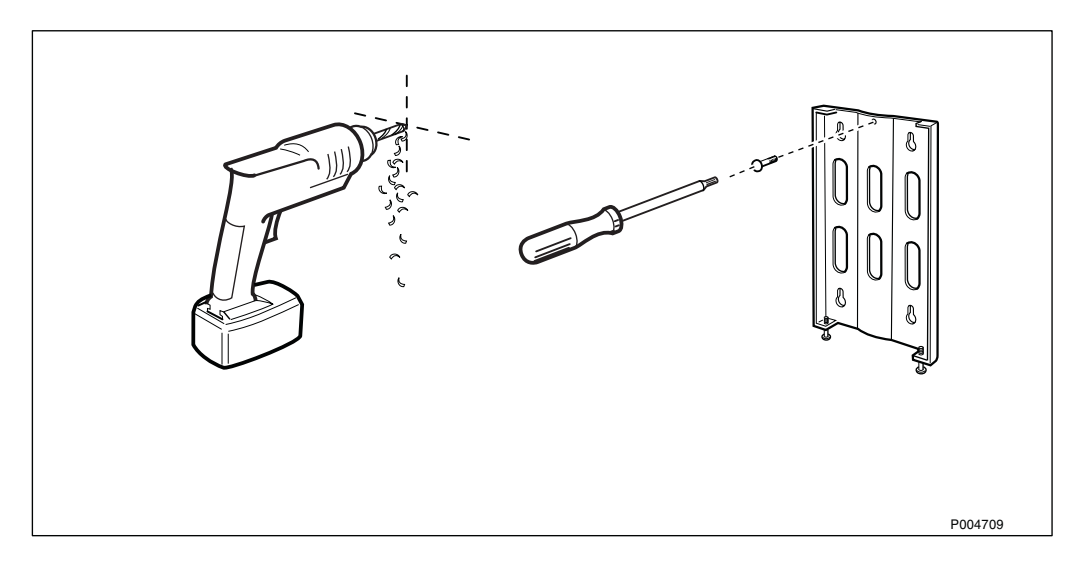

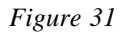

3. Level the wall bracket, and mark the holes for the four fastening screws.

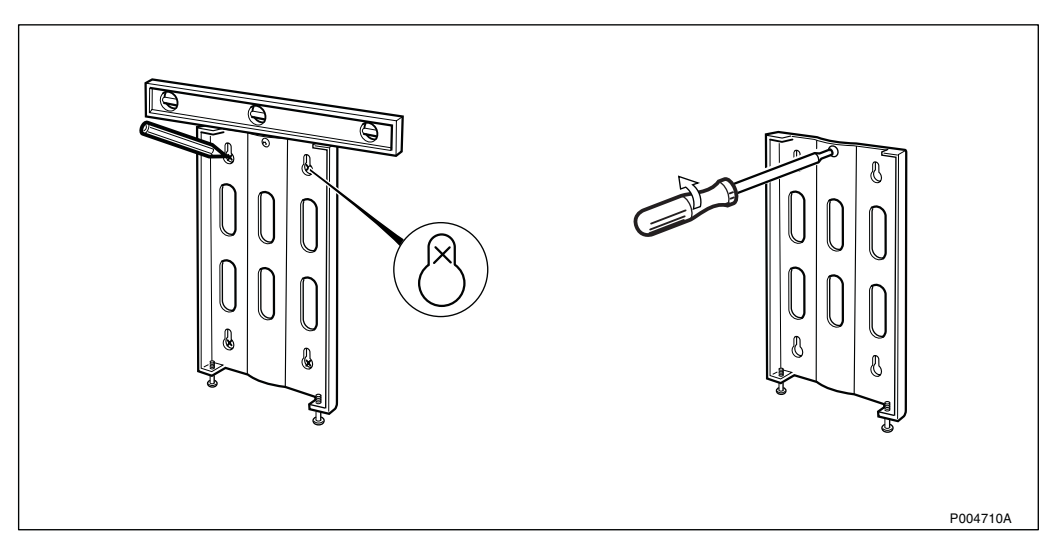

Figure 32

4. Mount the wall bracket.

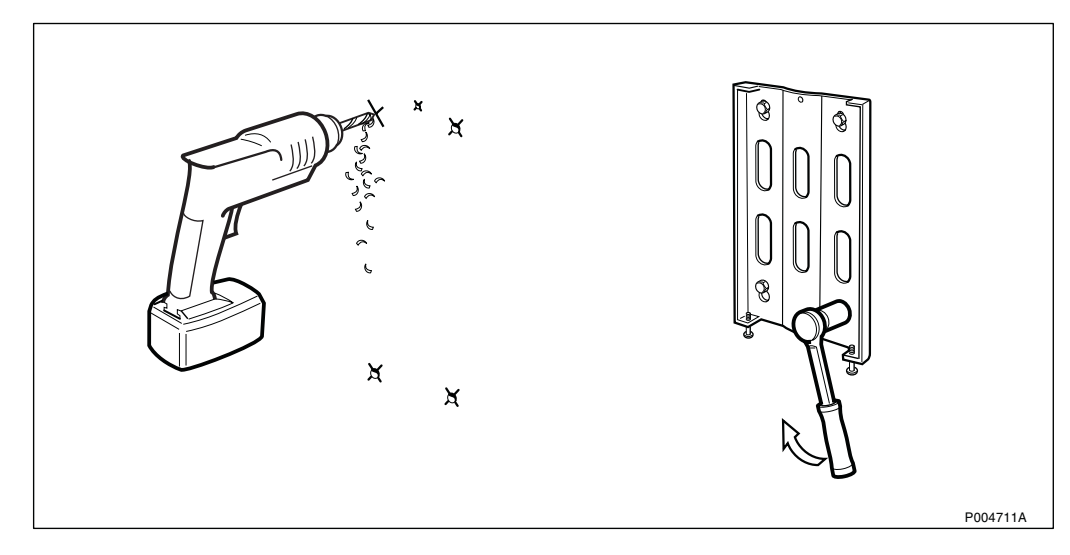

Figure 33

# Mounting the Cabinet on the Wall Bracket

5. Mount the radio cabinet on the wall bracket.

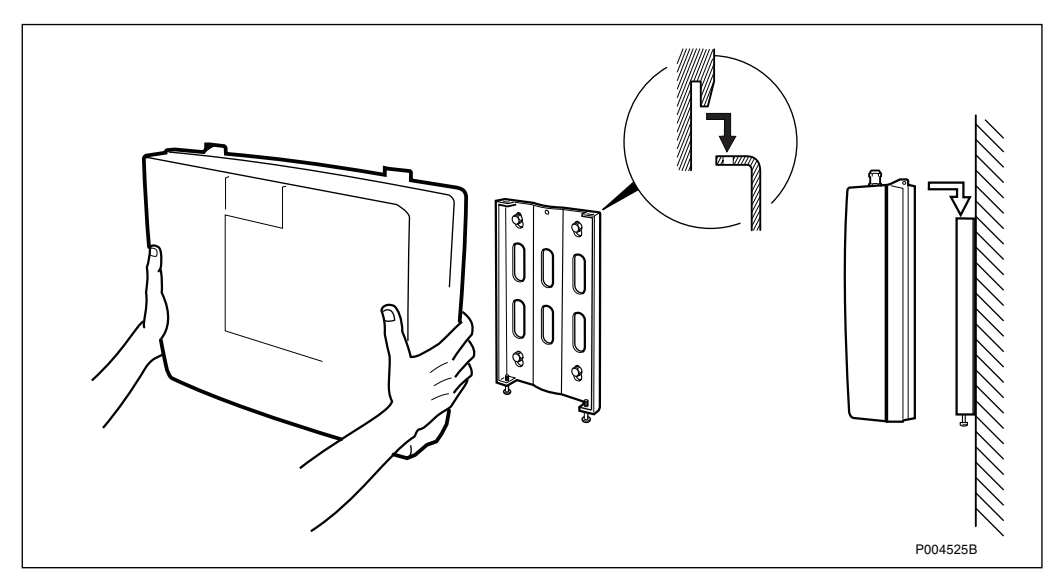

Figure 34

# 6. Secure the radio cabinet on the wall bracket with the two screws.

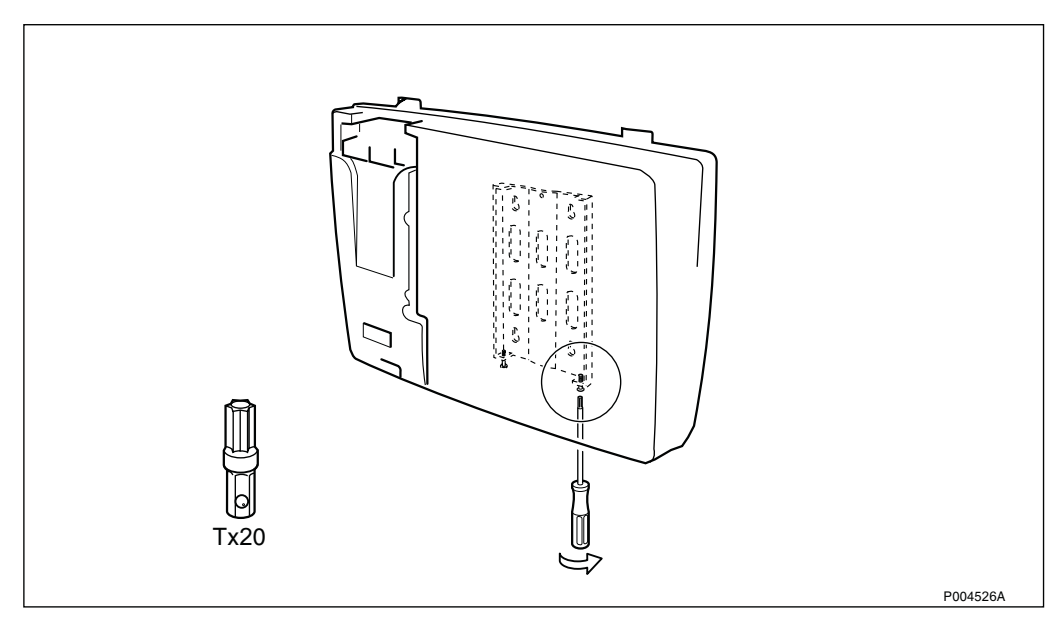

#### 4.2.4 Connecting Cables

# DANGER

Improper electrical installation may cause fire or electrical shock. Approved circuit breakers for the AC mains and the cable's cross sectional areas must always be selected in accordance with local laws and regulations. Only a qualified and authorized electrician is permitted to install or modify the electrical installation.

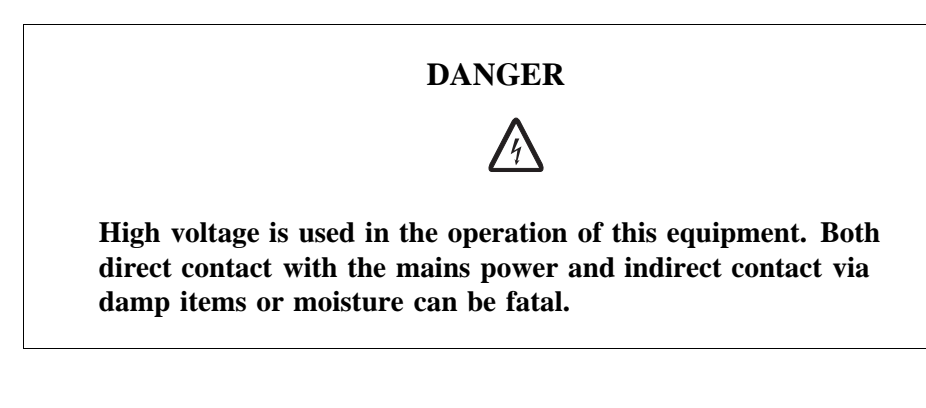

CAUTION

Sensitive components such as Integrated Circuits (IC) can be damaged by discharges of static electricity.

1. Remove the installation box cover.

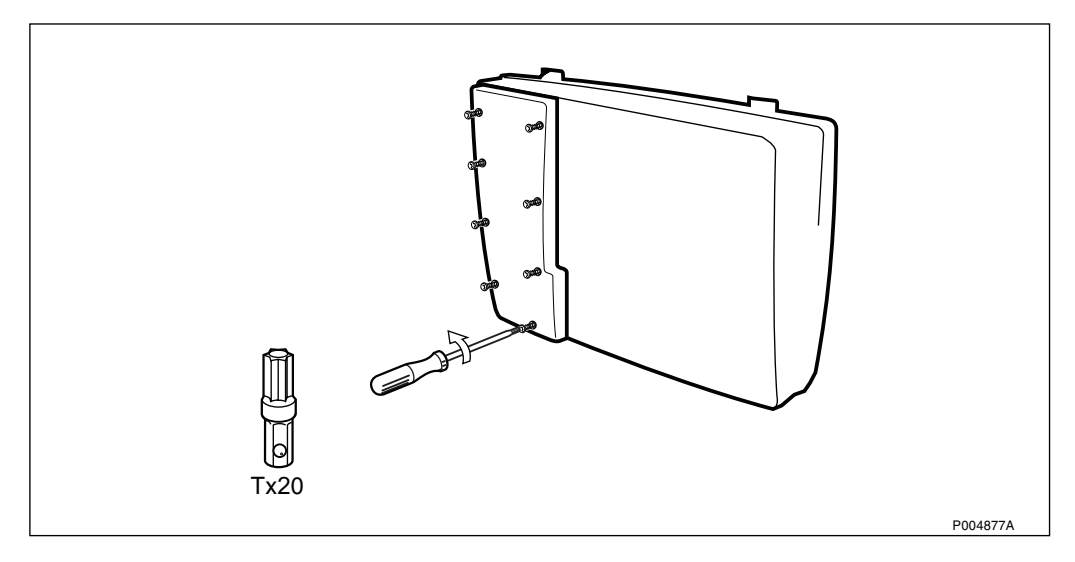

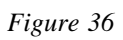

2. Connect the ESD wrist strap.

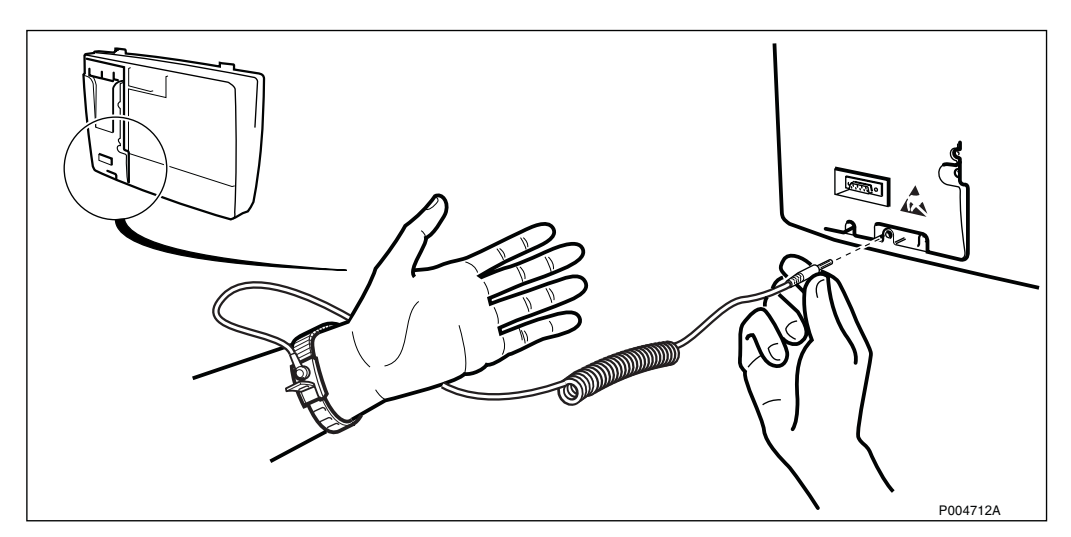

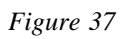

# 3. Dismount the cable gland plate

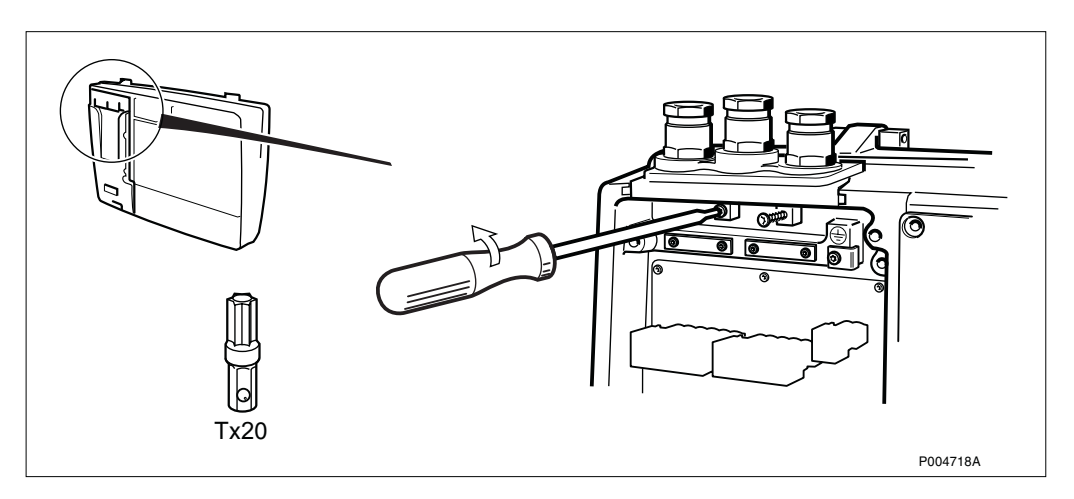

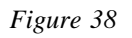

4. Dismount the earth clamp (if used).

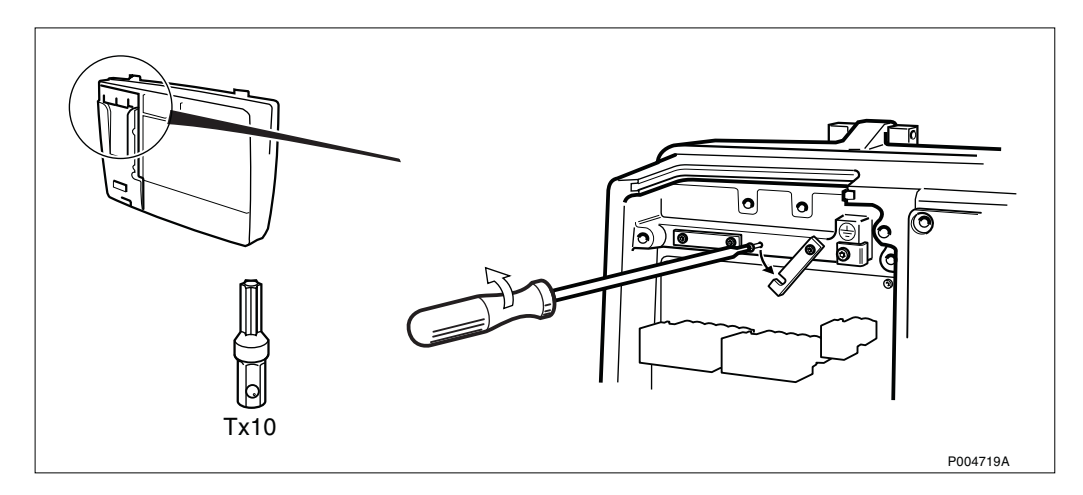

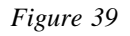

5. Unplug the terminal blocks.

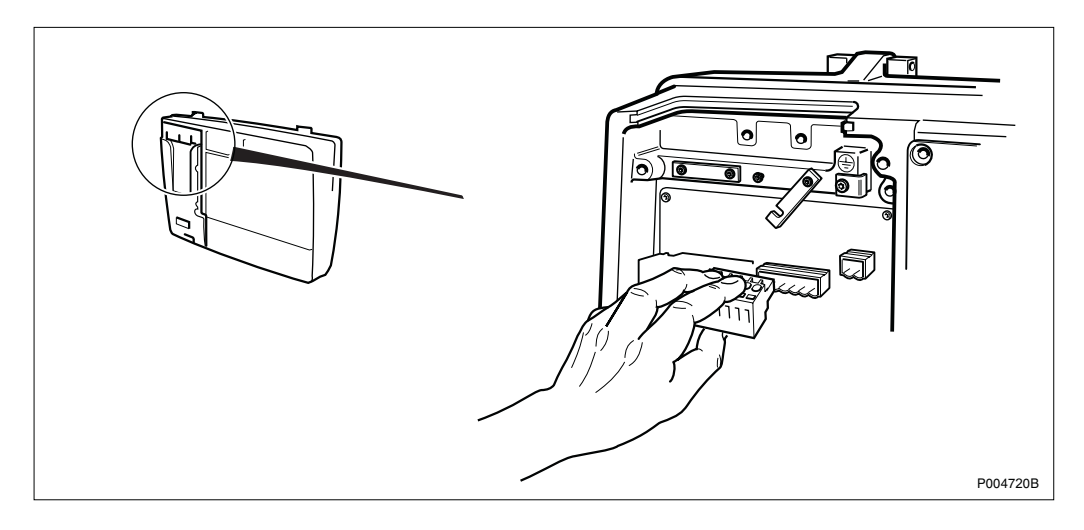

- If AGW is used: continue with Section 4.4 on page 66.
- If HDSL is used: continue with Section 4.5 on page 75.

Otherwise continue with the steps below.

6. Thread on the cable gland parts on the PCM cable.

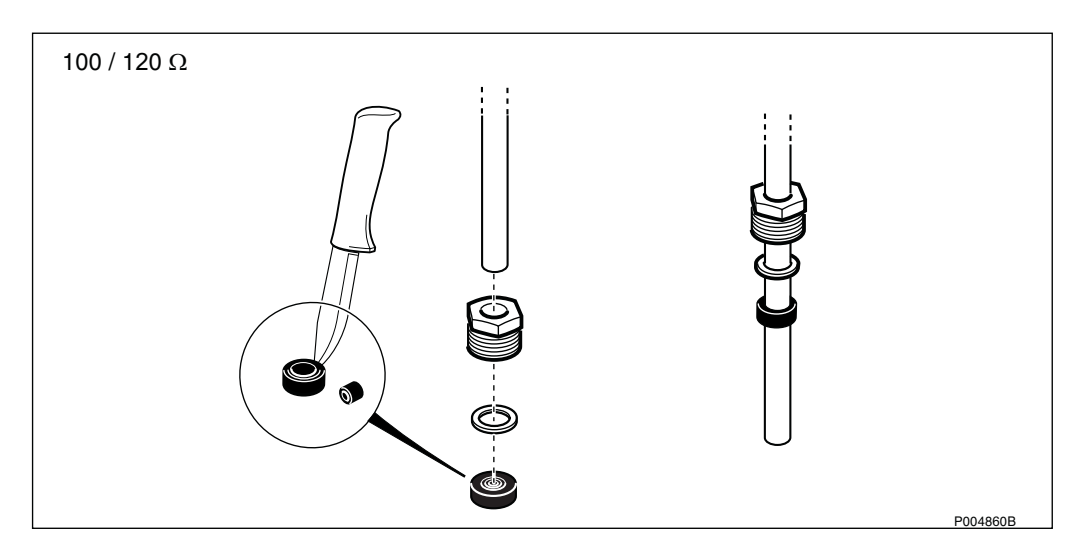

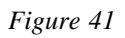

7. Strip the cable and the wires.

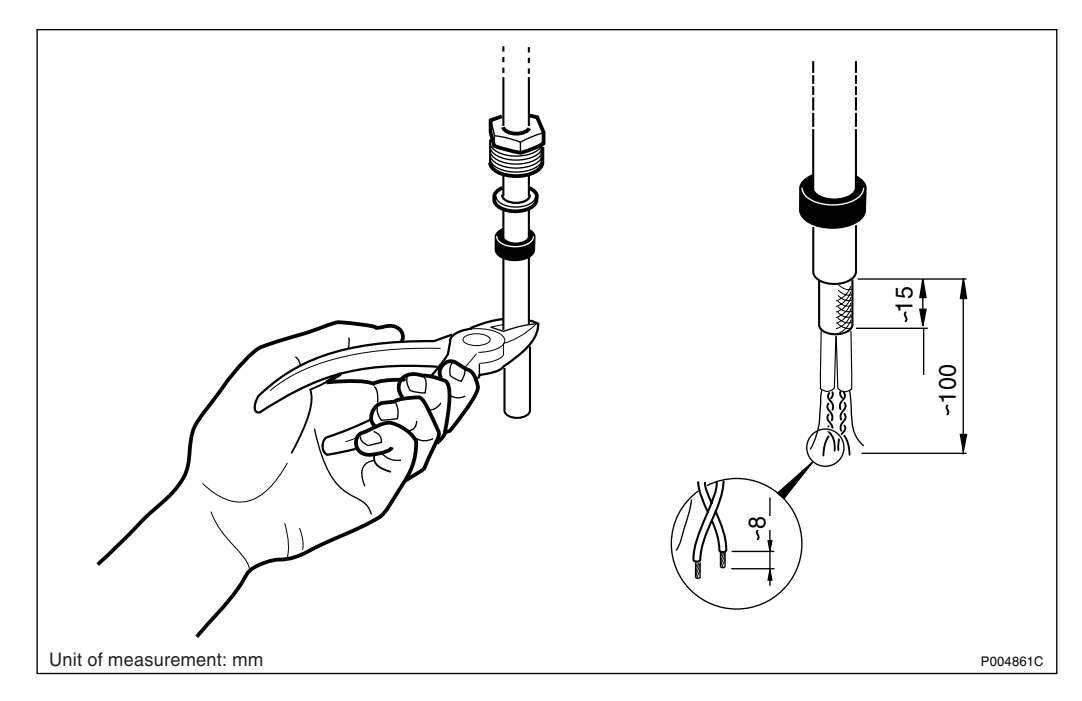

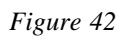

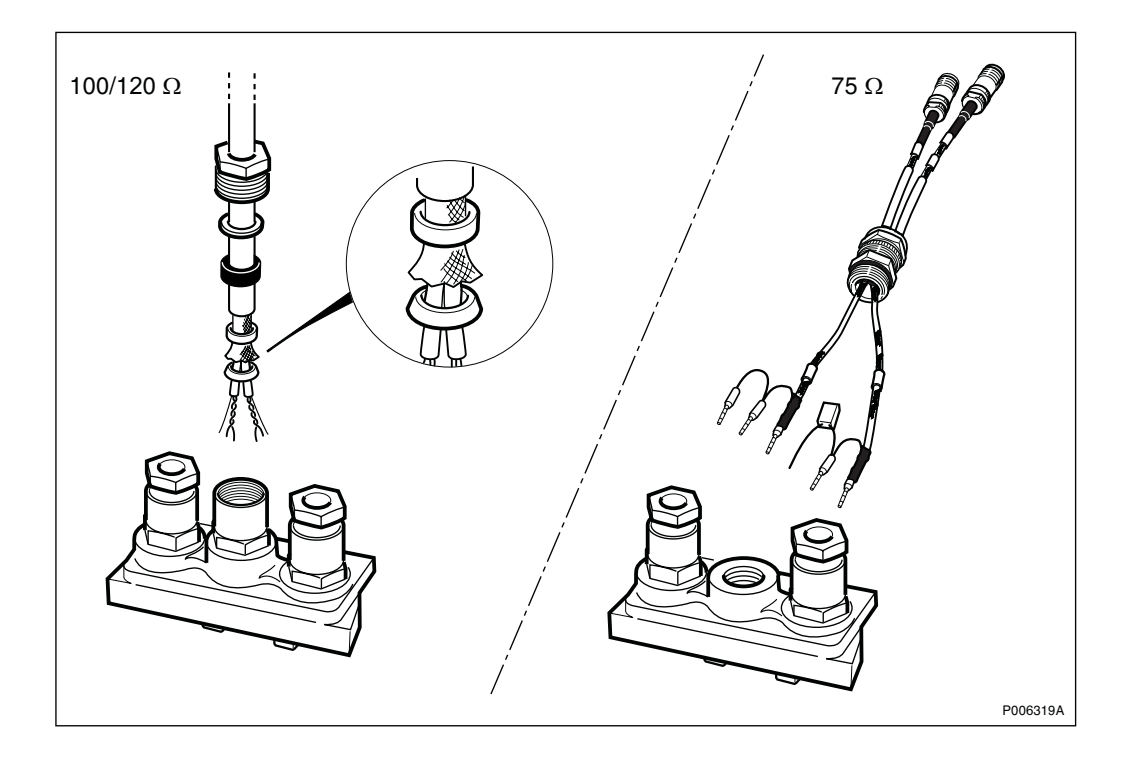

Figure 43 The 100/120  $\Omega$  PCM cable, and the optional pre-assembled 75  $\Omega$  PCM cable with DC isolation

- 8. Mounting the optional 75  $\Omega$  PCM cable in the gland plate:
  - 1. Run the cable through the cable gland plate.
  - 2. Mount the cable gland on the gland plate
  - 3. Loosen the cable gland sealing nut.
  - 4. Adjust the cable length to suit the position of the terminal.
  - 5. Tighten the cable gland sealing nut.

Mounting the 100/120  $\Omega$  PCM cable, or an alternative PCM cable, in the gland plate:

- 1. Run the cable through the cable gland.
- 2. Mount the cable gland sealing nut.
- 3. Adjust the cable length to suit the position of the terminal.
- 4. Tighten the the cable gland sealing nut.

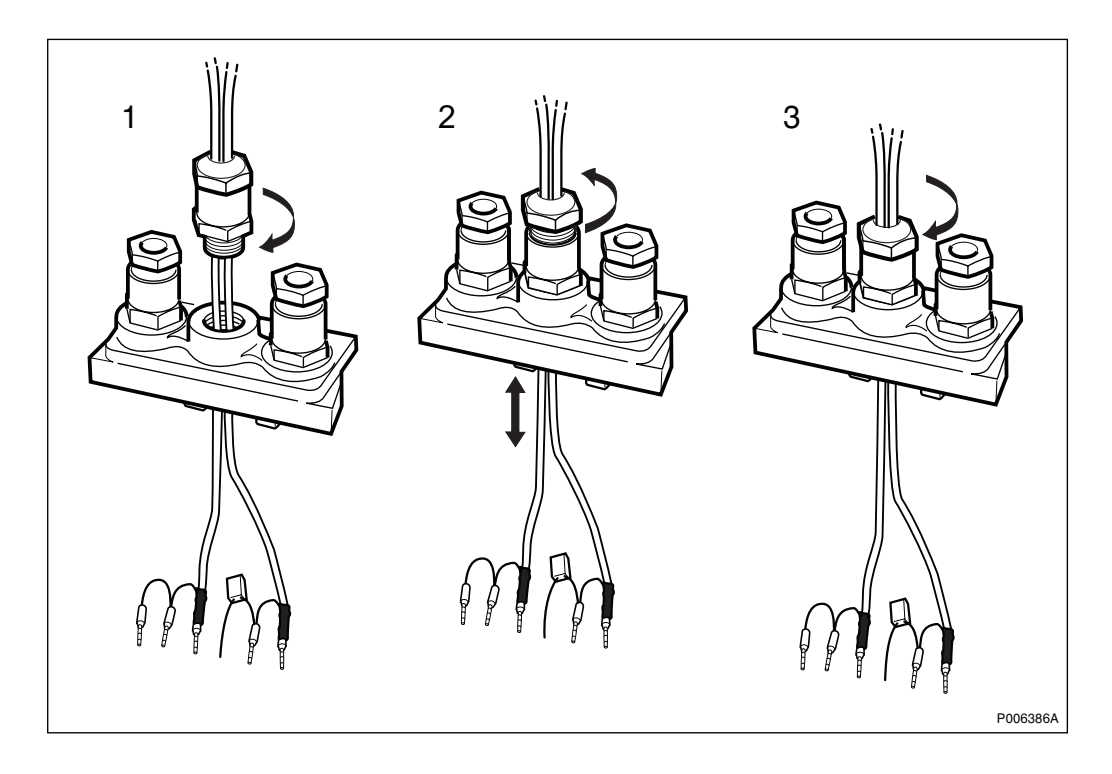

Figure 44 Mounting the cable gland with the optional 75  $\Omega$  PCM cable in the gland plate

- 9. Connecting the PCM cable. See also Section Cascade Mode on page 56.
- **Note:** The PCM cable connections must be the same for all cascaded RBSs.
  - 1. If the optional pre-assembled and DC isolated 75  $\Omega$  connection cable is used:

Connect the cable according to Figure 45 on page 48.

- 2. If an alternative 75  $\Omega$  cable is used:
  - DC isolation is required: Connect the cable as shown in Figure 45 on page 48, including a 33 nF capacitor (voltage tolerance: 400 V, 30 V/µs) between IN\_N\_LINE and IN\_GND.
  - DC isolation is not required: Connect the cable as shown in Figure 46 on page 48.
- **Note:** If DC isolation (capacitor) is used, The IN and OUT wire shields and TNC connectors must be isolated from each other.

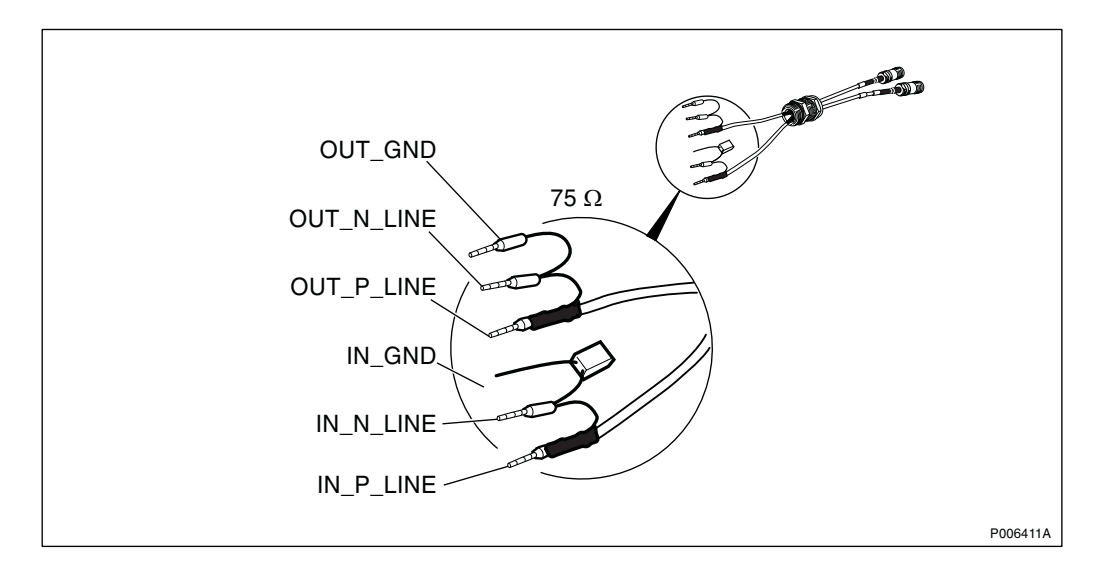

Figure 45 The optional 75  $\Omega$  PCM cable with DC isolation of IN wire, and coaxial TNC connectors

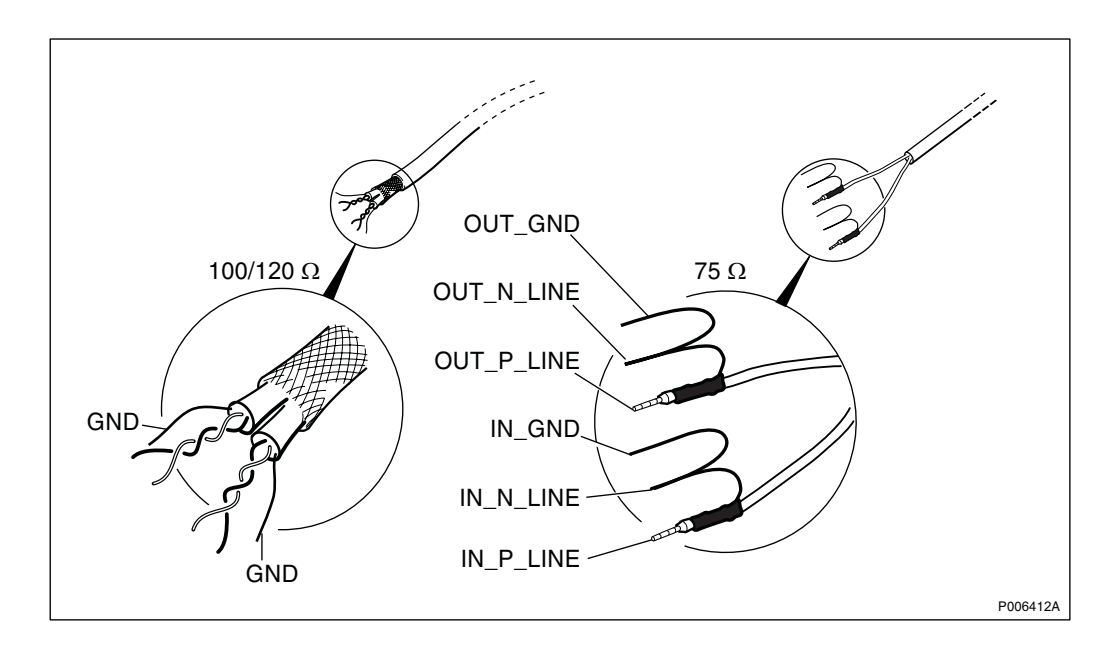

Figure 46 Alternative PCM cable if DC isolation is not required

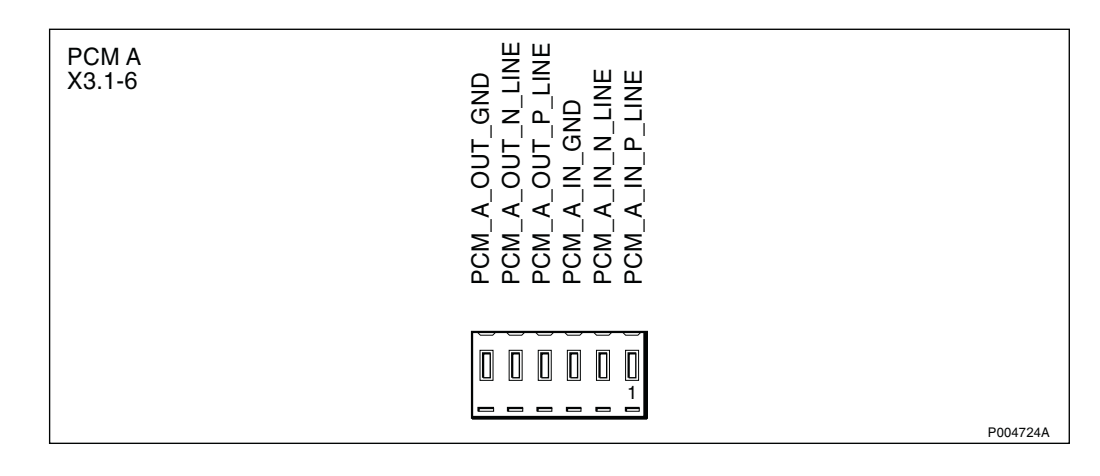

Figure 47 PCM A connection

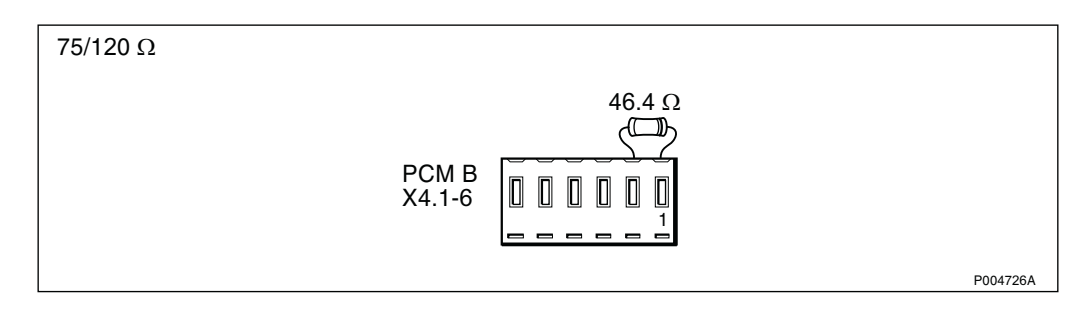

Figure 48 Stand Alone mode: PCM B terminated with a 46.4  $\Omega$  resistor

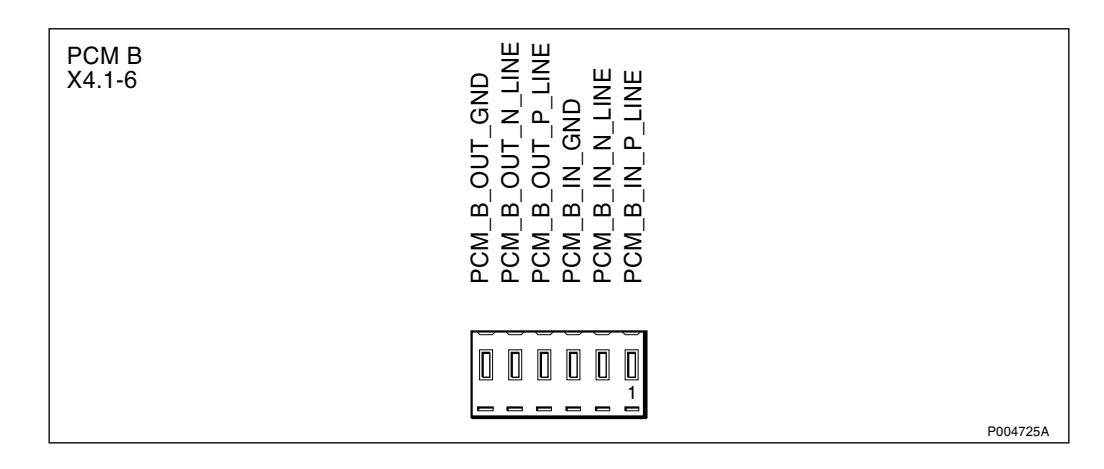

Figure 49 PCM B cascade connection

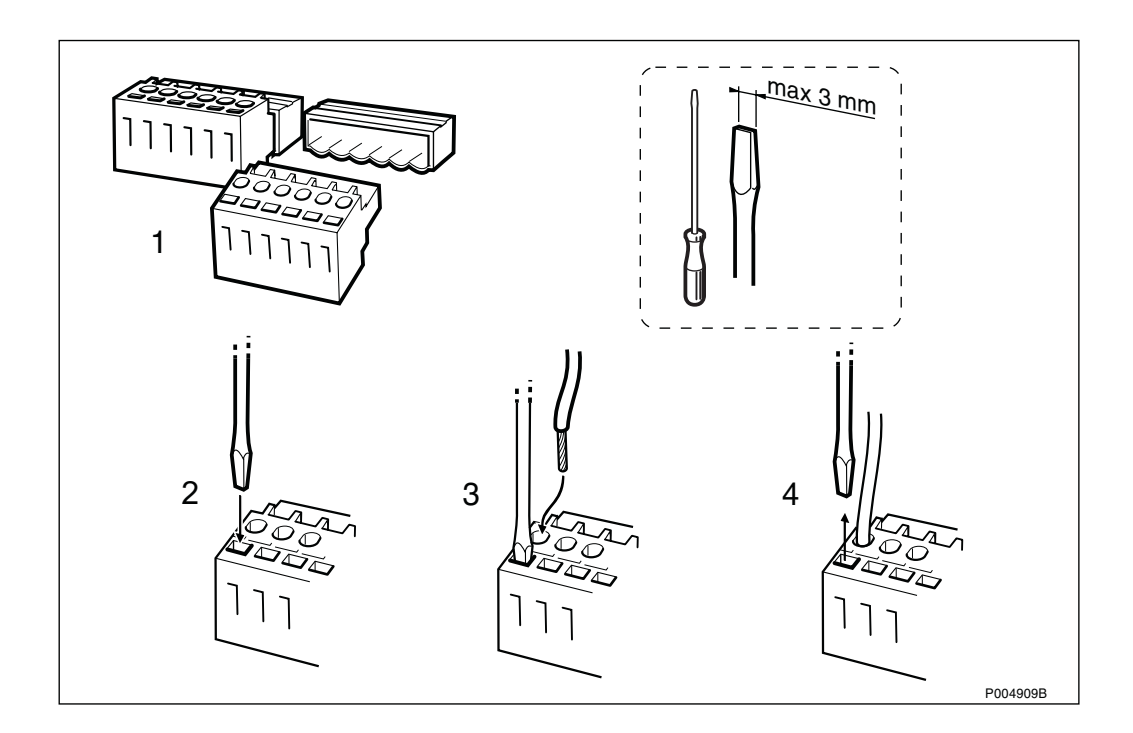

Figure 50 Recommended method when connecting wires

10. Connect the AC mains cable.

**Note:** Connection to AC mains supply must be done by an authorised electrician.

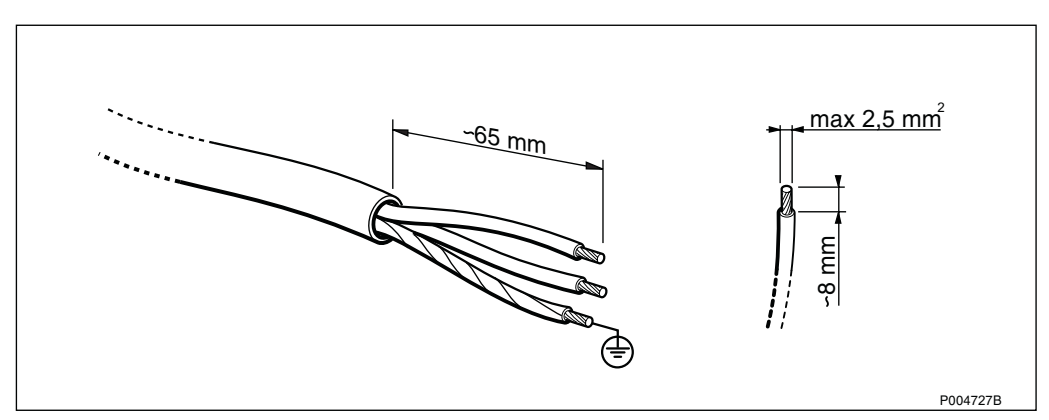

Figure 51 AC mains cable

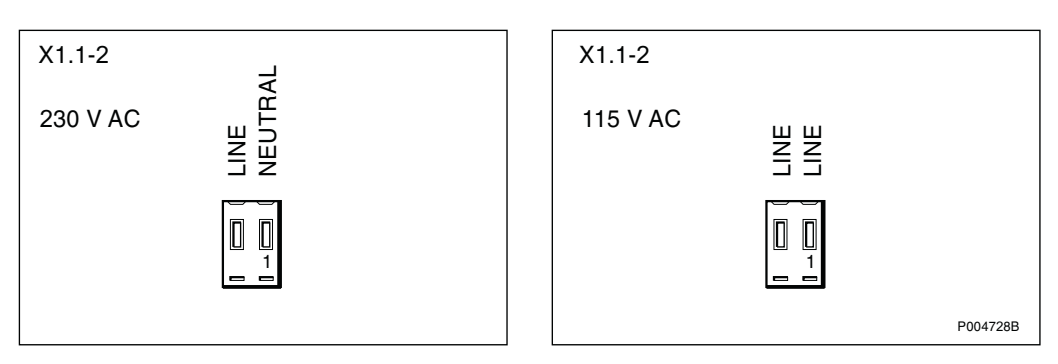

Figure 52 AC mains terminal

11. Remount the cable gland plate.

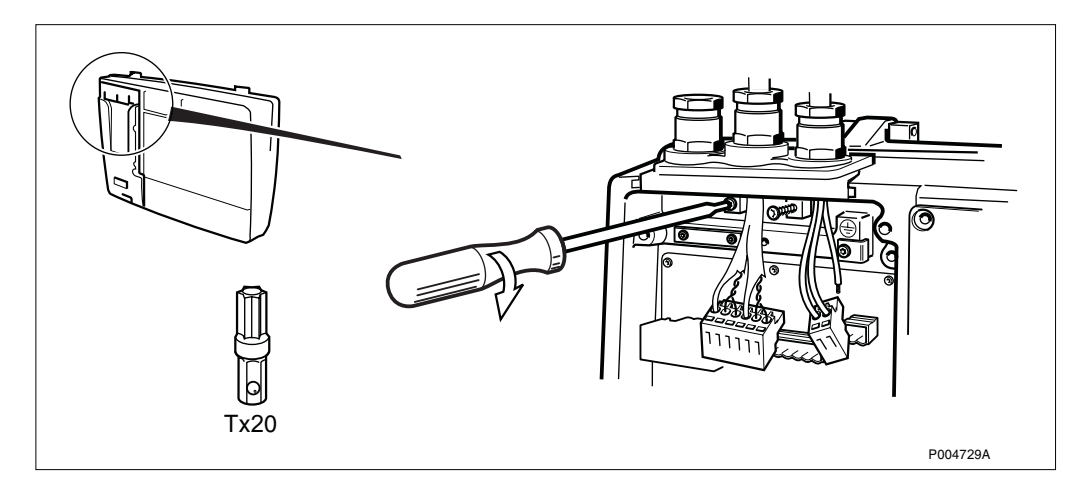

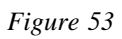

12. Connect the protective earth cable.

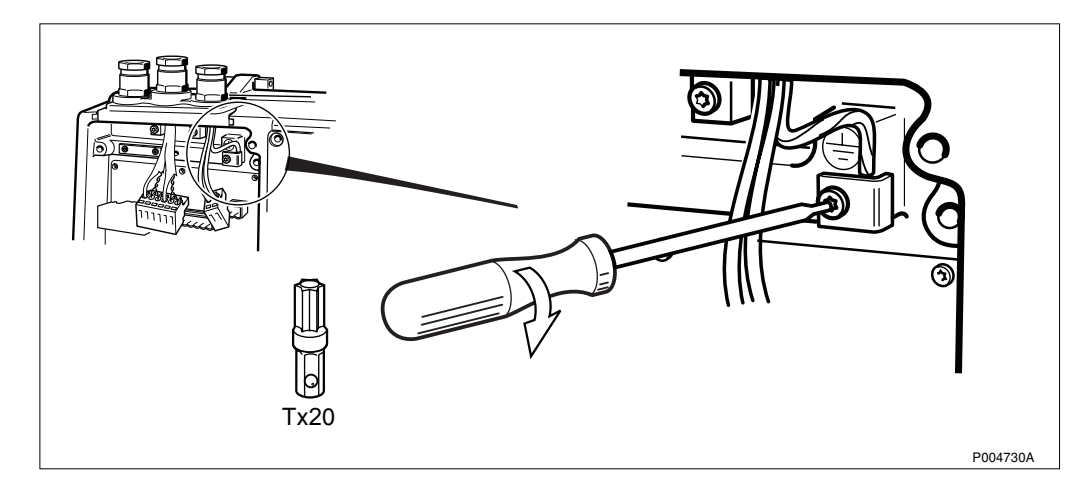

Figure 54

13. Plug in the terminal blocks.

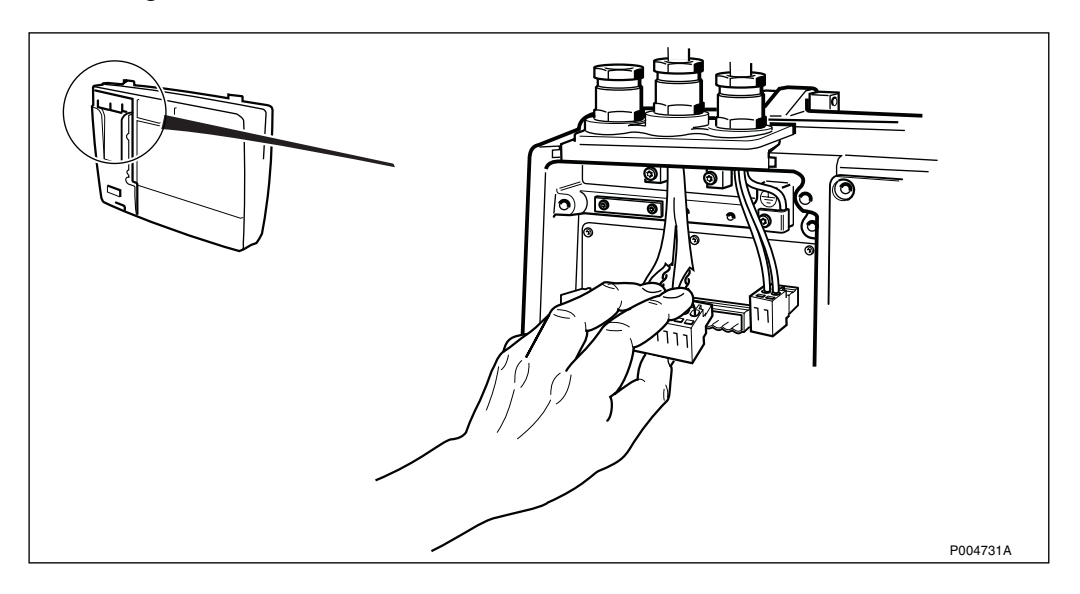

Figure 55

14. Mount the earth clamp (if used).

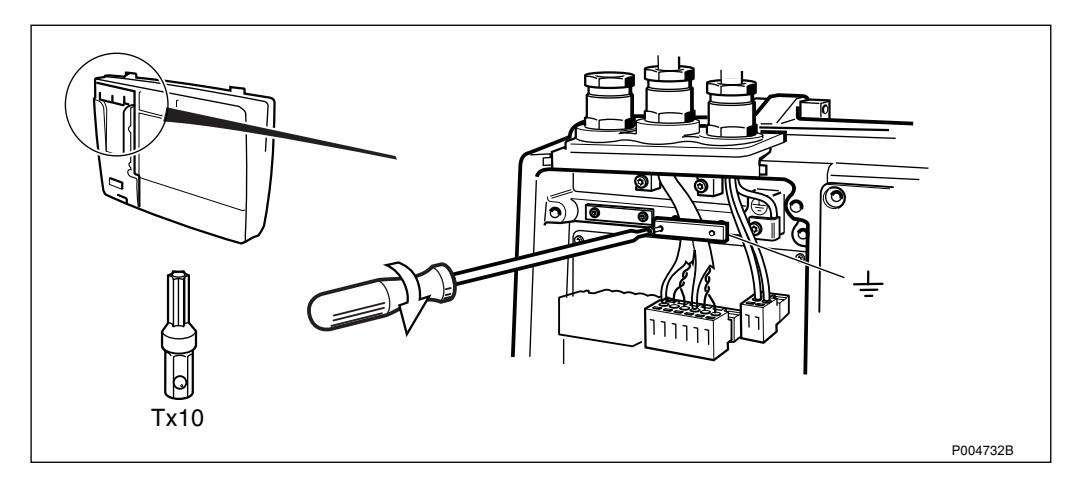

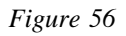

15. Tighten the cable glands.

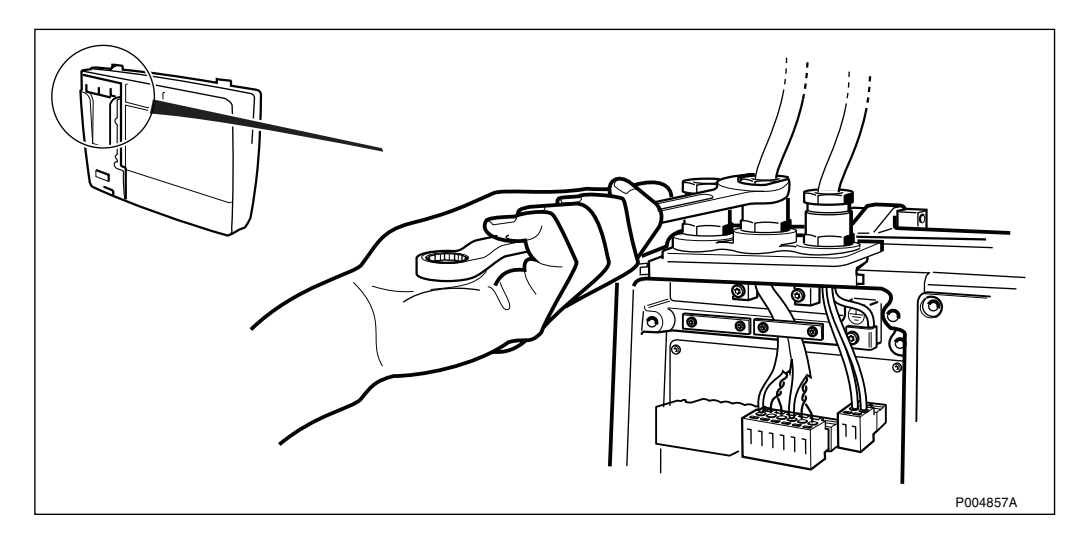

Figure 57

16. Set transmission alternative.

(The PCM B switch position is unimportant if PCM B has been terminated).

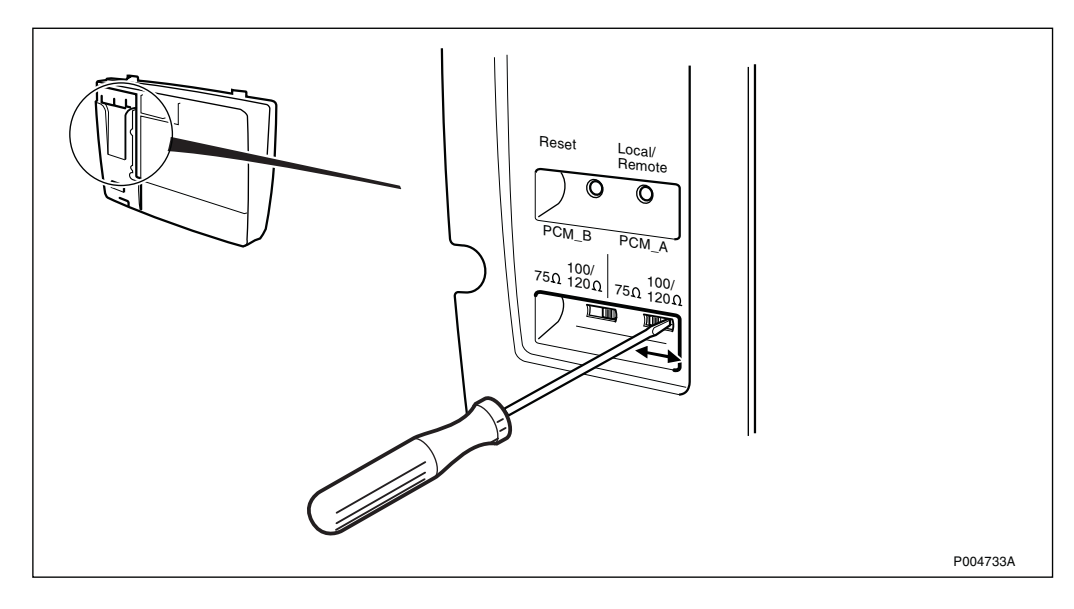

- 17. Insert the correct fuses in the fuse holder.
- **Note:** Throw away the bag with the fuses not used (marked with wrong amperage).

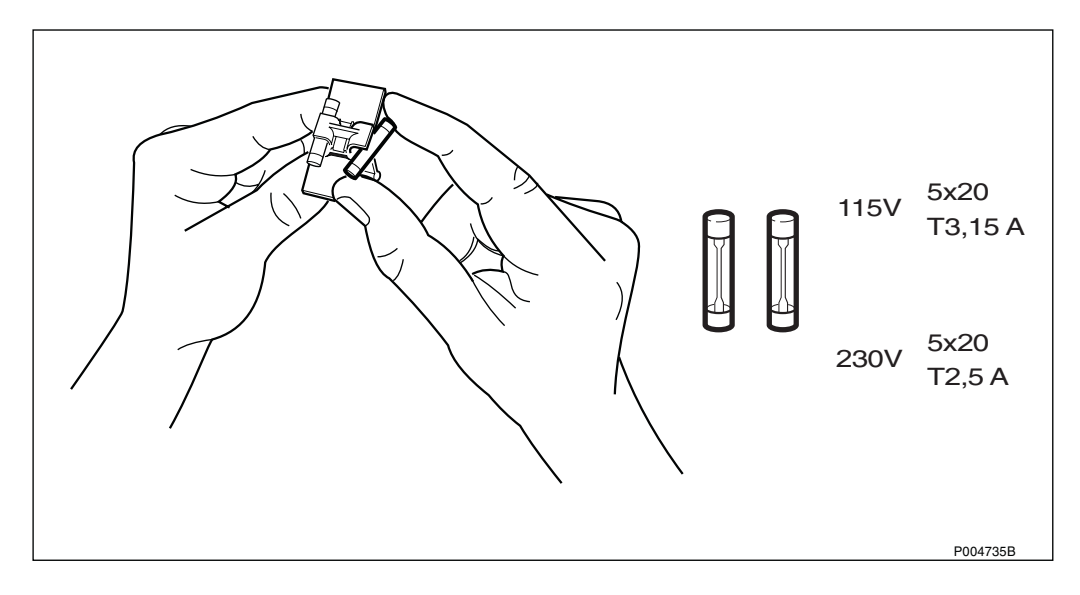

Figure 59

18. Insert the fuse holder in the fuse compartment.

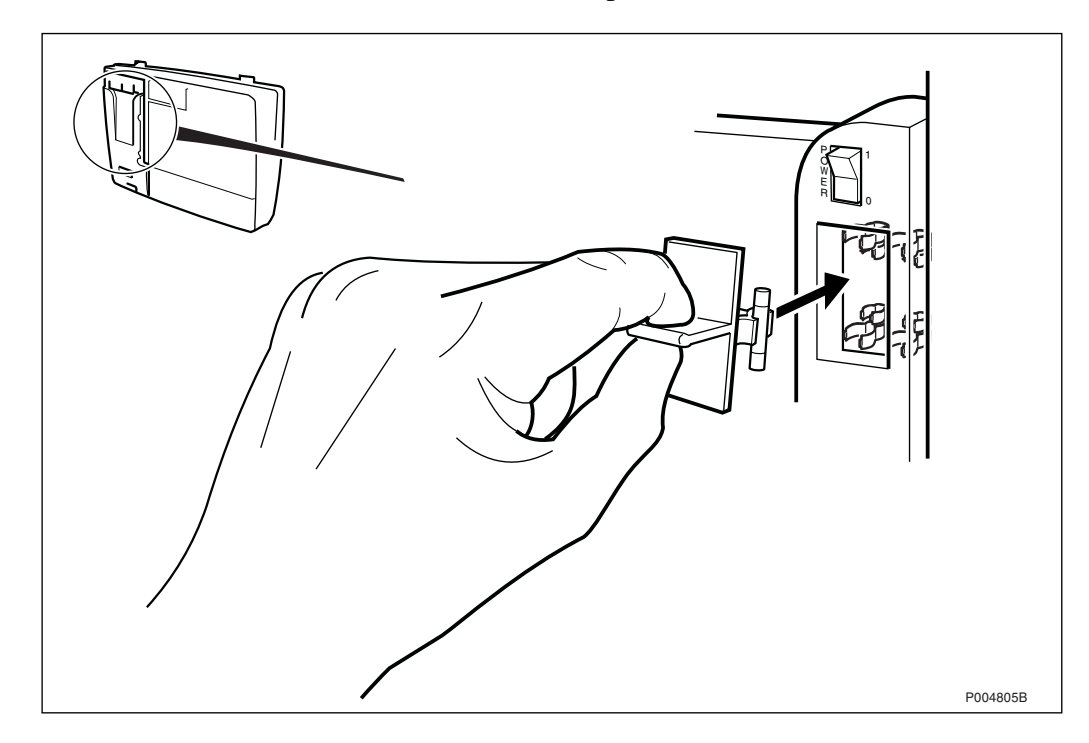

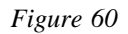

19. Mount the antenna.

(If the RBS is to be tested now, perform the tests according to Section 4.3 Test of Radio Cabinet on page 57.)

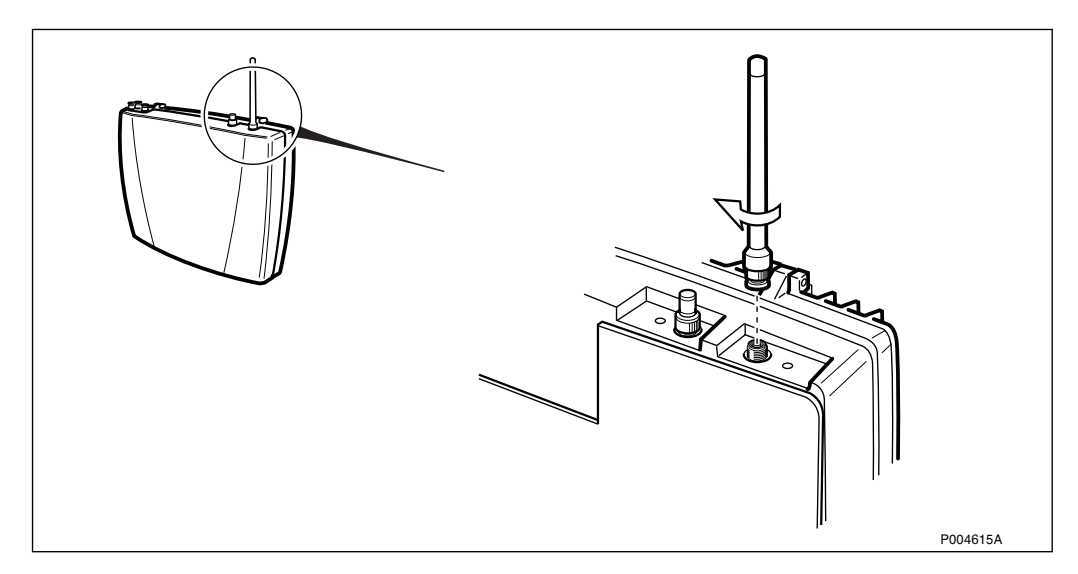

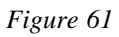

20. Mount the installation box cover.

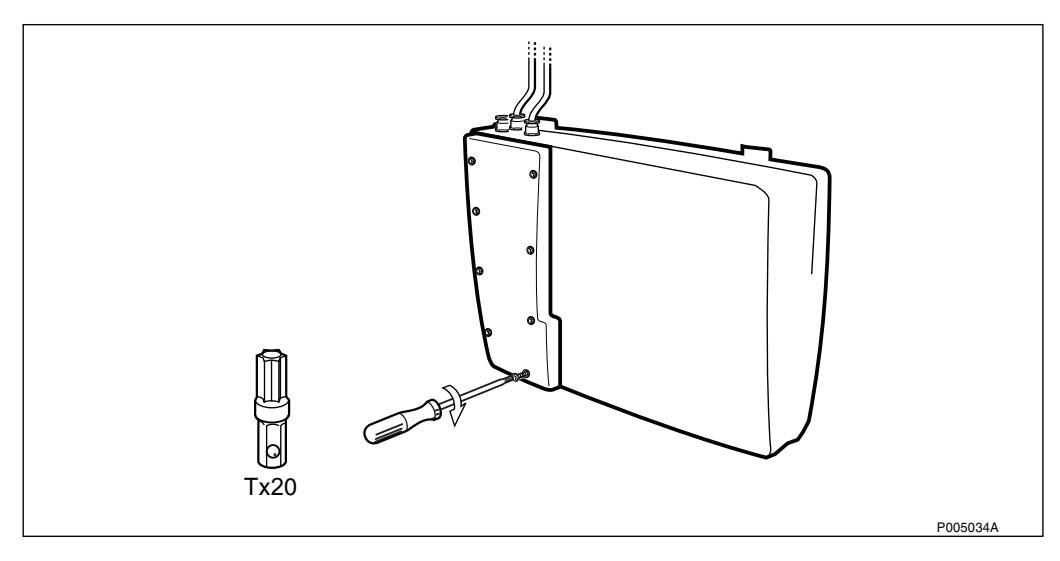

# 21. Mount the front cover.

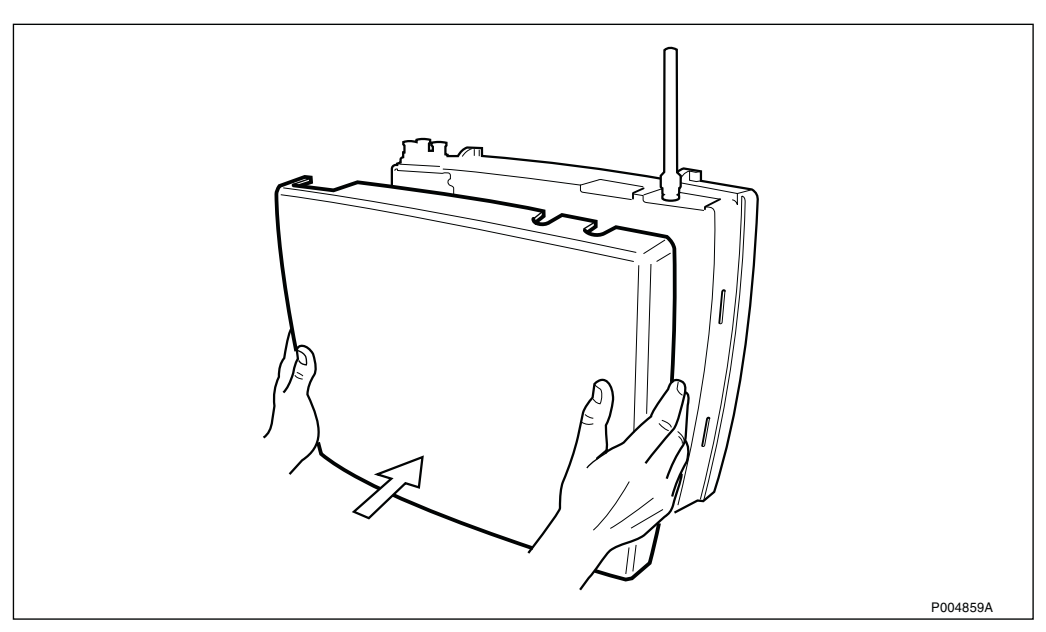

Figure 63

# 4.2.5 Extension and Reconfiguration

# **Cascade Mode**

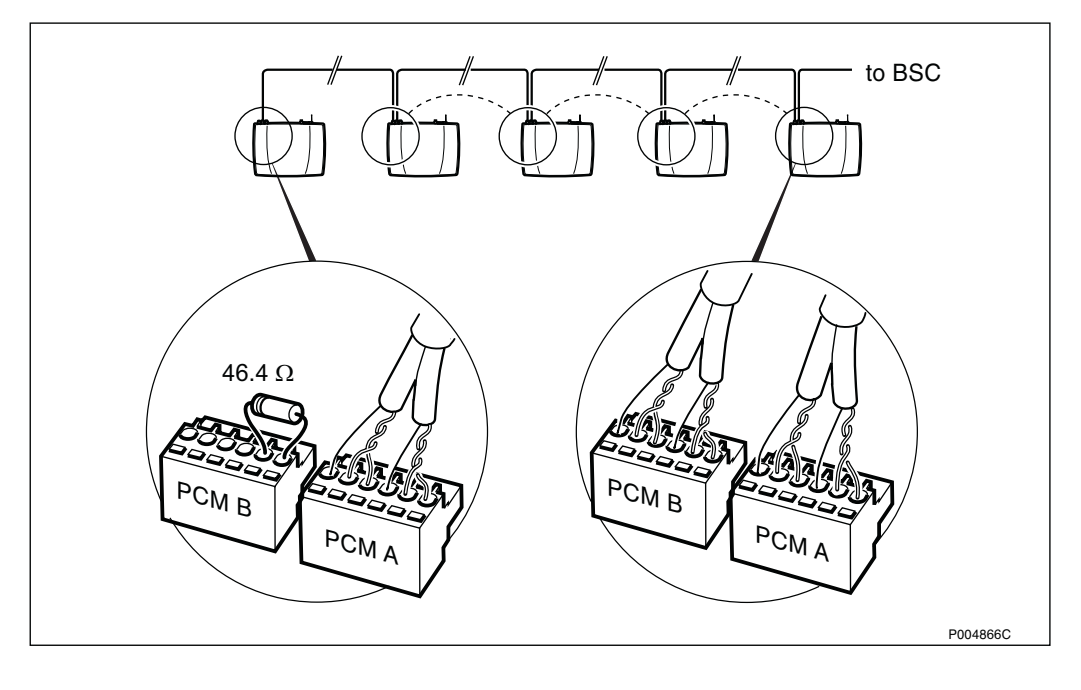

Figure 64 Cascade connection (The 100/120  $\Omega$  connection shown)

# Termination of the last PCM B IN

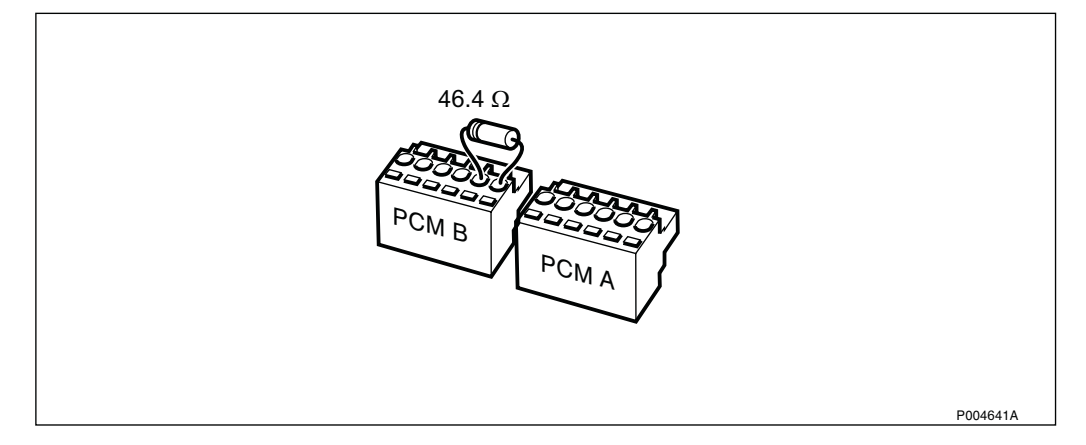

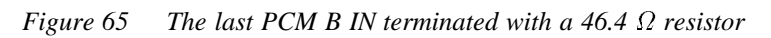

# 4.3 Test of Radio Cabinet

# 4.3.1 User Interface

# **Optical Indicators**

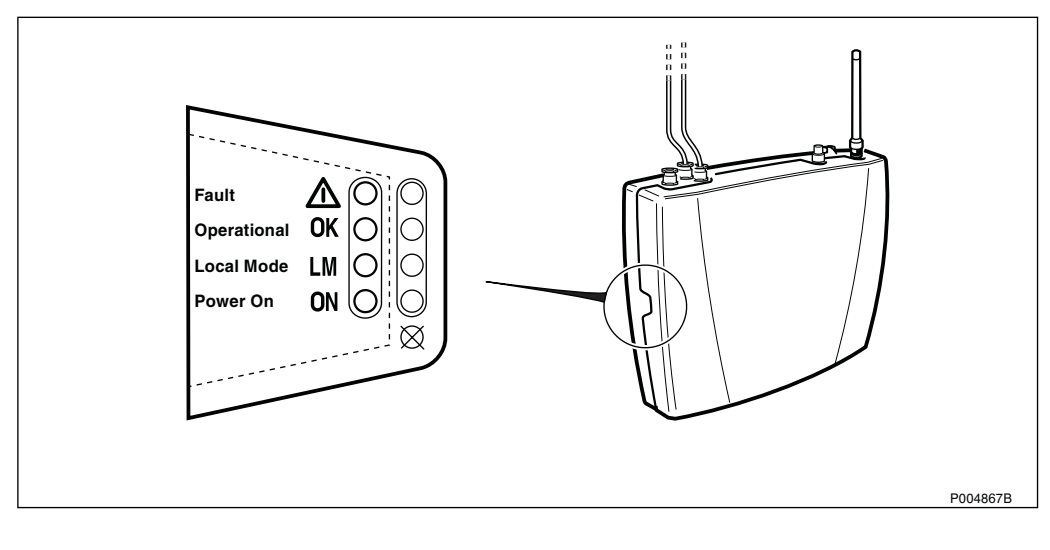

# Symbols Showing LED Status

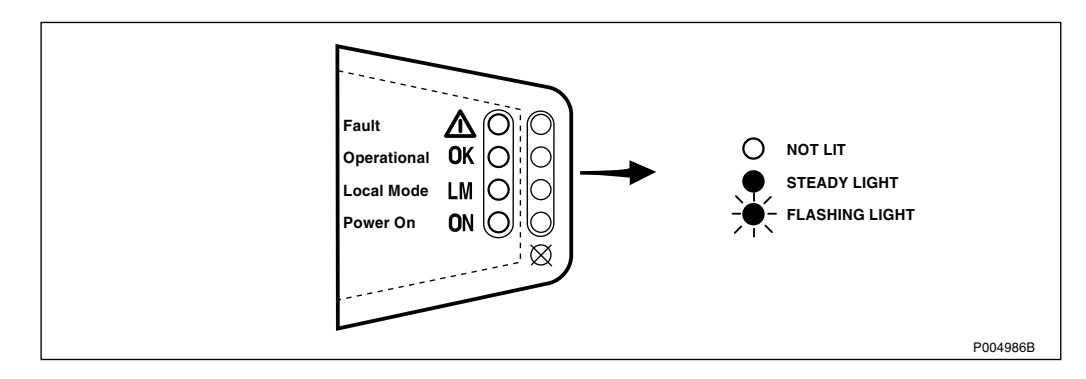

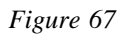

# **Switches and Connectors**

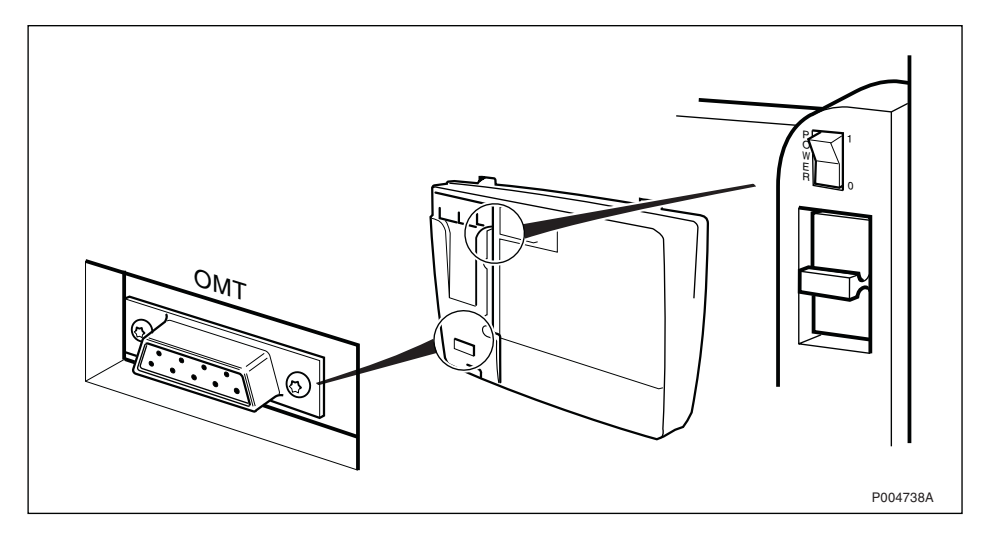

# 4.3.2 Test Procedure Overview

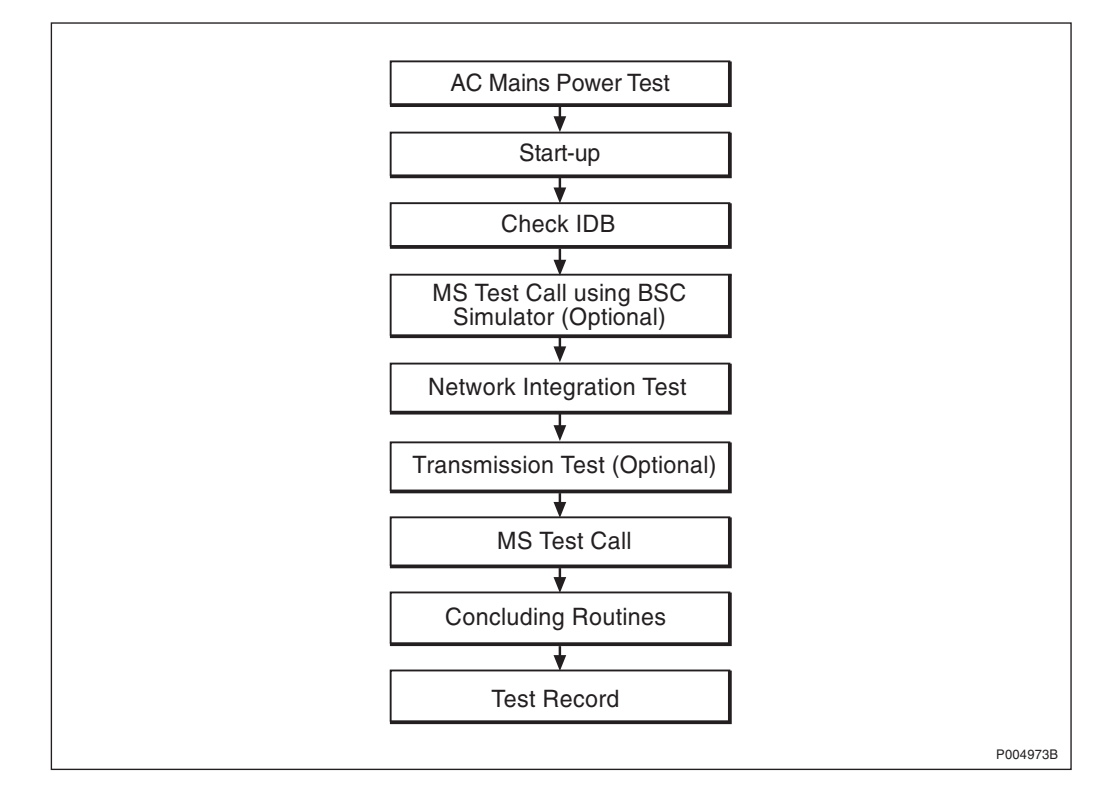

Figure 69

# 4.3.3 Test Procedure

# **AC Mains Test**

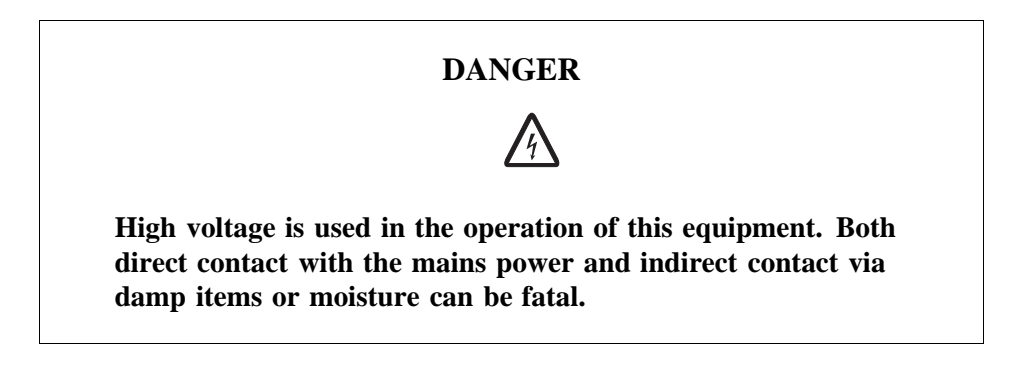

1. Switch on the AC mains power and measure the voltage on the mains terminal on the RBS.

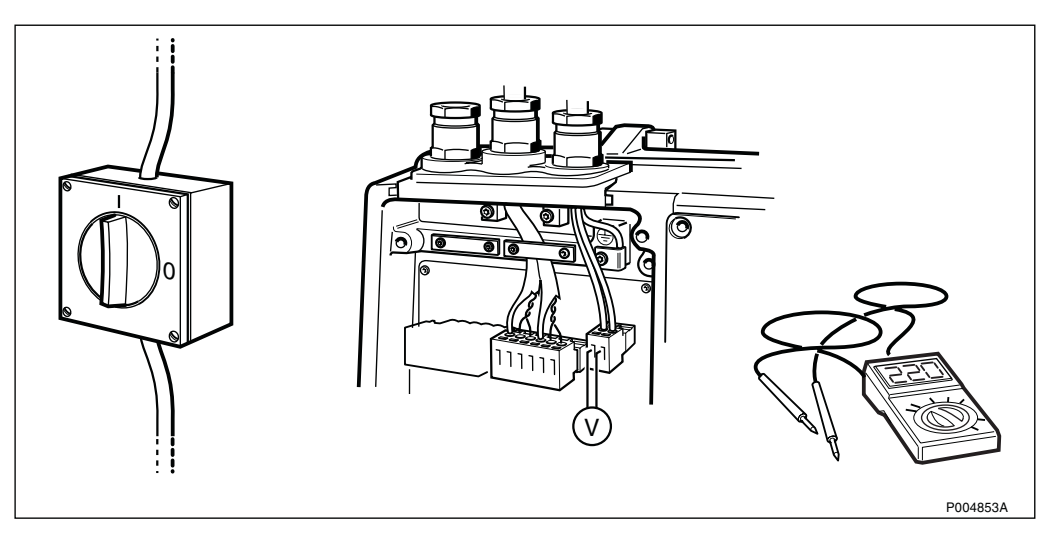

Figure 70

# Start-up

- 1. Disconnect the PCM A connector, and switch on the AC power.
- 2. Check that the status of the optical indicators are as shown in the picture below.

During start-up the Local/Remote indicator is flashing, and turns off when contact with the BSC has been established.

Wait for the start-up to complete. This could take 30 to 120 seconds.

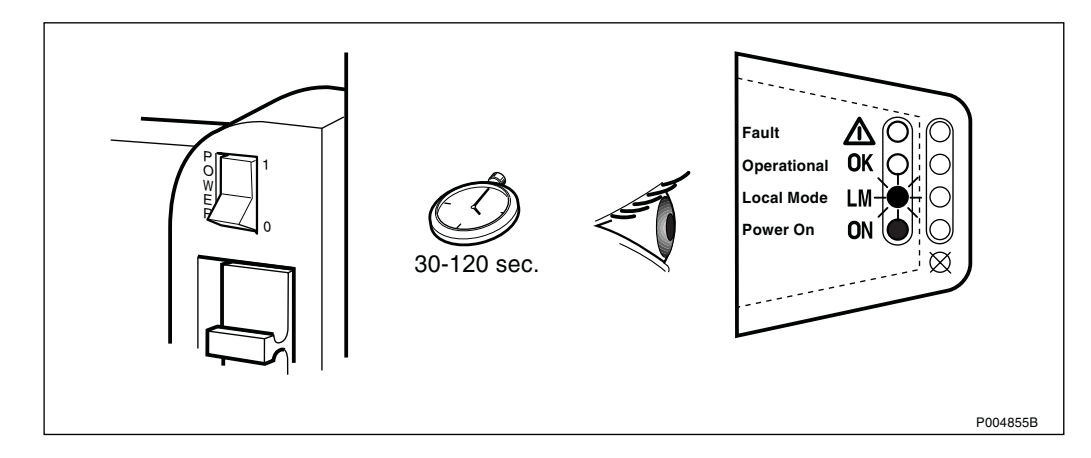

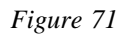

# Check IDB

1. Set the RBS in Local mode.

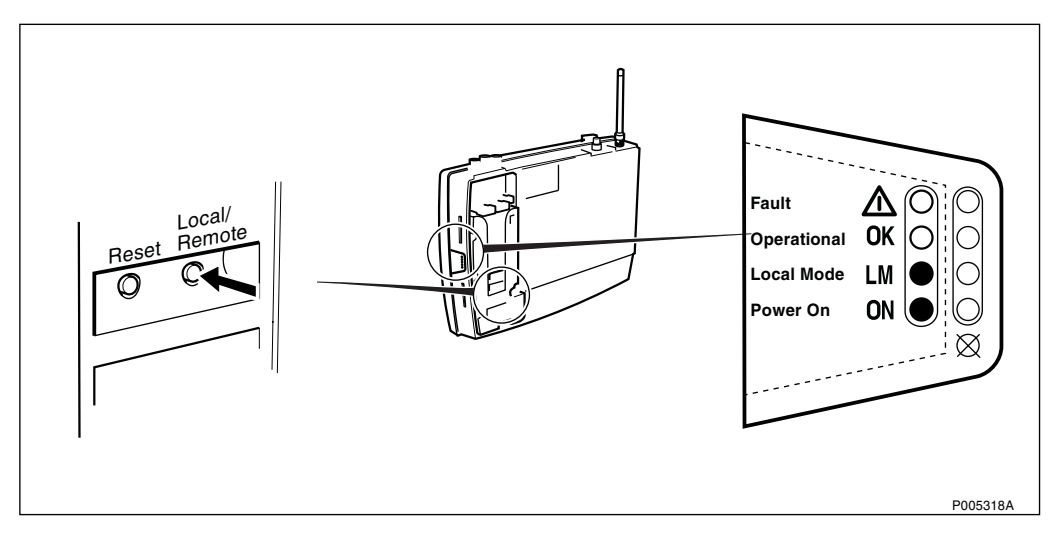

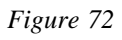

2. Connect the OMT.

The BSC simulator, BSCSimII, is shown below, but any PC with OMT software (R7C or later) will do.

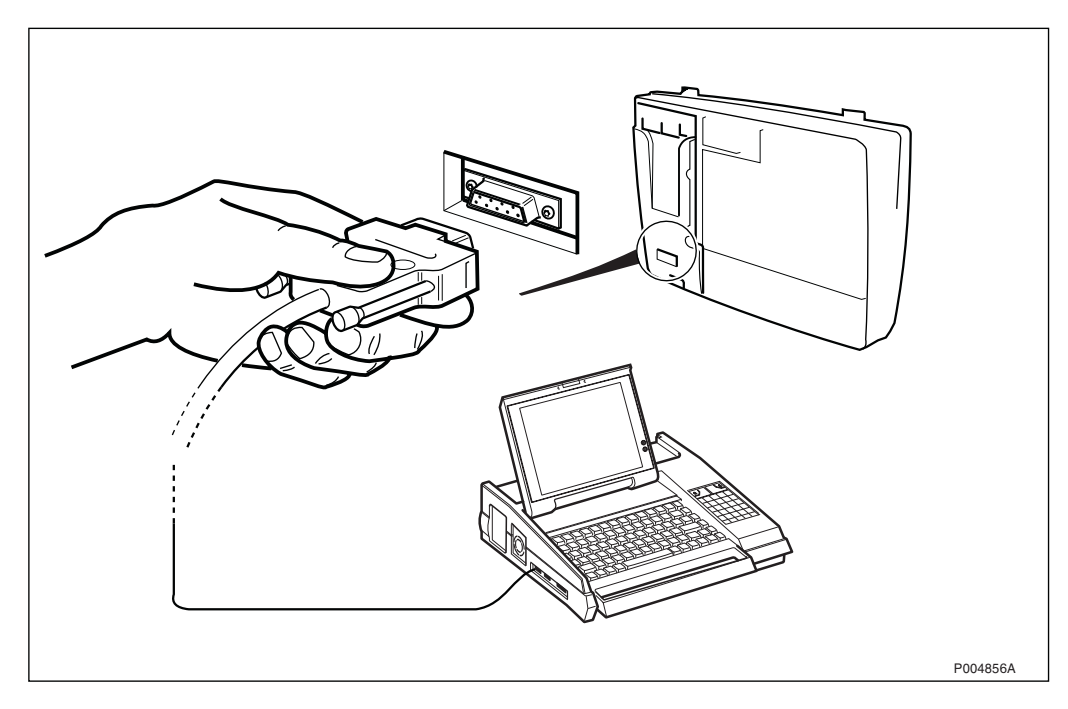

Figure 73 Connecting the OMT

3. Start the OMT, and check that the right IDB is installed.

In addition to frequency, transmission alternative, and RBS type, the following parameters are to be checked:

- CRC-4
- LBO (T1)
- TNOM USE
- TNOM NODE ID
- TNOM TIMESLOT
- TEI (Cascade)

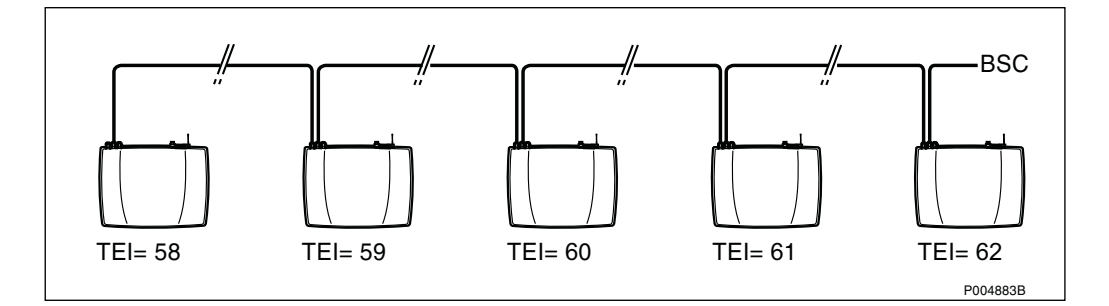

Figure 74

For further information, see:

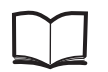

OMT User's Manual

LZN 302 01

# MS Test Call using BSC Simulator (Optional Test)

This test is performed if no transmission network is available.

The test is passed when a test call has been made on one timeslot for each TRX.

1. Connect the cables according to Figure 75 on page 63, or Figure 76 on page 63.

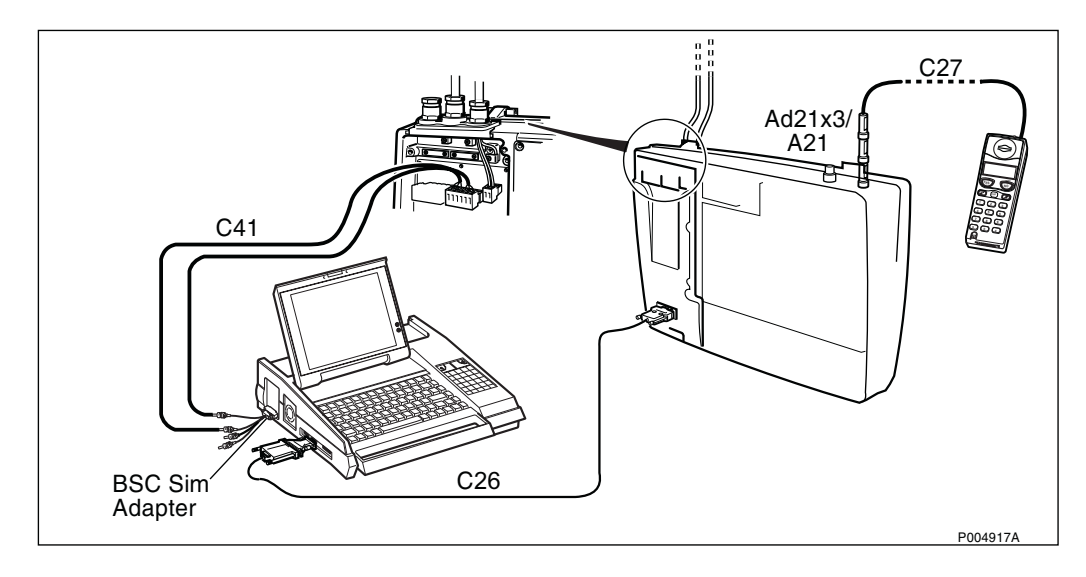

Figure 75 Test setup for T1 100  $\Omega$  (1.5 Mbit/s) and E1 120  $\Omega$  (2.0 Mbit/s)

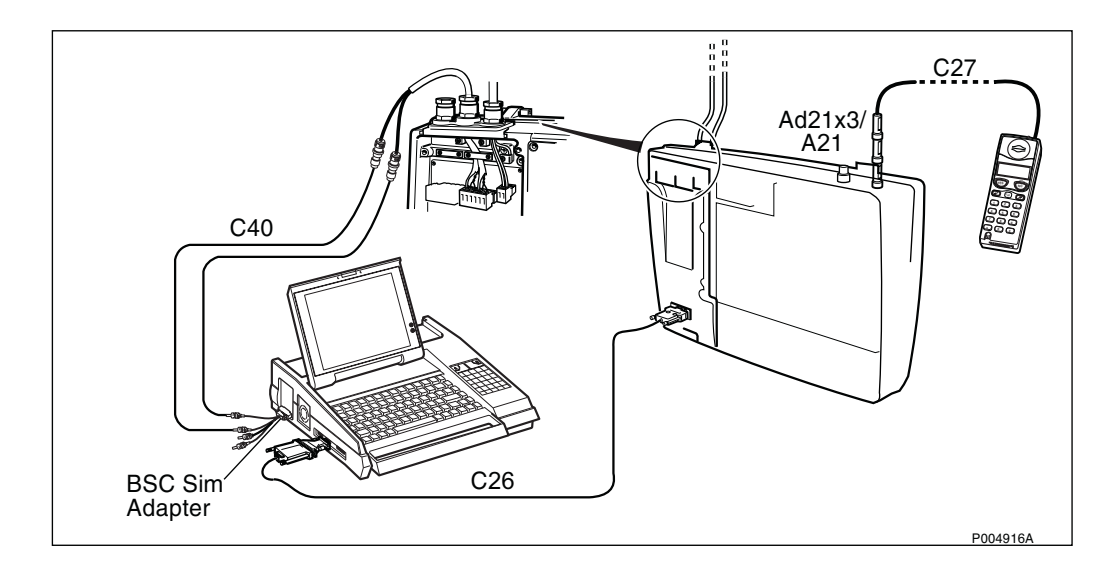

Figure 76 Test setup for E1 75  $\Omega$  (2.0 Mbit/s)

#### **Network Integration Test**

- 1. Request the BSC operator to send the Data Transcript for the site.
- 2. Ensure that the RBS is in Remote mode.

If necessary, press the Local/ Remote button to change mode. The Local/Remote indicator starts flashing, and turns off when contact with the BSC has been established.

# **Transmission Test (Optional Test)**

This test is performed if a transmission problem occurs, or if integration fails.

The test is only performed for the first RBS (Master RBS) that is directly connected to the BSC on PCM line.

1. Connect the PCM A terminal to the Loop Back socket on the Connection Board (CB21).

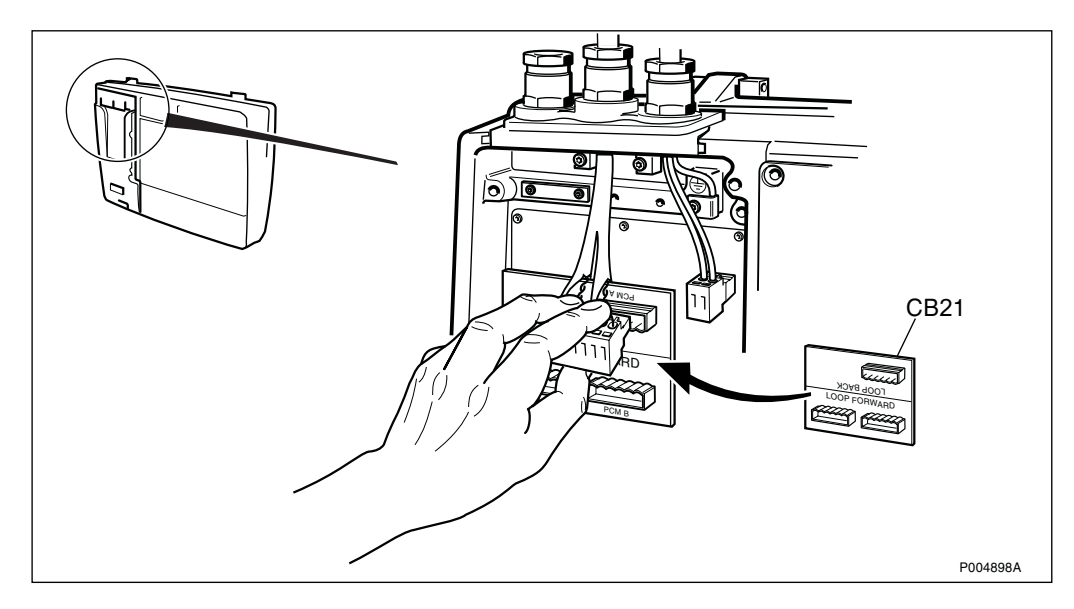

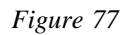

- 2. Request the BSC operator to check the digital path on the active RBLT.
- 3. If the digital path is OK, disconnect the CB21 connection board, and connect the PCM A terminal to the radio cabinet.

# MS Test Call

Two test calls are to be performed on each TRX: one to the mobile station, and one from the mobile station.

1. Connect the TEMS mobile as shown in the figure below.

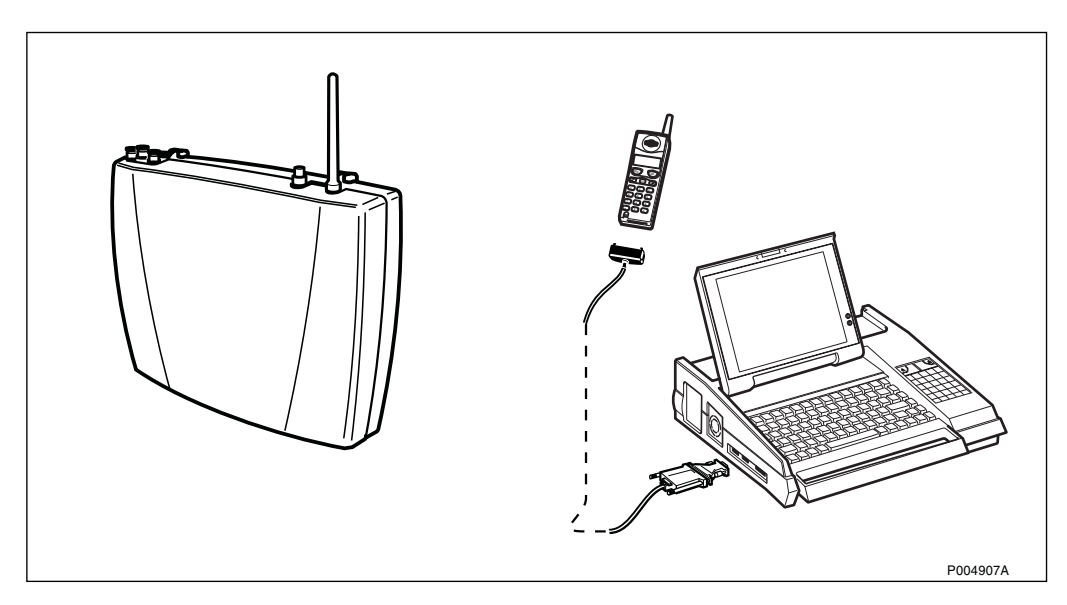

Figure 78 Test setup for MS test call

- 2. Start the TEMS program in Windows.
- 3. Select External Menu, and choose Enable Connections.
- 4. Select the communications port to which the test mobile is connected.

Communication between the PC and the test mobile is initiated

- **Note:** With the ARFCN it is possible to lock the test mobile on a specific TRX.
- 5. Request the BSC operator to check which one of the TRXs has been defined to carry the BCCH.
- 6. Choose Cell Selection in the Control Menu.
- 7. Enter the ARFCN for the TRXs that will be tested in the cell.
- 8. Select Target Frequency List and mark the frequencies.
- 9. Disable the handover button in the Cell Selection Menu.
- 10. Select Monitor/Status Information/Dedicated Channel. Information about the channels is displayed.
- 11. Make two test calls: one to the mobile station, and one from the mobile station. If two ARFCNs are entered, make calls until both ARFCNs are displayed in the Dedicated Channel window.

4.4

# Installation of Optional AGW Module

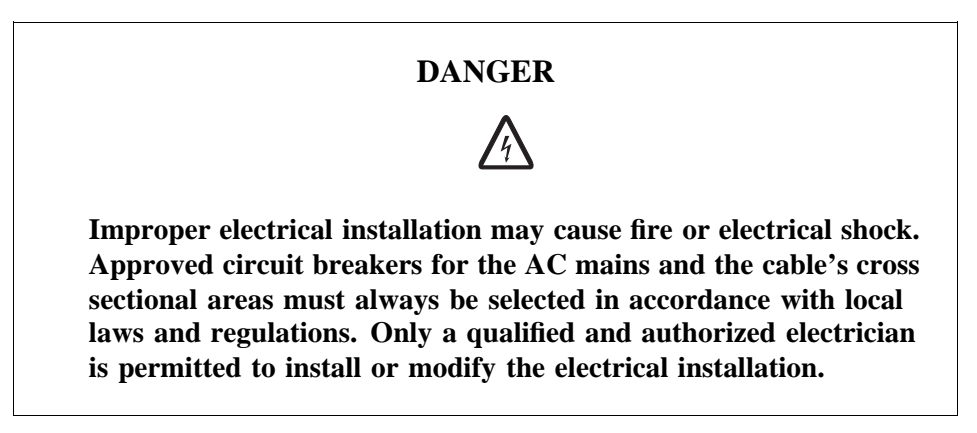

1. Remove the gland plate on the RBS, and mount the AGW module with six screws, two on each side, and two screws on the cable gland plate.

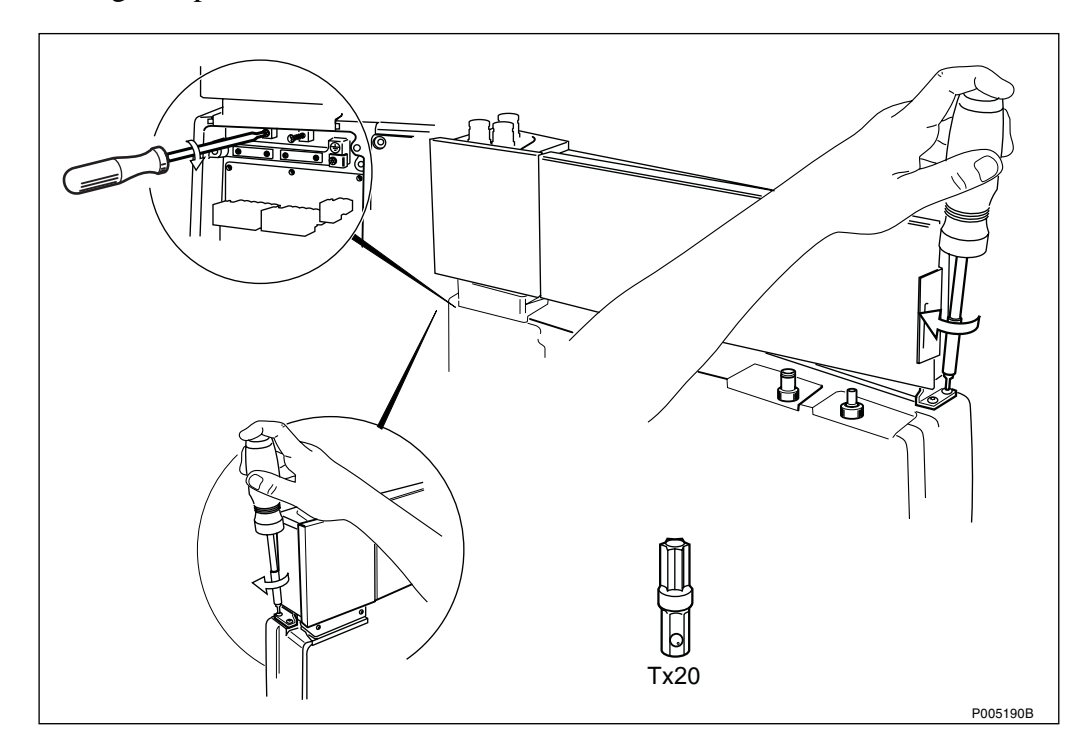

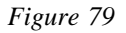

# 2. Remove the cover.

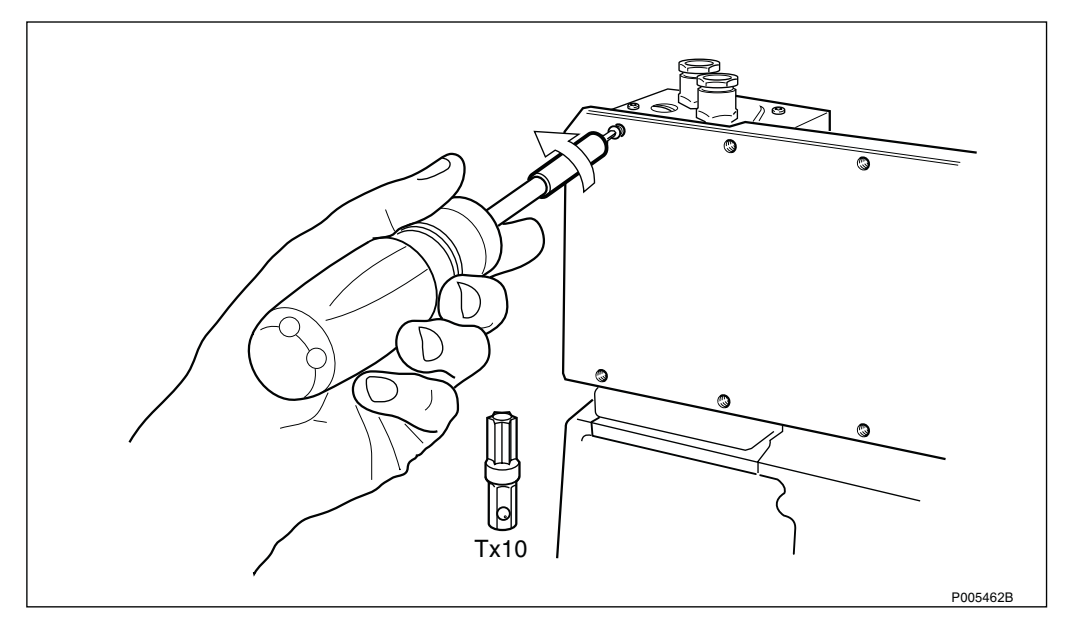

Figure 80

3. Connect the DC cable.

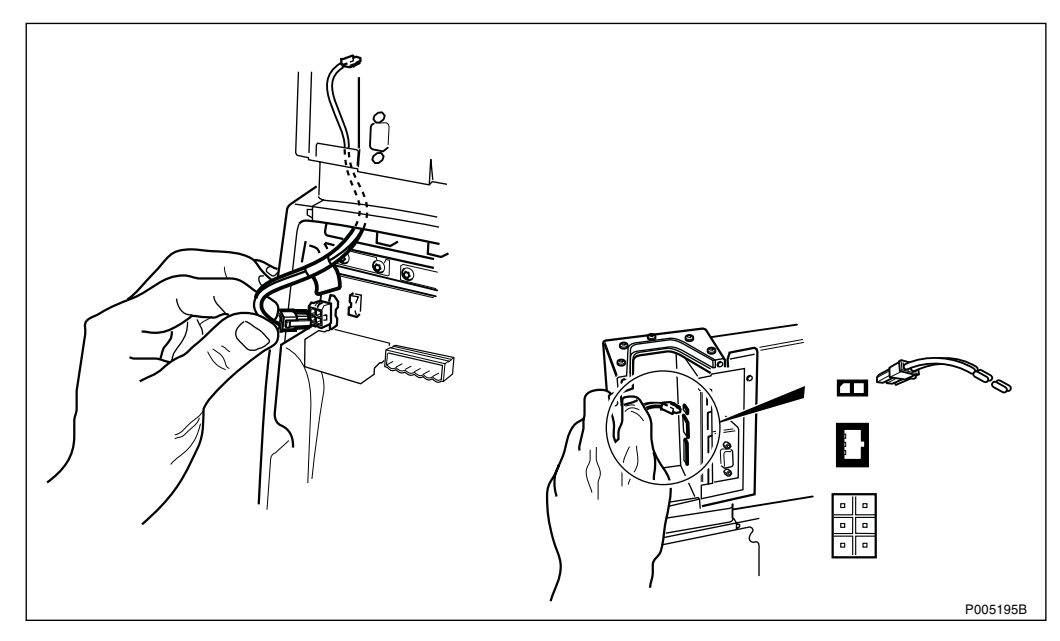

Figure 81

- 4. Fing in the transmission cable.
- 4. Plug in the transmission cable.

Figure 82

5. Strip the AC cable.

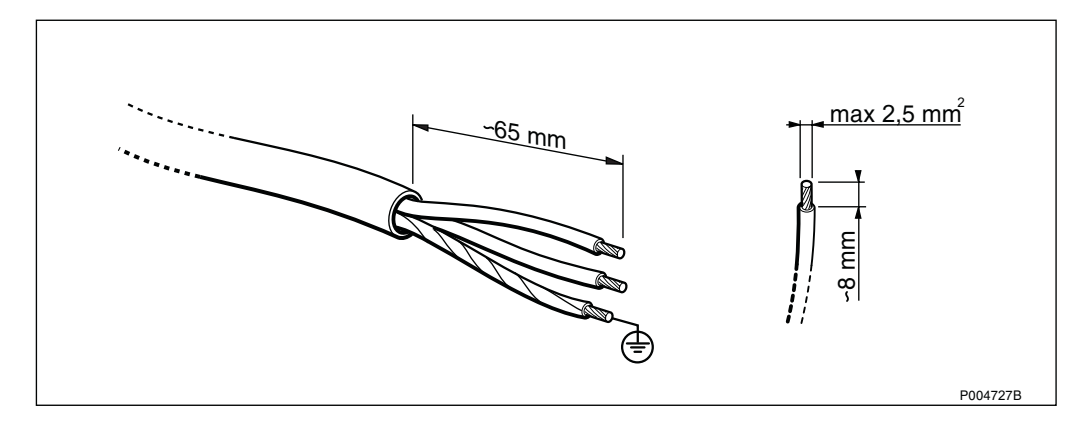

Figure 83

6. Run the AC cable through the cable gland.

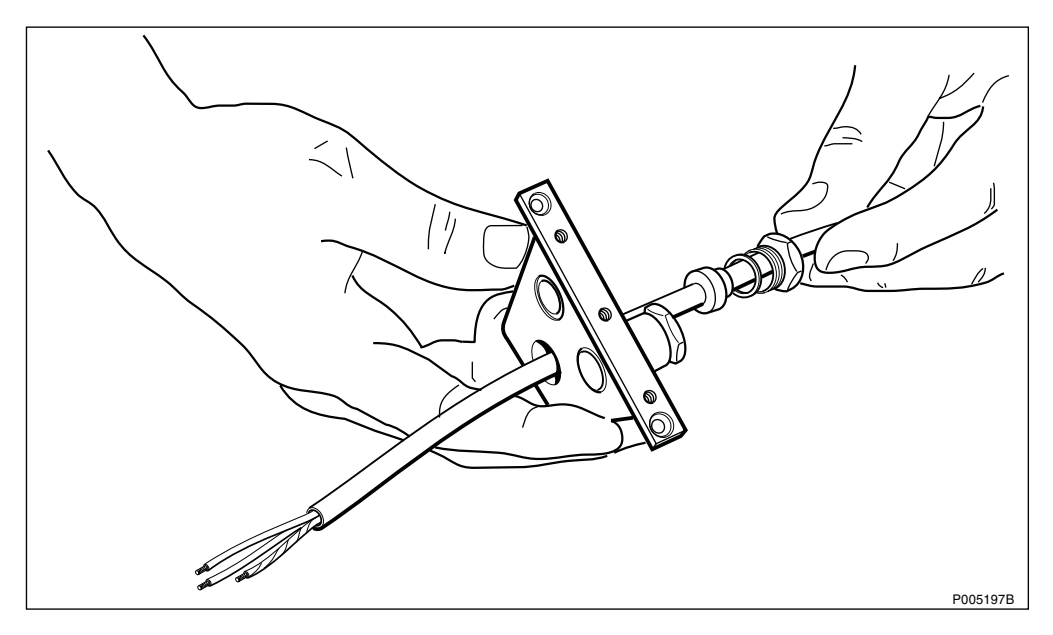

Figure 84

7. Connect the AC cable.

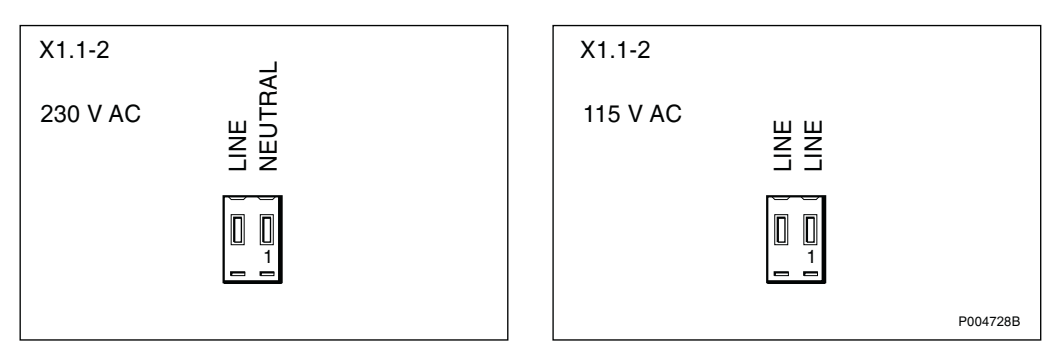

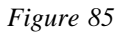

8. Connect the earth cable in the RBS.

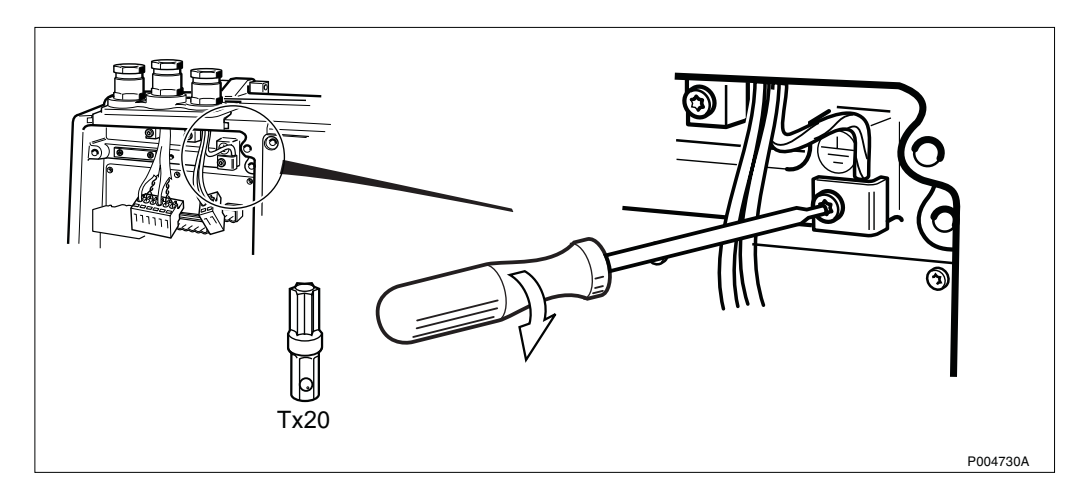

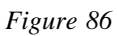

9. Run the LAN cable through the gland, and shrink on the modular connector.

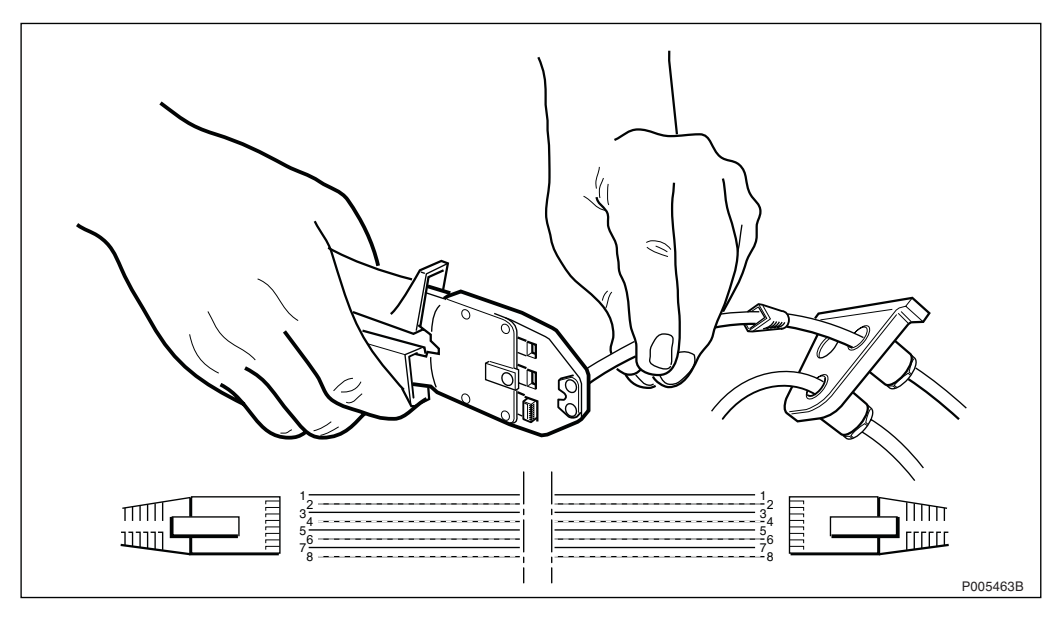

Figure 87

10. Plug in the LAN cable.

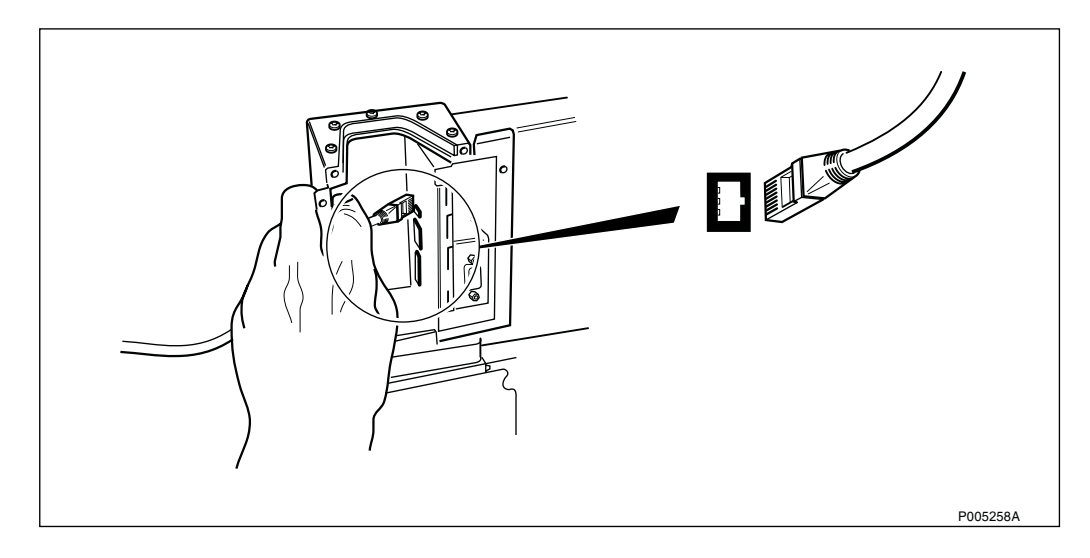

Figure 88
11. Ensure that the cables are not stretched, then tighten the cable glands.

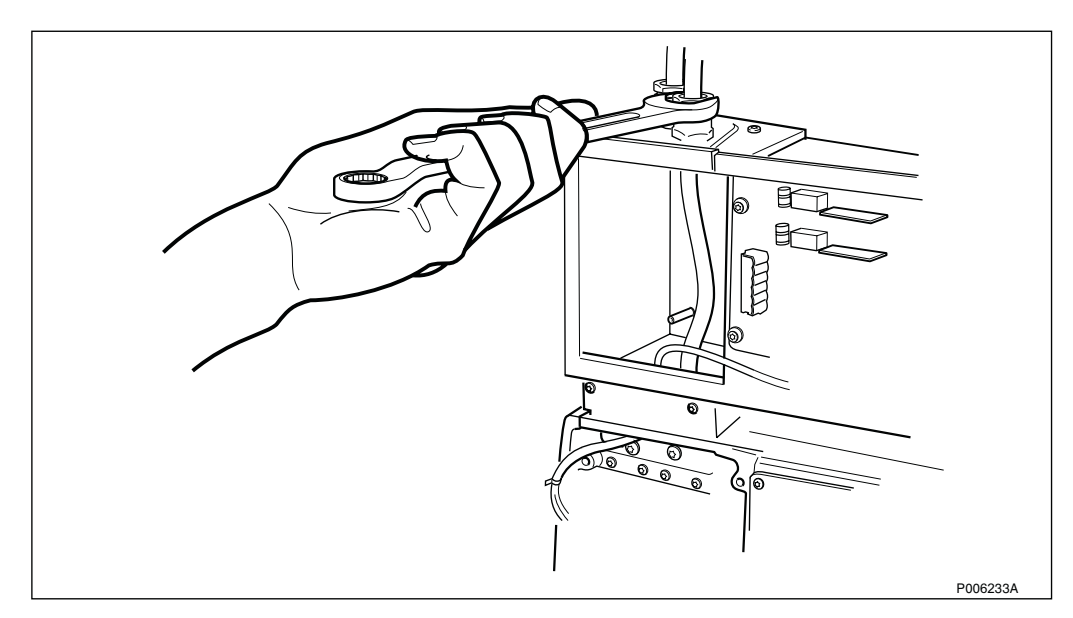

Figure 89

# 12. Remount the cover.

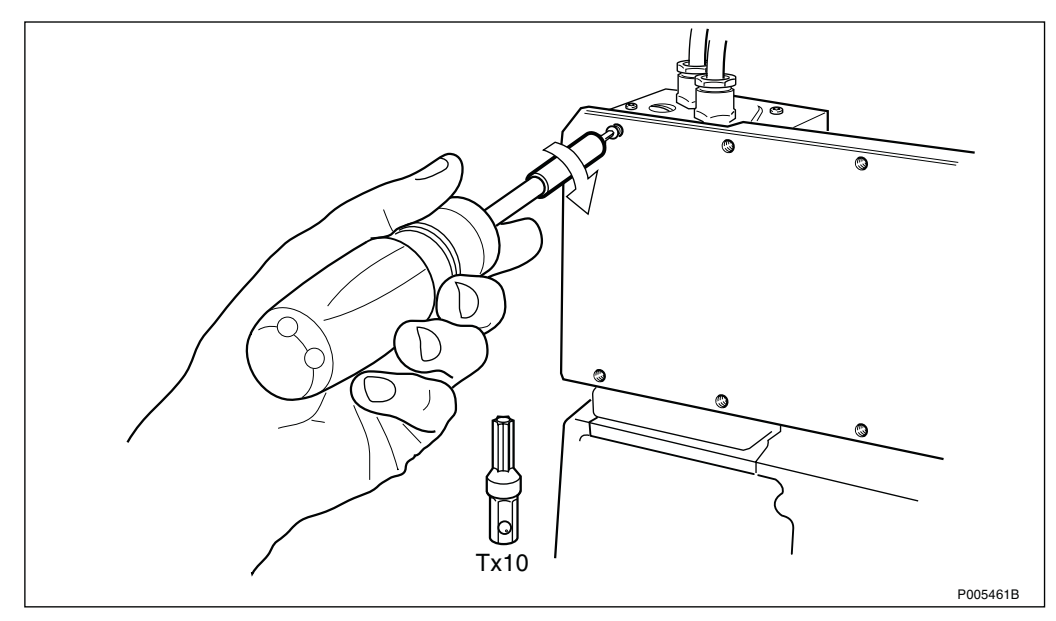

Figure 90

13. Connect external antenna cable(s).

The antenna connector not used is to be terminated with a 50  $\Omega$  resistor.

**Note:** Omnidirectional antenna is not allowed if AGW/HDSL is used.

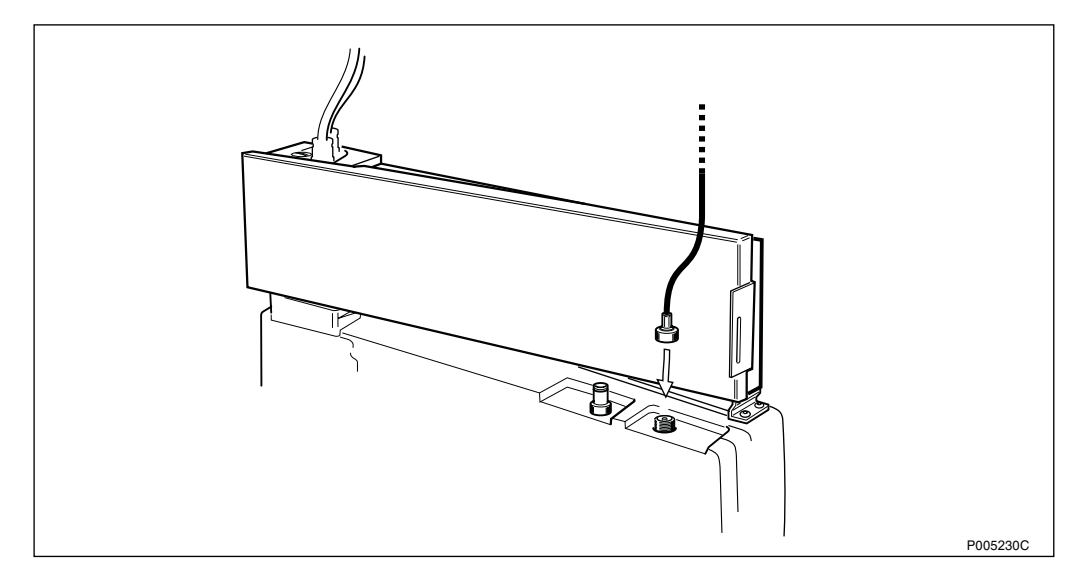

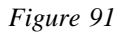

- 14. Remount the front cover on the AGW module.

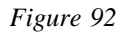

15. Set the transmission switches to 120  $\Omega$ .

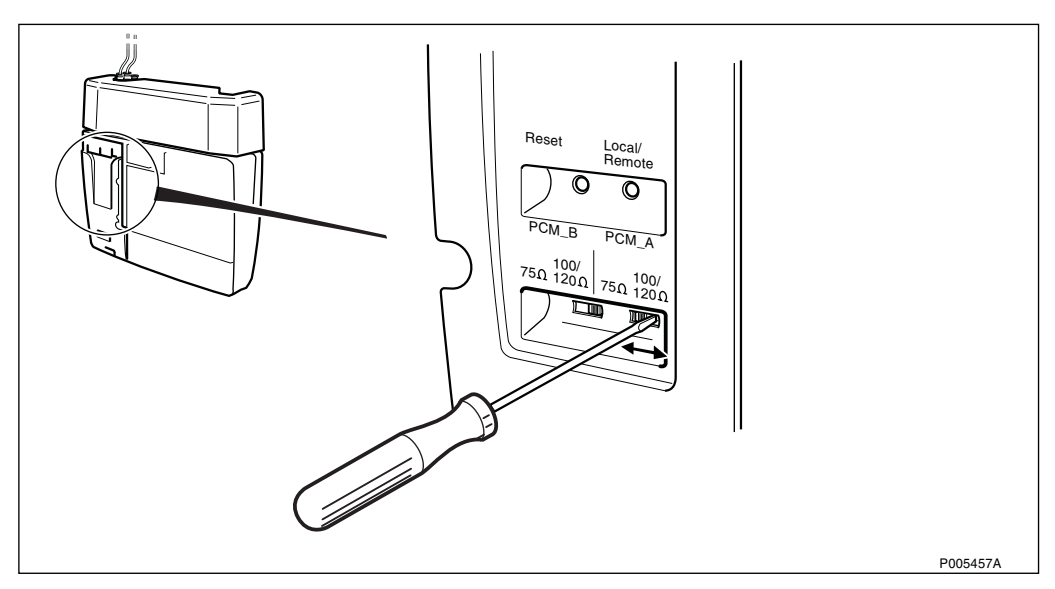

Figure 93

# 16. Install the fuses.

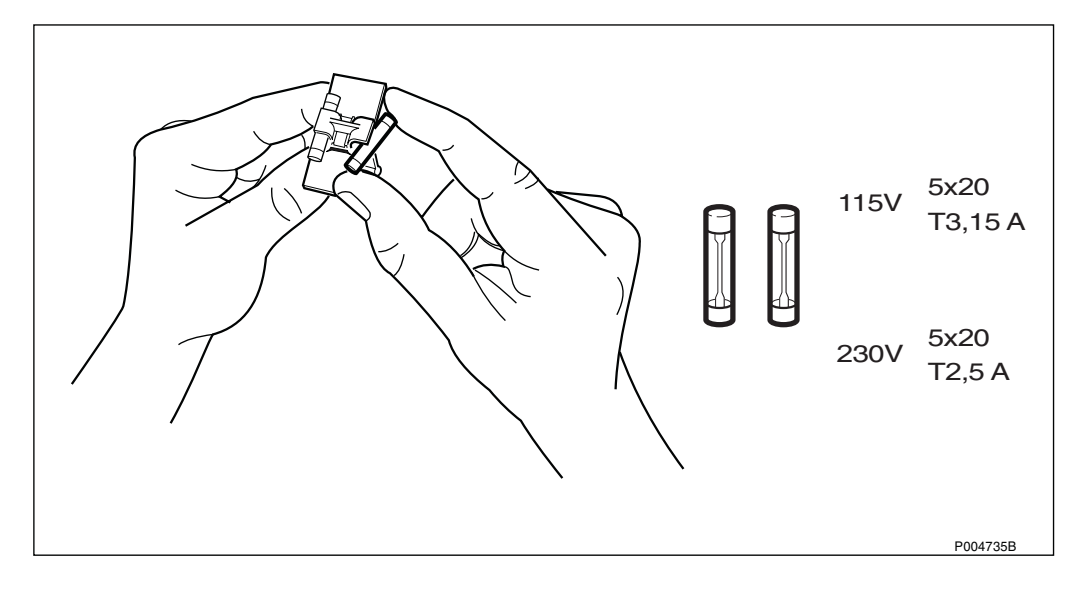

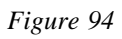

<image>

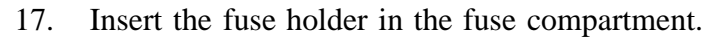

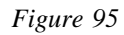

18. Mount the installation box cover.

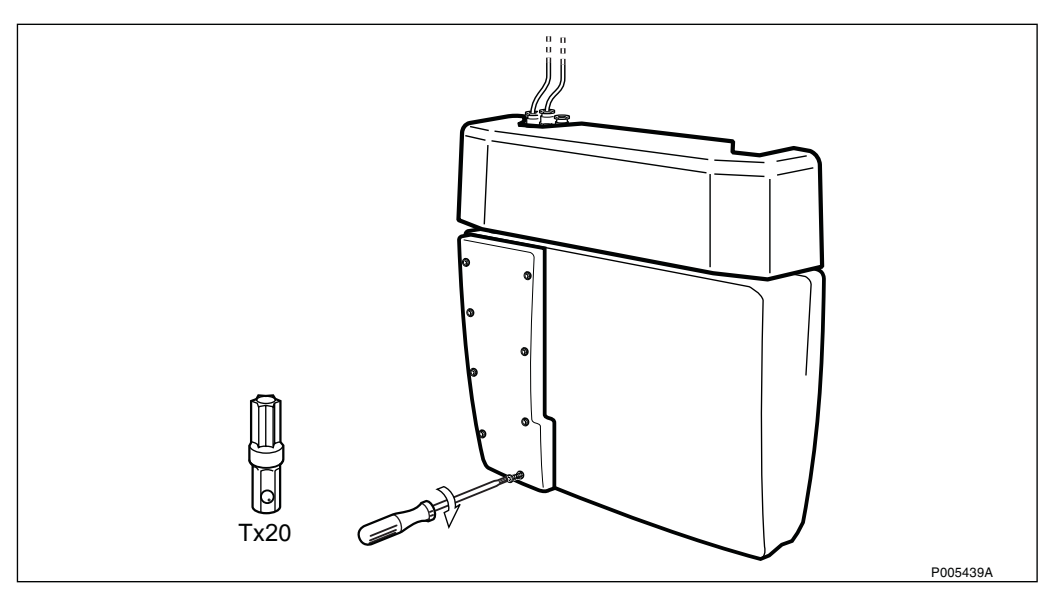

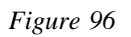

#### Mount the front cover. 19.

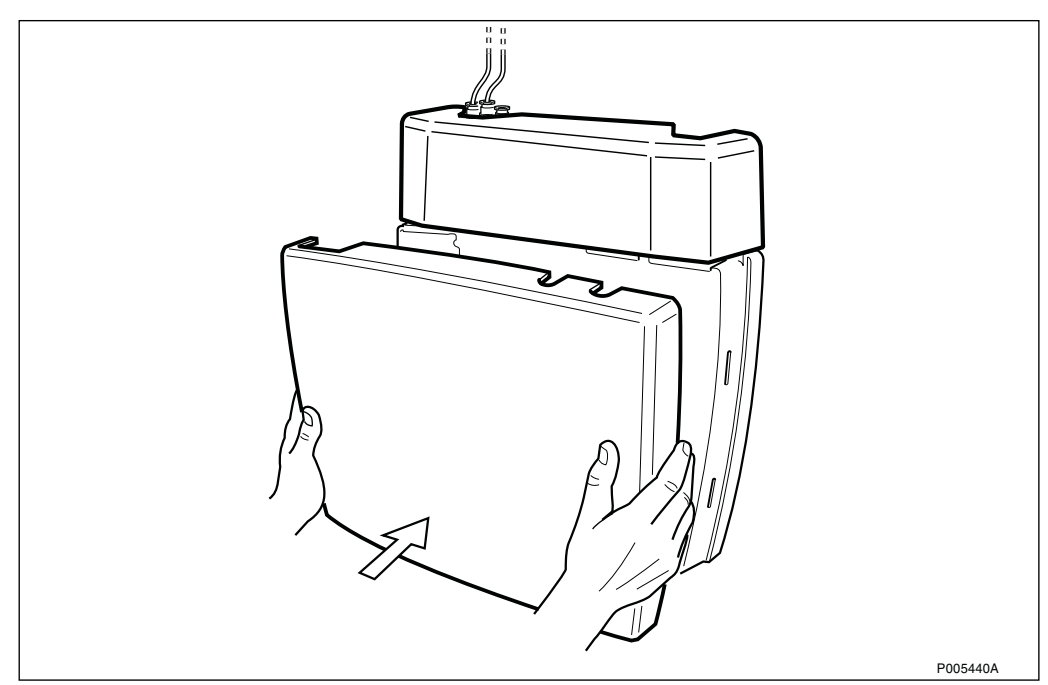

Figure 97

4.5

# Installation of Optional HDSL Module

1. Remove the gland plate on the RBS, and mount the HDSL module with six screws, two on each side, and two screws on the cable gland plate.

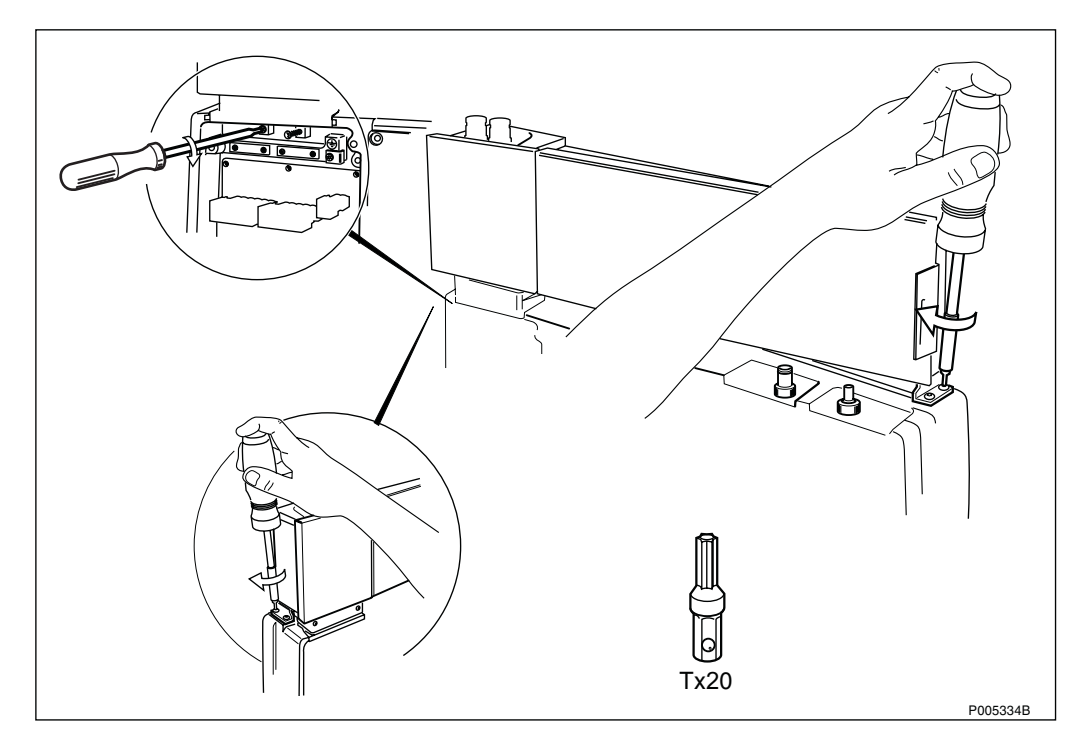

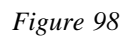

#### 2. Remove the cover.

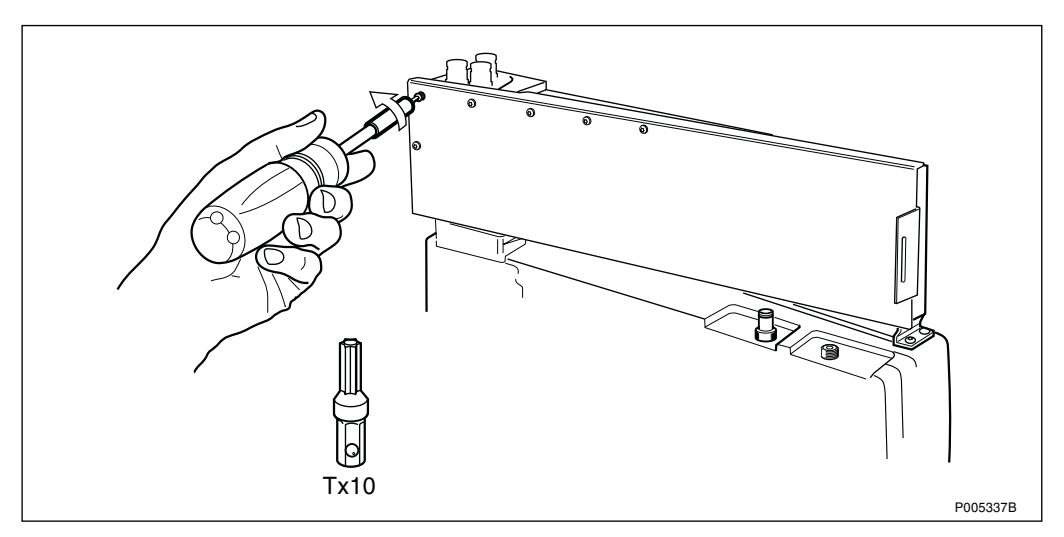

Figure 99

3. Connect the DC cable, and the internal transmission cables to the radio cabinet.

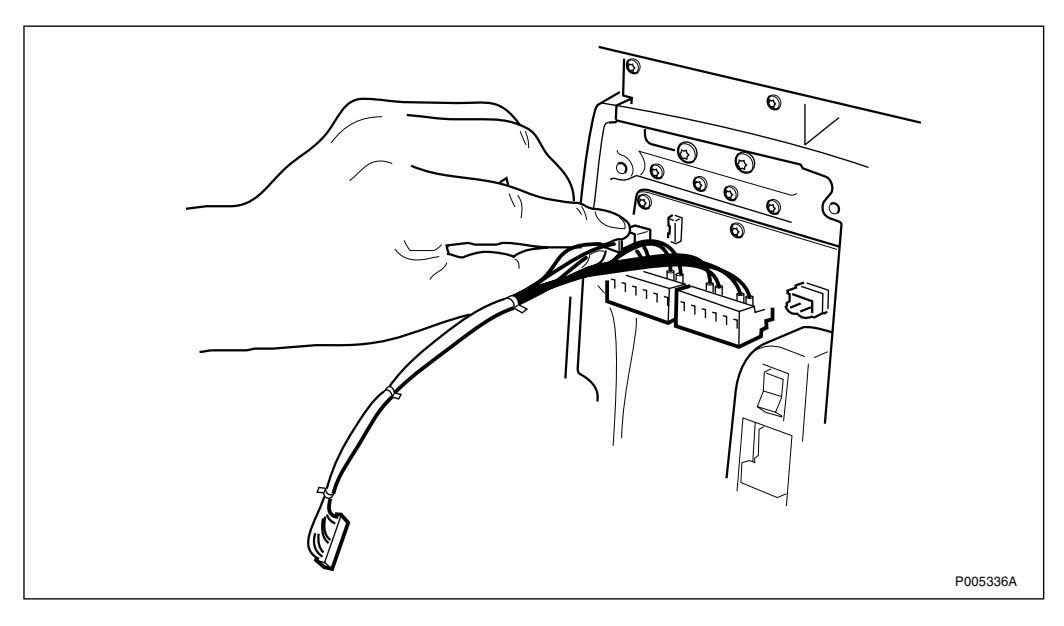

Figure 100

4. Run the transmission cables from the radio cabinet through the opening up to the HDSL module.

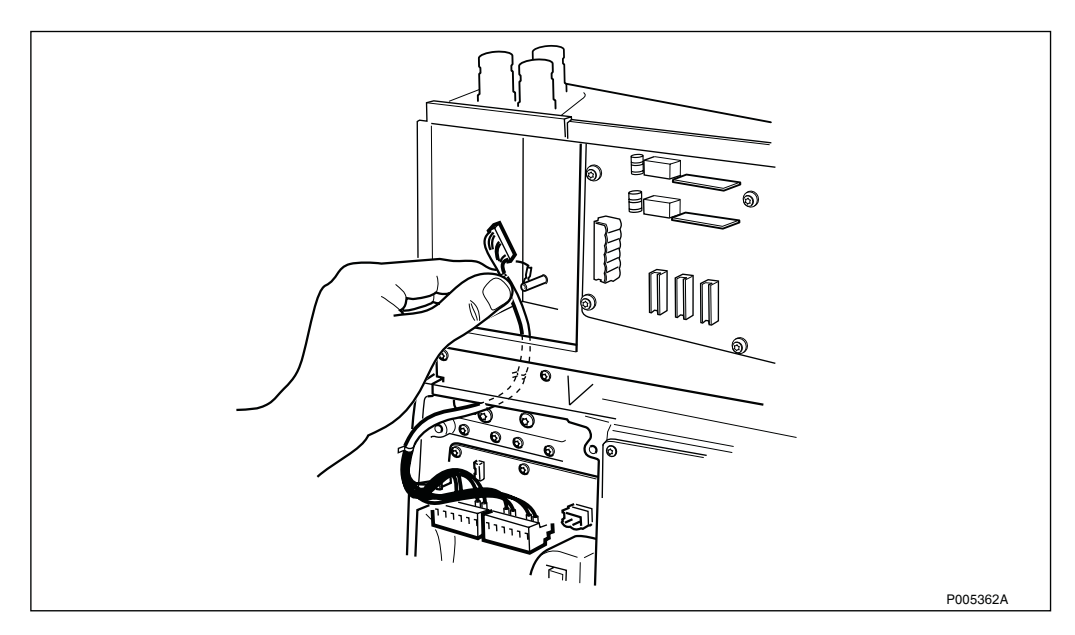

Figure 101

5. Strip the AC cable.

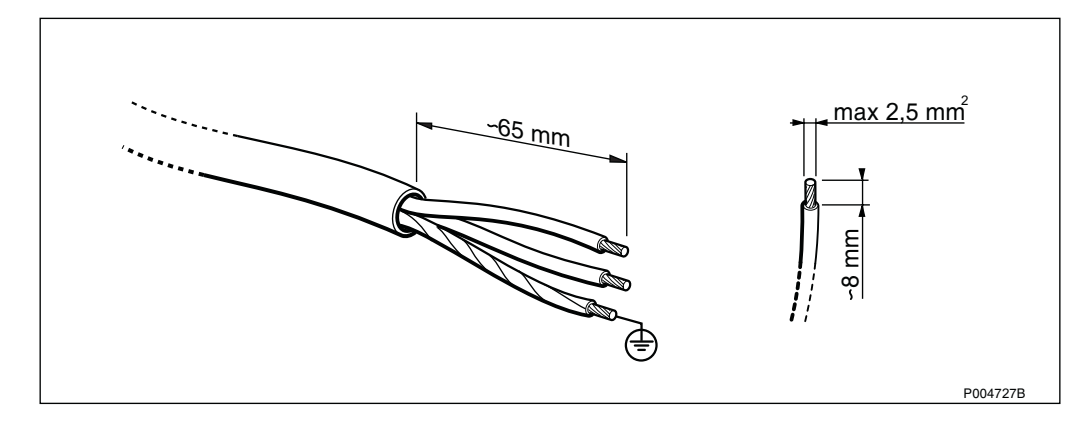

Figure 102

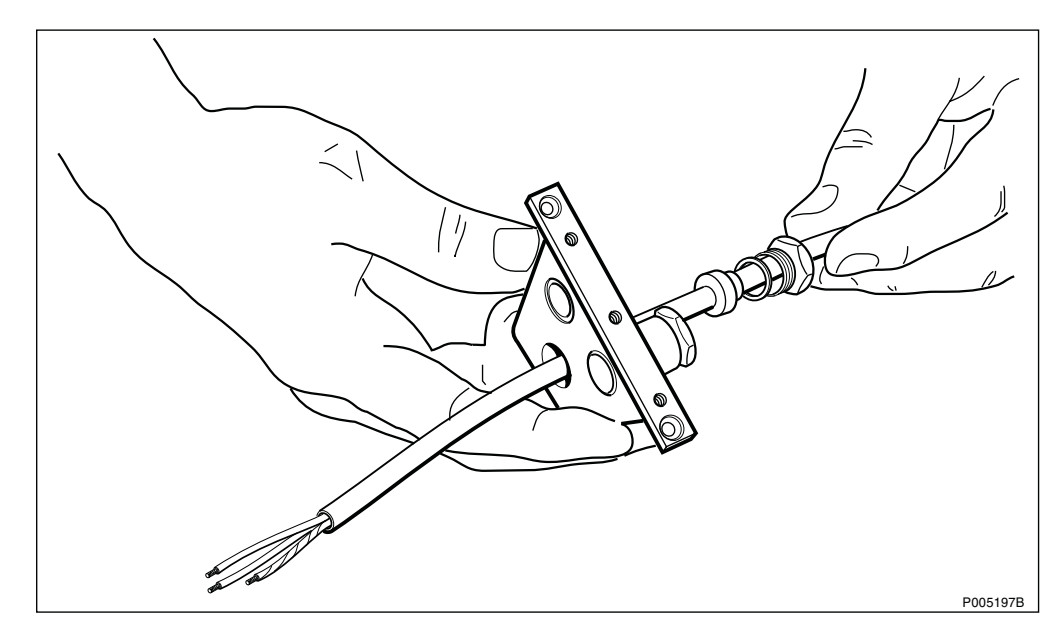

6. Run the AC cable through the cable gland.

Figure 103

# 7. Connect the AC cable.

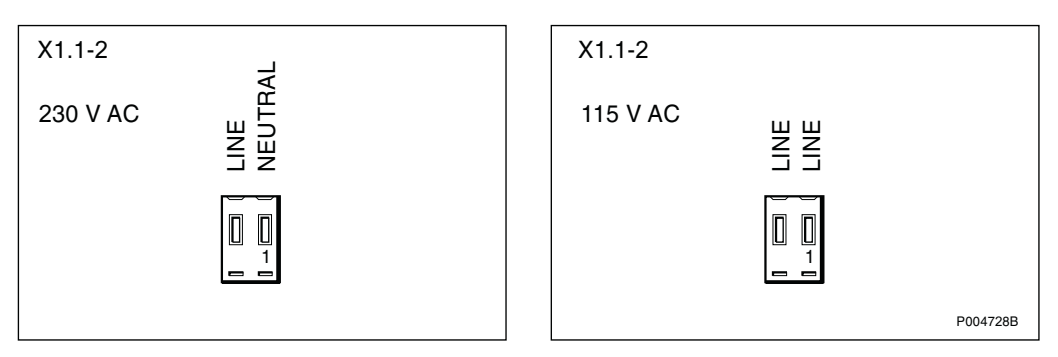

Figure 104 AC mains terminal

8. Connect the protective earth cable in the RBS.

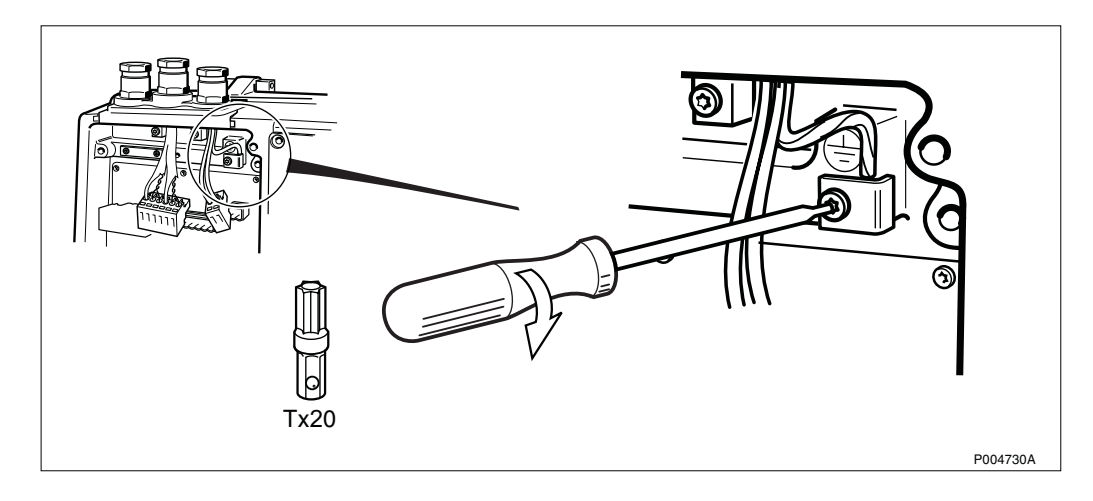

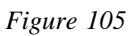

9. Connect the internal transmission cable to the socket corresponding to the configuration used. The three configuration options are shown on the inner side of the cover.

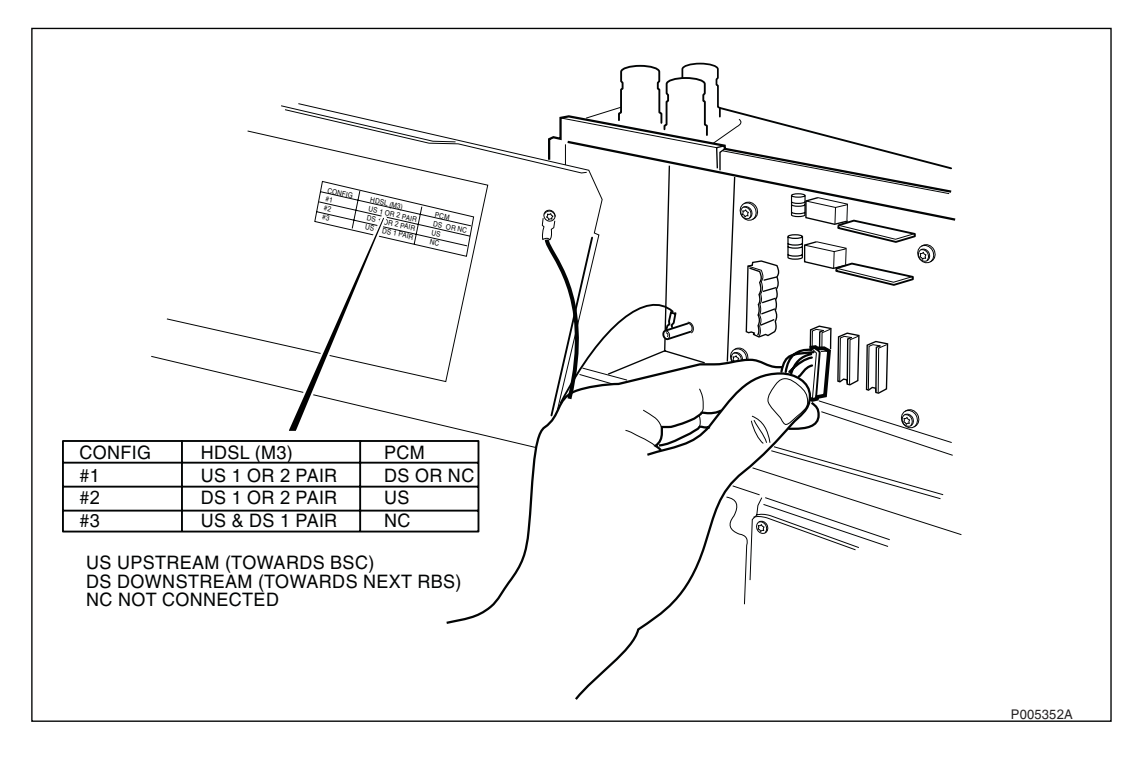

Figure 106

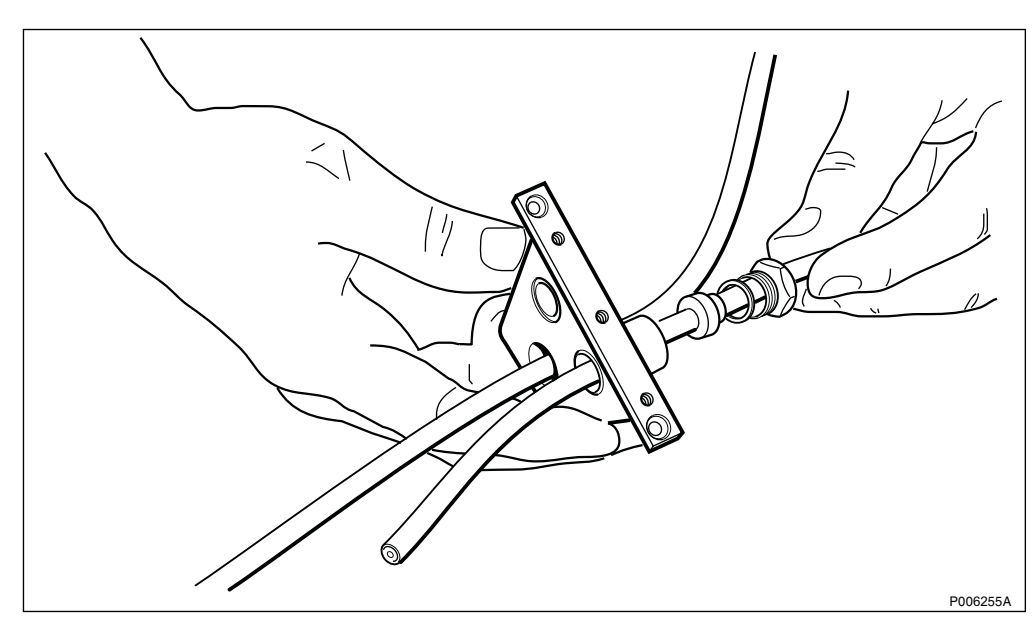

10. Run the transmission cable through the cable gland.

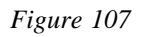

### 11. Strip the PCM cable and the wires.

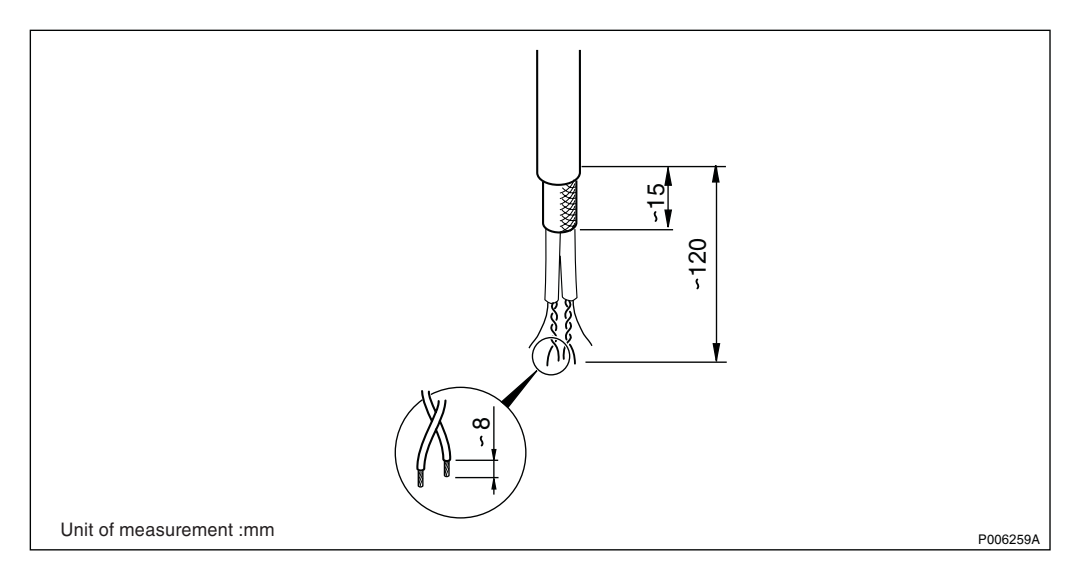

Figure 108

12. Connect the PCM A and PCM B cable on the HDSL connection board, according to Figure 112 on page 82.

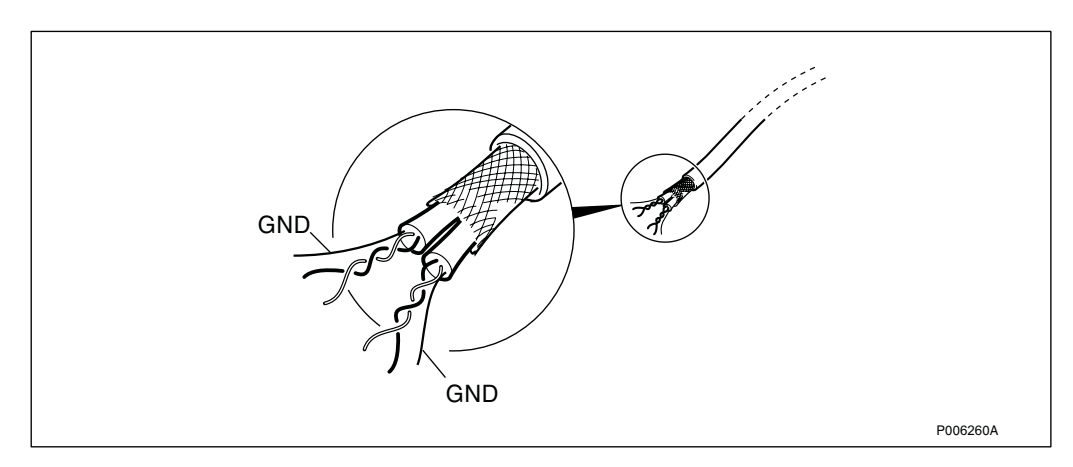

Figure 109 The PCM cable prepared for connection

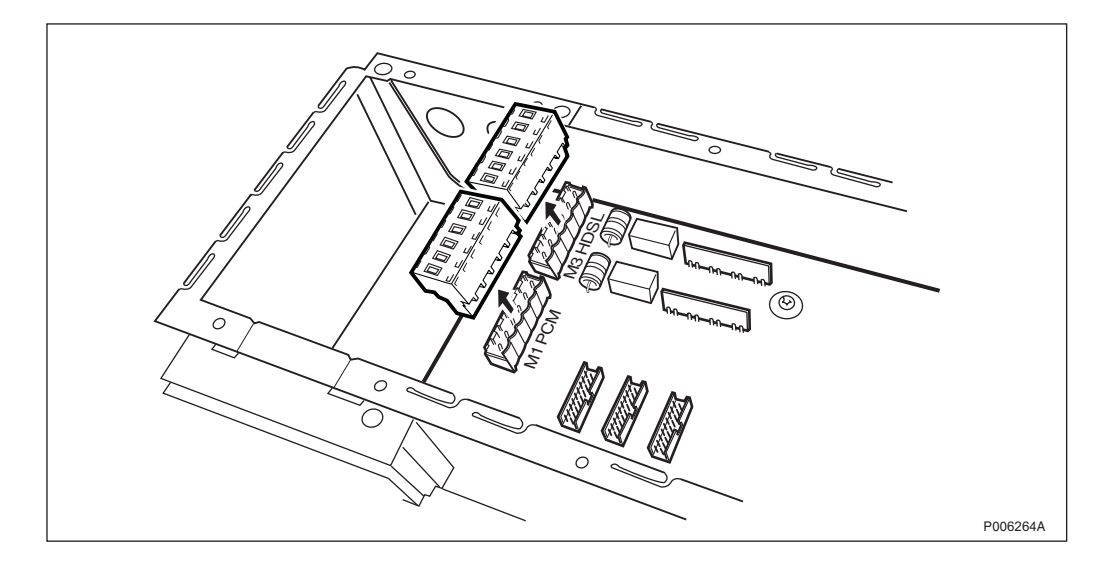

Figure 110 PCM terminal in the HDSL connection board

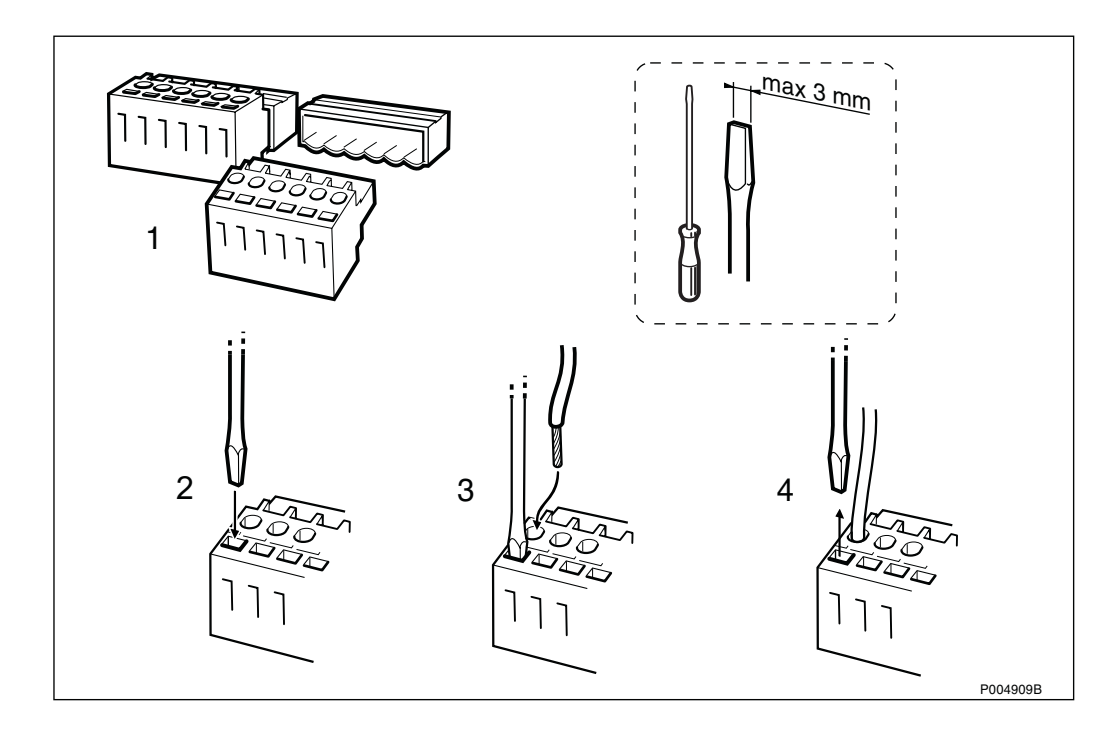

Figure 111 Recommended method when connecting wires

| alone<br>point        | n.a                             | HDSL<br>1 Pair         | U N<br>N<br>N<br>N<br>N<br>N<br>N<br>N<br>N<br>N<br>N | 46.4<br>2<br>2<br>2                                                                                          |
|-----------------------|---------------------------------|------------------------|-------------------------------------------------------|----------------------------------------------------------------------------------------------------|
| Stand<br>point to     | n.a                             | HDSL<br>2 Pair         | Pair 2<br>Pair 2<br>GND<br>Pair 1<br>GND              | 46.4 2                                                                                                    |
|                       | PCM                             | HDSL 1 Pair            | SU<br>SU<br>GND<br>                                   | PCM_B_IN_P_LINE<br>PCM_B_IN_N_LINE<br>PCM_B_IN_GND<br>PCM_B_OUT_P_LINE<br>PCM_B_OUT_N_LINE<br>PCM_B_OUT_GND  |
|                       | HDSL 2 Pairs                    | PCM                    | Pair 2<br>Pair 2<br>GND<br>Pair 1<br>GND<br>GND       | PCM_B_IN_P_LINE<br>PCM_B_IN_N_LINE<br>PCM_B_IN_GND<br>PCM_B_OUT_P_LINE<br>PCM_B_OUT_N_LINE<br>PCM_B_OUT_GND  |
| Cascade               | HDSL<br>1 Pair                  | HDSL<br>1 Pair         | L L L L L L L L L L L L L L L L L L L                 |                                                                                                    |
|                       | HDSL 1 Pair                     | PCM                    | S S S S S S S S S S S S S S S S S S S                 | PCM_A_IN_P_LINE<br>PCM_A_IN_N_LINE<br>PCM_A_IN_GND<br>PCM_A_OUT_P_LINE<br>PCM_A_OUT_N_LINE<br>PCM_A_OUT_CGND |
|                       | HDSL 2 Pairs                    | PCM                    | Pair 2<br>Pair 2<br>GND<br>Pair 1<br>GND<br>GND       | PCM_A_IN_P_LINE<br>PCM_A_IN_N_LINE<br>PCM_A_IN_GND<br>PCM_A_OUT_P_LINE<br>PCM_A_OUT_N_LINE<br>PCM_A_OUT_GND  |
| Configuration<br>mode | Transmission<br>to cascaded RBS | Transmission<br>to BSC |                                                       | PCM                                                                                                    |

Figure 112

13. Set the DIP switches. The tables below show the settings of the DIP switches in different modes.

| Function                       | Switch position |     | Parameter value |
|--------------------------------|-----------------|-----|-----------------|
| Topology                       | SW 1            | OFF | Chain           |
| Line rate of master modem in   | SW 2            | ON  | 2320 kbit/s     |
| chain mode                     | SW 3            | ON  | 2320 kbit/s     |
| Running number of RBS in chain | SW 4            | ON  | RBS number 1    |
| mode                           | SW 5            | ON  | RBS number 1    |
|                                | SW 6            | ON  | RBS number 1    |
| Reserved in chain mode         | SW 7            | ON  | Not applicable  |
| Usage of external alarm        | SW 8            | OFF | Not applicable  |

Table 7The default settings of DIP switches

 Table 8
 The chain (cascading) mode strappings

| Function                     | Switch position |      |                | Parameter value |
|------------------------------|-----------------|------|----------------|-----------------|
|                              | SW 1            | SW 1 |                |                 |
| Topology                     | OFF             | OFF  |                | Chain           |
|                              | SW 2            | SW 3 |                |                 |
| Line rate of master modem in | ON              | ON   |                | 2320 kbit/s     |
| chain mode                   | OFF             | ON   |                | 1168 kbit/s     |
|                              | ON              | OFF  |                | 592 kbit/s      |
|                              | OFF             | OFF  |                | Reserved        |
|                              | SW 4            | SW 5 | SW 6           |                 |
| Running number of RBS in     | ON              | ON   | ON             | RBS number 1    |
| chain mode                   | OFF             | ON   | ON             | RBS number 2    |
|                              | ON              | OFF  | ON             | RBS number 3    |
|                              | OFF             | OFF  | ON             | RBS number 4    |
|                              | ON              | ON   | OFF            | RBS number 5    |
|                              | OFF             | ON   | OFF            | RBS number 6    |
|                              | ON              | OFF  | OFF            | RBS number 7    |
|                              | OFF             | OFF  | OFF            | RBS number 8    |
|                              | SW 7            |      |                |                 |
| Reserved in chain mode       | ON              |      | Not applicable |                 |
|                              | SW 8            |      |                |                 |
| Usage of external alarm      | OFF             |      |                | Not applicable  |

| Function                              | Switch position |      | Parameter value       |
|---------------------------------------|-----------------|------|-----------------------|
|                                       | SW 1            |      |                       |
| Topology                              | ON              |      | point-to-point        |
|                                       | SW 2            | SW 3 |                       |
| Line rate in point-to point DXX       | ON              | ON   | 2320 kbit/s           |
| proprietary mode                      | OFF             | ON   | 1168 kbit/s           |
|                                       | ON              | OFF  | 592 kbit/s            |
|                                       | OFF             | OFF  | reserved              |
|                                       | SW 4            |      |                       |
| HDSL operation in point-to-point mode | ON              |      | Proprietary mode      |
|                                       | SW 5            |      |                       |
| Number of pairs in point-to-point     | ON              |      | 1 pair used           |
| DXX proprietary mode                  | OFF             |      | 2 pair used           |
|                                       | SW 6            |      |                       |
| Protection in point-to-point          | ON              |      | No protection         |
| proprietary mode                      | OFF             |      | 1 + 1 protection used |
|                                       | SW 7            |      |                       |
| Modem role in point-to-point mode     | ON              |      | HDSL Master           |
|                                       | OFF             |      | HDSL Slave            |
|                                       | SW 8            |      |                       |
| Usage of external alarm               | OFF             |      | Not applicable        |

 Table 9
 The point-to-point DXX proprietary mode strappings

| Function                              | Switch position |      | Parameter value              |
|---------------------------------------|-----------------|------|------------------------------|
|                                       | SW 1            |      |                              |
| Topology                              | ON              |      | point-to-point               |
|                                       | SW 2            | SW 3 |                              |
| Line rate point-to point ETSI         | ON              | ON   | 1 x 2 Mbit/s                 |
| compilant mode                        | OFF             | ON   | 2 x 1 Mbit/s<br>asynchronous |
|                                       | ON              | OFF  | 2 x 1 Mbit/s synchronous     |
|                                       | OFF             | OFF  | 2 x 1 Mbit/s partial         |
|                                       | SW 4            |      |                              |
| HDSL operation in point-to-point mode | OFF             |      | ETSI compliant mode          |
|                                       | SW 5            |      |                              |
| Reserved in ETSI compliant mode       | ON              |      | Not applicable               |
|                                       | SW 6            |      |                              |
| Reserved in ETSI compliant mode       | ON              |      | Not applicable               |
|                                       | SW 7            |      |                              |
| Modem role in point-to-point mode     | ON              |      | HDSL Master                  |
|                                       | OFF             |      | HDSL Slave                   |
|                                       | SW 8            |      |                              |
| Usage of external alarm               | OFF             |      | Not applicable               |

 Table 10
 The point-to-point ETSI compliant mode strappings

14. If the HDSL is used in DXX proprietary mode, the DXX NMS can disable the DIP switch settings and override them.

This can happen if the HDSL is moved to an application such as:

- a new DXX propriatory mode application, with or without NMS, where a new power-up configuration is needed.
- an ETSI mode application.

The DIP switches can be enabled again by resetting the HDSL.

To reset the HDSL, put all DIP switches to OFF position and then back to a new setting. Ensure that power is on during the reset.

Switching power Off/On will not enable the DIP switches.

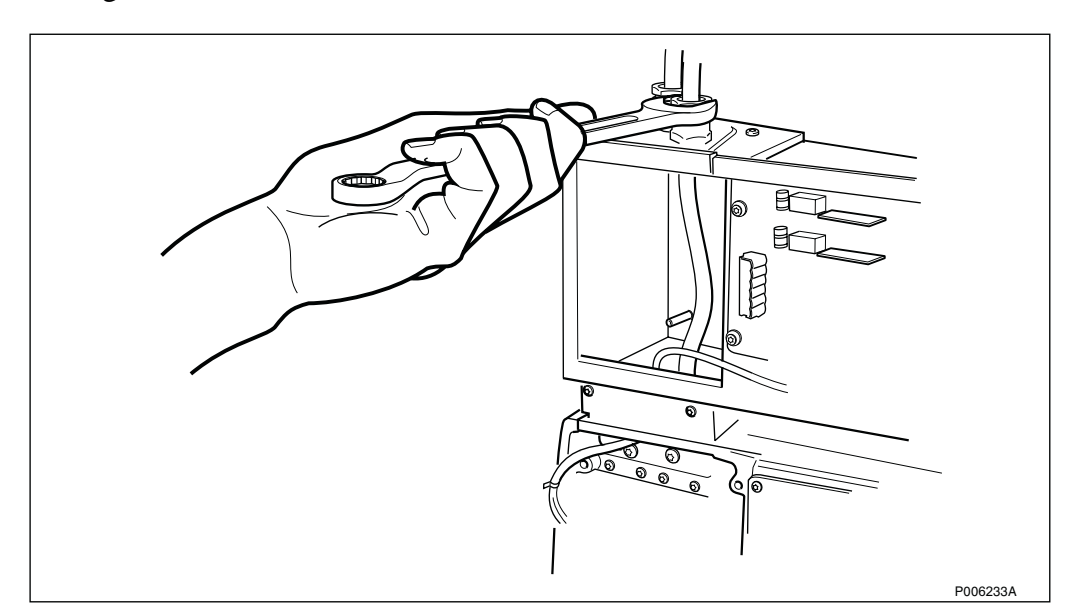

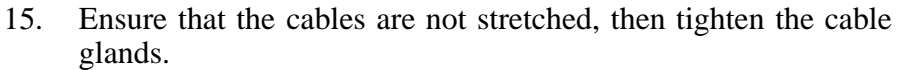

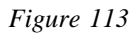

#### 16. Remount the cover on the module.

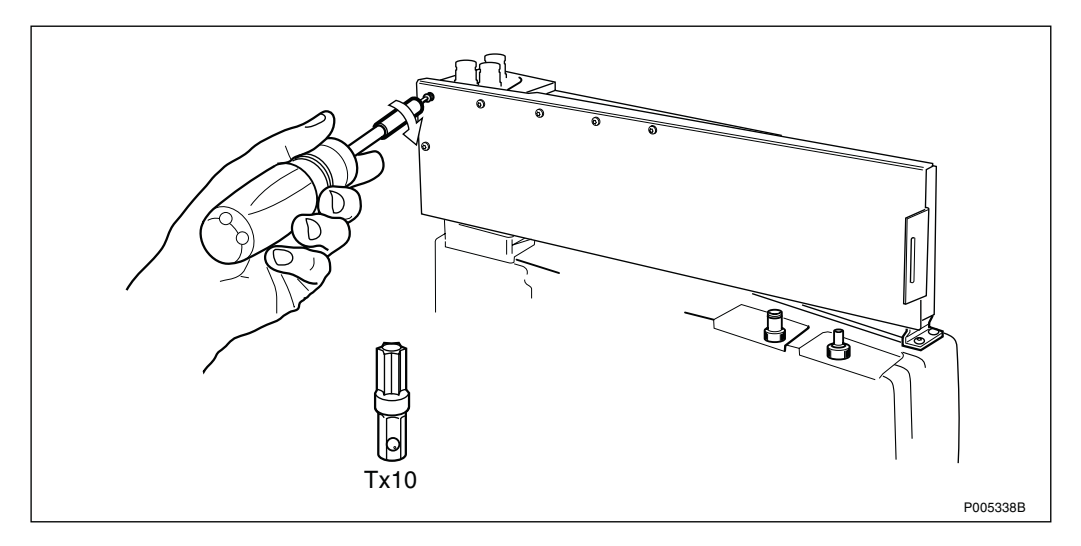

Figure 114

17. Connect external antenna cable(s).

The antenna connector not used is to be terminated with a 50  $\Omega$  resistor.

**Note:** Omnidirectional antenna is not allowed if AGW/HDSL is used.

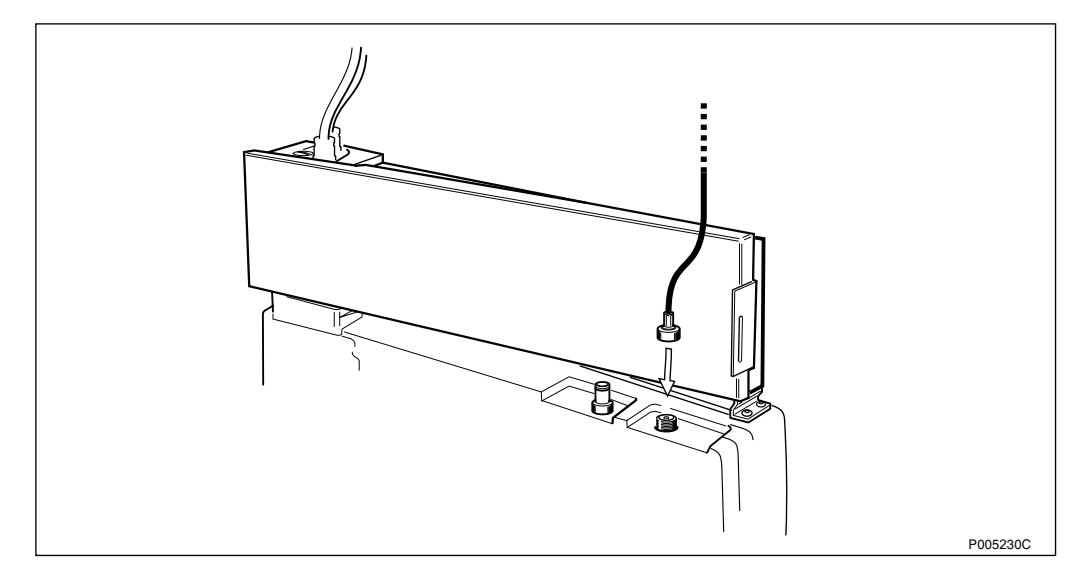

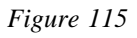

- 13. Kendun die Holt cover of die HDSE filodate.
- 18. Remount the front cover on the HDSL module.

Figure 116

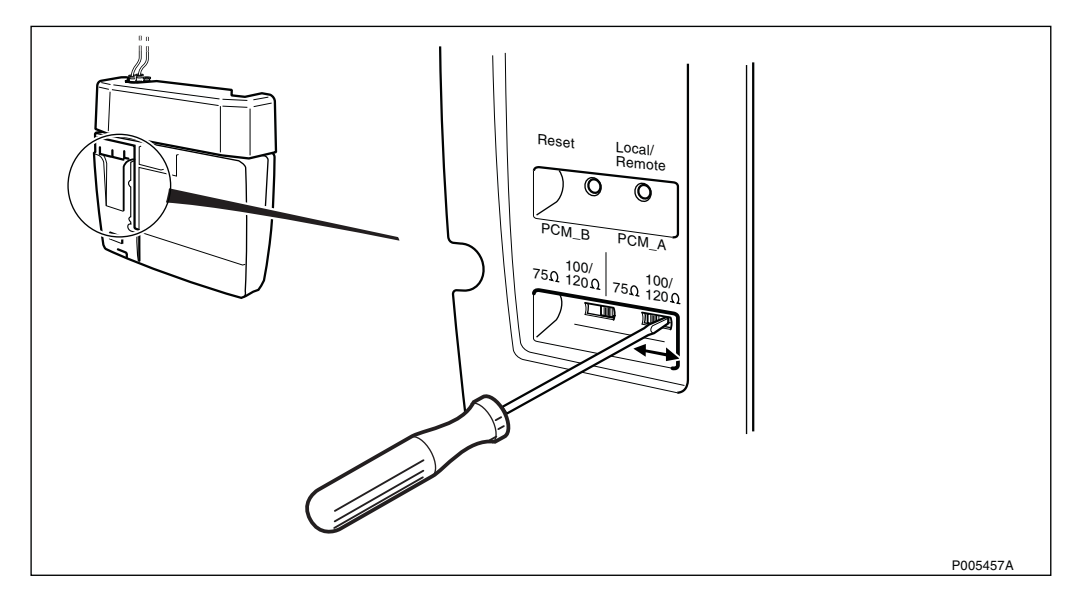

19. Set the transmission switches to 120  $\Omega$ .

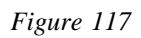

#### 20. Install the fuses.

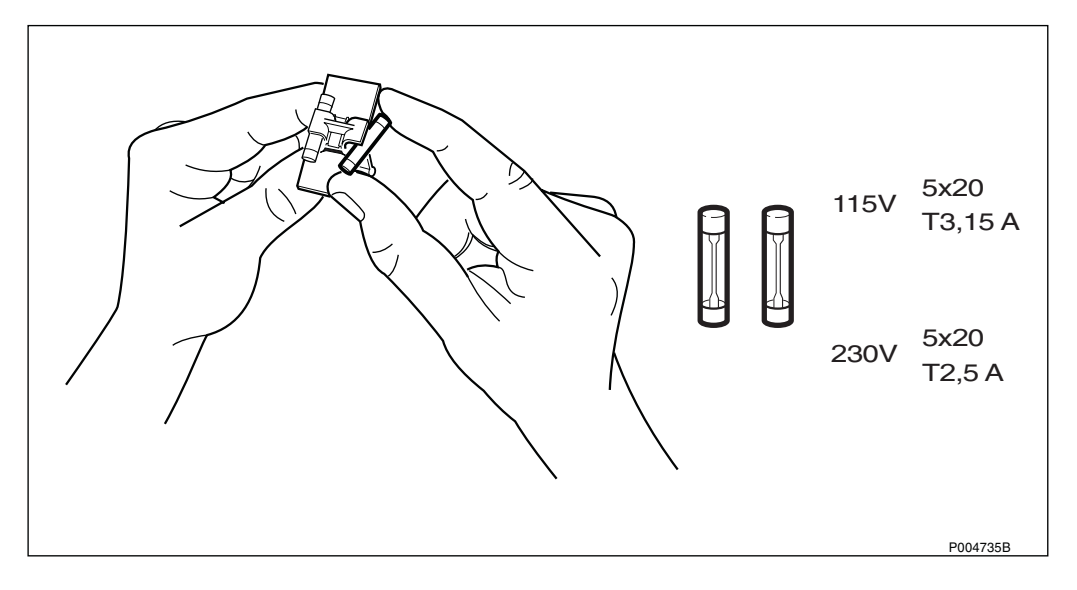

Figure 118

21. Insert the fuse holder in the fuse compartment.

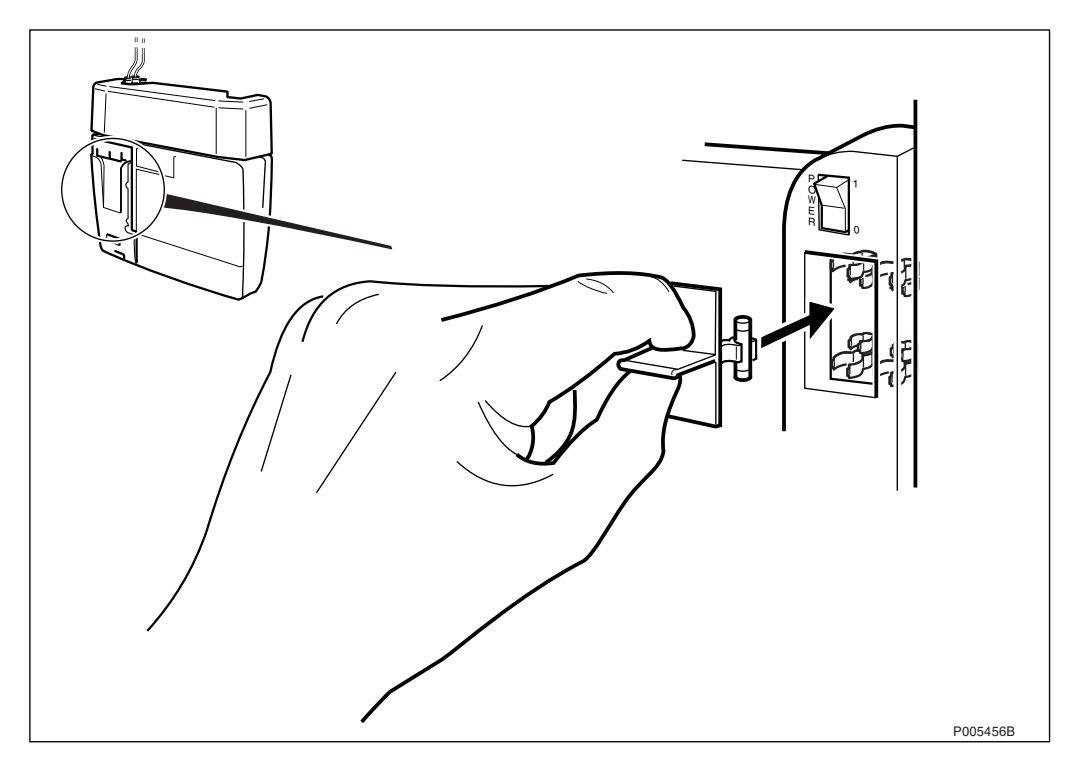

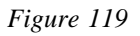

22. Mount the installation box cover.

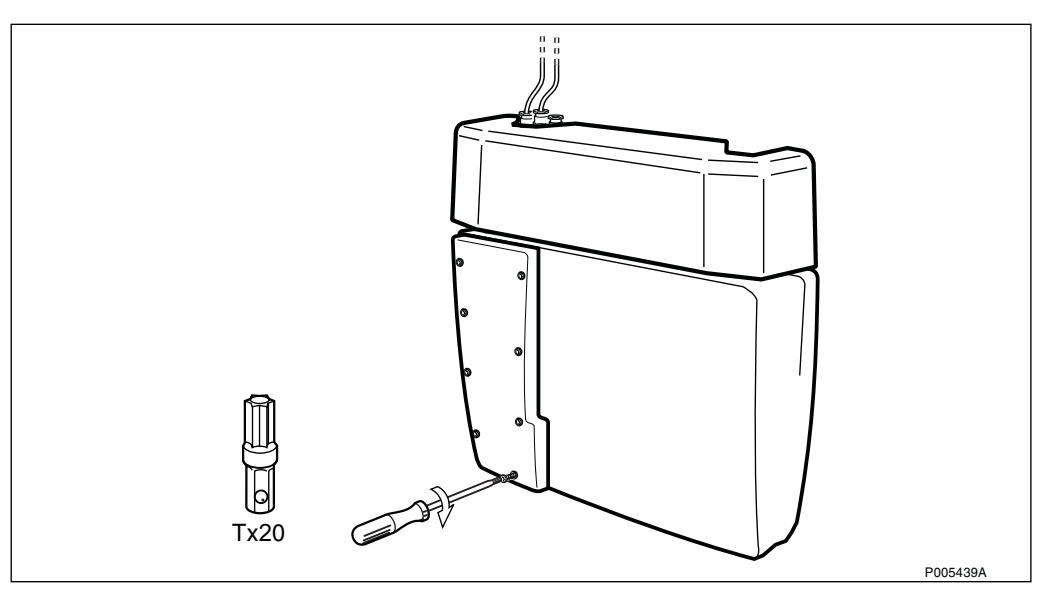

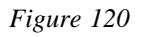

### 23. Mount the front cover.

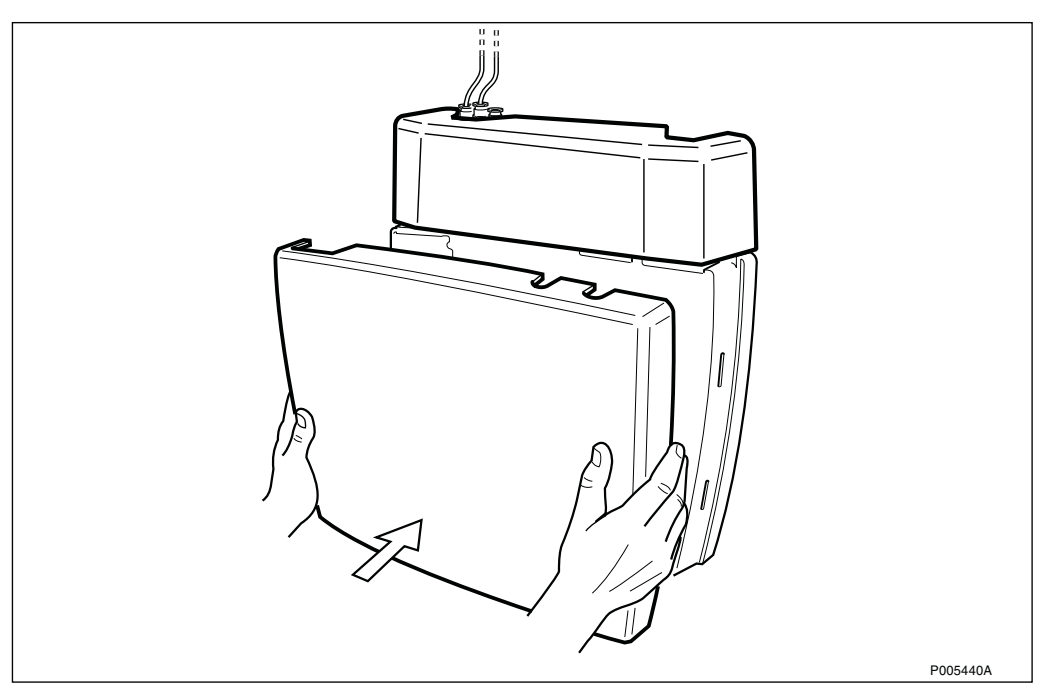

Figure 121

# 4.6 Test through HDSL (Optional Test)

This test is performed if no transmission network is available. Test setup for the following configurations are described in this section:

- HDSL Upstream, one or two pairs
- HDSL Upstream PCM Downstream, one or two pairs.
- HDSL Upstream HDSL Downstream, one pair only.
- HDSL Downstream, one or two pairs

4.6.1 HDSL Connection Board and Optical Indicators

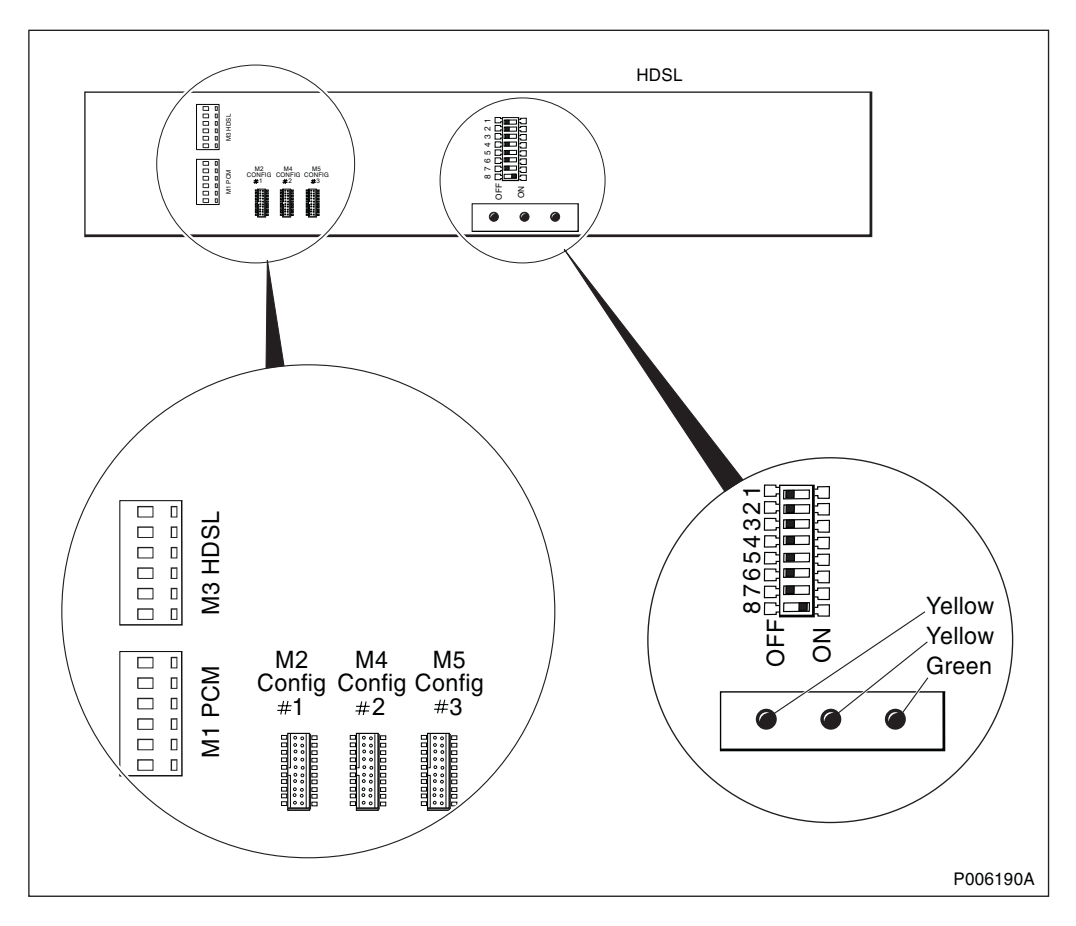

Figure 122 Location of connectors, DIP switches and optical indicators (LEDs)

#### **LED** Indicators

| Table 11 | Explanation | of the | LED | indicators |
|----------|-------------|--------|-----|------------|
|----------|-------------|--------|-----|------------|

| LED                               | LED Indication       | LED Status       |                 |           |  |  |
|-----------------------------------|----------------------|------------------|-----------------|-----------|--|--|
|                                   |                      | Steady light     | Flashing light  | Not lit   |  |  |
| Yellow<br>(Left) <sup>(1)</sup>   | Upstream or Pair 2   | Link operational | Pair retraining |           |  |  |
| Yellow<br>(Middle) <sup>(1)</sup> | Downstream or Pair 1 | Link operational | Pair retraining |           |  |  |
| Green<br>(Right) <sup>(1)</sup>   | Power                | Power ON         | -               | Power OFF |  |  |

(1) All three LEDs flashing simultaneously indicate a faulty configuration (inconsistent setting of the DIP switches).

# 4.6.2 Configurations

#### HDSL Module

| Configuration                                 |           | HDSL Module        |      |     |    |  |
|-----------------------------------------------|-----------|--------------------|------|-----|----|--|
|                                               | Connector | DIP switches       | LEDs |     |    |  |
|                                               |           |                    | 0    | 0   | 0  |  |
| HDSL upstream, one pair                       | M2        | Table 8 on page 83 | ON   | OFF | ON |  |
| HDSL upstream, two pairs                      | M2        | Table 8 on page 83 | ON   | ON  | ON |  |
| HDSL upstream, one pair PCM downstream,       | M2        | Table 8 on page 83 | ON   | OFF | ON |  |
| HDSL upstream, two pairs<br>PCM downstream    | M2        | Table 8 on page 83 | ON   | ON  | ON |  |
| HDSL upstream -<br>HDSL downstream, (cascade) | M5        | Table 9 on page 84 | ON   | ON  | ON |  |
| PCM upstream -<br>HDSL downstream, one pair   | M4        | Table 8 on page 83 | OFF  | ON  | ON |  |
| PCM upstream -<br>HDSL downstream, two pairs  | M4        | Table 8 on page 83 | ON   | ON  | ON |  |

 Table 12
 Connector used for different link alternatives

### HTU

| Table 13 | Parameter | settings | in | the | HTU |
|----------|-----------|----------|----|-----|-----|
|----------|-----------|----------|----|-----|-----|

| Configuration                                 | Parameters in HTU |           |        |         |
|-----------------------------------------------|-------------------|-----------|--------|---------|
|                                               | HDSLTyp           | Line Mode | Role   | NWTopol |
| HDSL upstream, one pair                       | OTU               | 1 x 2     | Master | P_to_P  |
| HDSL upstream, two pairs                      |                   | 2 x 1     | Master | P_to_P  |
| HDSL upstream -<br>PCM downstream, one pair   | ΟΤυ               | 1 x 2     | Master | P_to_P  |
| HDSL upstream -<br>PCM downstream, two pairs  | ΟΤυ               | 2 x 1     | Master | P_to_P  |
| HDSL upstream -<br>HDSL downstream, (cascade) | ΟΤυ               | 1 x 2     | Master | Chain   |
| PCM upstream -<br>HDSL downstream, one pair   | ΟΤυ               | 1 x 2     | Master | P_to_P  |
| PCM upstream -<br>HDSL downstream, two pairs  | ΟΤυ               | 2 x 1     | Master | P_to_P  |

This page is intentionally left blank

Figure 123

0

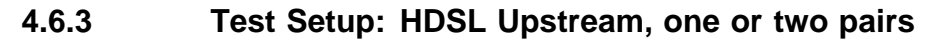

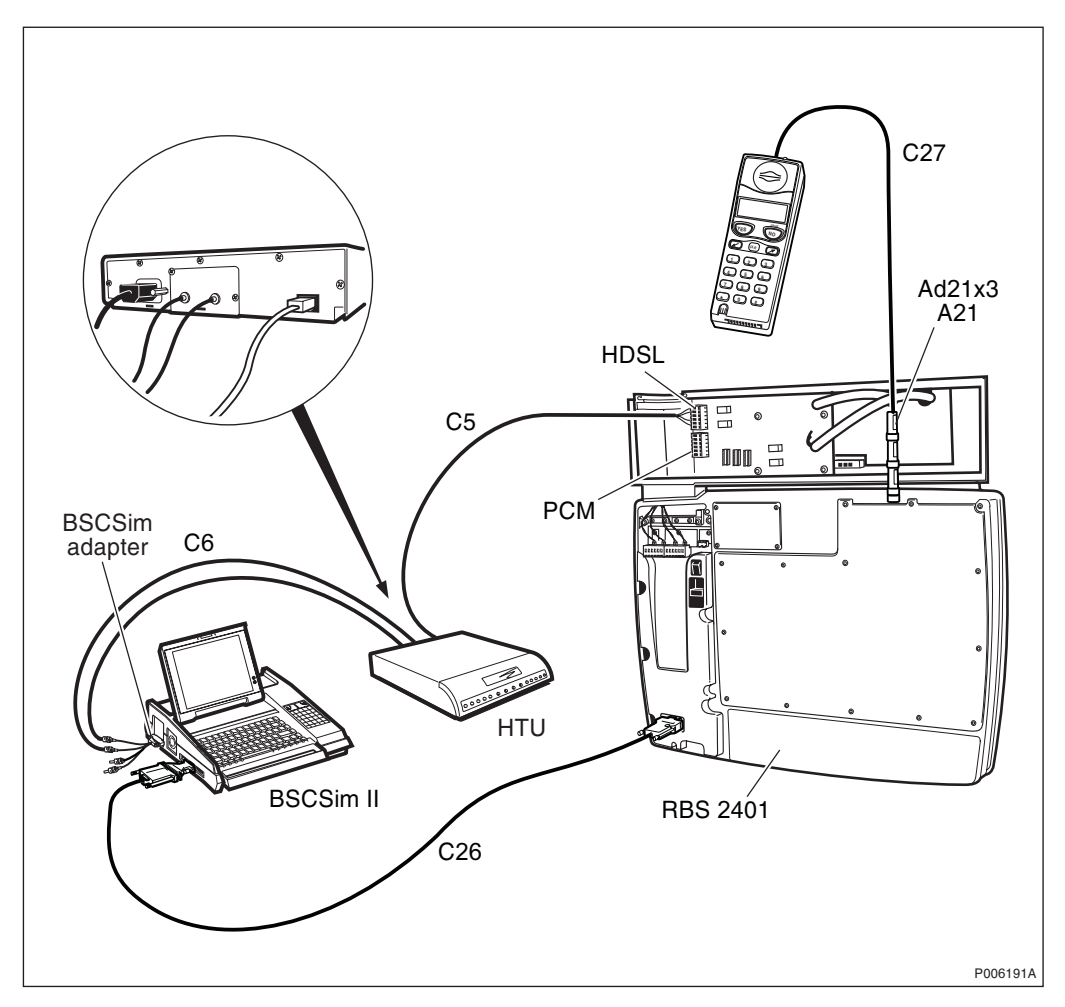

Figure 124 Test Setup: HDSL Upstream, one or two pairs

- 1. Connect cable C26 to the COM1 port on the BSC Simulator, and to the input marked OMT on the RBS, *see Figure 73 on page 61*.
- 2. Connect the BSC simulator adapter to the input on the BSC simulator.
- **Note:** Always connect the BSC simulator to the Master RBS (BSCSim II R2A, or later, is required).
- 3. Connect the cables between the BSC simulator via the HTU to the HDSL module:
  - 1. Remove the existing HDSL cable plug from the HDSL module.
  - 2. Connect the coaxial cable C6 to the BNC connectors on the BSC simulator adapter.
  - 3. Connect the coaxial cable C6 from the BSC simulator to the SMB connectors on the HTU.
  - 4. Connect the cable C5 to the RJ45 socket on the HTU, and connect the cables plug to the HDSL socket on the HDSL module.
- 4. Choose configuration M2 for the internal transmission cable. For detailed information on how to connect the cables, see *Table 12* on page 92, and Section 4.5 on page 75.
- 5. Connect cable C27 to the antenna inlet on the mobile and to the adapter Ad21.
- 6. Connect the adapter Ad21 to the first attenuator A21.
- 7. Connect the three attenuators A21 together.
- 8. Ensure that the RBS either has been switched off, or is not transmitting.

- Note: The antenna connector that is not used must be terminated with a 50  $\Omega$  resistor.
- 9. Switch on the RBS, the HTU and the BSC simulator.

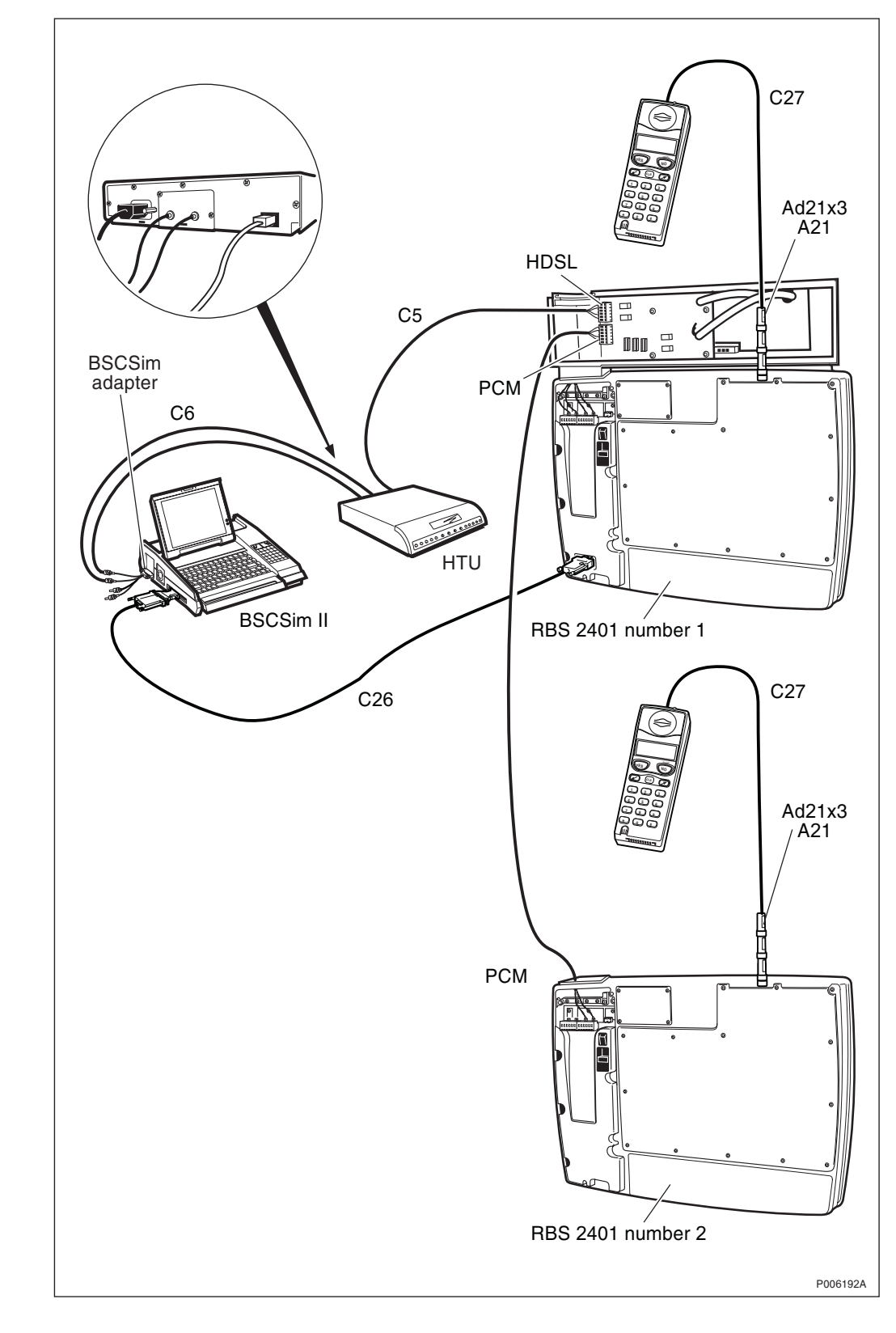

4.6.4 Test Setup: HDSL Upstream, one or two pairs - PCM Downstream,

Figure 125 Test Setup: HDSL Upstream, one or two pairs - PCM Downstream

- 1. Connect cable C26 to the COM1 port on the BSC Simulator, and to the input marked OMT on the RBS, *see Figure 73 on page 61*.
- 2. Connect the BSC simulator adapter to the input on the BSC simulator.
- **Note:** Always connect the BSC simulator to the Master RBS (BSCSim II R2A, or later, is required).
- 3. Connect the cables between the BSC simulator via the HTU to the HDSL module:
  - 1. Remove the existing HDSL/PCM cable plug from the HDSL module.
  - 2. Connect the coaxial cable C6 to the BNC connectors on the BSC simulator adapter.
  - 3. Connect the coaxial cable C6 from the BSC simulator to the SMB connectors on the HTU.
  - 4. Connect the cable C5 to the RJ45 socket on the HTU, and connect the cables plug to the HDSL socket on the HDSL module on the first RBS.
- 4. Choose configuration M2 for the internal transmission cable. For detailed information on how to connect the cables, see *Table 12* on page 92, and Section 4.5 on page 75.
- 5. Connect the transmission cable to the PCM socket on the first RBS, and to the PCM A socket on the second RBS.
- 6. Connect cable C27 to the antenna inlet on the mobile and to the adapter Ad21
- 7. Connect the adapter Ad21 to the first attenuator A21.
- 8. Connect the three attenuators A21 together.
- 9. Ensure that the RBS either has been switched off, or is not transmitting.

- **Note:** The antenna connector that is not used must be terminated with a 50  $\Omega$  resistor
- 10. Switch on the RBS, the HTU and the BSC simulator.

4.6.5 Test Setup: HDSL Upstream, one pair - HDSL Downstream, one pair

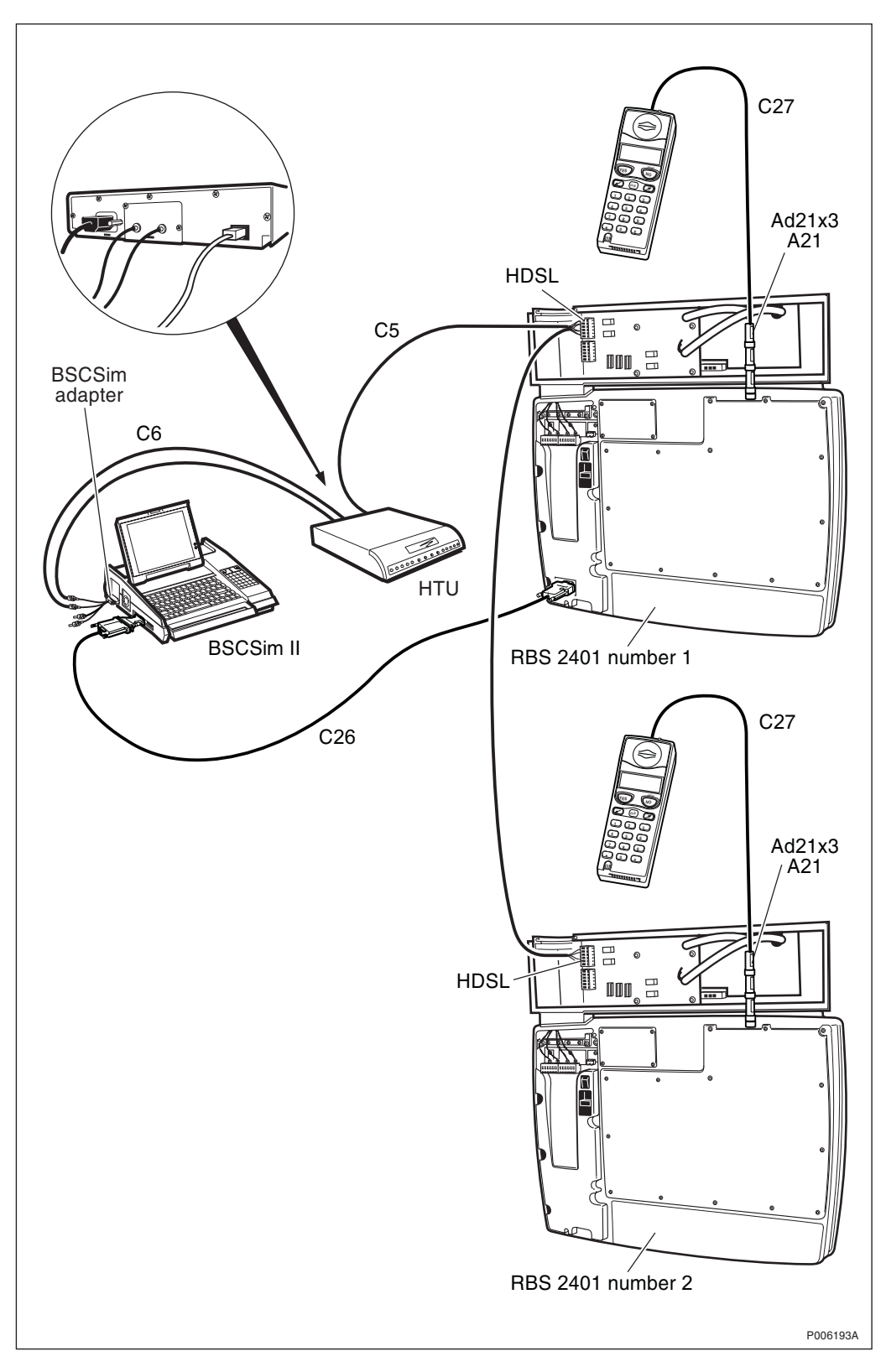

Figure 126 Test Setup: HDSL Upstream, one pair- HDSL Downstream, one pair

- 1. Connect cable C26 to the COM1 port on the BSC Simulator, and to the input marked OMT on the RBS, *see Figure 73 on page 61*.
- 2. Connect the BSC simulator adapter to the input on the BSC simulator.
- **Note:** Always connect the BSC simulator to the Master RBS (BSCSim II R2A, or later, is required.
- 3. Connect the cables between the BSC simulator via the HTU to the HDSL module:
  - 1. Remove the existing HDSL cable plug from the HDSL module.
  - 2. Connect the coaxial cable C6 to the BNC connectors on the BSC simulator adapter.
  - 3. Connect the coaxial cable C6 from the BSC simulator to the SMB connectors on the HTU.
  - 4. Connect the cable C5 to the RJ45 socket on the HTU, and connect the cables plug to the HDSL socket on the HDSL module on the first RBS.
- 4. Choose configuration M5 for the internal transmission cable. For detailed information on how to connect the cables, see *Table 12* on page 92, and Section 4.5 on page 75.
- 5. Connect the transmission cable to the HDSL socket on the first RBS, and to the HDSL socket on the second RBS.
- 6. Connect cable C27 to the antenna inlet on the mobile and to the adapter Ad21
- 7. Connect the adapter Ad21 to the first attenuator A21.
- 8. Connect the three attenuators A21 together.
- 9. Ensure that the RBS either has been switched off, or is not transmitting.

- **Note:** The antenna connector that is not used must be terminated with a 50  $\Omega$  resistor
- 10. Switch on the RBS, the HTU and the BSC simulator.

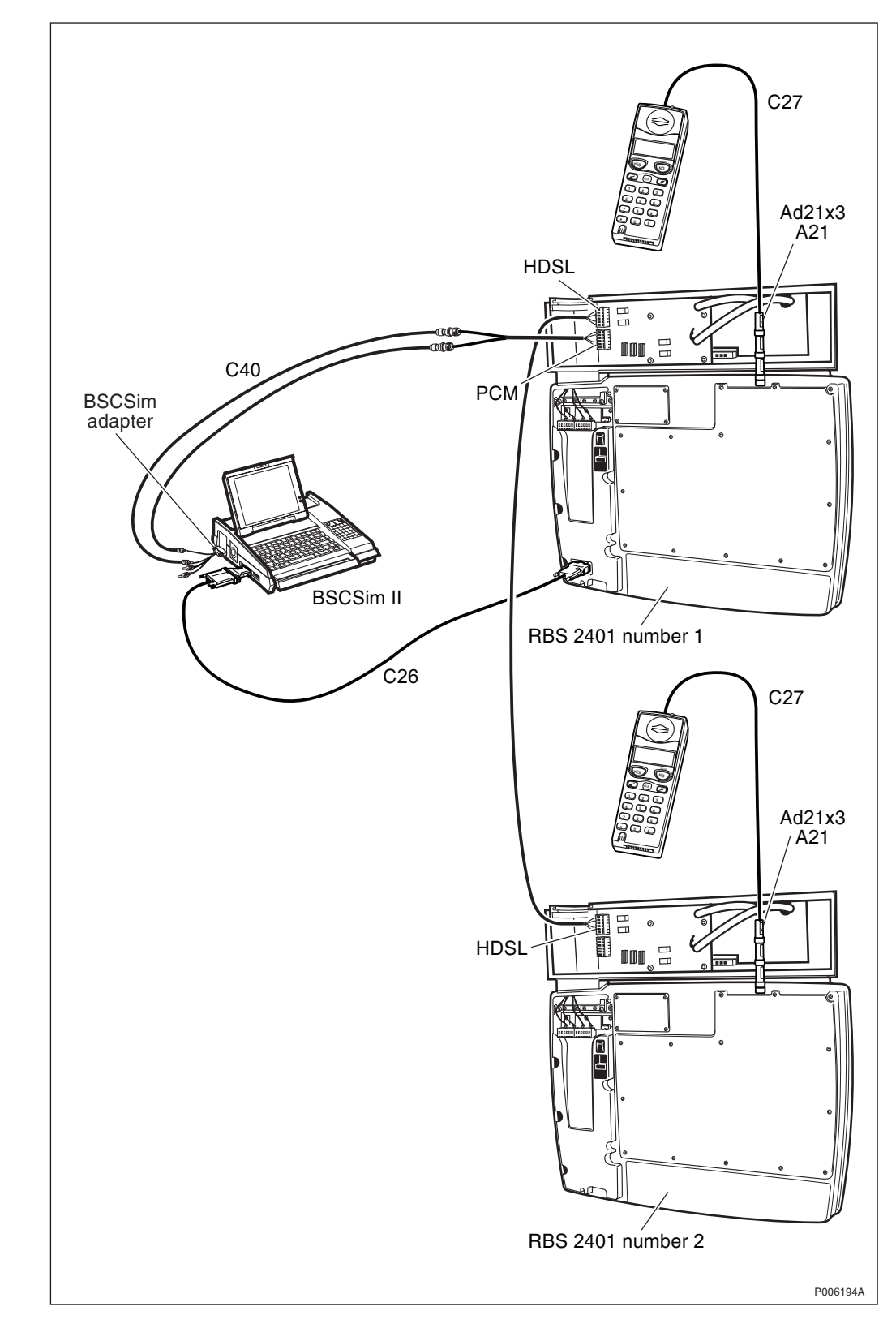

#### 4.6.6 Test Setup: PCM Upstream - HDSL Downstream, one or two pairs

Figure 127 Test Setup: HDSL Downstream, one or two pairs

- 1. Connect cable C26 to the COM1 port on the BSC Simulator, and to the input marked OMT on the RBS, *see Figure 73 on page 61*.
- 2. Connect the BSC simulator adapter to the input on the BSC simulator.
- **Note:** Always connect the BSC simulator to the Master RBS (BSCSim II R2A, or later, is required.
- 3. Connect the cables between the BSC simulator via the HTU to the HDSL module:
  - 1. Remove the existing HDSL/PCM cable plug from the HDSL module.
  - 2. Connect the coaxial cable C40 to the BNC connectors on the BSC simulator adapter.
  - 3. Connect the coaxial cable C40 from the BSC simulator to the PCM socket on the HDSL module on the first RBS.
- 4. Choose configuration M4 for the internal transmission cable. For detailed information on how to connect the cables, see *Table 12* on page 92, and Section 4.5 on page 75.
- 5. Connect the transmission cable to the HDSL socket on the first RBS, and to the HDSL socket on the second RBS.
- 6. Connect cable C27 to the antenna inlet on the mobile and to the adapter Ad21
- 7. Connect the adapter Ad21 to the first attenuator A21.
- 8. Connect the three attenuators A21 together.
- 9. Ensure that the RBS either has been switched off, or is not transmitting.

- **Note:** The antenna connector that is not used must be terminated with a 50  $\Omega$  resistor.
- 10. Switch on the RBS, and the BSC simulator.

#### 4.6.7 Test Sequence

- 1. Ensure that the connectors and the DIP switches are set correctly, according to *Table 12 on page 92.*.
- 2. Set the HTU parameters: To confirm a selection, press Enter on the HTU.
  - 1. Select HTU-2M.
  - 2. Select Params.
  - 3. Select HDSLine.
  - 4. Select HDSLTyp and OTU.
  - 5. Select LineMod and choose 1x2M (one pair) or 2x1M (two pairs), depending on the configuration, *see Table 13 on page 92*.
  - 6. Select Role and choose Master (when using the HTU, the HTU is always defined as Master and the HDSL module as Slave).
  - 7. Select NWTopol and choose P\_to\_P or Chain depending on the configuration. Set the HTU parameters according to *Table 13 on page 92*.
  - 8. Select Update and choose Update. The display shows "UPDATING"
  - 9. Go back to the main menu by pressing Exit three times.
- 3. Check on the HDSL module that the LEDs are indicating the correct configuration, *see Table 12 on page 92*.
- 4. Check on the HTU that LineCnd on the display shows "ok" (for one pair) or "OK/OK" (for two pairs). If not, check the connections and make sure that the correct configuration is used.
- 5. Make test calls (diversity A and B) using the BSC simulator. The test is passed when calls have been made on all TRXs. At least one timeslot must be tested in each TRX.
- 6. When the test is completed, disconnect the test equipment and reconnect the HDSL/PCM socket on the HDSL module.

# 4.7 Concluding Routines

The following checklist is not mandatory but strongly recommended. Local procedures and safety regulations must be evaluated and incorporated into this checklist.

If any check point is not OK, do not leave the site until the problem/ fault has been cleared or investigated.

Table 14Checklist

| Checklist                                                 | ОК |
|-----------------------------------------------------------|----|
| 1. LED indicator FAULT is OFF.                            |    |
| 2. LED indicator OPERATIONAL is ON.                       |    |
| 3. RBS 2401 is in Remote mode (Local mode indicator OFF). |    |
| 4. Backup copy of the RBS IDB saved on a diskette.        |    |
| 5. LED status on HDSL/AGW module checked.                 |    |
| Signature Date                                            |    |
|                                                           |    |

# 4.8 Test Record

Example of a test record that is to be filled in during the tests.

# 4.8.1 Site Data

| Site name |  |  |
|-----------|--|--|
| Date      |  |  |

#### Site Hardware Status

| Unit            | Product No. | Serial No. | Rev. | Manufact.<br>date |
|-----------------|-------------|------------|------|-------------------|
| RBS 1           |             |            |      |                   |
| - Radio cabinet |             |            |      |                   |
| - HDSL module   |             |            |      |                   |
| - AGW module    |             |            |      |                   |

# 4.8.2 Test Result

#### **Visual Installation Check**

| ОК                                    | Remarks |  |  |
|---------------------------------------|---------|--|--|
|                                       |         |  |  |
| · · · · · · · · · · · · · · · · · · · |         |  |  |

#### **Test Checklist**

| Test                                                 | ОК | Failed | Remarks |
|------------------------------------------------------|----|--------|---------|
| - Start-up of RBS 1                                  |    |        |         |
| - Read IDB                                           |    |        |         |
| - Fault Status Reading                               |    |        |         |
| <ul> <li>MS Test Call using<br/>simulator</li> </ul> |    |        |         |

### **IDB Status**

CRC-4 (E1)

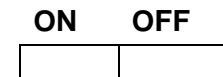

ON

| TNOM | USE  | (1) |
|------|------|-----|
|      | OOL. |     |

TNOM TIMESLOT <sup>(1)</sup> TNOM NODE ID <sup>(1)</sup>

OFF

(1) R7 and later

### **TEI Value**

|       | TEI Va    | llue        |
|-------|-----------|-------------|
|       | Multidrop | Stand Alone |
| RBS 1 |           |             |
| RBS 2 |           |             |
| RBS 3 |           |             |
| RBS 4 |           |             |
| RBS 5 |           |             |

# LBO Parameter Settings (T1)

Short Haul

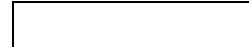

|              | RBS 1 | RBS 2 | RBS 3 | RBS 4 | RBS 5 |
|--------------|-------|-------|-------|-------|-------|
|              |       |       |       |       |       |
| LBO-A (feet) |       |       |       |       |       |
| LBO-B (feet  |       |       |       |       |       |

Long Haul

|            | RBS 1 | RBS 2 | RBS 3 | RBS 4 | RBS 5 |
|------------|-------|-------|-------|-------|-------|
|            |       |       |       |       |       |
| LBO-A (dB) |       |       |       |       |       |
| LBO-B (dB) |       |       |       |       |       |

# Antenna Installation Test

#### Installation check

|                            | Remarks |
|----------------------------|---------|
| Visual check               |         |
|                            |         |
| Antenna system used:       |         |
| - RBS 2401 omnidirectional |         |
| - External                 |         |
|                            |         |

# MS Test Call using BSC Simulator (Optional test)

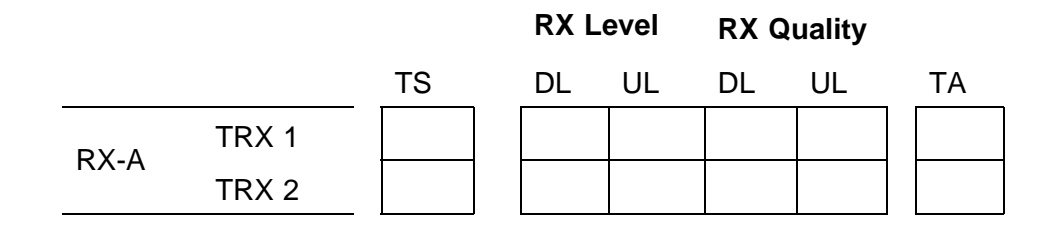

#### Mobile used for this test

| Model |            |
|-------|------------|
| Rev.  | Serial No. |
### **Network Integration Tests**

| TEST CALL ON AIR INTERFACE |         |       |      |               |               |  |  |
|----------------------------|---------|-------|------|---------------|---------------|--|--|
| TRX                        | Cell ID | ARFCN | BSIC | MS Originated | MS Terminated |  |  |
| 1                          |         |       |      |               |               |  |  |
| 2                          |         |       |      |               |               |  |  |

### Remarks

PSTN TO MS CALL

|             |    | •      |         |
|-------------|----|--------|---------|
|             | ОК | Failed | Remarks |
| HDSL module |    |        |         |
| AGW module  |    |        |         |

# 4.8.3 Signatures

| Name                | Date |  |
|---------------------|------|--|
|                     |      |  |
| Customer Acceptance |      |  |

### 4.8.4 Trouble Report

A trouble report should be written when system components are not operating as expected or when disturbances occur repeatedly. It should not be written for occasional hardware failures. A trouble report should also be written when a fault is found in this manual.

When writing a trouble report, always include as much information as possible. Write the trouble report as soon as possible, preferably at the RBS site. The next pages contain an example of a filled-in trouble report and a blank trouble report.

The trouble report should be sent to the nearest FSC (Field Support Center) for resolution and registration in the Ericsson trouble report system MHS (Modification Handling System). The FSC should forward the trouble report via the node MHO ERA BTS.

#### **Special Explanations**

| Product number | The product number can be found on the label of the unit.                |
|----------------|--------------------------------------------------------------------------|
|                | Example: KRC 131 47/01.                                                  |
| R-state        | Revision state, found on the label of the unit after the product number. |
|                | Example: R1A.                                                            |
| Site status    | Can be "Installation Test" or "Operation"                                |

| ompany:                                                                                                    |                                                                                              | Da                                         | ate:                                  |
|----------------------------------------------------------------------------------------------------|----------------------------------------------------------------------------------------------|--------------------------------------------|---------------------------------------|
| World-Wide Teleco                                                                                                    | <b>M</b>                                                                                     | 2                                          | 7 April 1995                          |
| sued by:                                                                                                    |                                                                                              | Pl                                         | none no:                              |
| Jane Doe                                                                                                    |                                                                                              | +                                          | 01 419 555 1212                       |
| <sup>ddress</sup><br>501 Montqomery 2                                                                                                    | Avenue                                                                                       | м<br><b>Д</b>                              | emo id:<br><b>BOE@WWI.0490.U2</b>     |
| Mansfield, Ohio<br>USA                                                                                                    |                                                                                              | Τε<br>+.                                   | elefax no:<br>01 419 555 1212         |
| eading:<br>TRXC (TRU) is re                                                                                                    | porting wrong fai                                                                            | ult code                                   | · · · · · · · · · · · · · · · · · · · |
| roduct number or Document<br>KRC 131 47/01                                                                                                    | number:                                                                                      |                                            | R-state<br>R 1A                       |
| ite name:<br>Hillfield, Ohio                                                                                                    | Site id:<br><i>EOA 043</i>                                                                   | Site status:<br>Operat                     | ion                                   |
| TRXC is reporting<br>ouble Desciption:<br>After you have pre                                                                                                    | a fault code after<br>essed the CPU rese                                                     | . CPU rese<br>t the TRU                    | et.<br>(starts to send                |
| TRXC is reporting<br>rouble Desciption:<br>After you have pre<br>fault reports const<br>The code is:                                                                            | a fault code after<br>pssed the CPU rese<br>antly.                                           | . CPU rese<br>t the TRU                    | rt.<br>(starts to send                |
| TRXC is reporting<br>rouble Desciption:<br>After you have pre<br>fault reports const<br>The code is:<br>Internal Gault Cla                                                      | a fault code after<br>essed the CPU rese<br>antly.<br>ass 1A fault no.                       | t the TRU                                  | rt.<br>(starts to send                |
| TRXC is reporting<br>rouble Desciption:<br>After you have pre<br>fault reports const<br>The code is:<br>Internal Gault Cla<br>This fault code cal                               | a fault code after<br>essed the CPU rese<br>antly.<br>ass 1A fault no.                       | t the TRU<br>33<br>he fault li             | rt.<br>(starts to send<br>st.         |
| TRXC is reporting<br>rouble Desciption:<br>After you have pre<br>fault reports const<br>The code is:<br>Internal Gault Cla<br>This fault code cal                               | a fault code after<br>essed the CPU rese<br>antly.<br>ass 1A fault no.                       | CPU rese<br>t the TRU<br>33<br>he fault li | rt.<br>(starts to send                |
| TRXC is reporting<br>rouble Desciption:<br>After you have pre<br>fault reports const<br>The code is:<br>Internal Gault Cla<br>This fault code can                               | a fault code after<br>essed the CPU rese<br>antly.<br>ass 1A fault no.                       | CPU rese<br>t the TRU<br>33<br>he fault li | rt.<br>I starts to send               |
| TRXC is reporting<br>rouble Desciption:<br>After you have pre<br>fault reports const<br>The code is:<br>Internal Gault Cla<br>This fault code ca                                | a fault code after<br>essed the CPU rese<br>antly.<br>ass 1A fault no.                       | CPU rese<br>t the TRU<br>33<br>he fault li | rt.<br>(starts to send                |
| TRXC is reporting<br>rouble Desciption:<br>After you have pre<br>fault reports const<br>The code is:<br>Internal Gault Cla<br>This fault code can                               | a fault code after<br>essed the CPU rese<br>antly.<br>ass 1A fault no.                       | CPU rese<br>t the TRU<br>33<br>he fault li | rt.<br>I starts to send<br>est.       |
| TRXC is reporting<br>rouble Desciption:<br>After you have pre-<br>fault reports const<br>The code is:<br>Internal Gault Cla<br>This fault code can<br>omments:<br>The TRM Lault | a fault code after<br>essed the CPU rese<br>antly.<br>ass 1A fault no.<br>unot be found in t | CPU rese<br>t the TRU<br>33<br>he fault li | rt.<br>(starts to send                |

Figure 128 Example of filled-in trouble report

| Trouble | Report, | Blank |
|---------|---------|-------|

| Company:                 |            | Date         |         |  |
|--------------------------|------------|--------------|---------|--|
| Issued by:               |            | Phor         | ne no:  |  |
|                          |            |              |         |  |
| Address                  |            | Mem          | no id:  |  |
|                          |            | Telef        | ax no:  |  |
|                          |            |              |         |  |
|                          |            |              |         |  |
| Heading:                 |            |              |         |  |
| Product number or Docume | nt number: |              | R-state |  |
| Site name:               | Site id:   | Site status: |         |  |
| Trouble symptoms:        |            |              |         |  |
| Trouble symptoms.        |            |              |         |  |
| Trouble Desciption:      |            |              |         |  |
| ·                        |            |              |         |  |
|                          |            |              |         |  |
|                          |            |              |         |  |
|                          |            |              |         |  |
|                          |            |              |         |  |
|                          |            |              |         |  |
|                          |            |              |         |  |
|                          |            |              |         |  |
|                          |            |              |         |  |
|                          |            |              |         |  |
|                          |            |              |         |  |
|                          |            |              |         |  |
|                          |            |              |         |  |
|                          |            |              |         |  |
| Comments:                |            |              |         |  |
|                          |            |              |         |  |

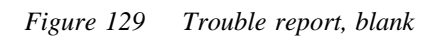

# 4.8.5 Repair Delivery Note "Blue Tag"

When a faulty unit is returned, it must always be accompanied by a repair delivery note. When the repair delivery note has been completed it must be attached to the faulty unit before sending it for repair.

The repair delivery note LZF 084 84 can be ordered from the local FSC. A description of how to fill in a repair delivery note follows below.

| e side                                                                                                    | 1) Prepared                                                                                                    | Eric Ericsson                                                                                                    |                                                                                                    | 2) Telephone No.<br>+46 8 7                                                                                                    | 57 3285                                               | 3) Failure (<br>199 | iate (yyyy-mm-do<br>99-08-16 | d) 4) Failure<br>Suspected | Verified     |
|----------------------------------------------------------------------------------------------------|----------------------------------------------------------------------------------------------------|----------------------------------------------------------------------------------------------------|----------------------------------------------------------------------------------------------------|----------------------------------------------------------------------------------------------------|-------------------------------------------------------|---------------------|------------------------------|----------------------------|--------------|
| revers                                                                                                    | 5) Country 6)<br>code                                                                                                    | Exchange code                                                                                                    | 7) State code                                                                                                    | 8) Consecutive No.                                                                                                    | 9)                                                    | Cellsite No.        |                              | 10) Sector No.             |              |
| tions or                                                                                                    | 11) Product No.                                                                                                    | KRC 123 456/1                                                                                                    |                                                                                                    | 12) R-state<br>R1A                                                                                                    | 13) Channel I                                         | No.                 | 14) Software app<br>LZY 2    | lication<br>13 938/1       | R7/1         |
|                                                                                                    | 15) Function de                                                                                                    | escription                                                                                                    |                                                                                                    |                                                                                                    | 16) Fault cod                                         | SO TR               | XC RUO                       | SO TR                      | C 11A10      |
| $\varphi$                                                                                                    | 17) Factory cod                                                                                                    | le 18) Serial No.                                                                                                    | 40410                                                                                                    | 19) Manufact. (year, week)                                                                                                    | 20) Descriptio                                        | ion of fault        | +                            | , and after                |              |
|                                                                                                    | 21) Superior pro                                                                                                    | ADSU4                                                                                                    | 22) R-state                                                                                                    | 9/14<br>23) Serial No.                                                                                                    |                                                       | inaica              | 100 2 noi                    | urs after                  | power on     |
| Ā                                                                                                    | 24) Sender                                                                                                    | 2102                                                                                                    | 25) Receiver                                                                                                    |                                                                                                    |                                                       | oor ten             | 1p 40 C                      |                            |              |
| E<br>Z                                                                                                    | MMO/I                                                                                                    | EDD/EDDERER                                                                                                    |                                                                                                    |                                                                                                    | 26) Remarks/                                          | /special instru     | ictions                      | e                          |              |
| 84.84/                                                                                                    | 27) Reference                                                                                                    | No                                                                                                    | 28) Repaired                                                                                                    |                                                                                                    | Installe                                              | :d 1998-            | 10-15, log                   | files on pap               | ber included |
| 0<br>E<br>Z                                                                                                    |                                                                                                    |                                                                                                    | 1 20) 116061760                                                                                                    |                                                                                                    |                                                       |                     |                              | 1 23) Date (yyyy-          | inin-uu)     |
| The follo<br>1 Prepar<br>2 Teleph<br>3 Failure                                                                                                    | owing field<br>red<br>one<br>a date                                                                                                    | s are mandatory.<br>Service technicia<br>Service technicia                                                                                                    | Use block<br>an ´s name<br>an ´s teleph                                                                                                    | letters.                                                                                                    |                                                       |                     |                              |                            |              |
| The follo<br>1 Prepar<br>2 Teleph<br>3 Failure<br>4 Failure<br>5 Countr<br>7 State of<br>1 Produce                                                                                                    | owing field:<br>red<br>one<br>date<br>y code<br>code                                                                                        | s are mandatory.<br>Service technicia<br>Service technicia<br>Mark with an X if<br>Two letter countr<br>Hardware (HW)<br>S = Unit in servic<br>T = New unit fail<br>R = Repaired un<br>Faulty unit                                                                                     | Use block<br>an ´s name<br>an ´s teleph<br>f failure is S<br>ry code<br>status whe<br>status when fa<br>ed during i<br>it failed du                                             | letters.<br>one number<br>Suspected or Ve<br>en failure occurred<br>ilure occurred (<br>nstallation or tes<br>ring installation                            | erified<br>ed:<br>Repair)<br>st (Claim)<br>or test (C | )<br>Claim or       | Repair)                      |                            |              |
| The follo<br>1 Prepar<br>2 Teleph<br>3 Failure<br>4 Failure<br>5 Countr<br>7 State of<br>1 Produc<br>2 R-state<br>4 Softwa<br>applica                                                                           | owing field<br>one<br>date<br>y code<br>code<br>ct No.                                                                                      | s are mandatory.<br>Service technicia<br>Service technicia<br>Mark with an X if<br>Two letter countr<br>Hardware (HW)<br>S = Unit in servic<br>T = New unit fail<br>R = Repaired un<br>Faulty unit<br>Faulty unit<br>RBS load, produ                                                   | Use block<br>an 's name<br>an 's teleph<br>f failure is S<br>ry code<br>status whe<br>ce when fa<br>ed during i<br>it failed du                                                 | letters.<br>tone number<br>Suspected or Ve<br>in failure occurred<br>ilure occurred (<br>nstallation or tes<br>ring installation<br>and R-state            | erified<br>ed:<br>Repair)<br>st (Claim)<br>or test (C | )<br>Slaim or       | Repair)                      |                            |              |
| The follo<br>1 Prepar<br>2 Teleph<br>3 Failure<br>4 Failure<br>5 Countr<br>7 State of<br>1 Produce<br>2 R-state<br>4 Softwa<br>applica<br>6 Fault of<br>8 Serial<br>9 Manufa<br>(year y                         | owing field<br>one<br>e date<br>y code<br>code<br>ct No.<br>e<br>tre<br>ation<br>code<br>No.<br>act.<br>veek)                               | s are mandatory.<br>Service technicia<br>Service technicia<br>Mark with an X if<br>Two letter countr<br>Hardware (HW)<br>S = Unit in servic<br>T = New unit failu<br>R = Repaired un<br>Faulty unit<br>RBS load, produ<br>Check OMT or w<br>Faulty unit                                | Use block<br>an 's name<br>an 's teleph<br>f failure is S<br>ry code<br>status whe<br>status when fa<br>ed during i<br>it failed du<br>act number<br>work order                 | letters.<br>tone number<br>Suspected or Ve<br>en failure occurred<br>ilure occurred (<br>nstallation or tes<br>ring installation<br>and R-state            | erified<br>Repair)<br>st (Claim)<br>or test (C        | )<br>Slaim or       | Repair)                      |                            |              |
| The follo<br>1 Prepar<br>2 Teleph<br>3 Failure<br>4 Failure<br>5 Countr<br>7 State of<br>1 Produc<br>2 R-state<br>4 Softwa<br>applica<br>6 Fault of<br>8 Serial<br>9 Manufa<br>(year v<br>0 Descril<br>of fault | owing field<br>one<br>date<br>y code<br>code<br>t No.<br>e<br>tre<br>ation<br>sode<br>No.<br>act.<br>veek)<br>ption                         | s are mandatory.<br>Service technicia<br>Service technicia<br>Mark with an X if<br>Two letter countr<br>Hardware (HW)<br>S = Unit in servic<br>T = New unit fail<br>R = Repaired un<br>Faulty unit<br>Faulty unit<br>RBS load, produ<br>Check OMT or w<br>Faulty unit                  | Use block<br>an 's name<br>an 's teleph<br>f failure is S<br>ry code<br>status whe<br>ce when fa<br>ed during i<br>it failed du<br>act number<br>work order<br>d external       | letters.<br>Ione number<br>Suspected or Ve<br>In failure occurred<br>ilure occurred (<br>nstallation or tes<br>ring installation<br>and R-state<br>factors | erified<br>ed:<br>Repair)<br>st (Claim)<br>or test (C | )<br>Iaim or        | Repair)                      |                            |              |
| The follo<br>1 Prepar<br>2 Teleph<br>3 Failure<br>5 Countr<br>7 State of<br>1 Produce<br>2 R-state<br>4 Softwa<br>applica<br>6 Fault of<br>9 Manufa<br>(year v<br>0 Description<br>1 Superi                     | owing field:<br>red<br>one<br>e date<br>y code<br>code<br>ot No.<br>e<br>ation<br>sode<br>No.<br>act.<br>veek)<br>ption<br>t<br>or<br>t No. | s are mandatory.<br>Service technicia<br>Service technicia<br>Mark with an X if<br>Two letter countr<br>Hardware (HW)<br>S = Unit in servic<br>T = New unit faile<br>R = Repaired un<br>Faulty unit<br>RBS load, produ<br>Check OMT or w<br>Faulty unit<br>Observations an<br>RBS type | Use block<br>an 's name<br>an 's teleph<br>f failure is S<br>ry code<br>status whe<br>status when fa<br>ed during ii<br>iit failed du<br>act number<br>work order<br>d external | letters.<br>oone number<br>Suspected or Ve<br>en failure occurred<br>ilure occurred (<br>nstallation or tes<br>ring installation<br>and R-state<br>factors | erified<br>ed:<br>Repair)<br>st (Claim)<br>or test (C | )<br>Iaim or        | Repair)                      |                            |              |

Figure 130 Repair delivery note "Blue Tag"

This page is intentionally left blank

# 5 Maintenance and Spare Parts

# 5.1 Tools for Maintenance

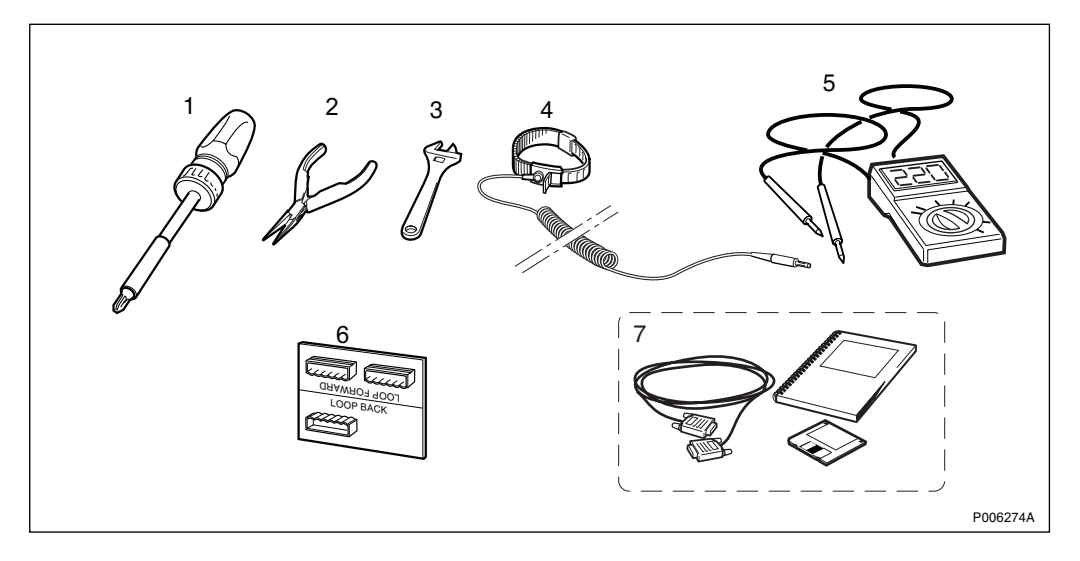

### Figure 131

Table 15Tools for maintenance

| ltem | Description                                   | Product No.   |
|------|-----------------------------------------------|---------------|
| 1    | Bit holder (bits Tx10 and Tx20 are used)      | (1)           |
| 2    | Snipe nose pliers                             | (1)           |
| 3    | Adjustable spanner (L = 100 mm)               | (1)           |
| 4    | Static control wrist strap                    | (1)           |
| 5    | Voltage tester                                | (1)           |
| 6    | CB21 (Loop Forward/Backward connection board) | LPY 107 757/1 |
| 7    | OMT kit                                       | NMT 201 216/1 |

(1) Included in LTT 601 107/1, Maintenance Tools.

### Using the OMT SW

In order to minimise the tools required at site, a PC with the following minimum capacity is required:

- Intel 486 processor
- 66 MHz
- 16 MB RAM
- Microsoft Windows version 95/NT

# 5.2 Fault Localisation

# 5.2.1 Radio Cabinet

# **Explanation of LED Symbols**

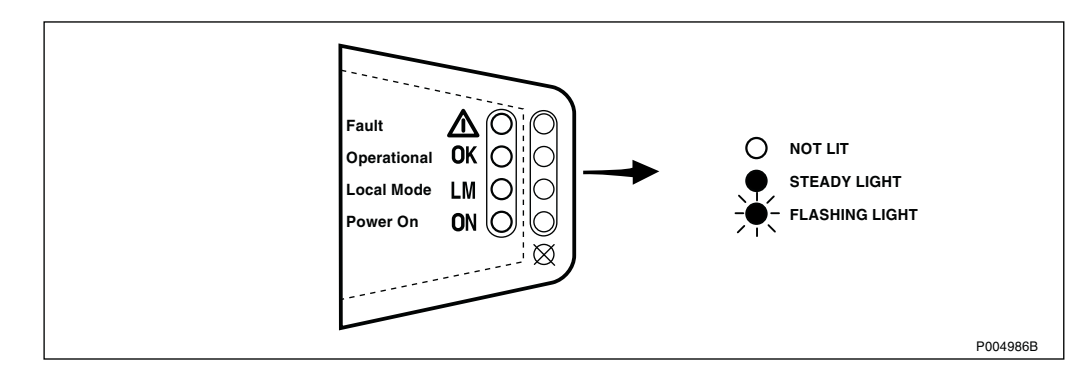

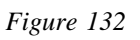

# **RBS 2401 Operational**

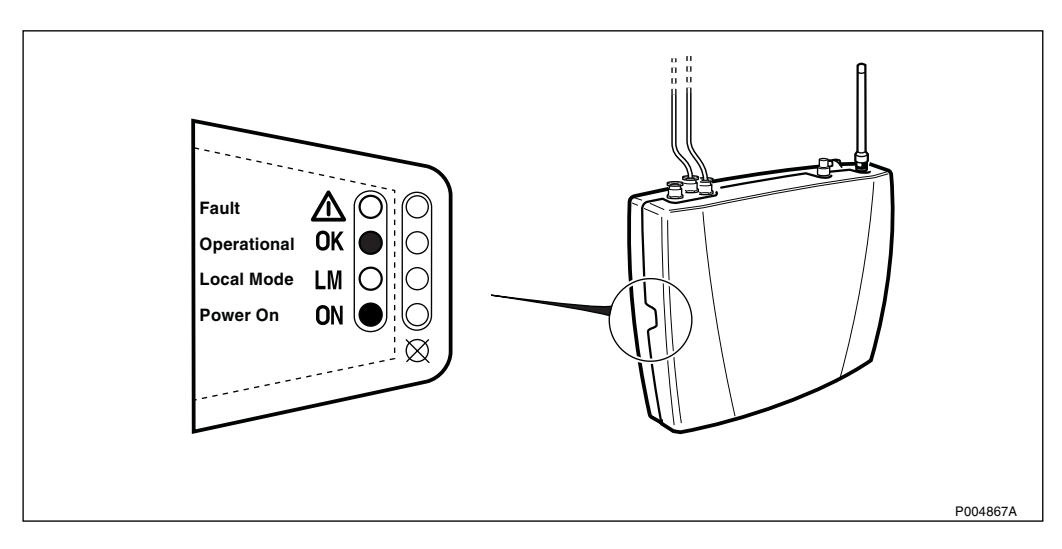

Figure 133 "RBS 2401 operational" indicated

# Fault Tracing Guidelines

| LED status                                                                                                    | Possible cause                                                                  | Suggested action                                                                                                    |
|----------------------------------------------------------------------------------------------------|---------------------------------------------------------------------------------|----------------------------------------------------------------------------------------------------|
|                                                                                                    | External power failure.                                                         | Check RBS status, see Table 21 on page 170.                                                                                                    |
| Fault A O O O O O O O O O O O O O O O O O O                                                                                                    | Fuse(s) blown.                                                                  | Replace the fuses, see<br>Section 5.3.2 on page 135.                                                                                                    |
| Local Mode LM O<br>Power On ON O                                                                                                    | Cabinet faulty.                                                                 | Replace the cabinet, see<br>Section 5.3.1 on page 119.                                                                                                    |
| P005393A                                                                                                    | High temperature power shut down.                                               | Wait until the temperature is normal. Then the RBS starts automatically.                                                                                                   |
| AC power fault                                                                                                    |                                                                                 |                                                                                                    |
|                                                                                                    | Running on Base application.                                                    | Use the OMT to monitor fault(s).                                                                                                    |
| Fault   Image: Constraint of the second second se |                                                                                 | Try to reload BTS software.                                                                                                    |
| Power On ON                                                                                                    |                                                                                 |                                                                                                    |
| P005392A                                                                                                    |                                                                                 |                                                                                                    |
| Internal fault                                                                                                    | Cabinet HW fault.                                                               | Replace the cabinet according to instructions in chapter Maintenance.                                                                                                    |
| Fault Operational OK<br>Local Mode LM<br>Power On ON                                                                                                    | Running on Base application.<br>The BSC is currently<br>reloading BTS software. | Wait approximately one<br>hour(do not press any button).<br>Then, if the Fault LED is still<br>flashing, try to reload BTS<br>software manually or replace<br>the cabinet. |
| Software fault                                                                                                    | IDB is corrupt.                                                                 | Reinstall IDB.                                                                                                    |

# 5.2.2 HDSL Module

### **Explanation of LED Indications**

Table 17

| LED               |                  | LED status                 |                            |
|-------------------|------------------|----------------------------|----------------------------|
|                   | Steady light     | Flashing light             | Not lit                    |
| Pair 1/Downstream | Link operational | Filter tuning in progress. | Link break, or not in use. |
| Pair 2/Upstream   | Link operational | Filter tuning in progress. | Link break, or not in use. |
| DC Power On       | Power ON         | See note <sup>(1)</sup>    | Power OFF                  |

(1) A faulty configuration (inconsistent settings of DIP switches) is indicated by all three LEDs flashing simultaneously.

#### LED Indications when Operational

Configuration **LED Status** Explanation 1 Pair (1p) Upstream ON 2p 1p DC Power ON O -Pair 1 Downstream -Pair 2 Upstream -DC Power On P005400B 1 Pair (1p) Downstream ON 2p 1p DC Power ON Downstream -Pair 1 O -Pair 2 Upstream -DC Power On P005399B 2 Pair (2p) Pair 1/Downstream ON 2p 1p Pair 2/Upstream ON Downstream -Pair 1 -Pair 2 Upstream DC Power ON DC Power On P005401B

# Fault Tracing Guidelines

| LED status                                                                                                    | Possible cause                                                                    | Suggested action                                                     |
|----------------------------------------------------------------------------------------------------|-----------------------------------------------------------------------------------|----------------------------------------------------------------------|
|                                                                                                    | <ul><li>Configuration 1 or 2 pair:</li><li>DC power failure.</li></ul>            | Check the small fuse located in the installation box close to        |
| -Pair 1 Downstream<br>-Pair 2 Upstream<br>-DC Power On<br>P005397B                                                  |                                                                                   | the PCM B terminal.<br>Refer to Section 5.3.5 on page<br>157.        |
| 2p     1p       ○ -Pair 1     Downstream       ○ -Pair 2     Upstream       ● -DC Power On                          | Configuration 1 or 2 pair:<br>• Link break.                                       | Check transmission Line(s).                                          |
| P005398B                                                                                                    |                                                                                   |                                                                      |
| 2p       1p         •Pair 1       Downstream         •Pair 2       Upstream         •DC Power On       -DC Power On | <ul><li>Configuration 2 pair:</li><li>Pair 1 or Downstream link missing</li></ul> | <ul> <li>Check transmission Line<br/>PAIR 2/Upstream link</li> </ul> |
|                                                                                                    | Configuration 2 pair:                                                             |                                                                      |
| 2p     1p       ● -Pair 1     Downstream       ○ -Pair 2     Upstream       ● -DC Power On                          | Pair 2 or Upstream link<br>missing                                                | Check transmission Line<br>PAIR 1/Downstream link                    |

# 5.2.3 AGW Module

# Fault Tracing Guidelines

| LED status                                   | Possible cause          | Suggested action                                                                                                    |
|----------------------------------------------|-------------------------|----------------------------------------------------------------------------------------------------|
|                                              | DC power failure.       | Check that the DC cable is properly connected.                                                                                     |
| Operational OK<br>Lan Link LL<br>Fault A     |                         | Check the small fuse, located<br>in the installation box close to<br>the PCM B terminal.<br>Refer to Section 5.3.5 on page<br>157. |
| Operational OK<br>C Lan Link LL<br>● Fault ▲ | Internal fault.         | Replace the AGW according to instructions in Section 5.3.4 on page 148.                                                            |
| Operational OK<br>Lan Link LL<br>Fault A     | LAN connection missing. | Check LAN connection, or possible network problem.                                                                                 |

# 5.3 Corrective Action

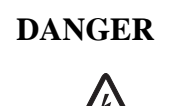

High voltage is used in the operation of this equipment. Both direct contact with the mains power and indirect contact via damp items or moisture can be fatal.

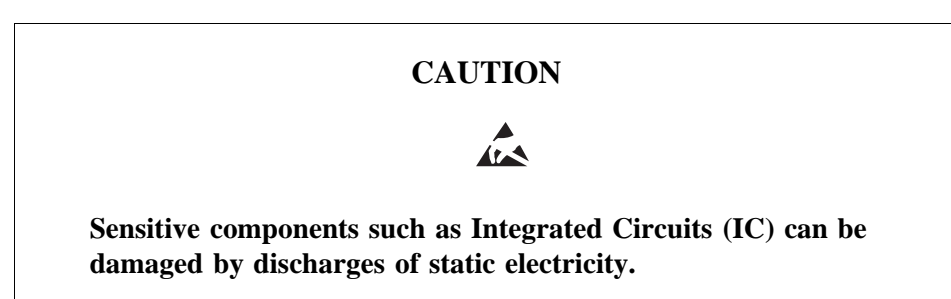

# 5.3.1 Replacement of Radio Cabinet

1. Remove the front cover.

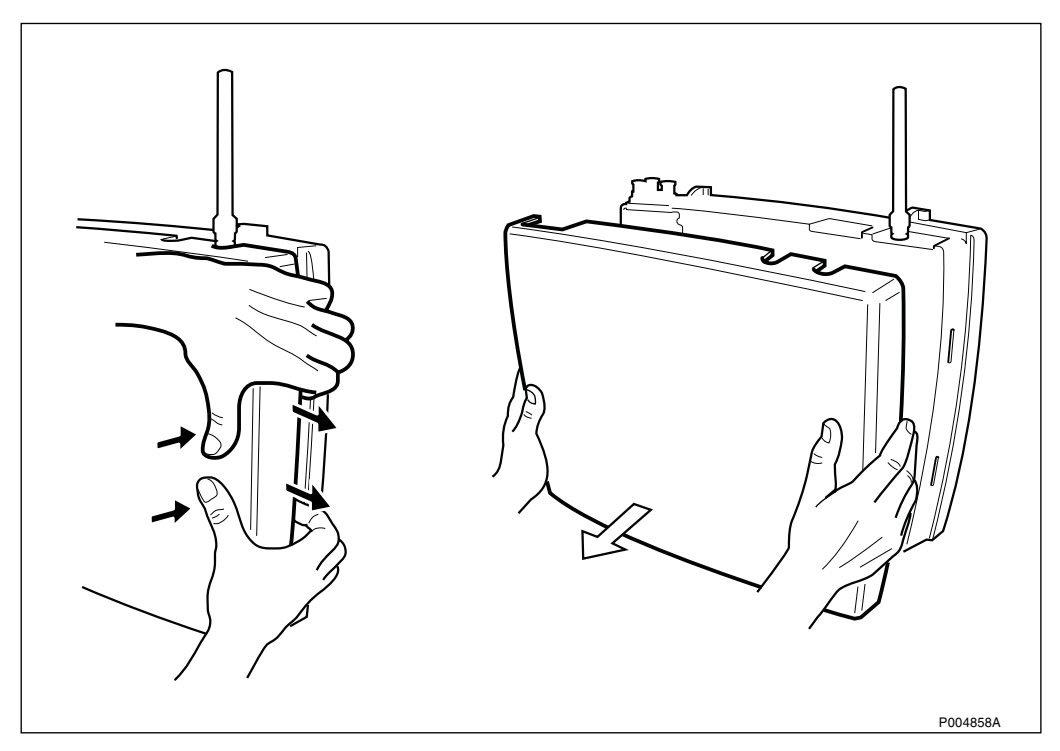

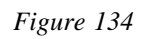

### 2. Remove the installation box cover.

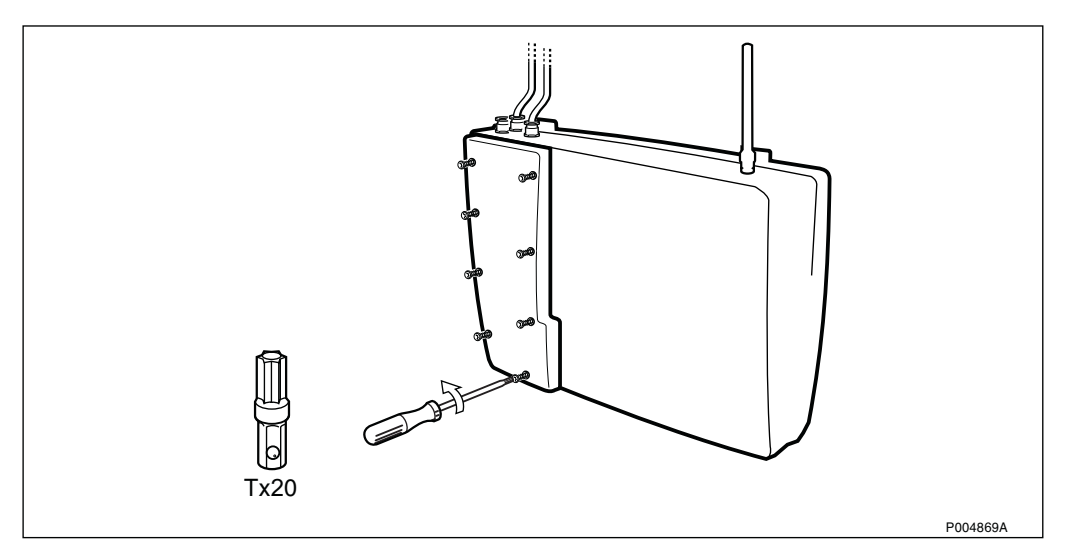

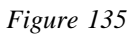

3. Press the Local/Remote button to set the RBS in Local mode.

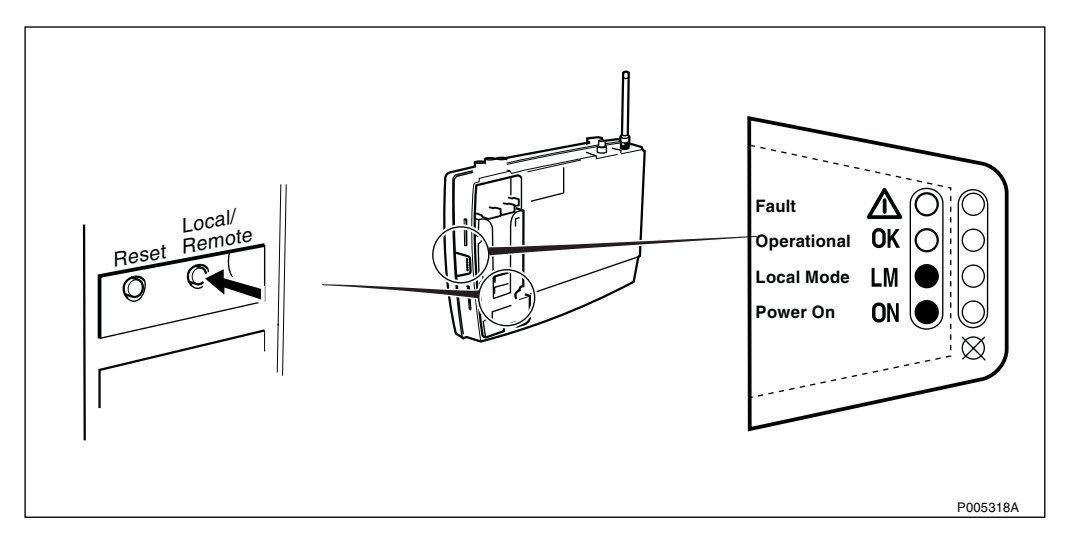

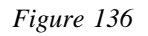

4. Switch off the AC mains power.

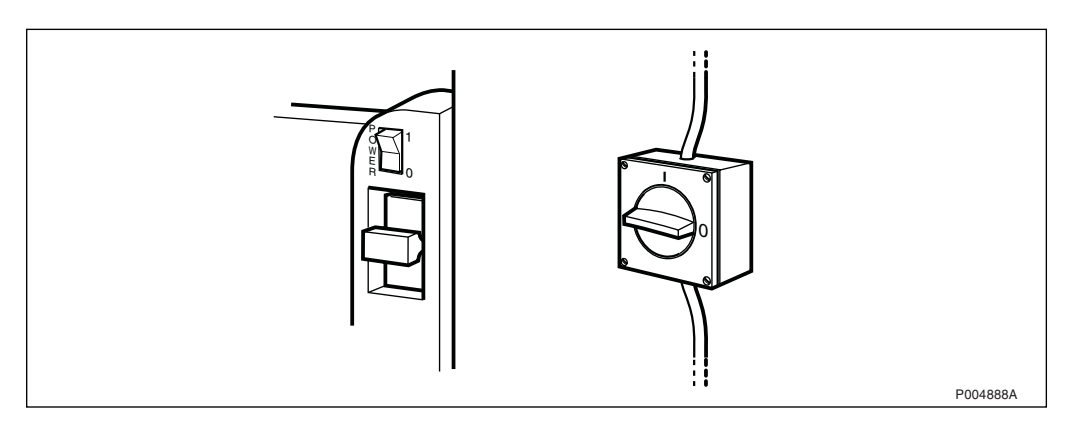

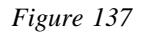

# 5. Connect the ESD wrist strap.

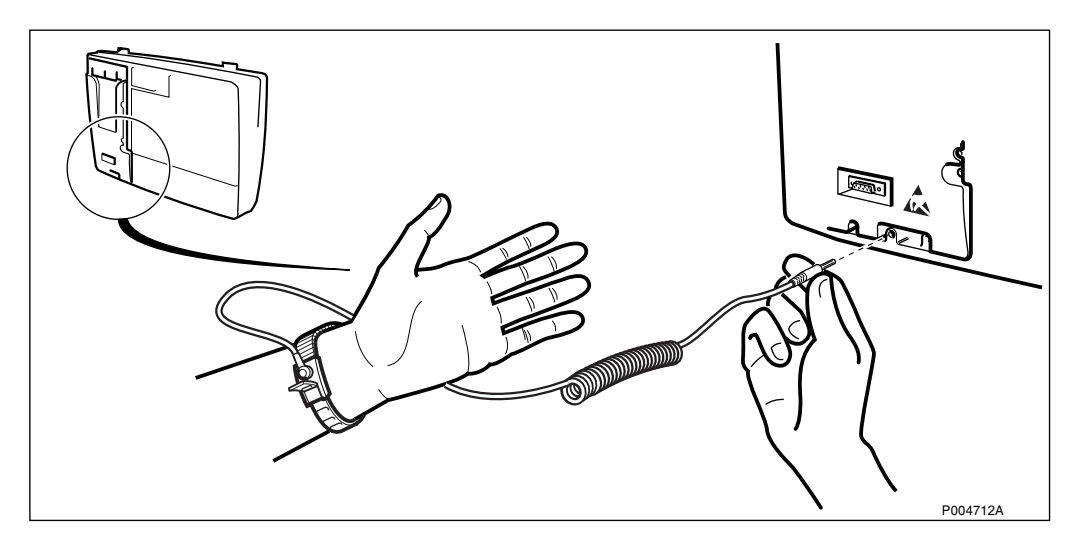

Figure 138

6. Remove the antenna

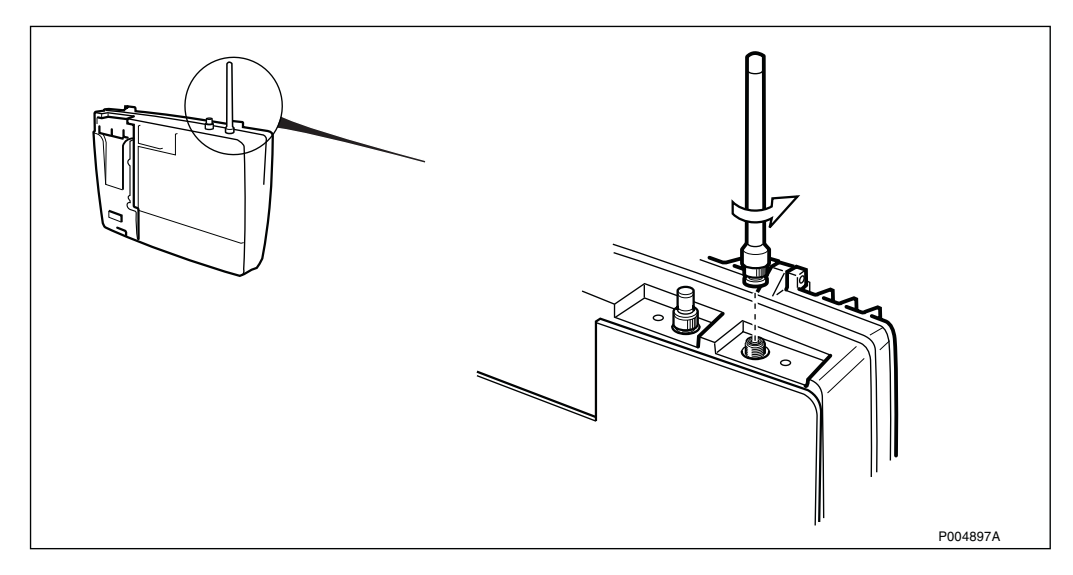

Figure 139

### 7. Loosen the earth clamp(s) if used.

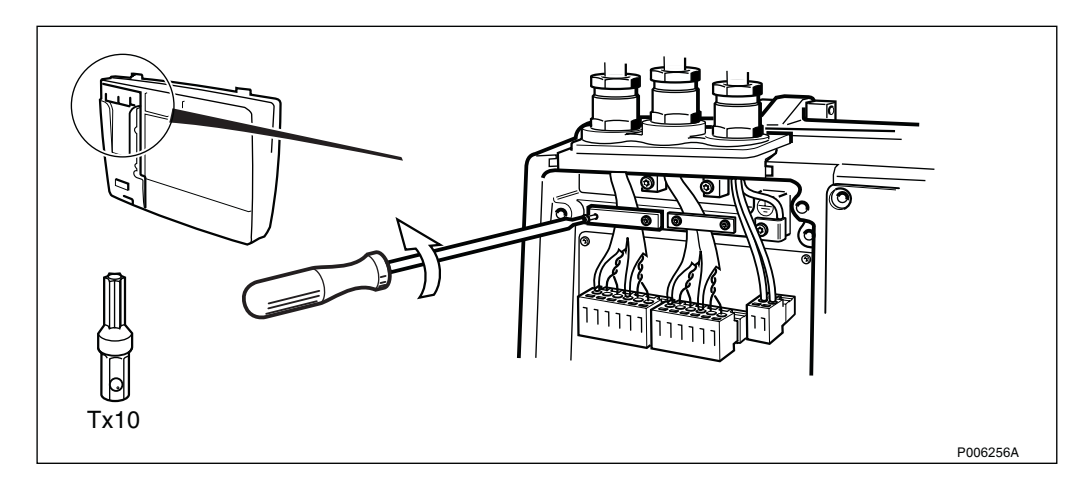

Figure 140

8. Move the PCM terminal(s) to the connection board CB21.

The CB21 board can only be used if the transmission type is equal for PCM A and PCM B.

**Note:** If the RBS is cascaded, this step must be completed within 10 seconds, otherwise the PCM line will be lost.

If the RBS is not cascaded (PCM B has been terminated), it is not necessary to use the CB21 connection board.

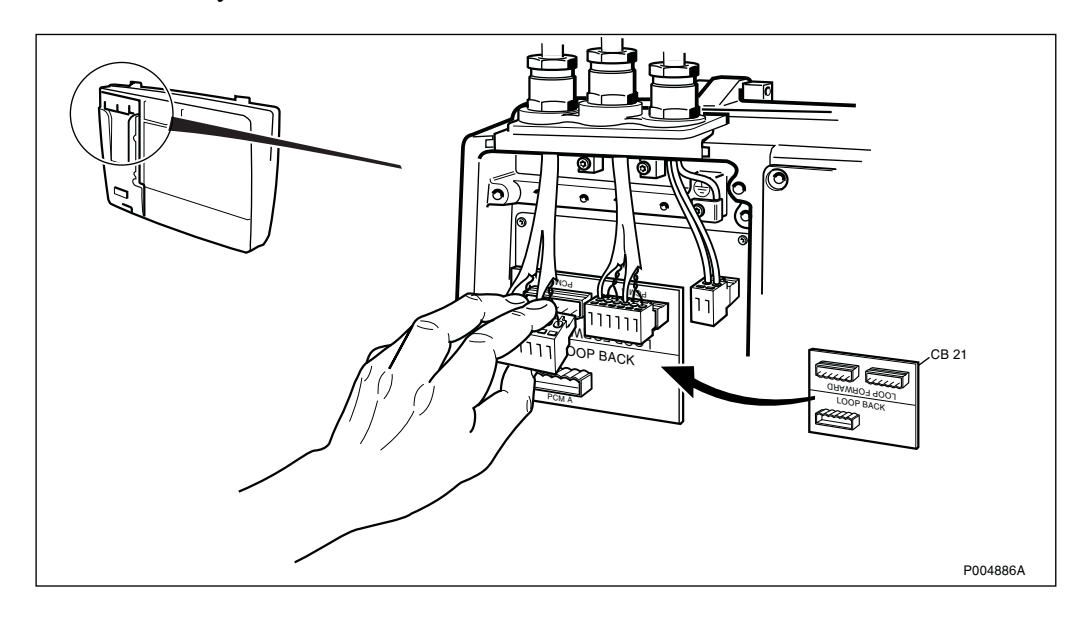

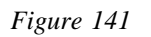

9. Unplug the AC terminal.

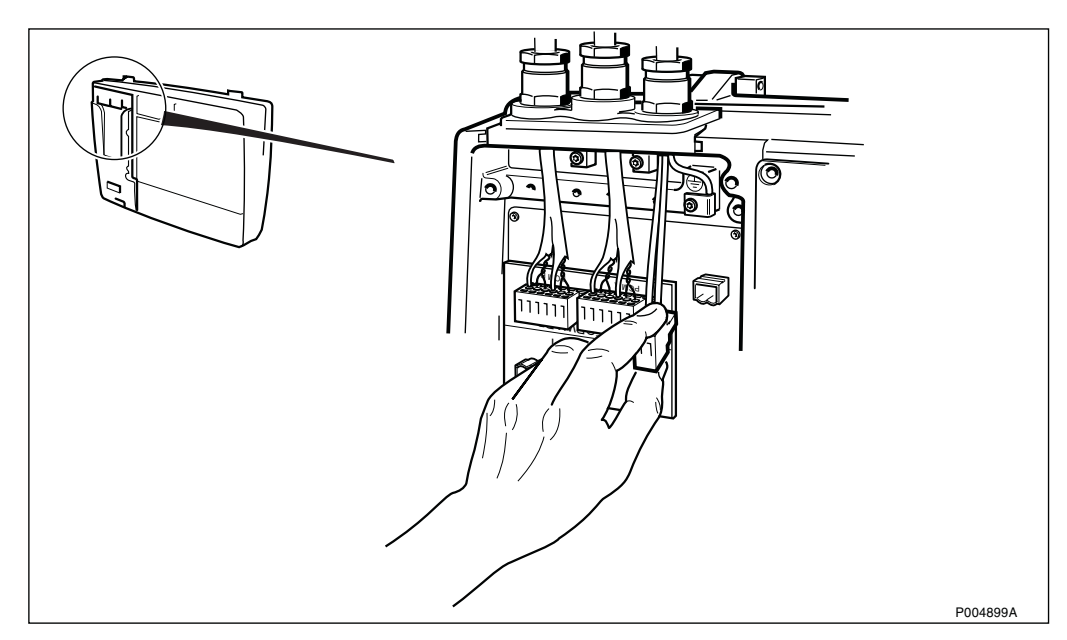

Figure 142

10. Disconnect the protective earth wire.

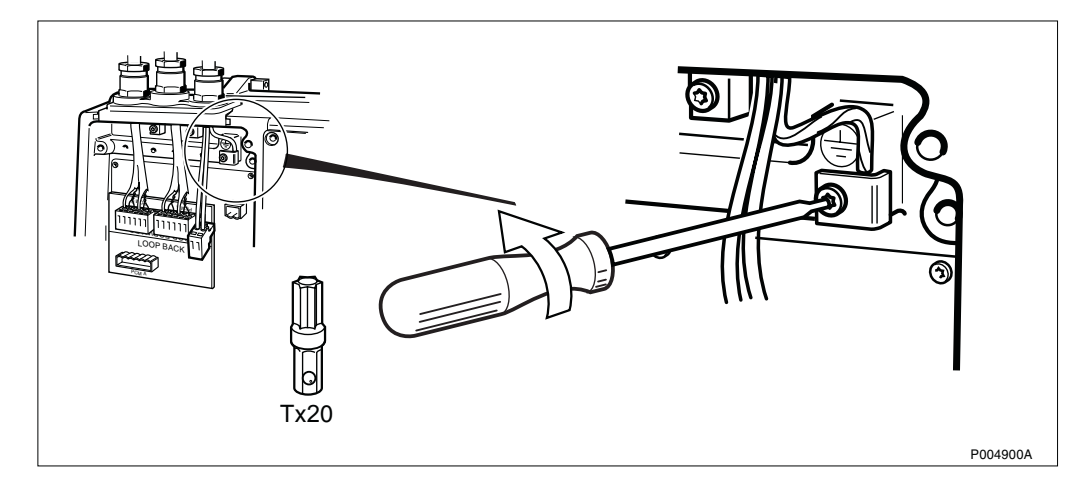

Figure 143

11. Loosen the cable gland plate.

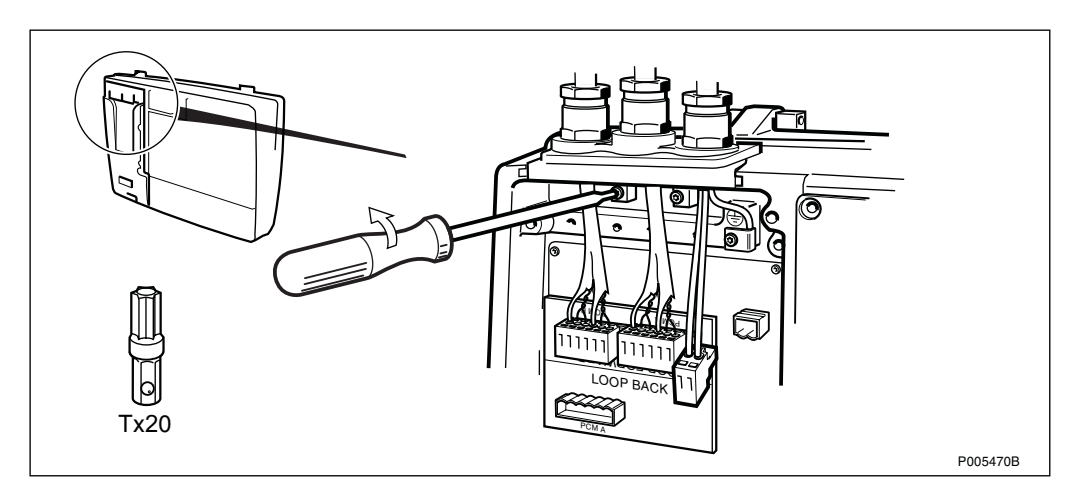

Figure 144

12. Disconnect the ESD wrist strap.

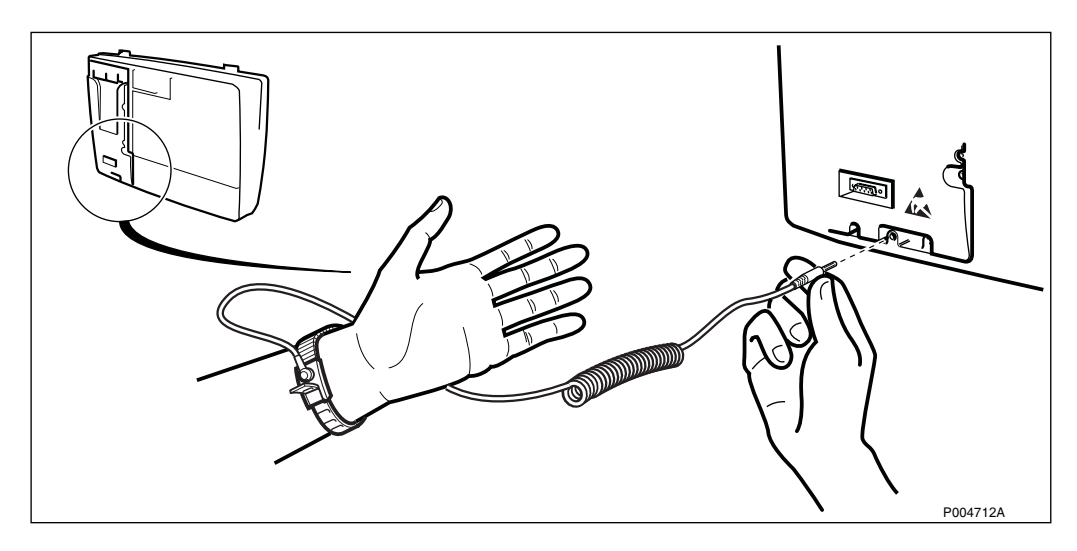

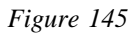

13. Loosen the two cabinet securing screws.

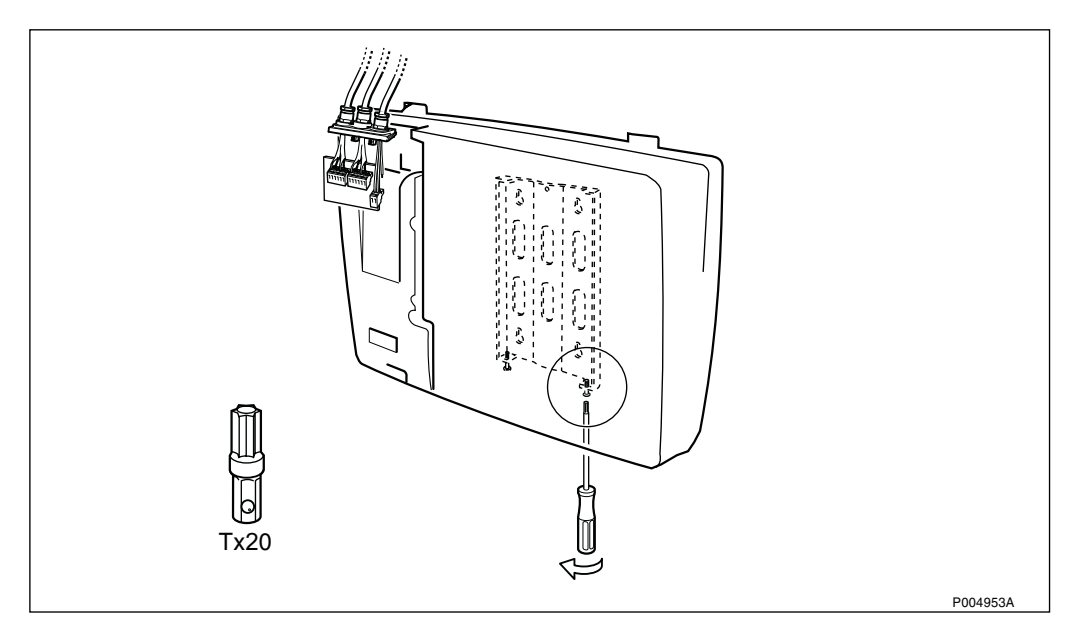

Figure 146

14. Lift the faulty cabinet to unhook it from the mounting bracket, and mount a new cabinet.

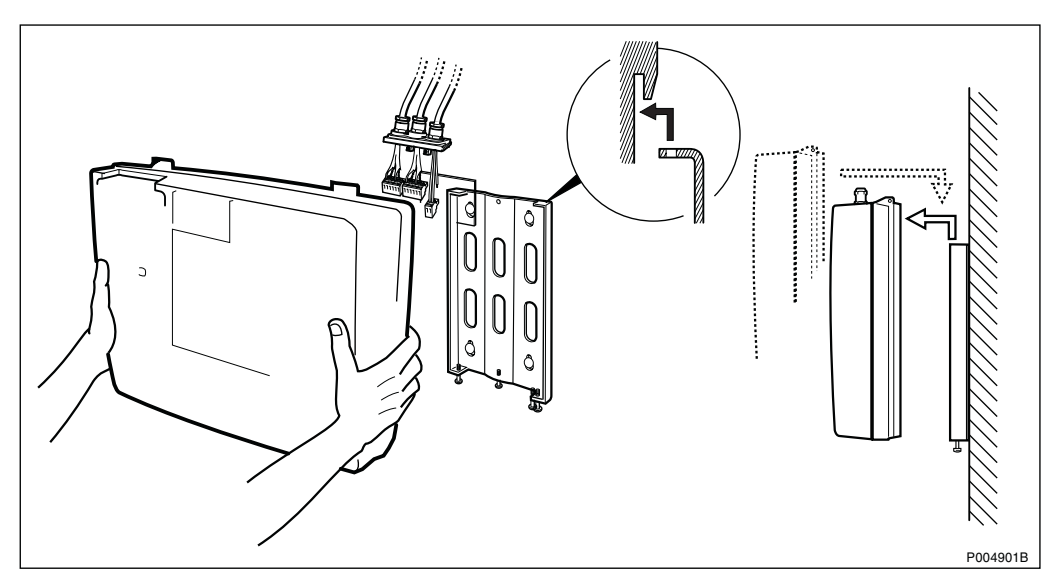

Figure 147

- V00044
- 15. Secure the cabinet by tightening the two securing screws.

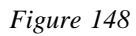

### 16. Remove the installation box cover.

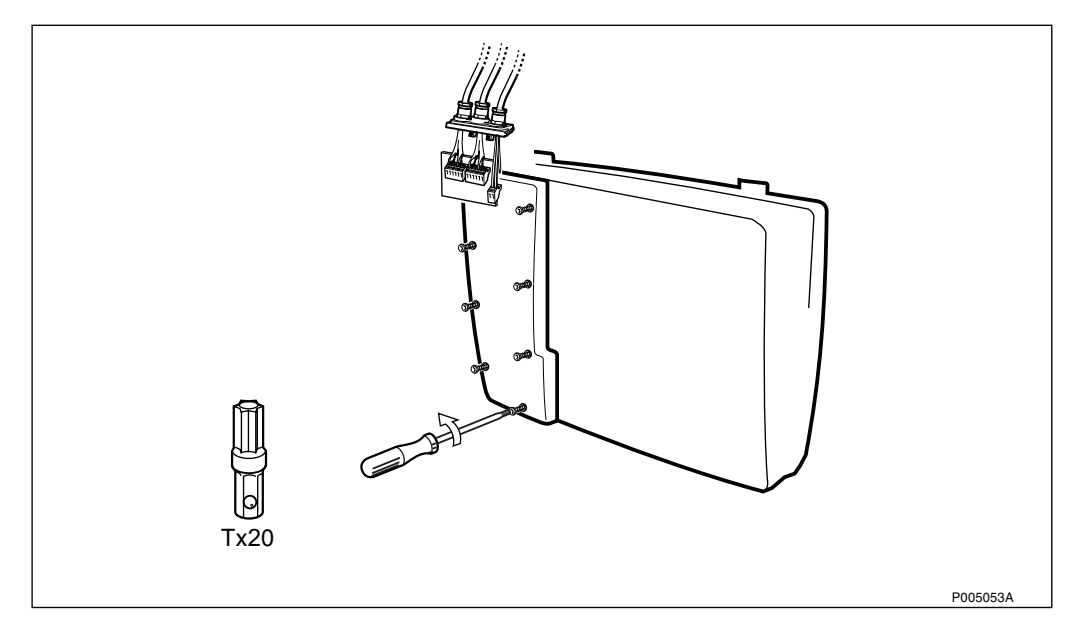

Figure 149

17. Connect the ESD wrist strap to the new cabinet.

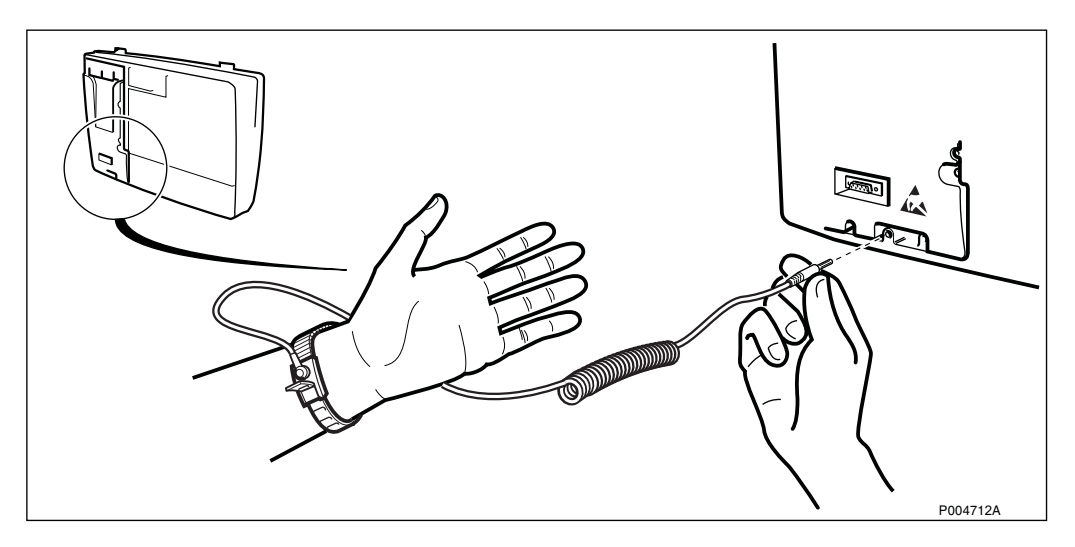

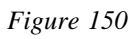

18. Dismount the cable gland plate on the new cabinet, and mount it on the faulty cabinet.

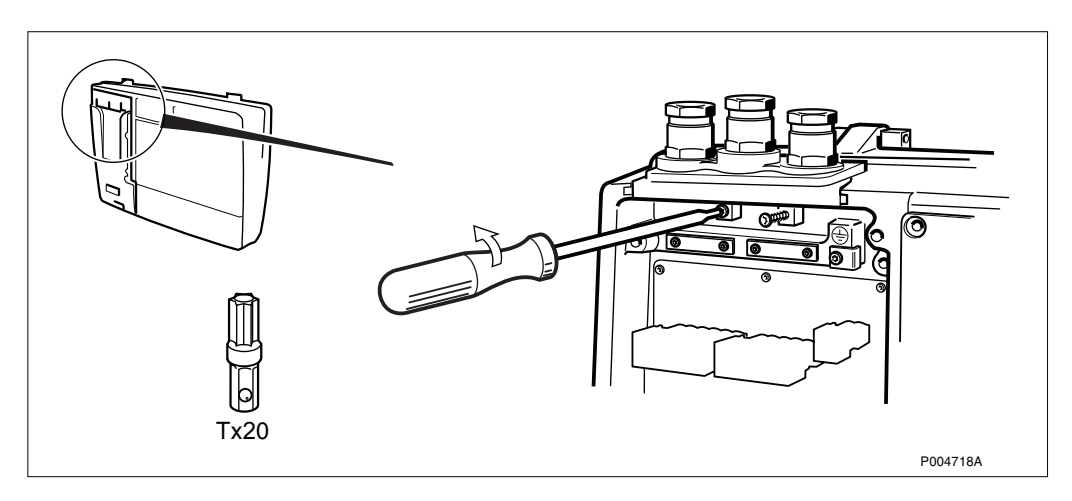

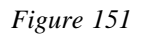

19. Mount the cable gland plate, with its cables, on the new cabinet.

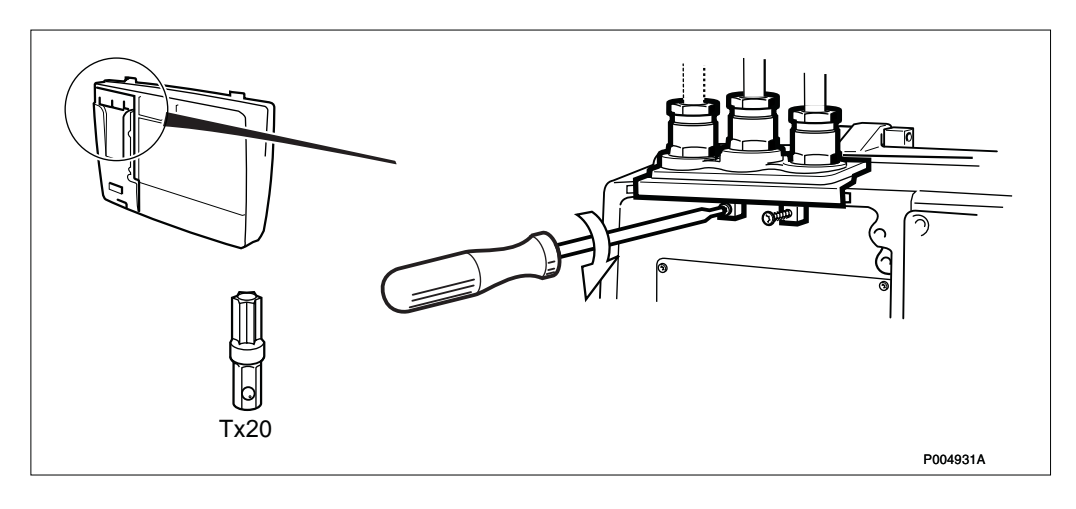

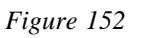

#### 20. Connect the protective earth wire.

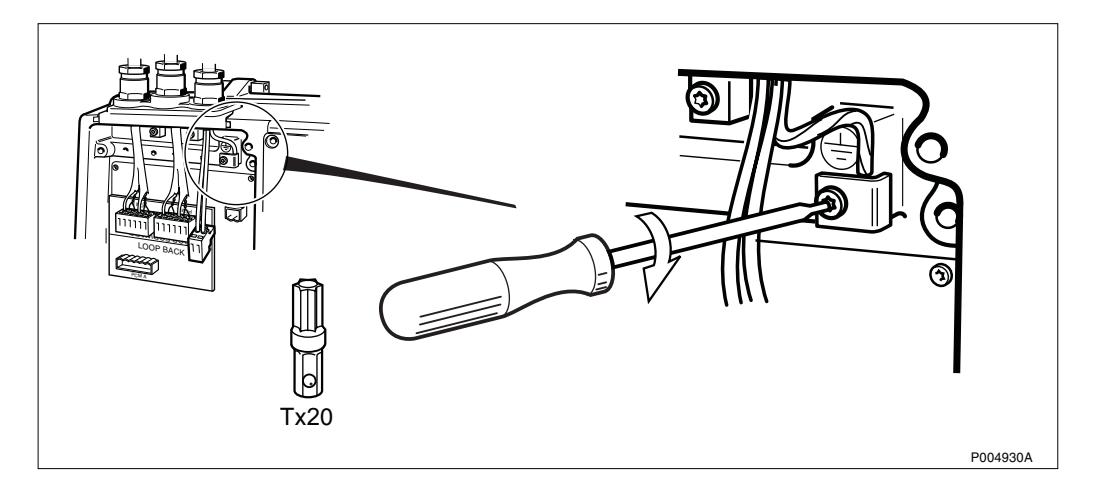

Figure 153

21. Mount the fuses in the fuse holder. Be sure to use the fuses intended for the actual mains voltage.

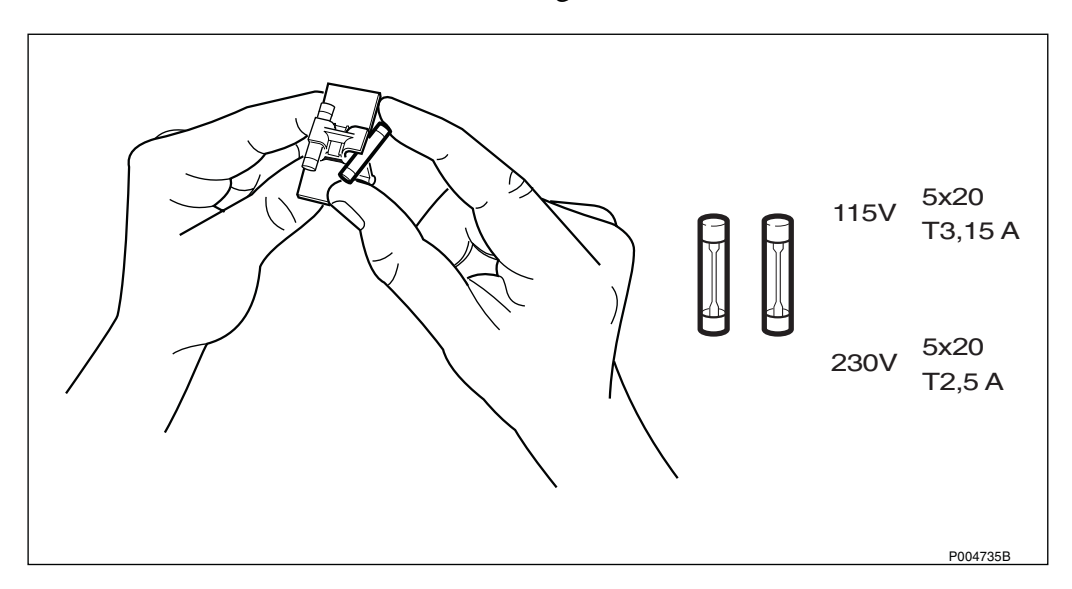

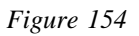

22. Insert the fuse holder in the fuse compartment.

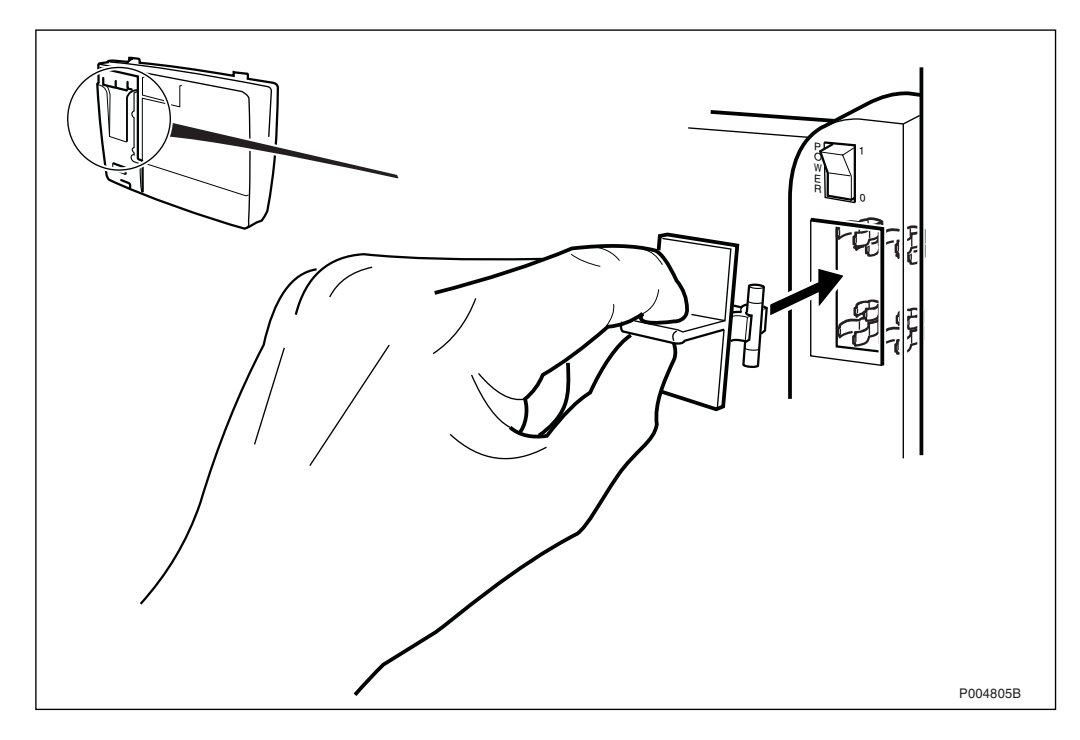

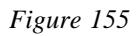

### 23. Mount the antenna.

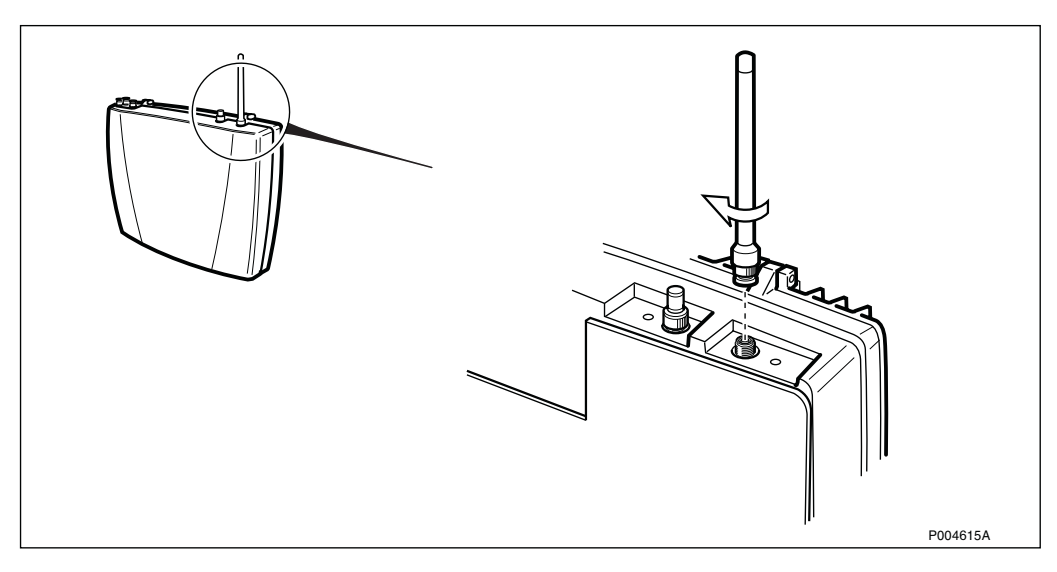

Figure 156

### 24. Switch on the AC mains power.

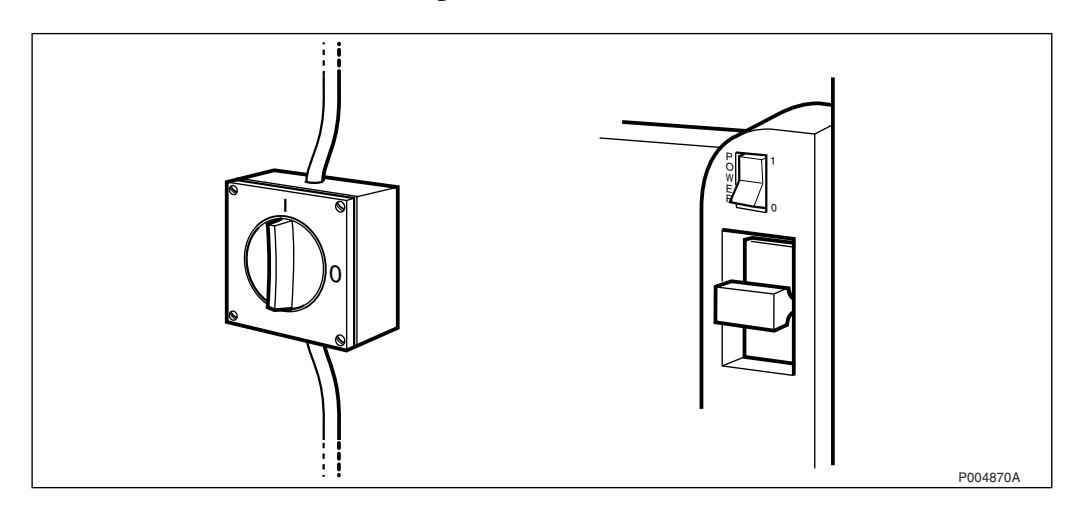

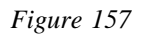

### 25. Set the RBS in Local mode.

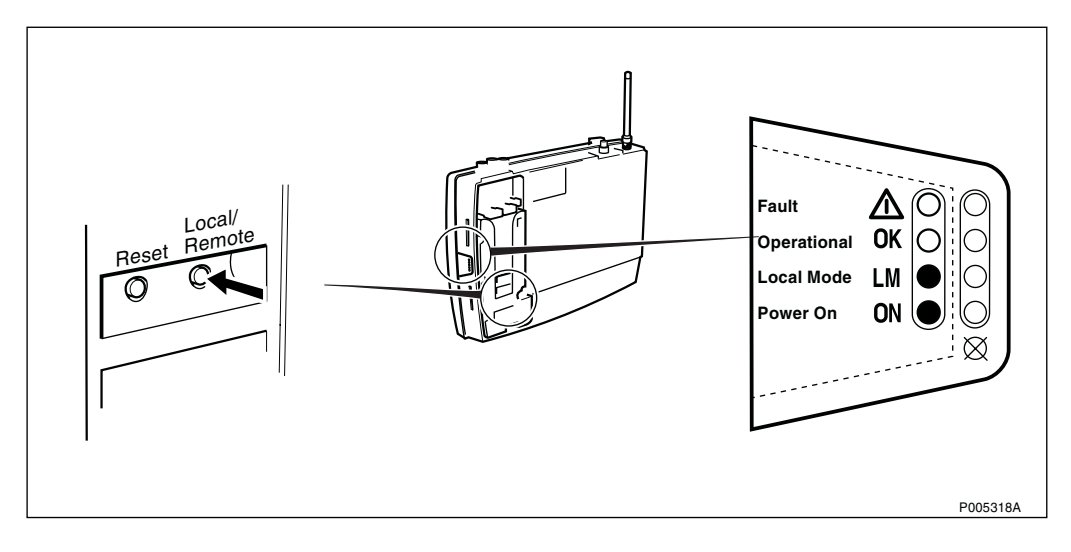

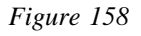

26. Connect the OMT.

The BSC simulator, BSCSimII, is shown below, but any PC with OMT software (R7C or later) will do.

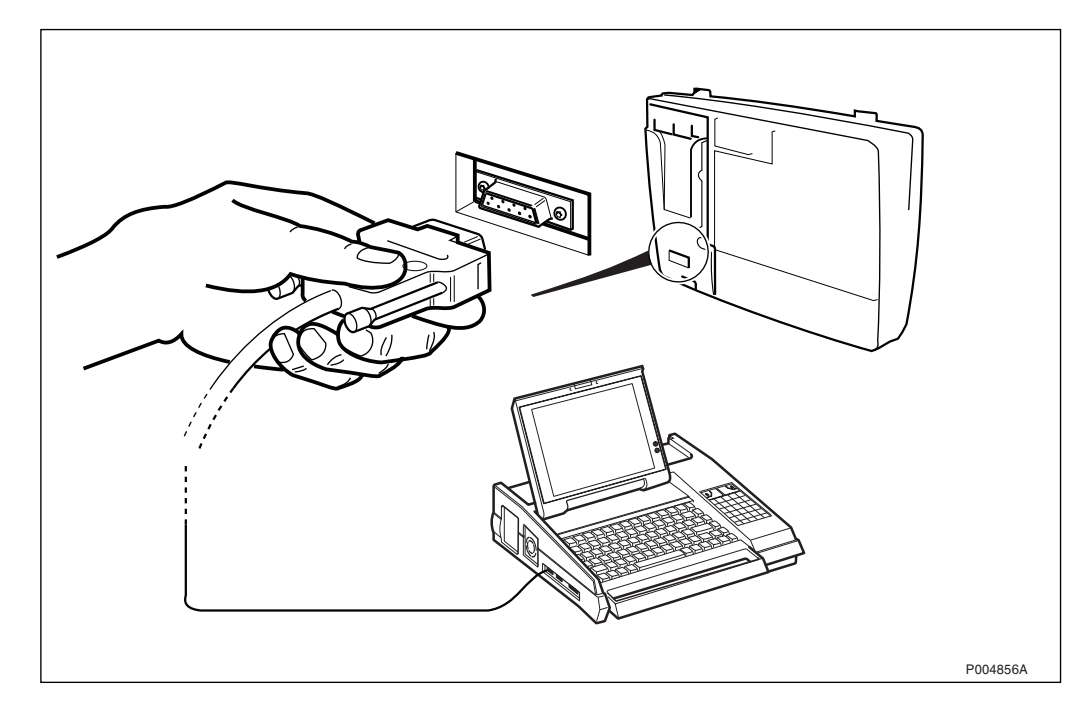

Figure 159 Connecting the OMT using BSCSimII

27. Start the OMT, and check that the correct IDB is installed.

In addition to frequency, transmission alternative, and RBS type, the following parameters are to be checked:

- CRC-4
- LBO (T1)
- TNOM USE
- TNOM NODE ID
- TNOM TIMESLOT
- TEI (Cascade)

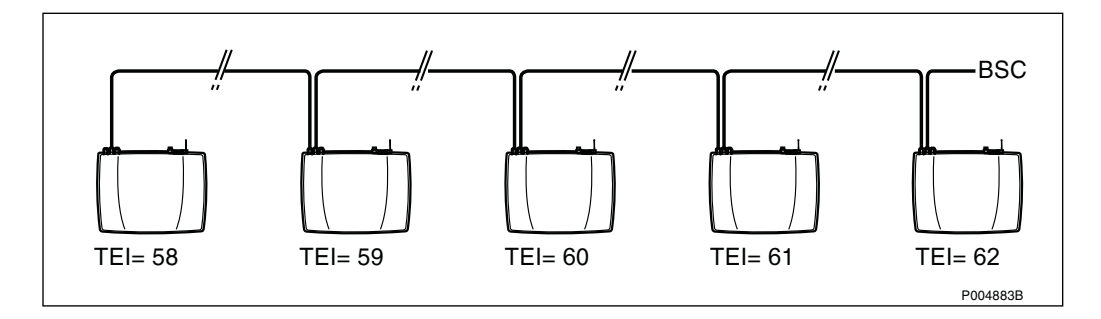

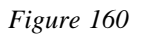

For further information, see:

OMT User's Manual LZN 3

LZN 302 01

- 28. Plug in the PCM terminal(s), and the AC terminal.
- **Note:** If the RBS is cascaded, this step must be completed within 10 seconds, otherwise the PCM line will be lost.

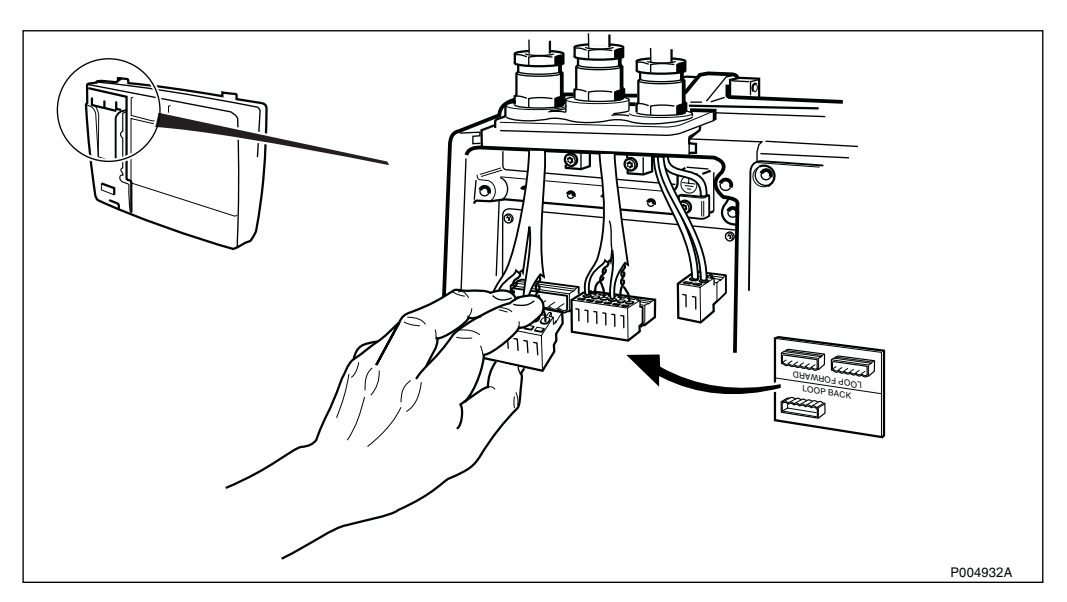

Figure 161

29. Fasten the earth clamp.

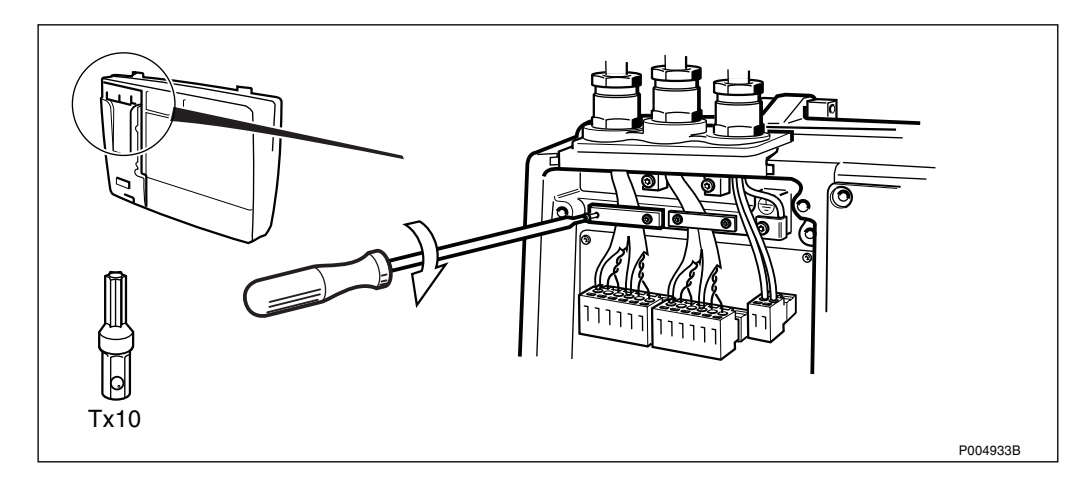

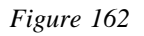

### 30. Make an MS Test Call.

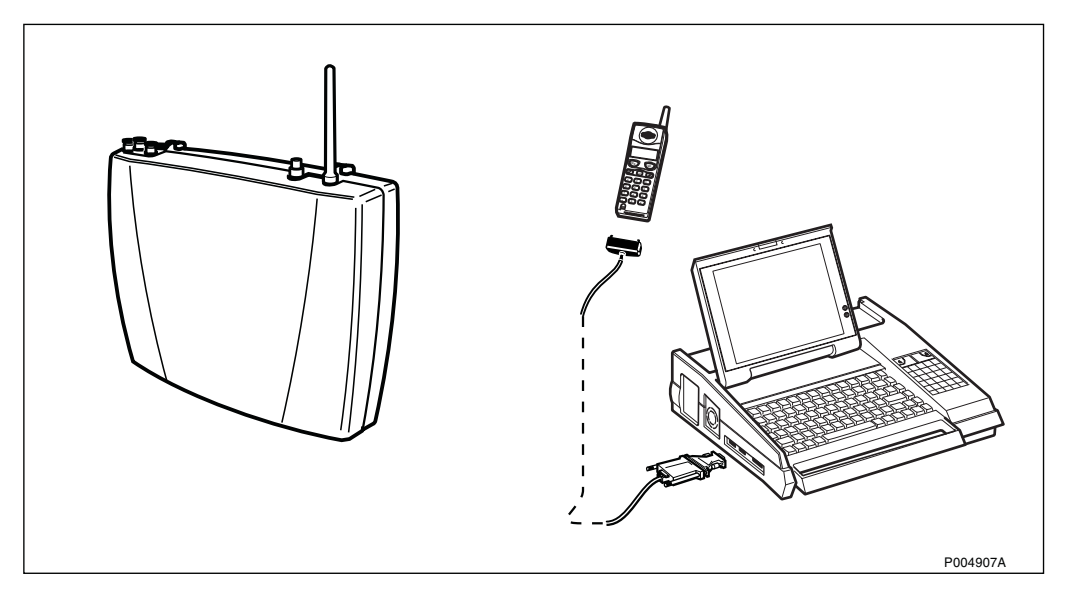

Figure 163

31. Press the Local/Remote button to set the RBS in Remote mode.

Check that contact has been established with the BSC (The Local mode indicator is OFF).

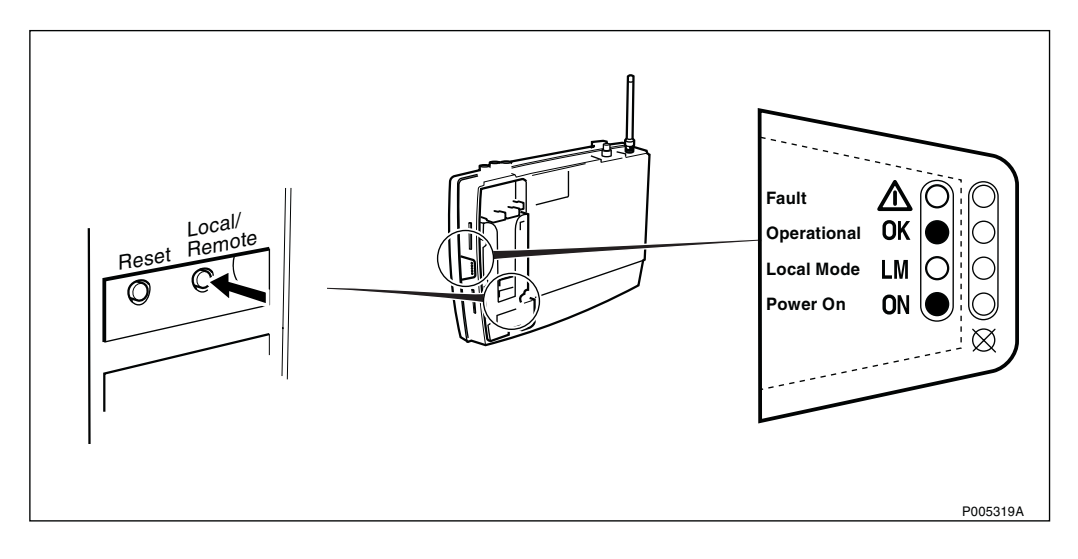

Figure 164

32. Mount the installation box cover and tighten the screws.

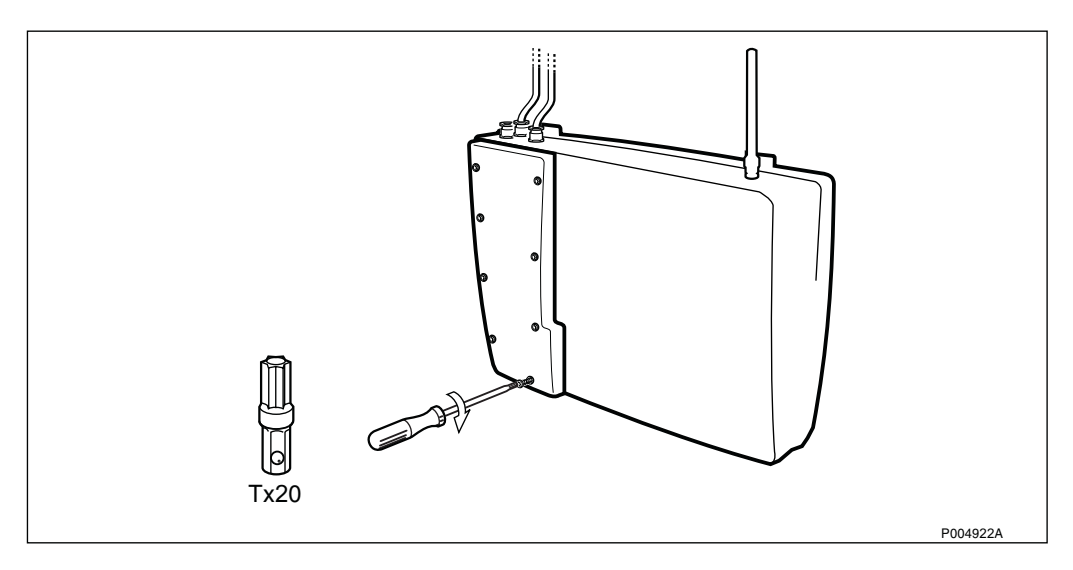

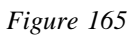

33. Mount the front cover.

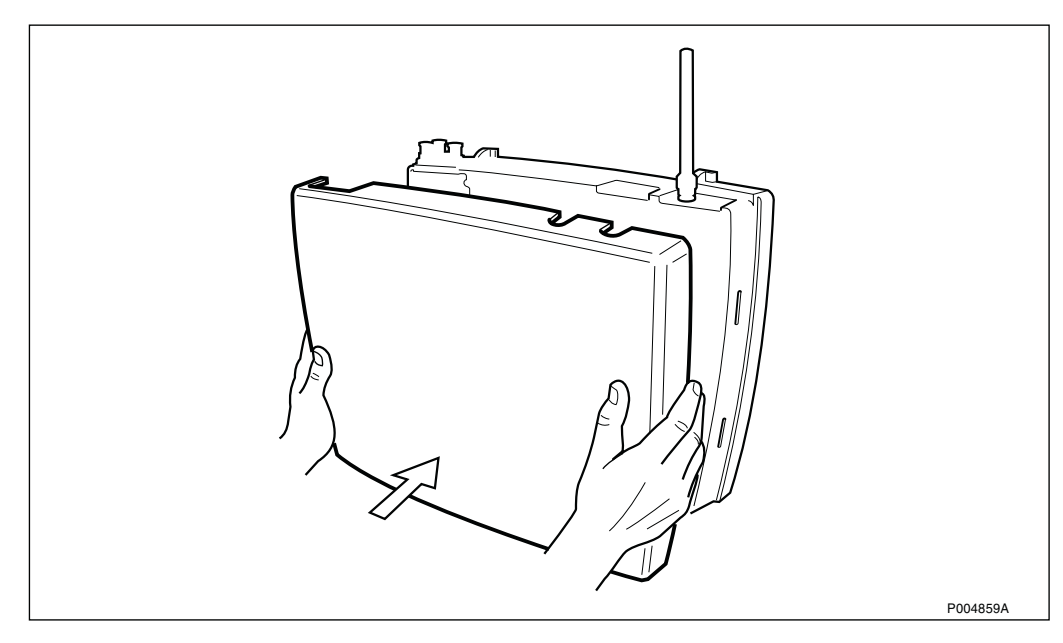

Figure 166

34. To finish the work, continue with section Section 5.5 Concluding Routines on page 170.

# 5.3.2 Replacement of Fuses in Radio Cabinet

# **Checking the Fuses**

1. Remove the front cover.

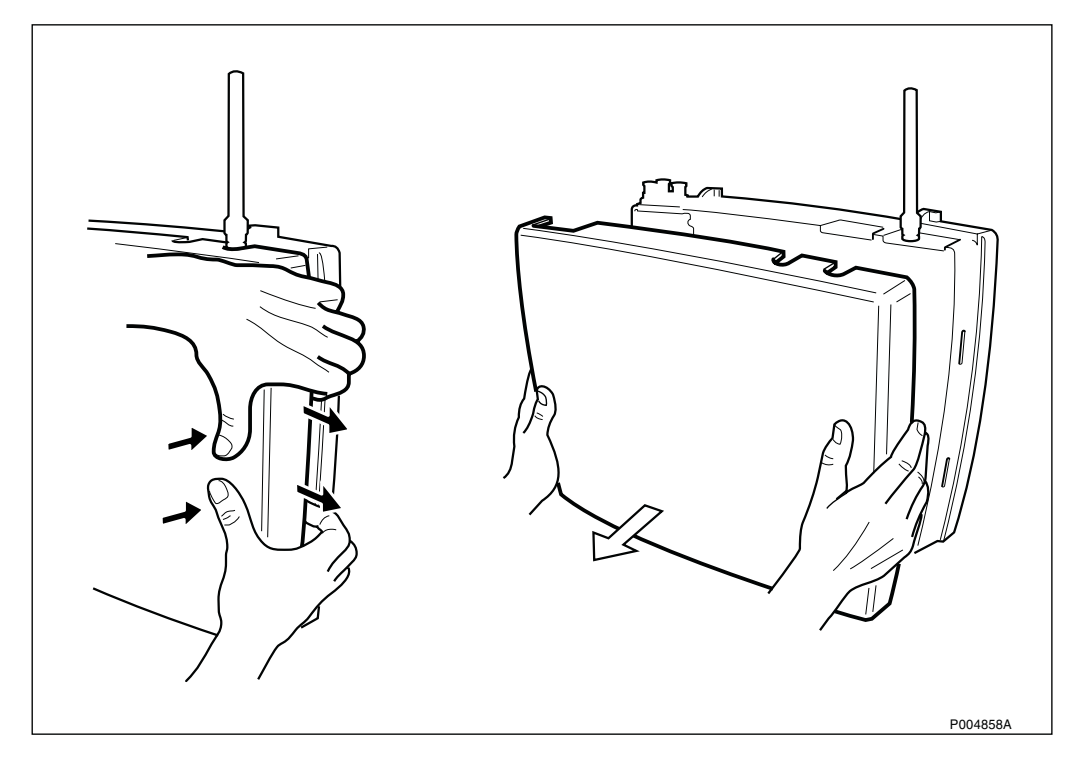

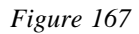

2. Remove the installation box cover.

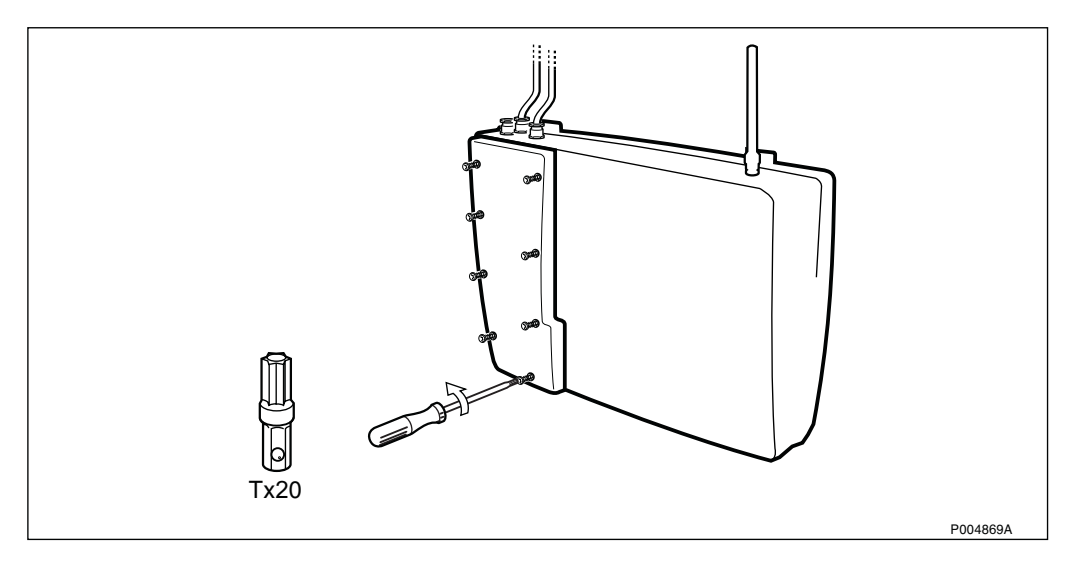

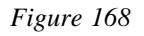

Ensure that the AC mains power is switched on.
 Measure on the AC terminal to verify that the RBS has voltage.

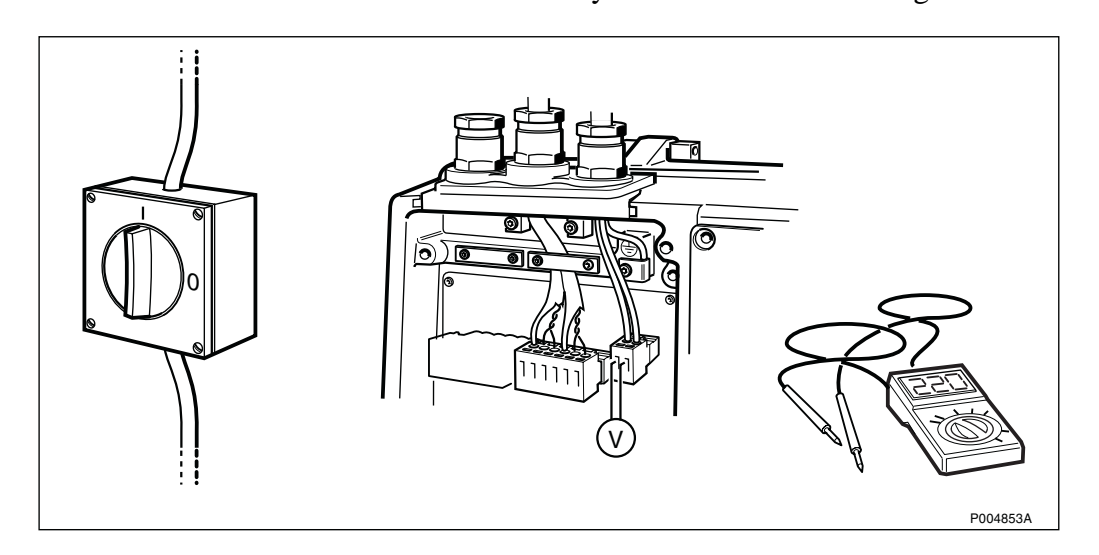

Figure 169

4. Switch off the AC power.

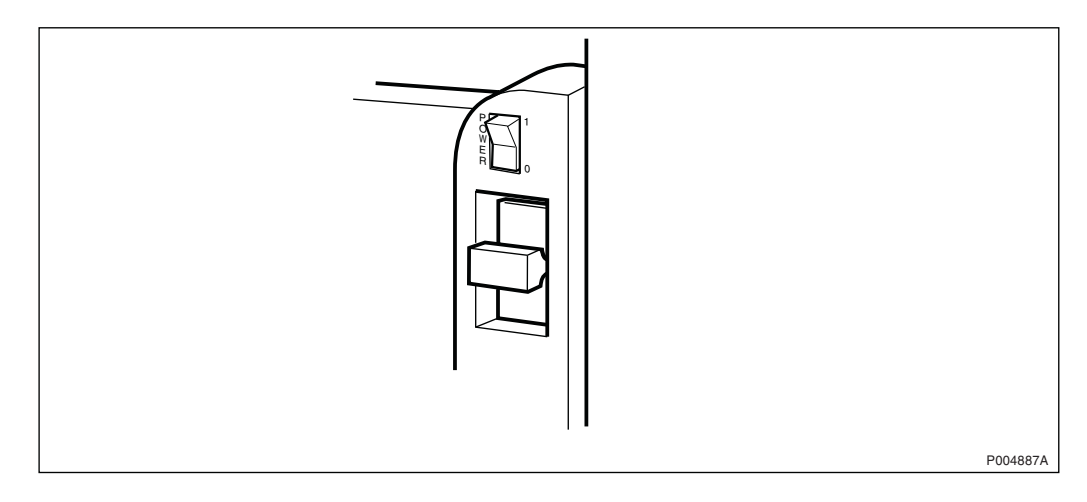

Figure 170

5. Pull out the fuse holder, and check the fuses with an ohmmeter.

If the fuses are OK, replace the RBS according to instructions on Section 5.3.1 on page 119.

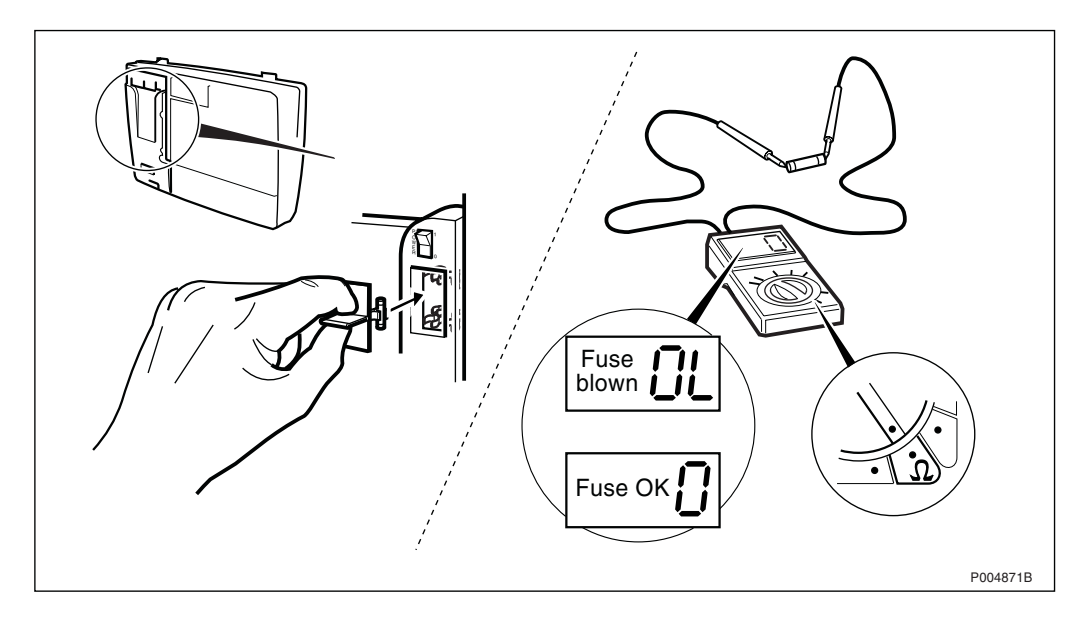

Figure 171

### **Replacing Fuses**

6. Remove the blown fuse, and insert a new in the fuse holder.

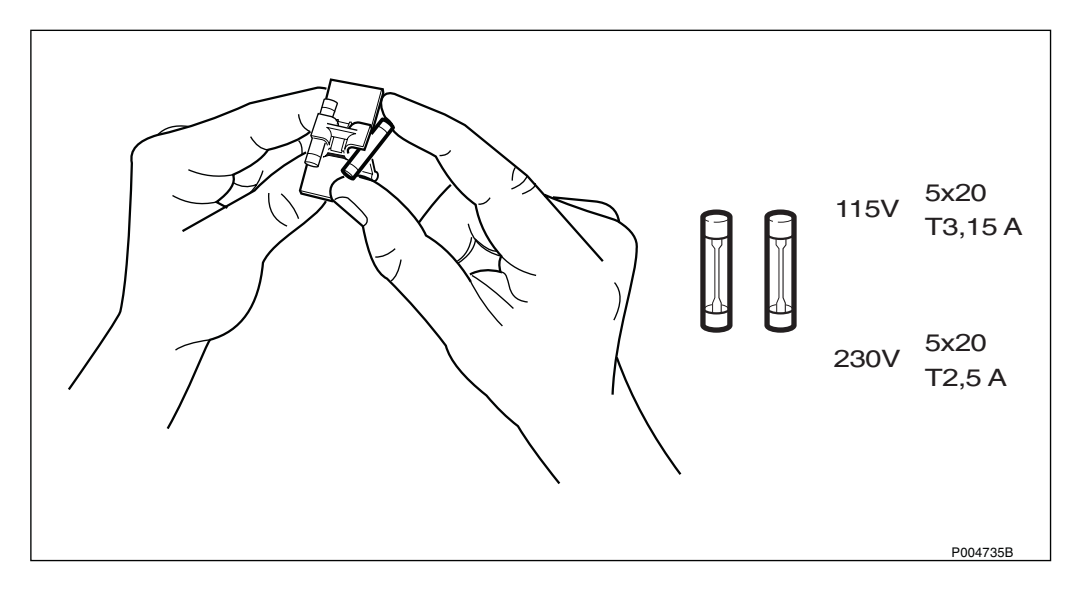

Figure 172

7. Insert the fuse holder in the fuse compartment.

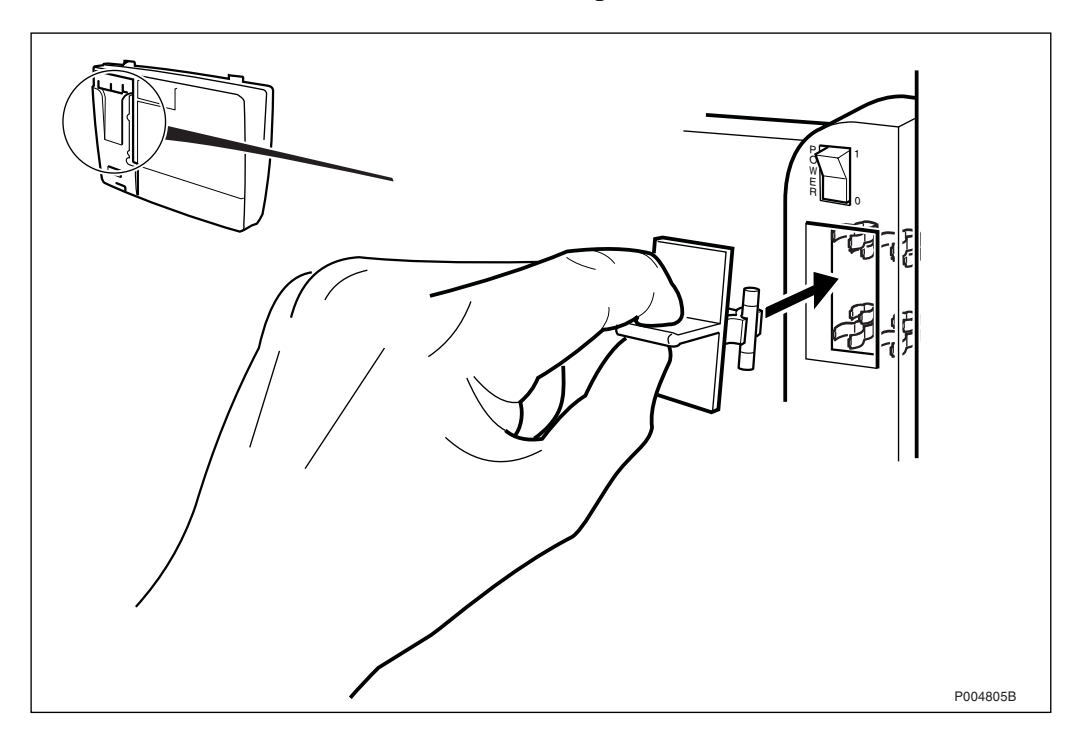

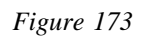

8. Switch on the AC power.

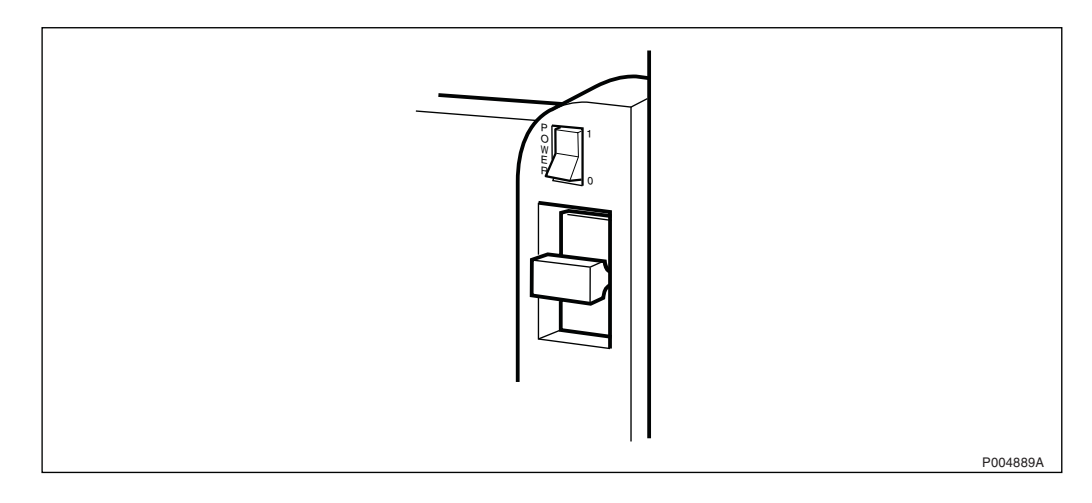

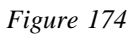

9. Check the status of the LED indicators to verify that the RBS is operational. If not, replace the cabinet according to instructions on Section 5.3.1 on page 119.

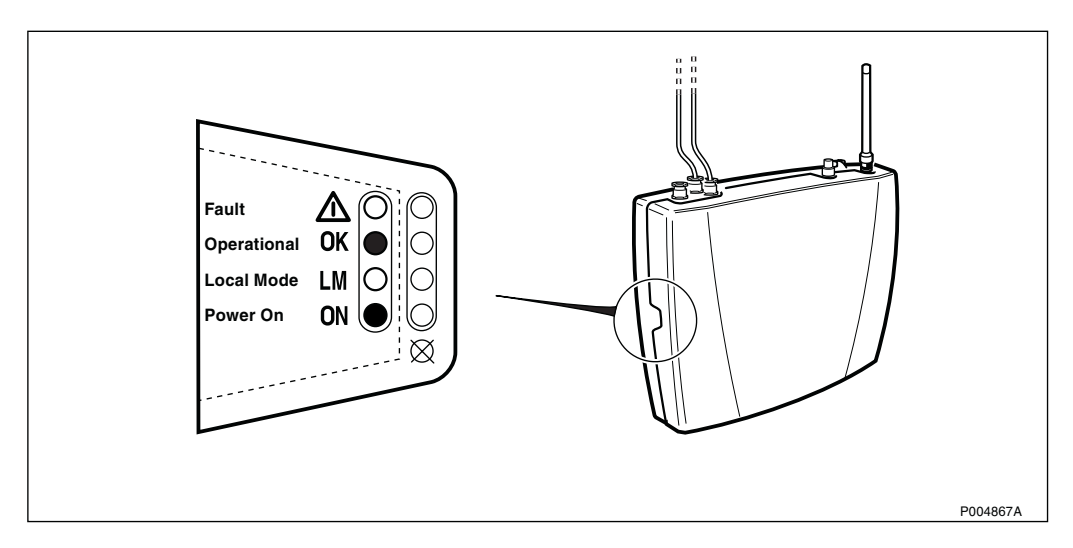

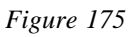

### 10. Mount the installation box cover and tighten the screws.

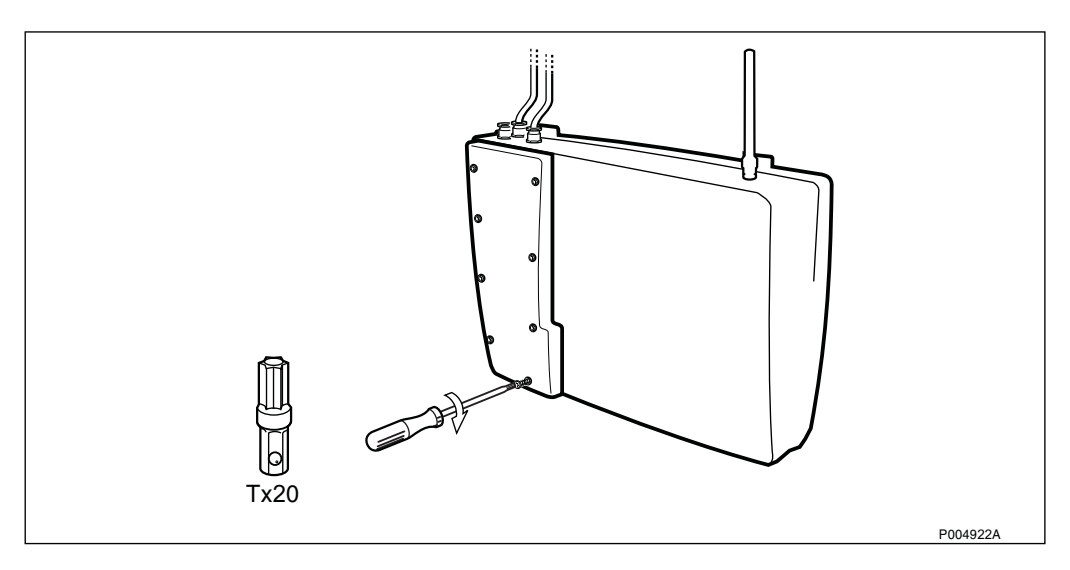

Figure 176

### 11. Mount the front cover.

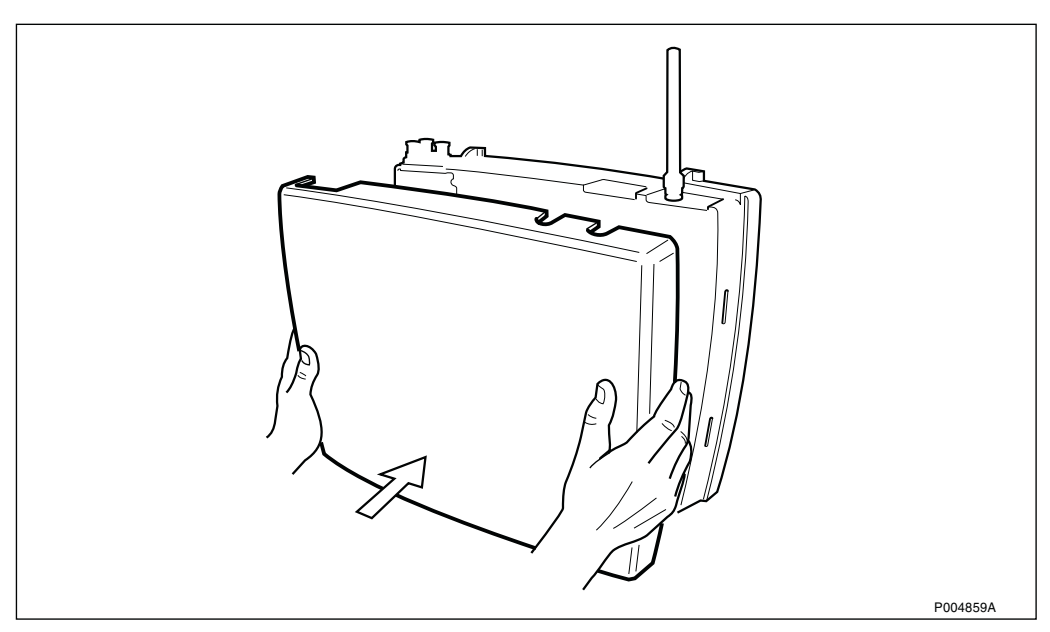

Figure 177

12. To finish the work, continue with section Section 5.5 Concluding Routines on page 170.

# 5.3.3 Replacement of HDSL Module

1. Remove the front cover on the radio cabinet.

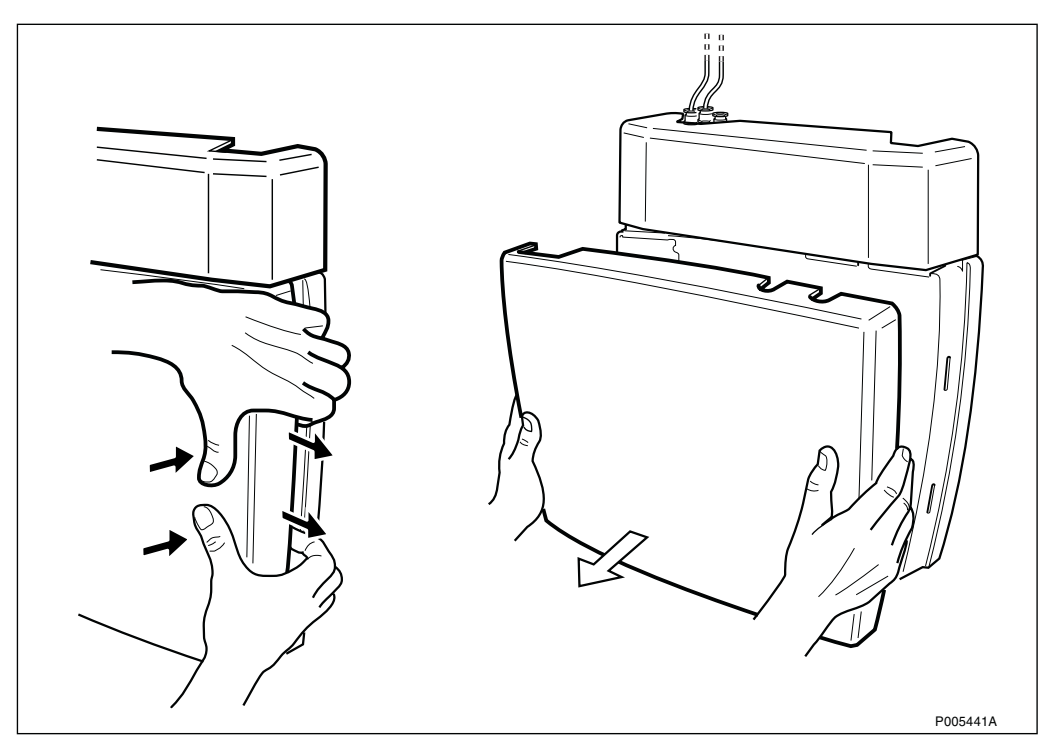

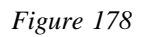

2. Remove the installation box cover on the radio cabinet.

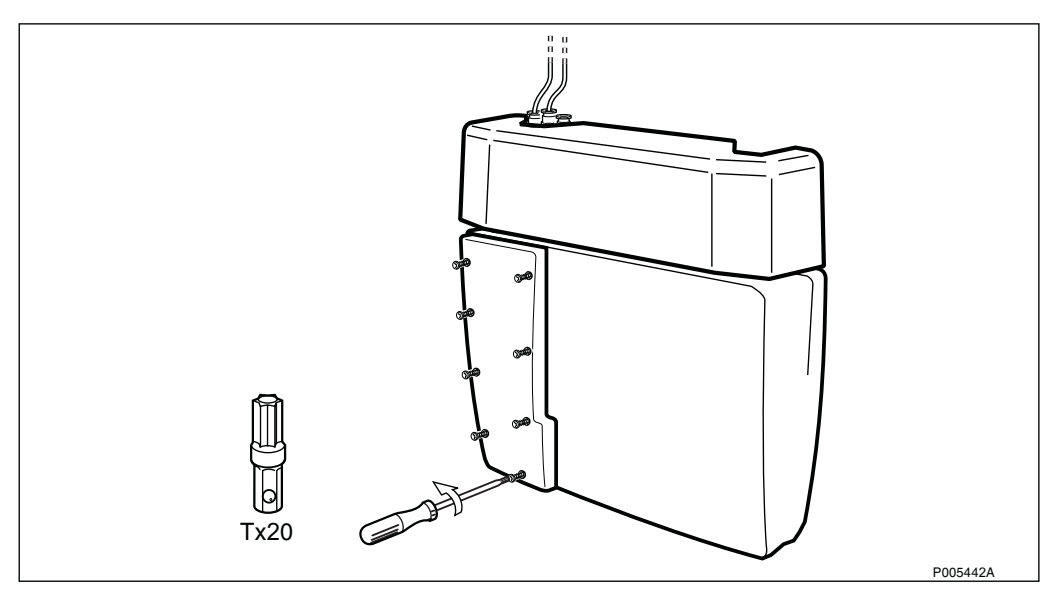

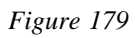

3. Press the Local/Remote button to set the RBS in Local mode.

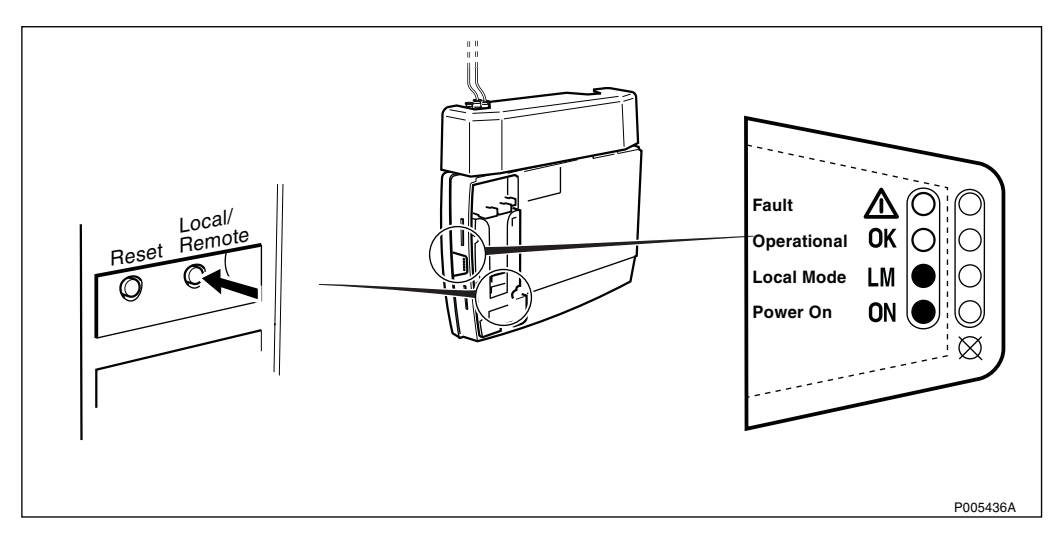

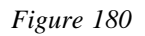

4. Switch off the AC mains power.

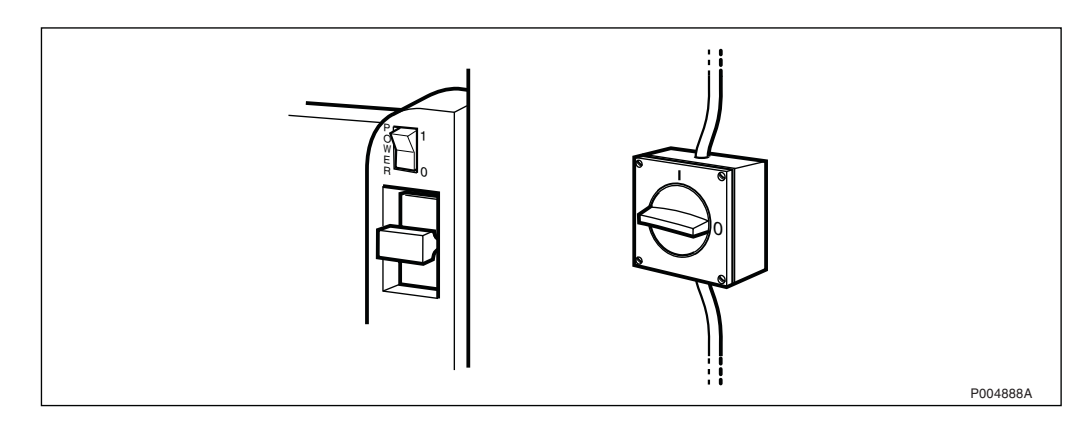

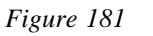

### 5. Connect the ESD wrist strap.

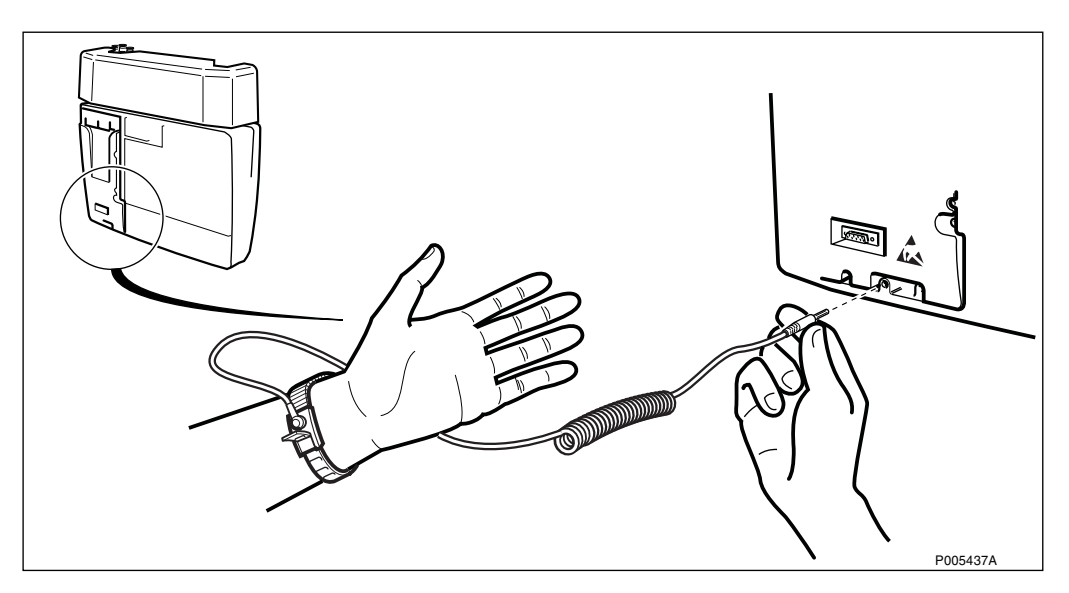

Figure 182

### 6. Remove the front cover on the module.

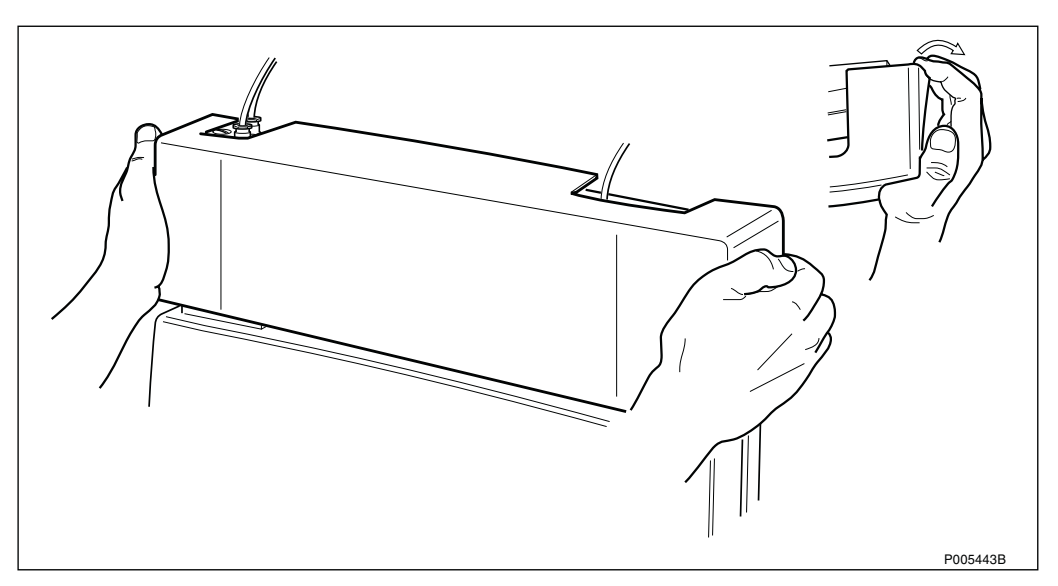

Figure 183
7. Remove the installation box cover on the module.

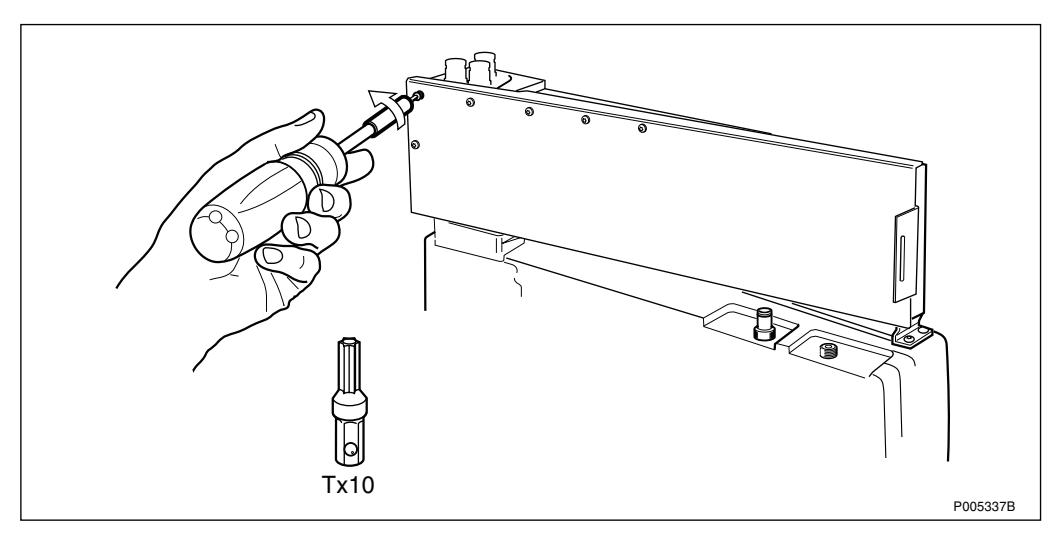

Figure 184

8. Disconnect the cables to the PCM terminals from the module (PCM M1 and HDSL M3).

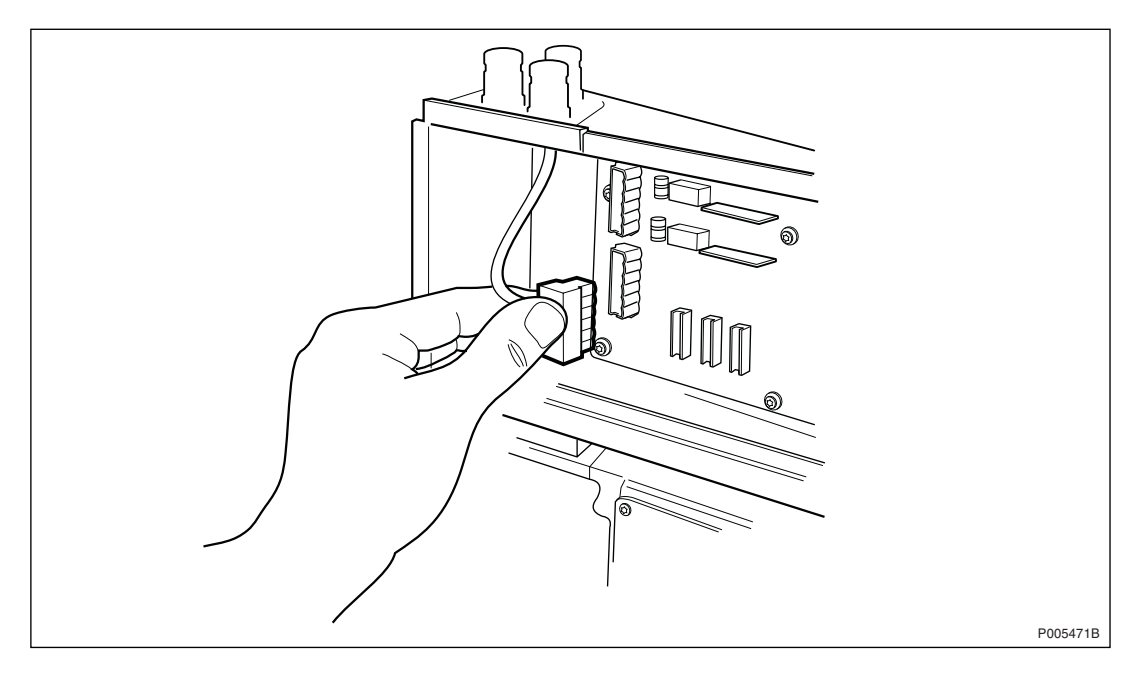

9. Disconnect the configuration and transmission cable from the radio cabinet (depending on configuration M2, M4 or M5).

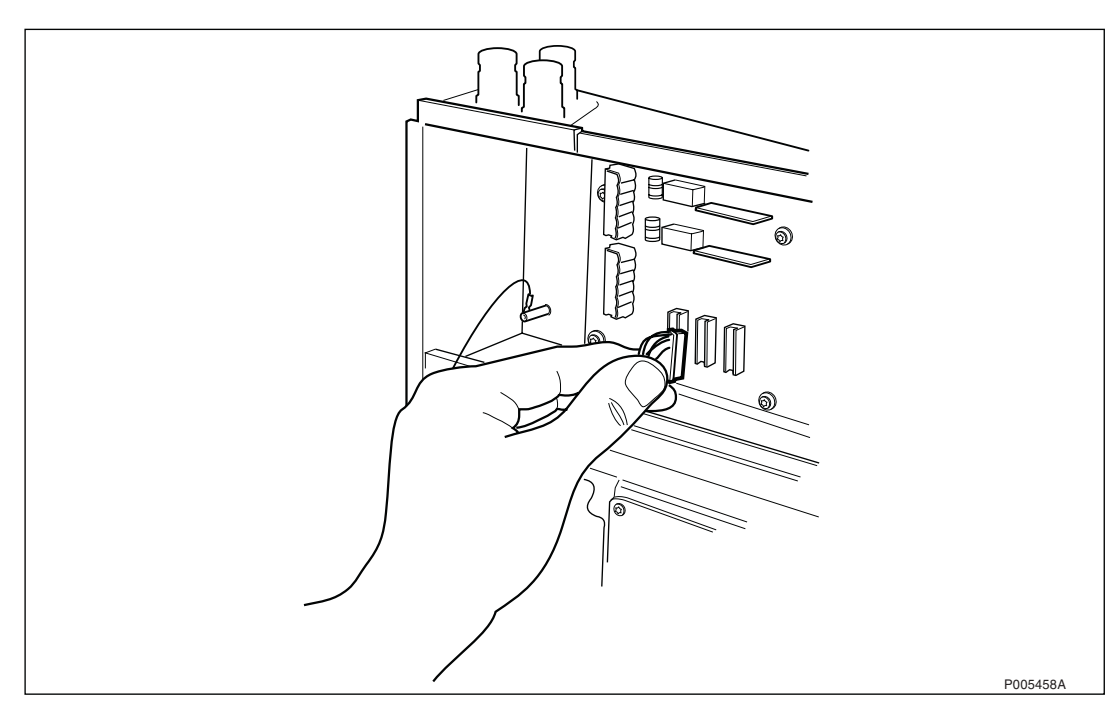

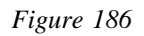

10. Loosen the two flange plates.

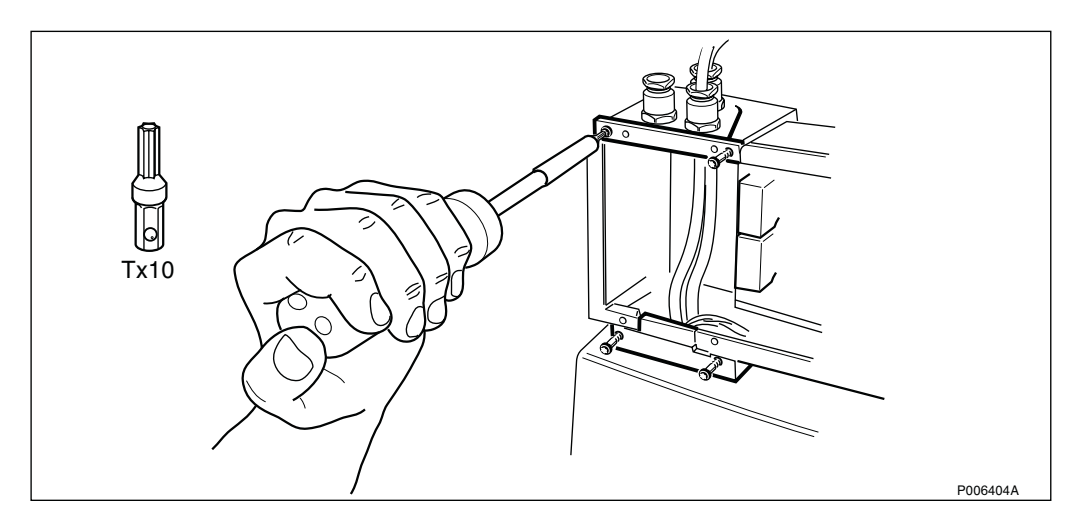

Figure 187

11. Loosen the six screws, two on each side, and two on the cable gland plate.

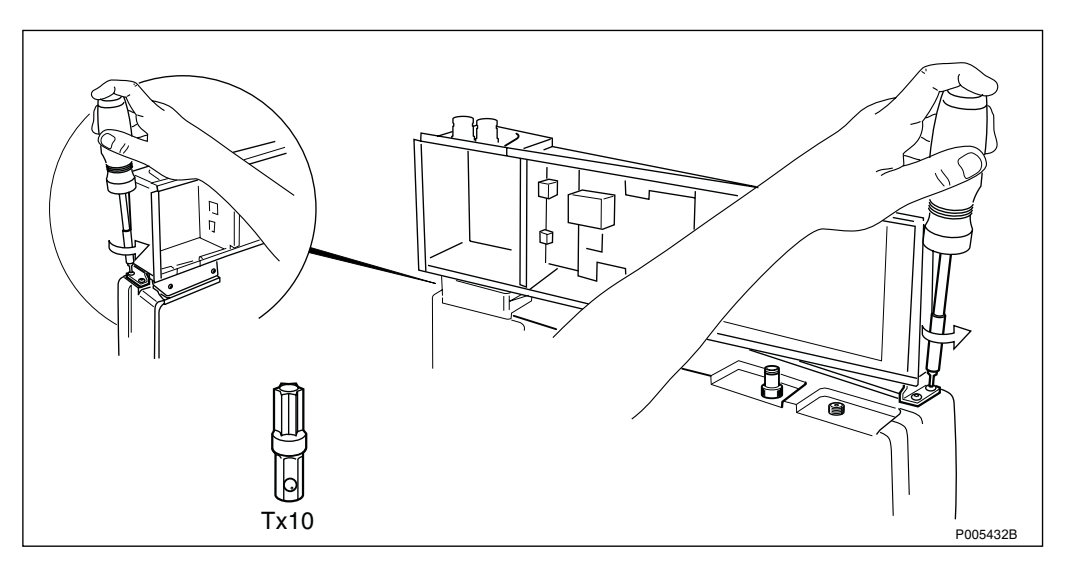

Figure 188

12. Carefully remove the module without damaging any cables.

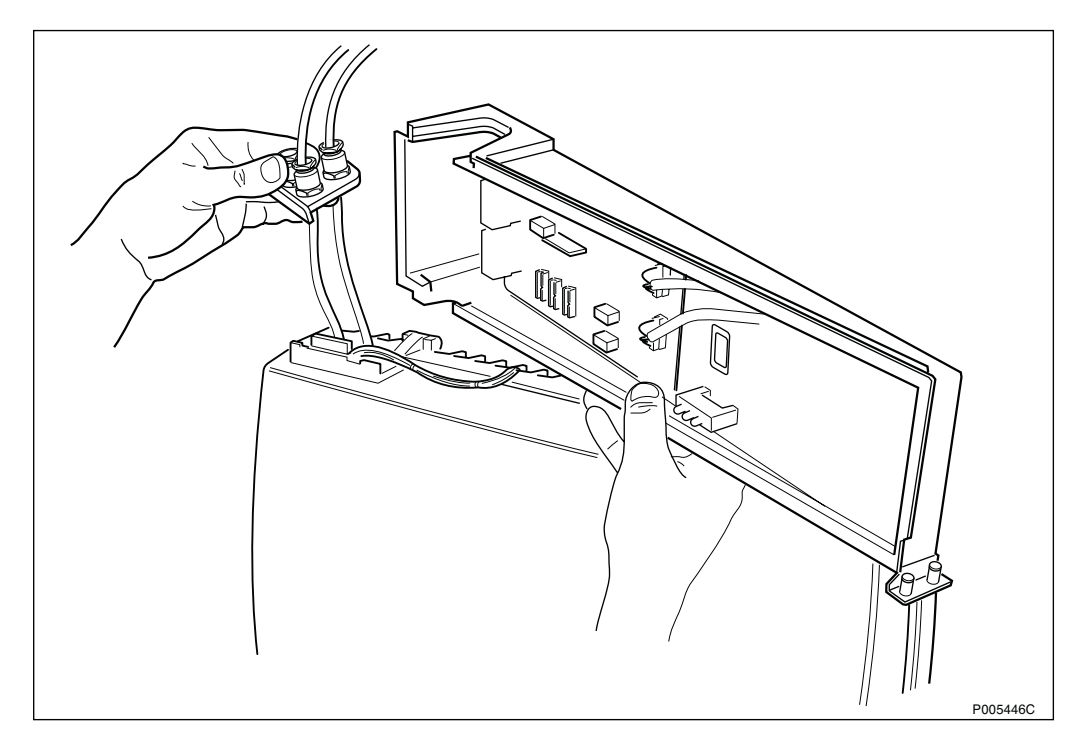

### Figure 189

13. Configure the new HDSL module according to the configuration used for the replaced module.

For further information on DIP-switch settings, refer to chapter Installation and Tests.

14. Install the new HDSL module (follow the steps above in reverse order).

### 15. Switch on the AC mains power.

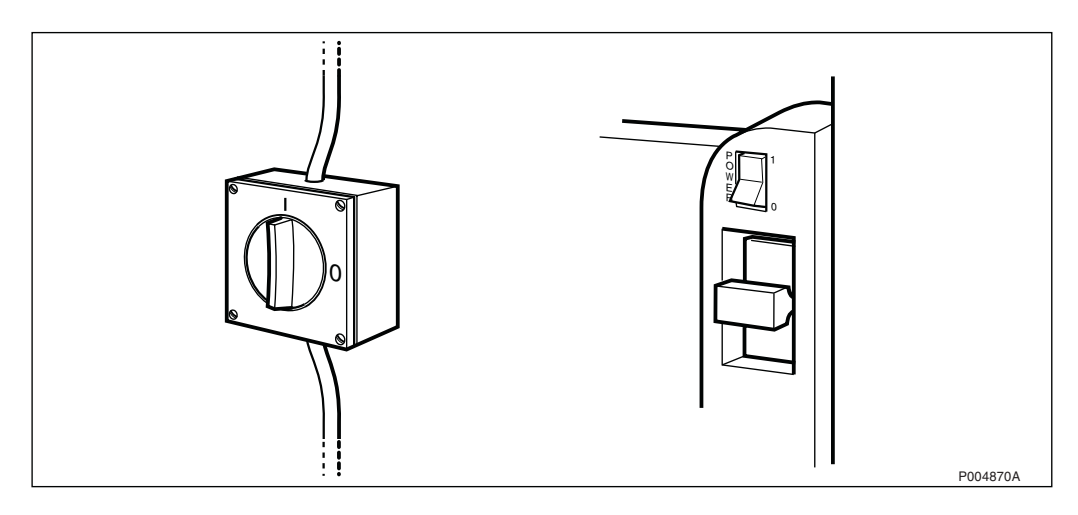

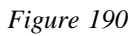

### 16. Press the Local/Remote button to set the RBS in Remote mode.

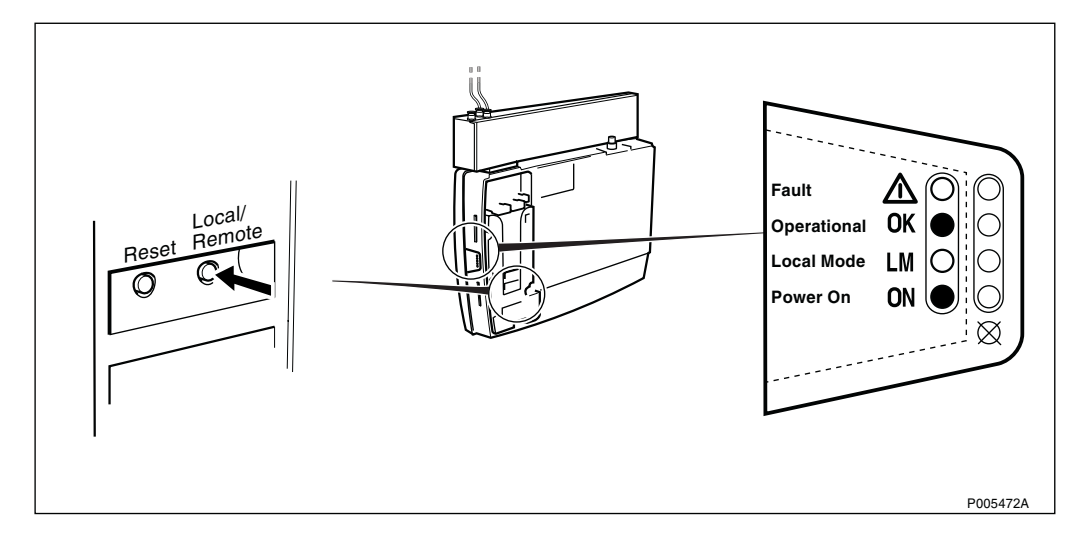

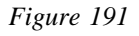

### 17. Remount the front cover on the module.

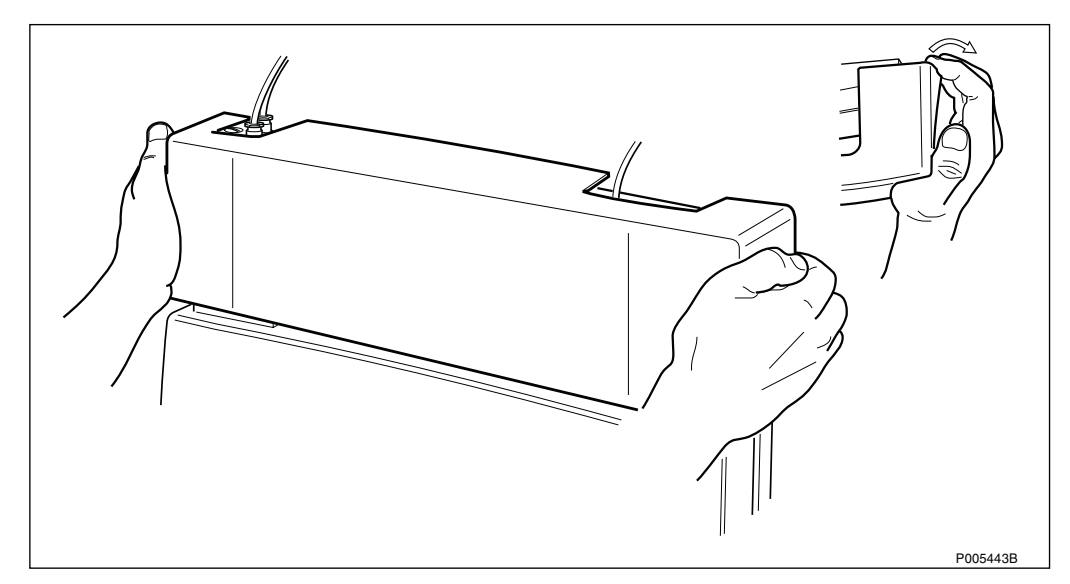

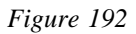

### 18. Remount the installation box cover on the radio cabinet.

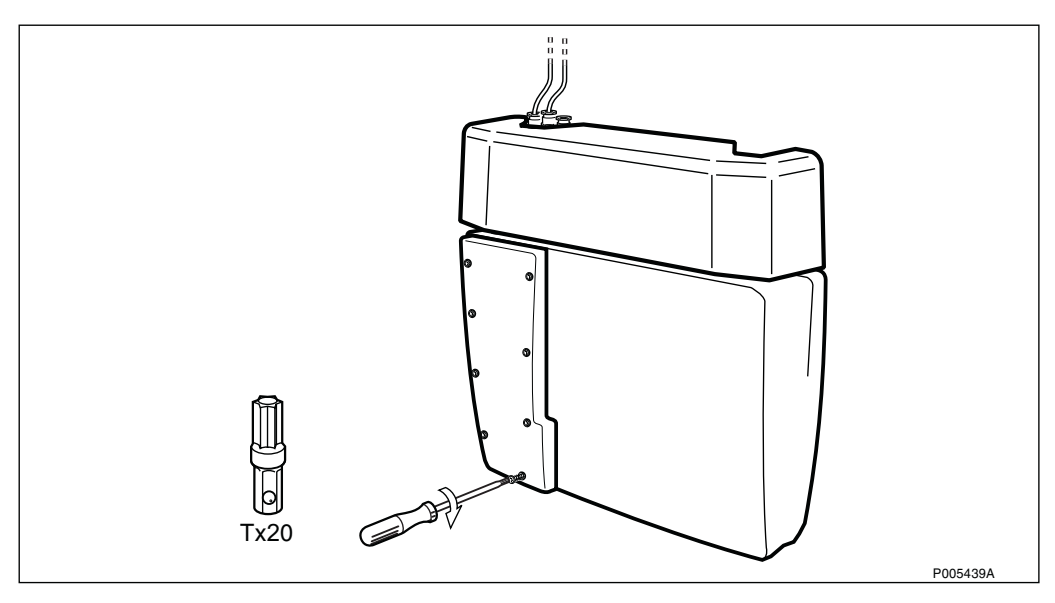

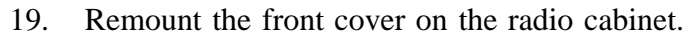

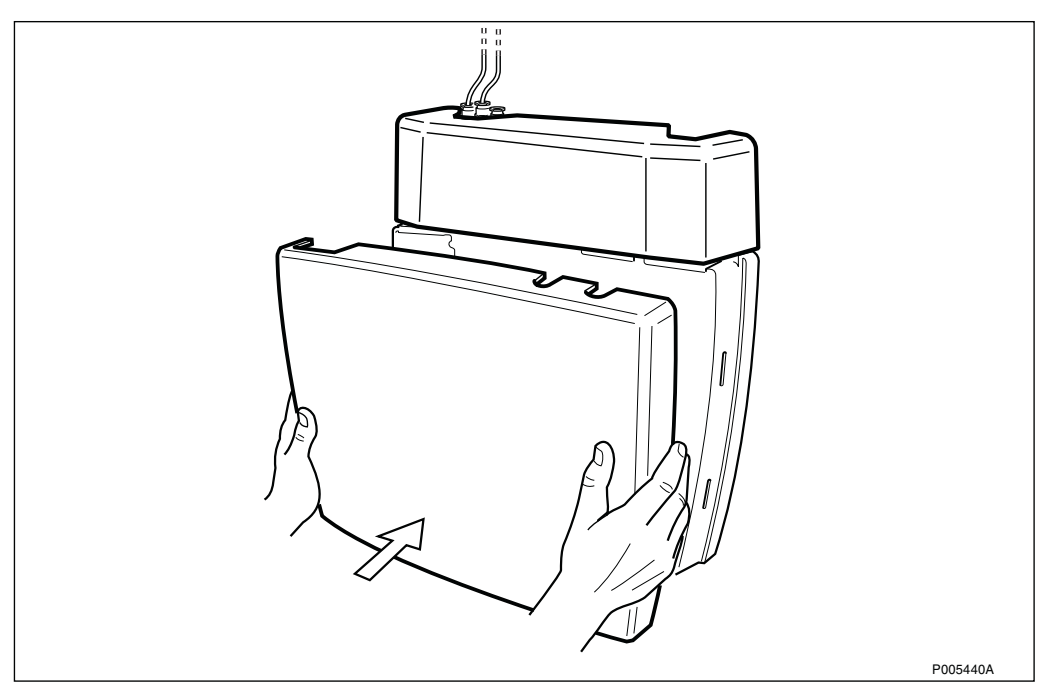

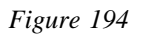

20. Check the status of the RBS, see Table 21 on page 170.

# 5.3.4 Replacement of AGW Module

1. Remove the front cover on the radio cabinet.

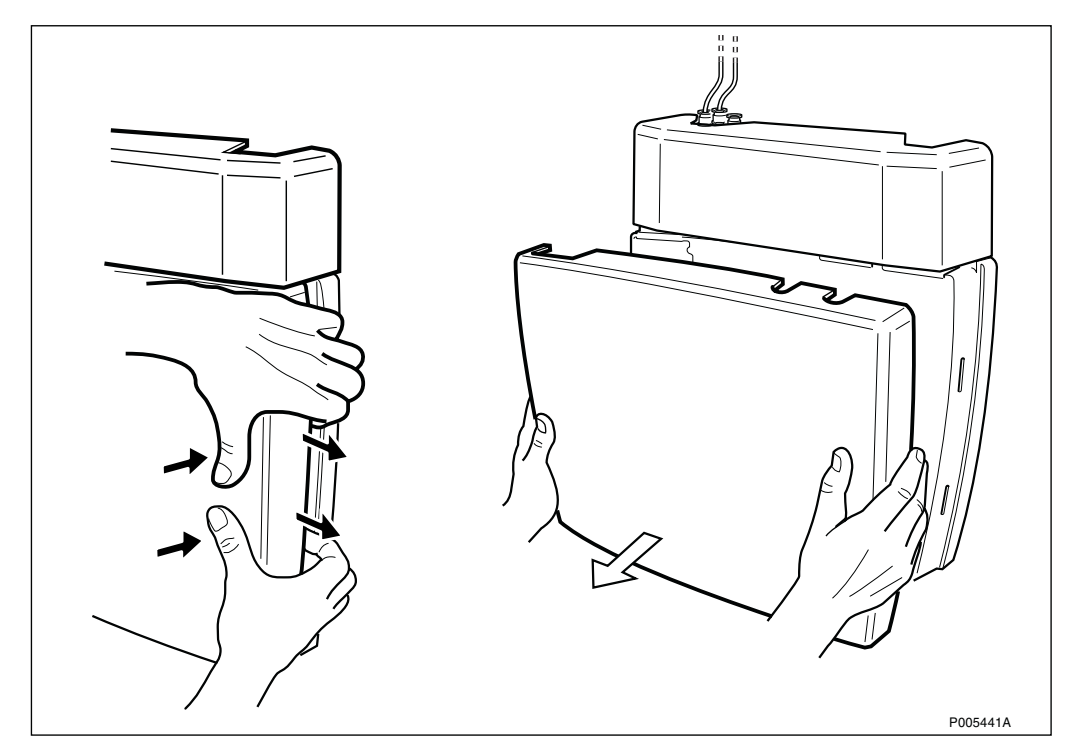

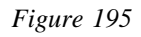

2. Remove the installation box cover on the radio cabinet.

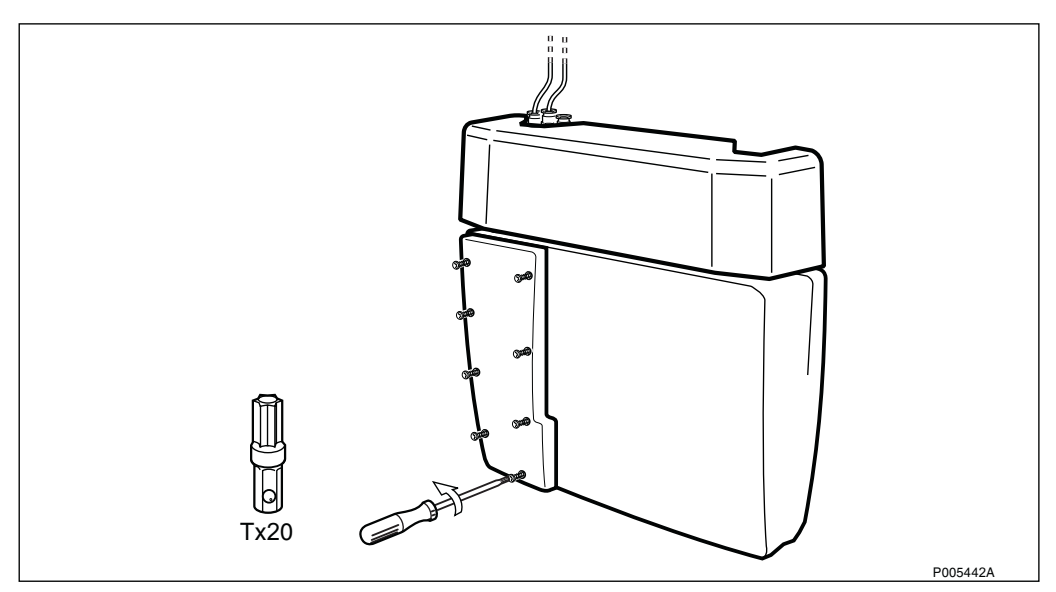

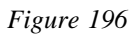

3. Press the Local/Remote button to set the RBS in Local mode.

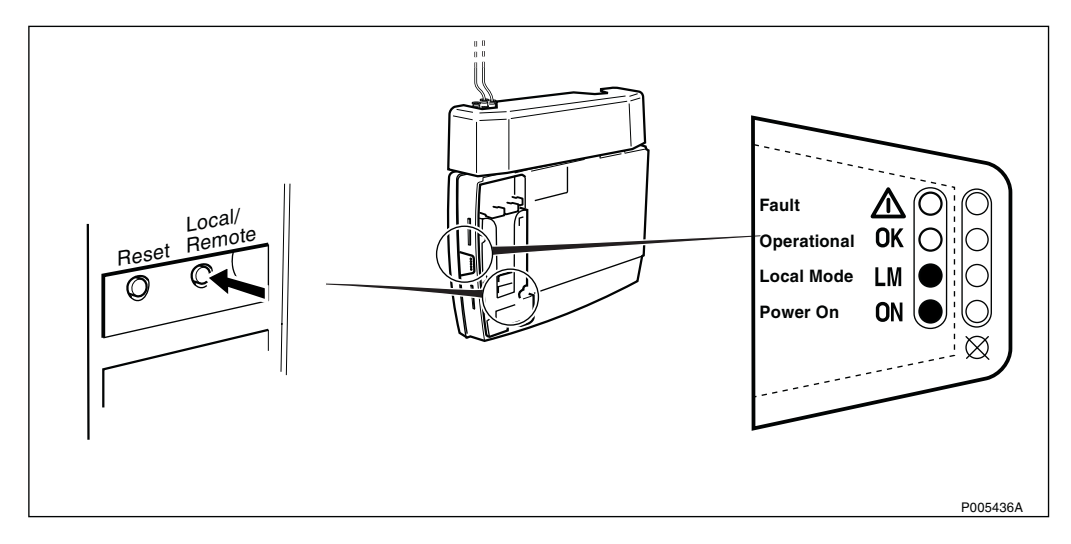

Figure 197

4. Switch off the AC mains power.

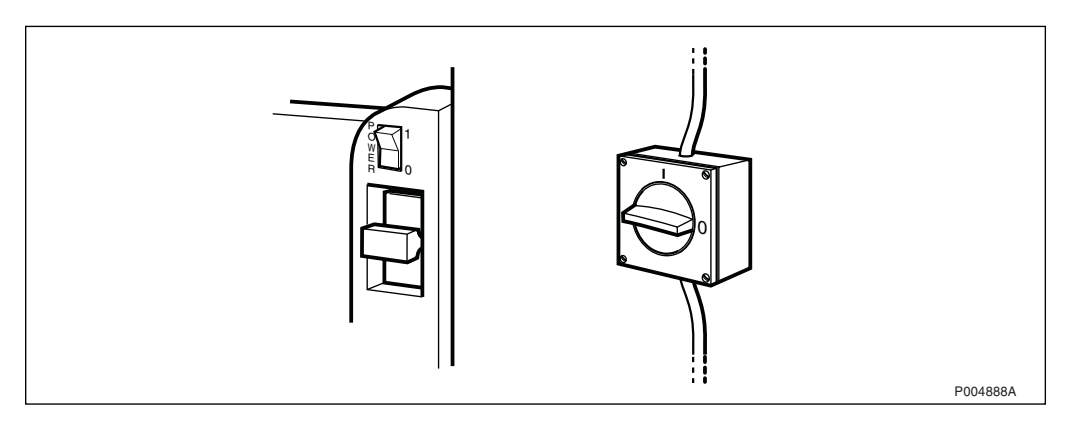

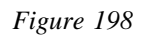

5. Connect the ESD wrist strap.

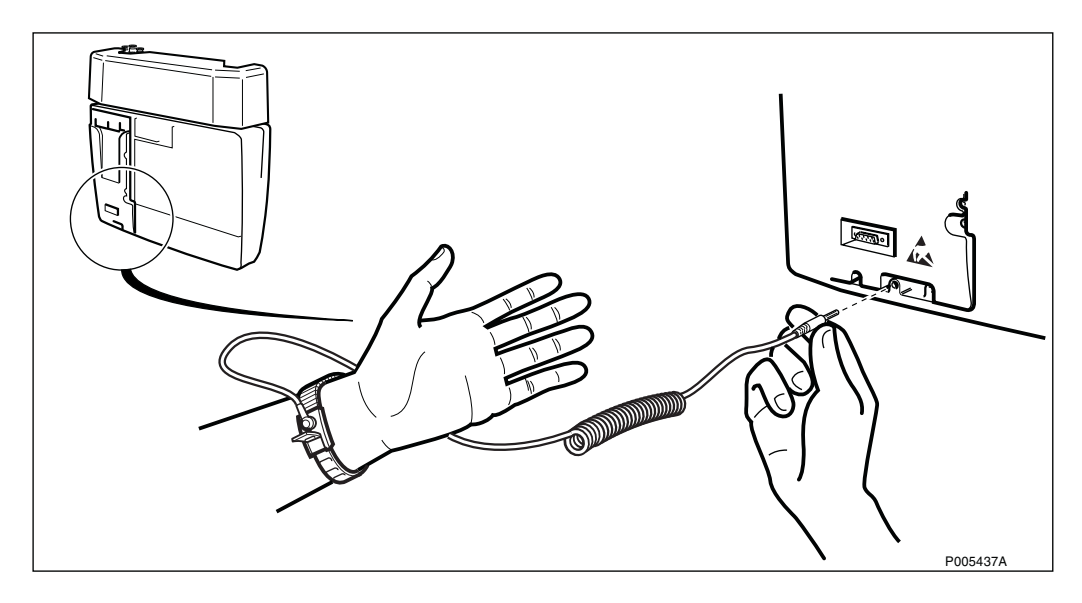

6. Remove the front cover on the AGW module.

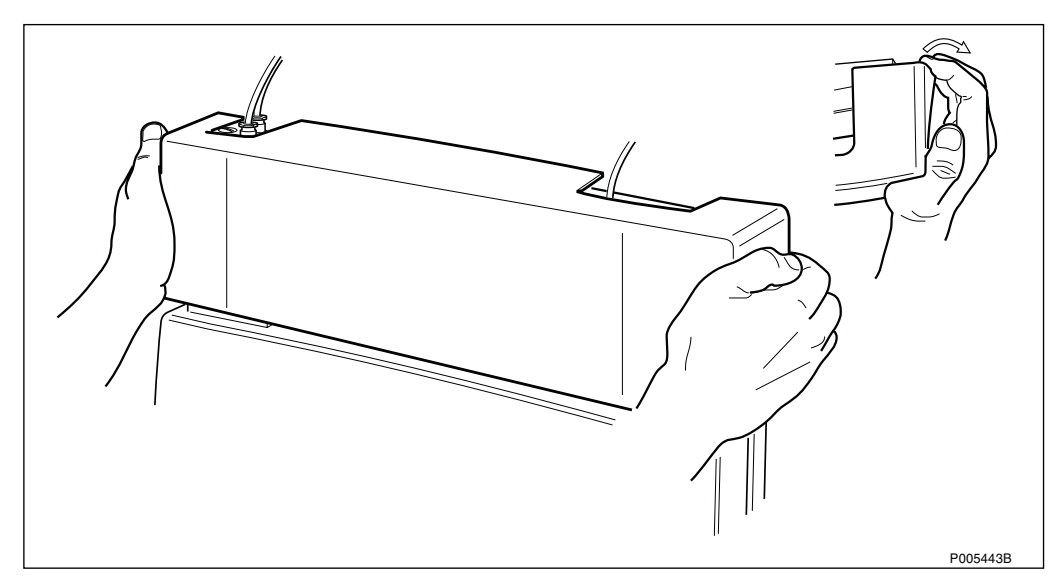

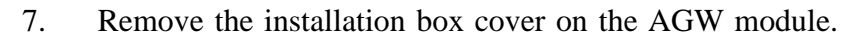

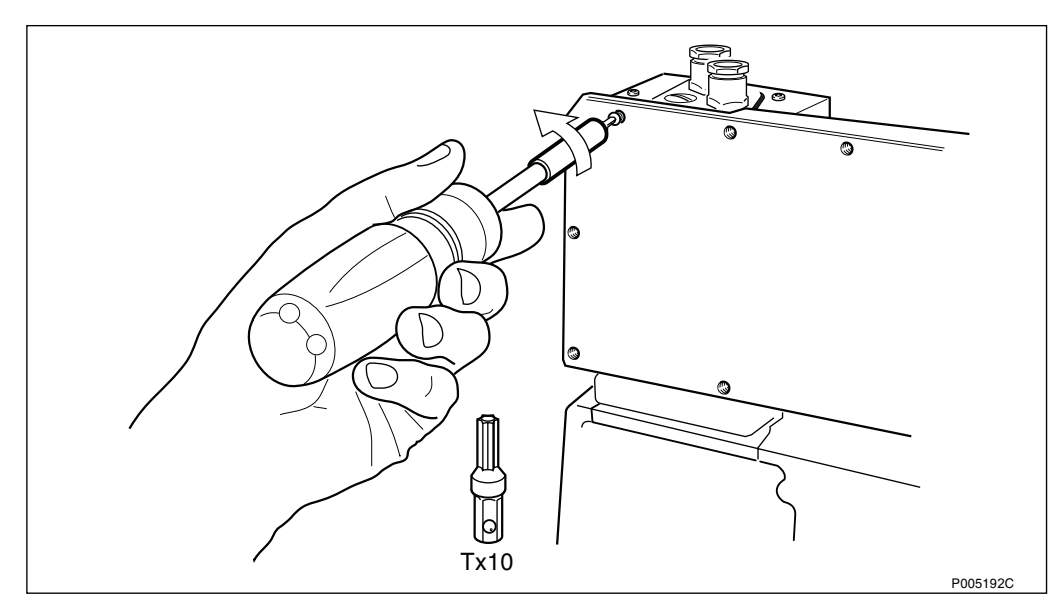

Figure 201

8. Disconnect the LAN cable to the AGW module (Ethernet).

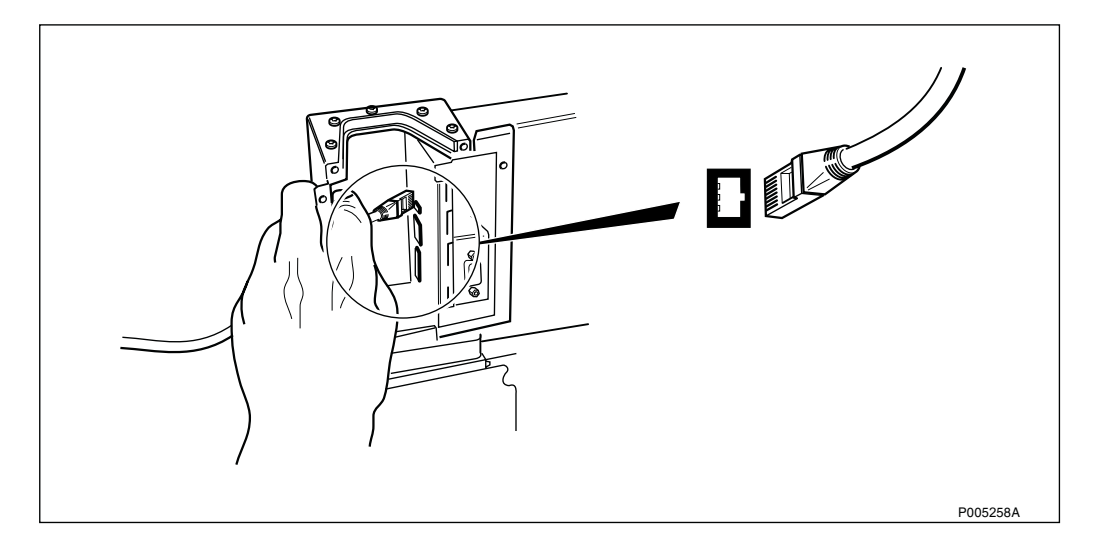

### Figure 202

9. Disconnect the transmission cable from the radio cabinet (E1/T1).

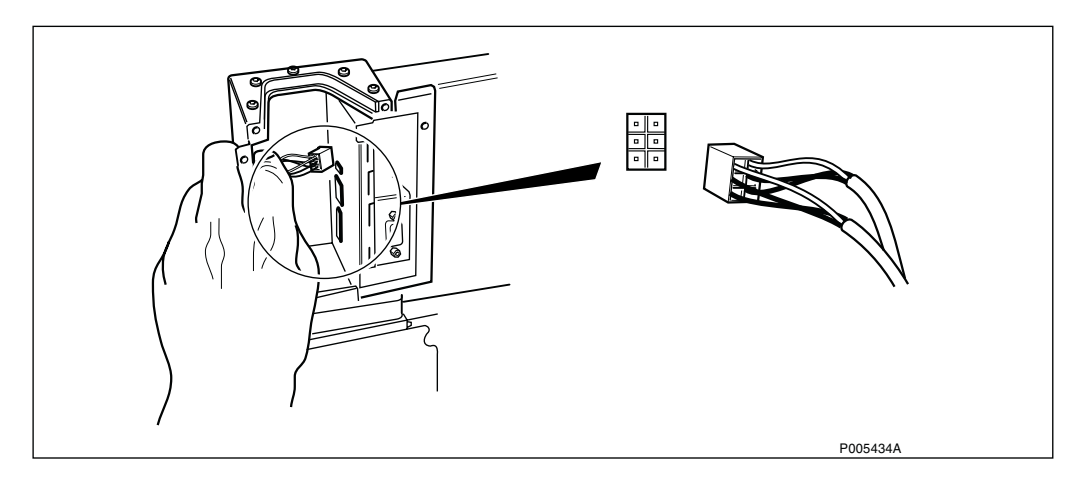

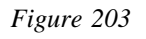

10. Disconnect the DC cable from the AGW module (7 V DC).

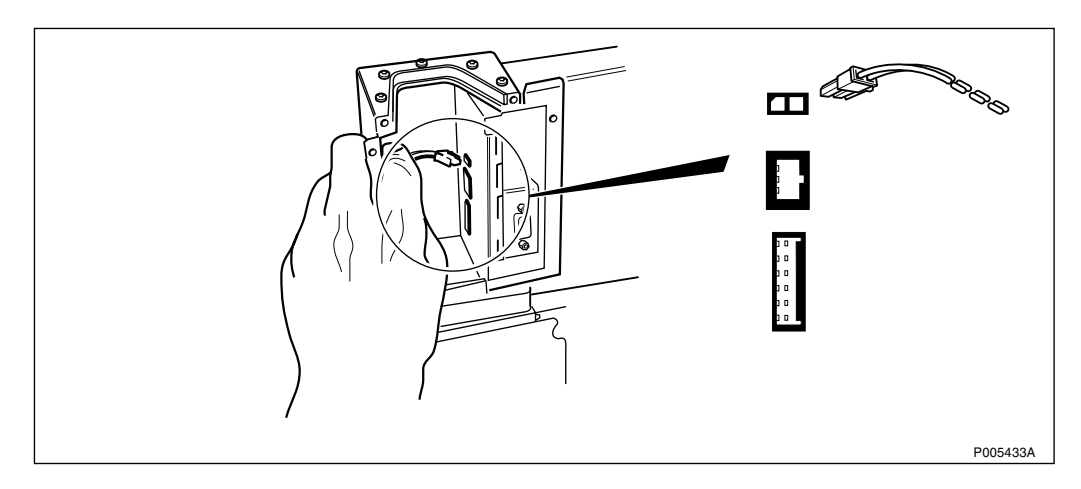

### 11. Loosen the two flange plates.

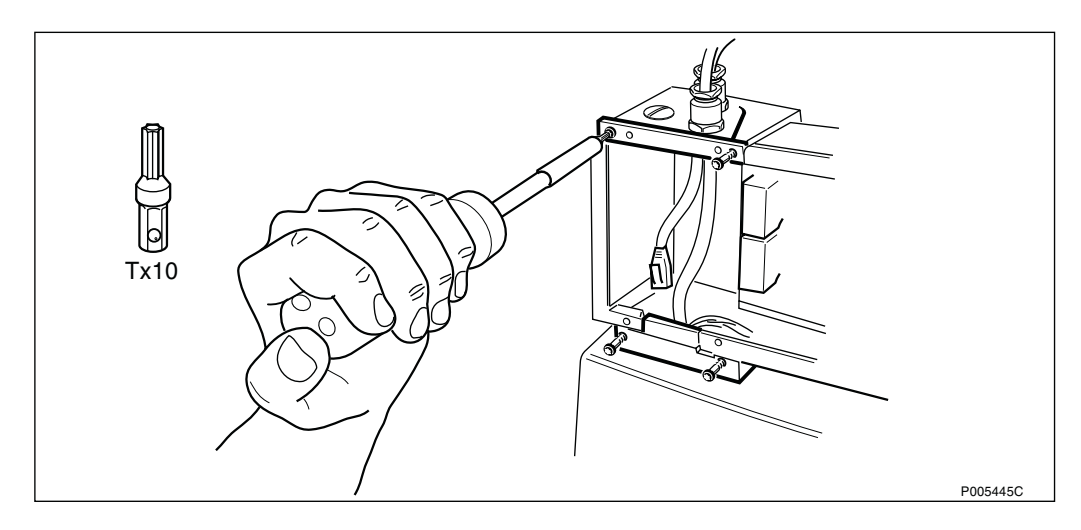

Figure 205

12. Loosen the six screws, two on each side, and two on the cable gland plate.

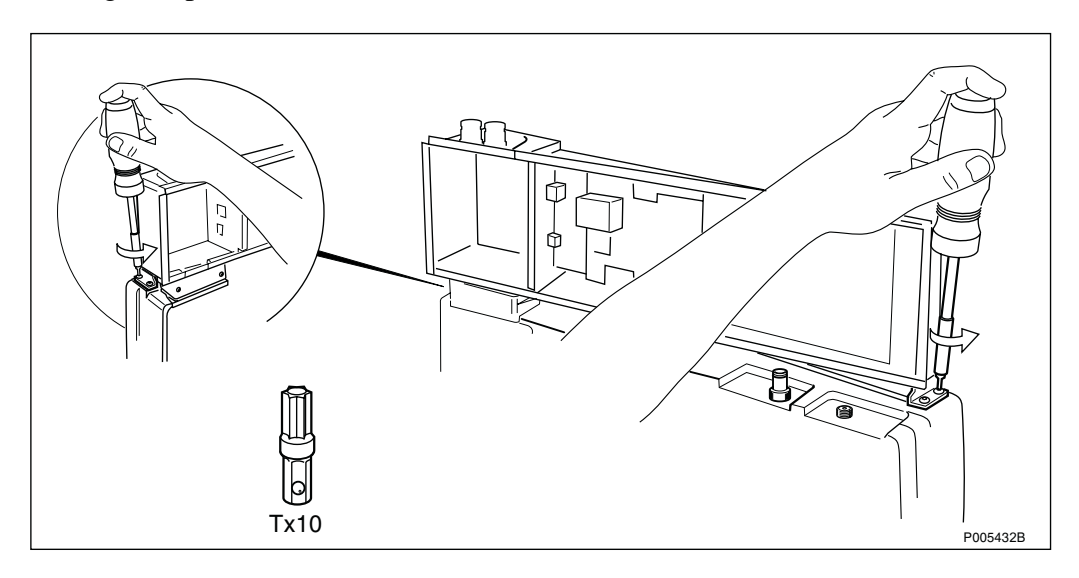

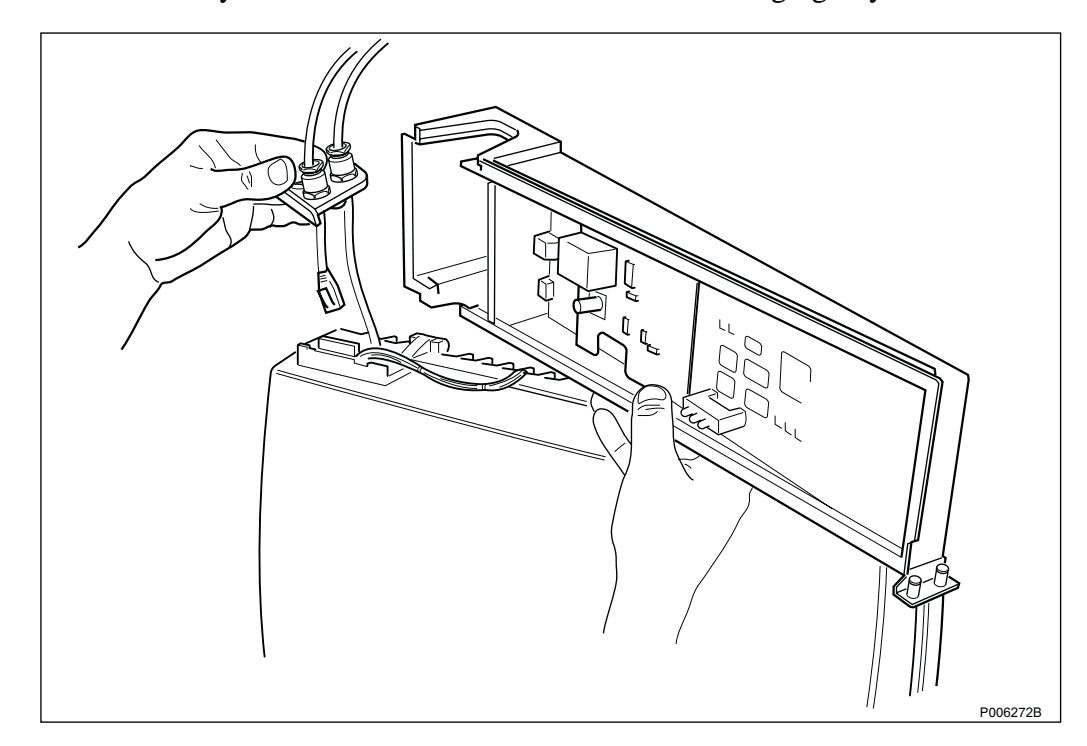

13. Carefully remove the AGW module without damaging any cables.

- 14. Install the new AGW module (follow the steps above in reverse order).
- 15. Switch on the AC mains power.

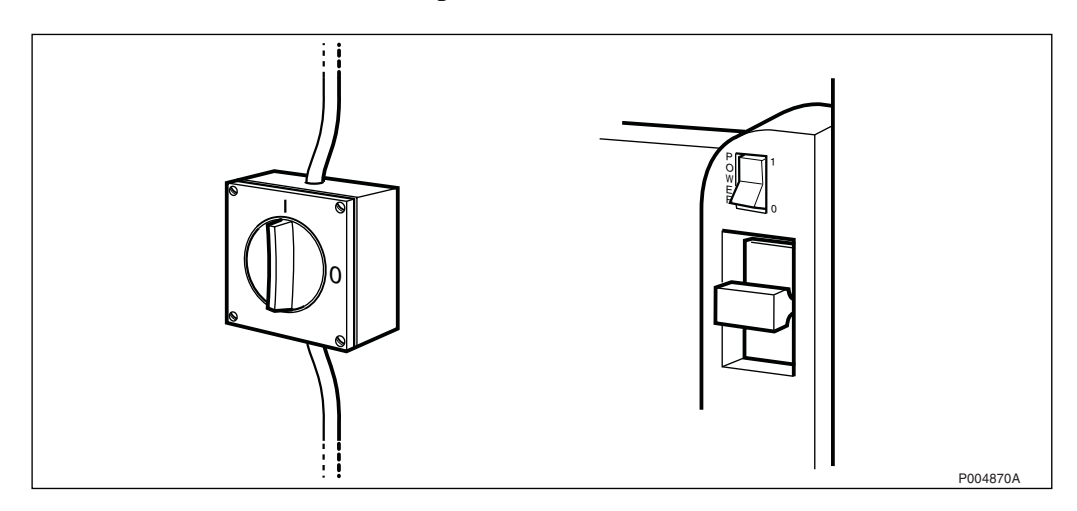

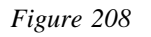

- <complex-block>
- 16. Press the Local/Remote button to set the RBS in Remote mode.

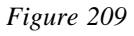

17. Remount the front cover on the AGW module.

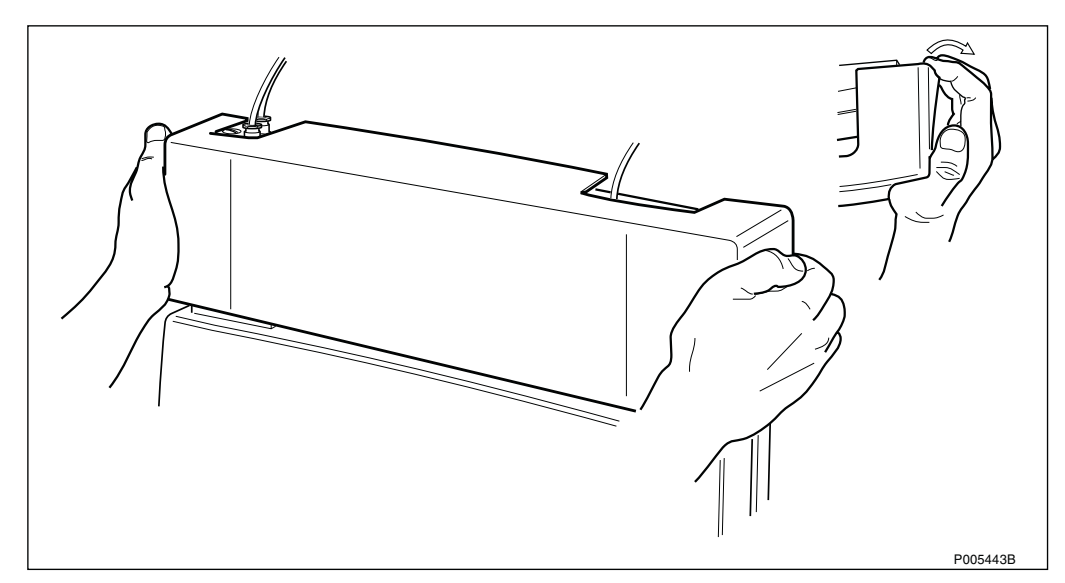

Figure 210

### 18. Remount the installation box cover on the radio cabinet.

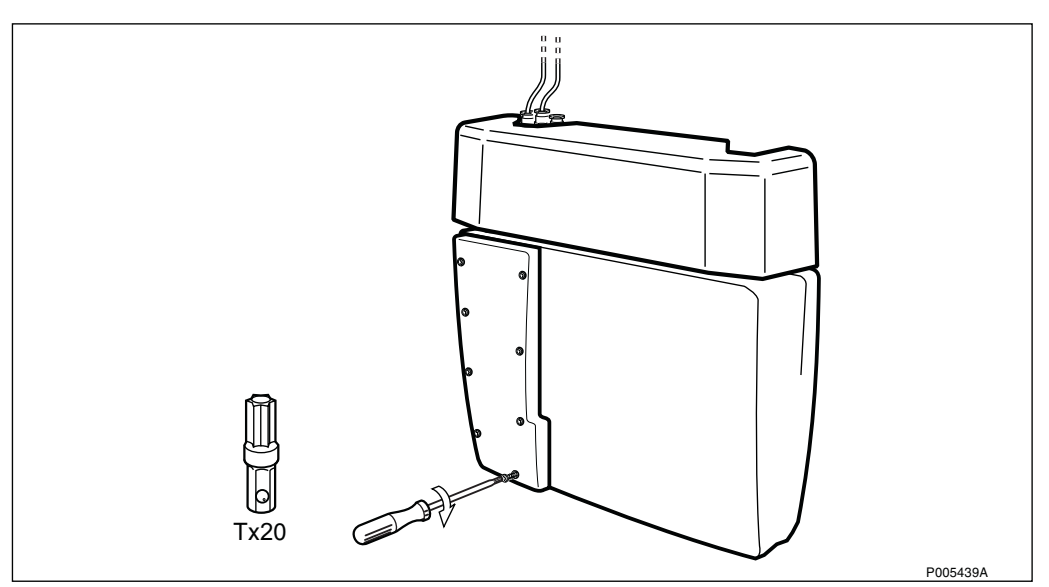

Figure 211

### 19. Remount the front cover on the radio cabinet.

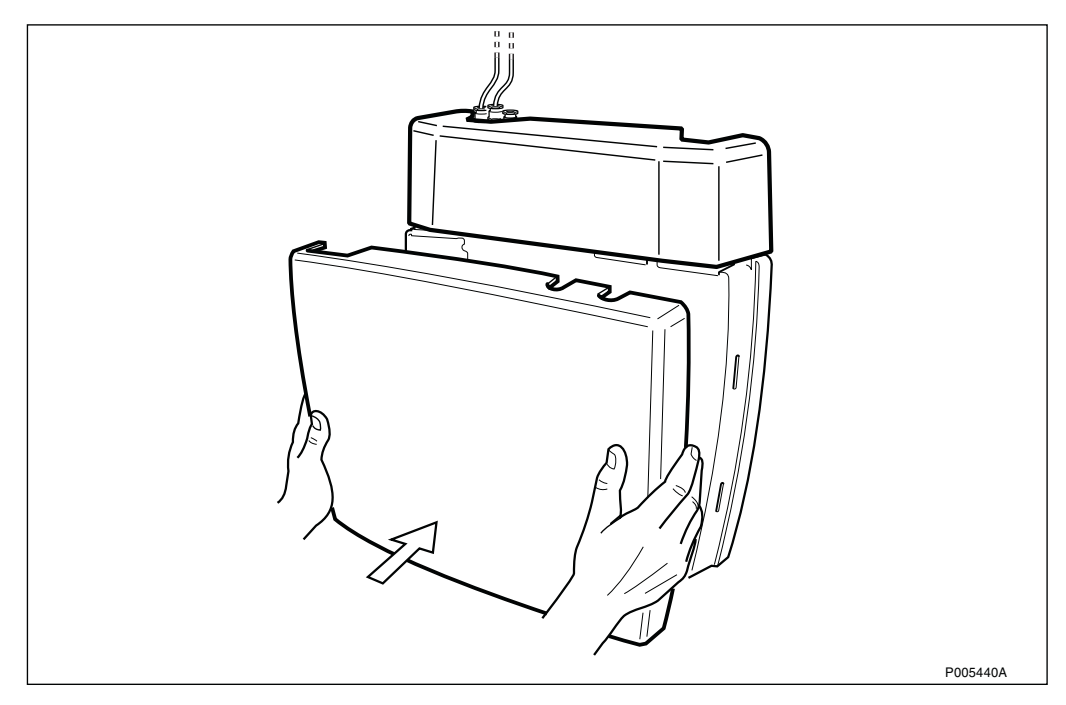

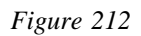

20. Check the status of the RBS with the new AGW module, refer to Table 21 on page 170.

# 5.3.5 Replacement of Fuse for HDSL and AGW Module

1. Remove the front cover on the radio cabinet.

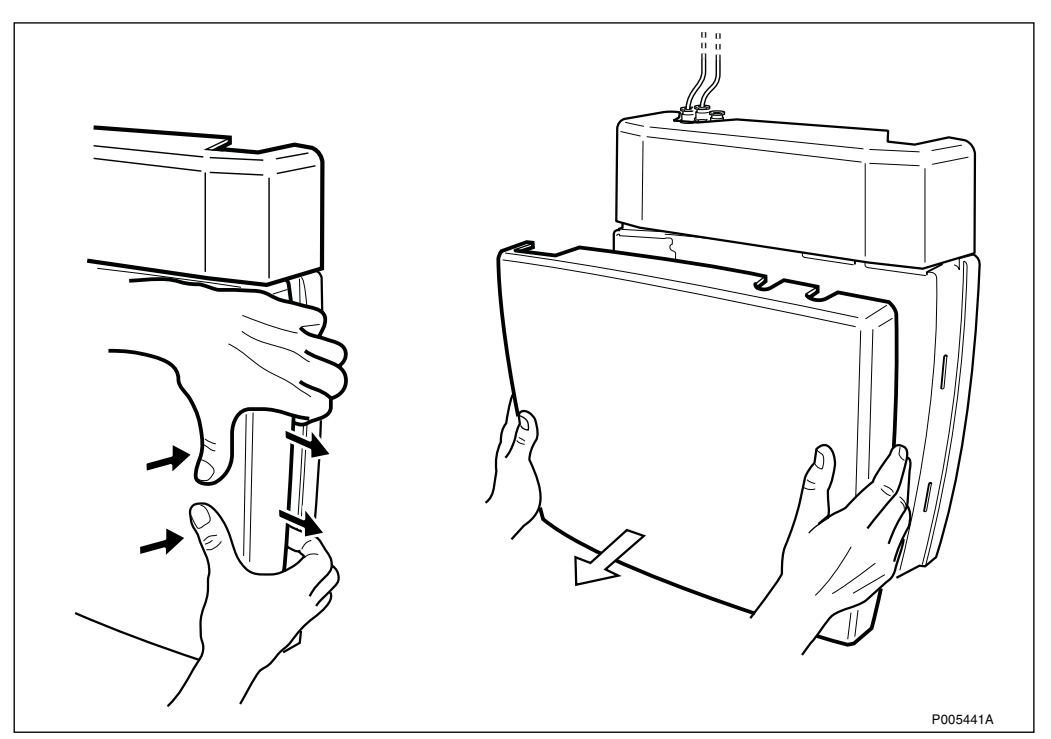

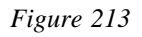

2. Remove the installation box cover on the radio cabinet.

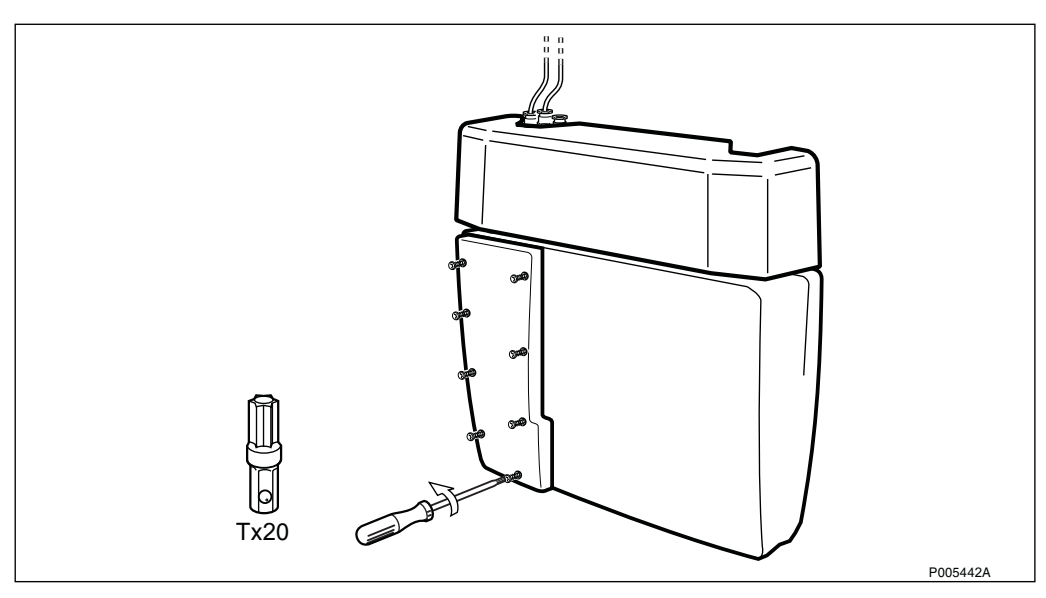

Figure 214

3. Press the Local/Remote button to set the RBS in Local mode.

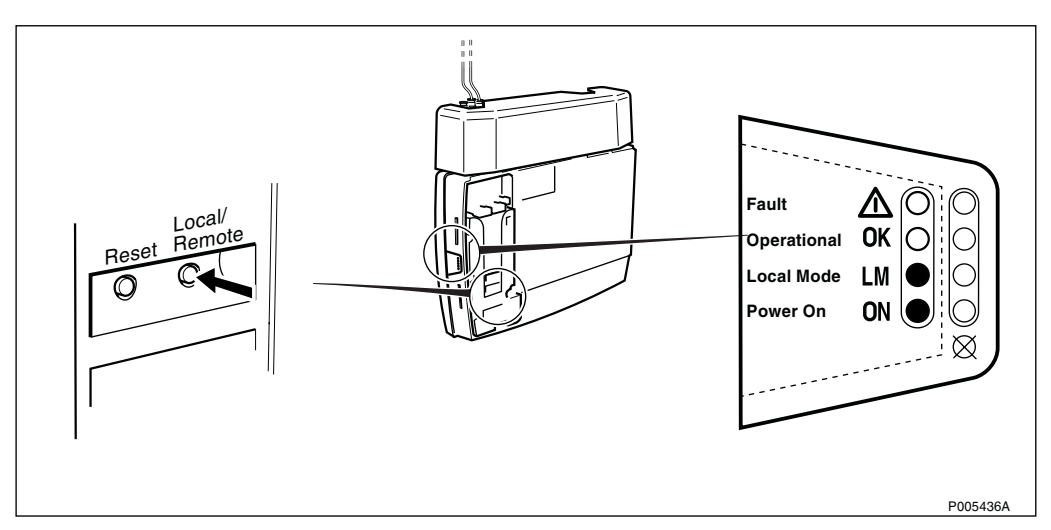

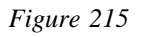

4. Switch off the AC mains power.

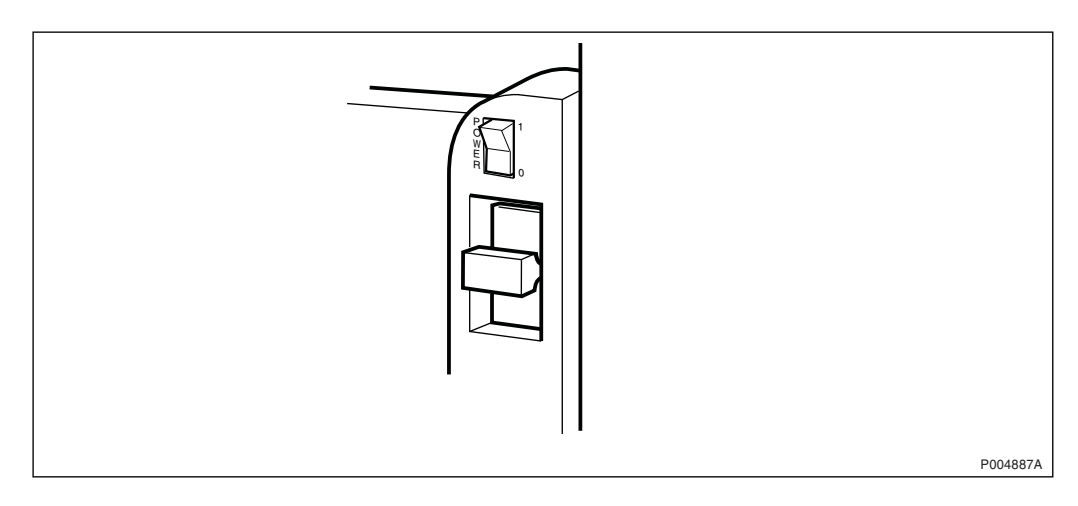

### 5. Connect the ESD wrist strap.

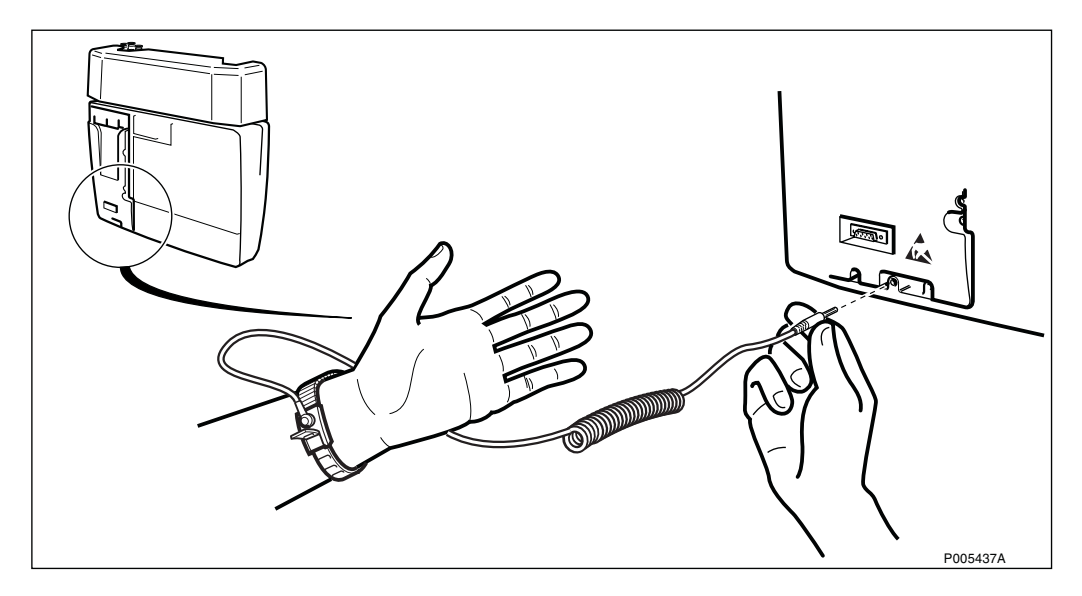

Figure 217

6. Remove the 3.15 A fuse and replace it with a new one. Use a nose cutting plier, or similar.

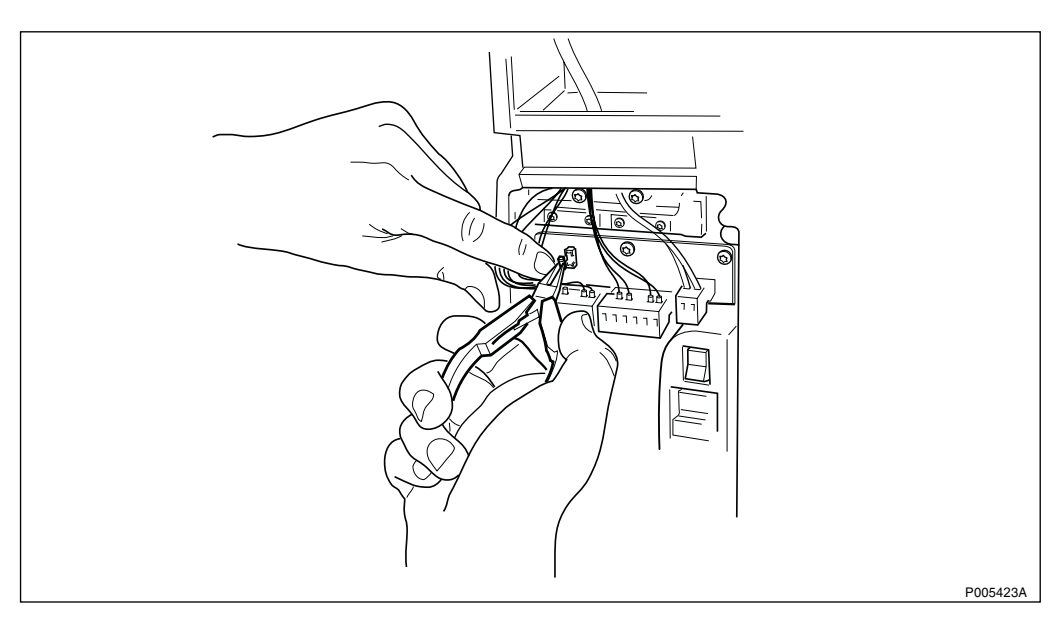

Figure 218

7. Switch on the AC mains power.

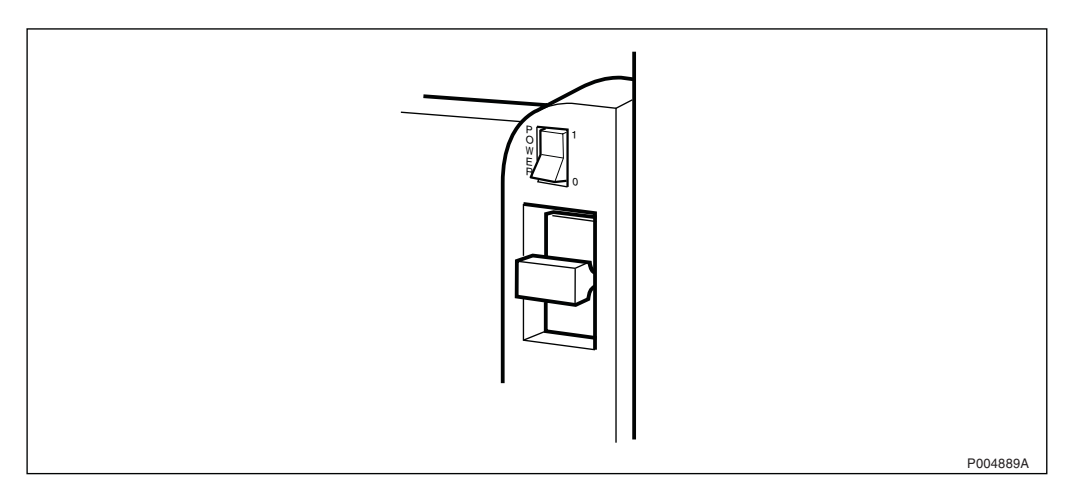

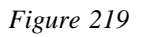

8. Press the Local/Remote button to set the RBS in Remote mode.

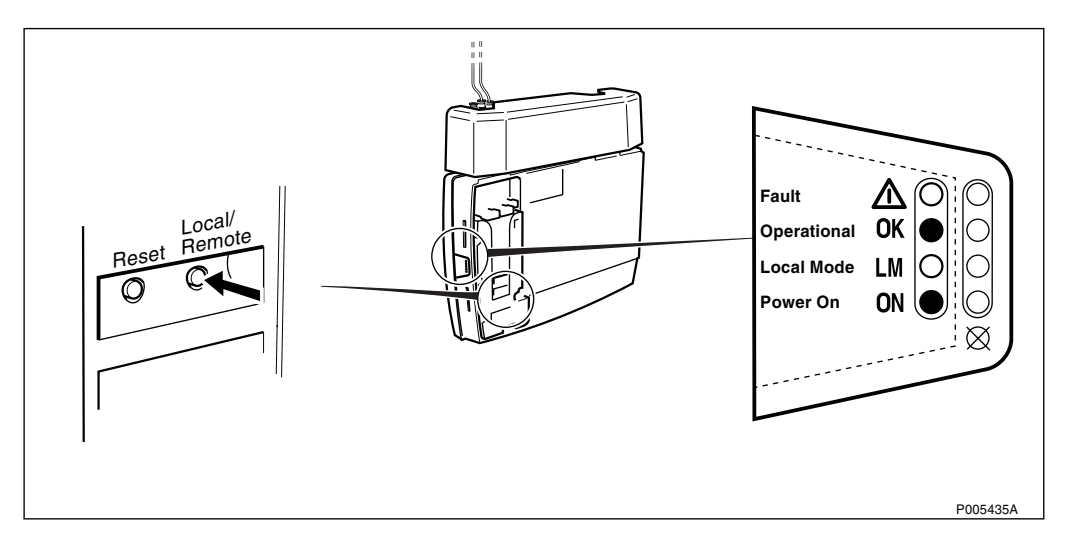

9. Remount the installation box cover on the radio cabinet.

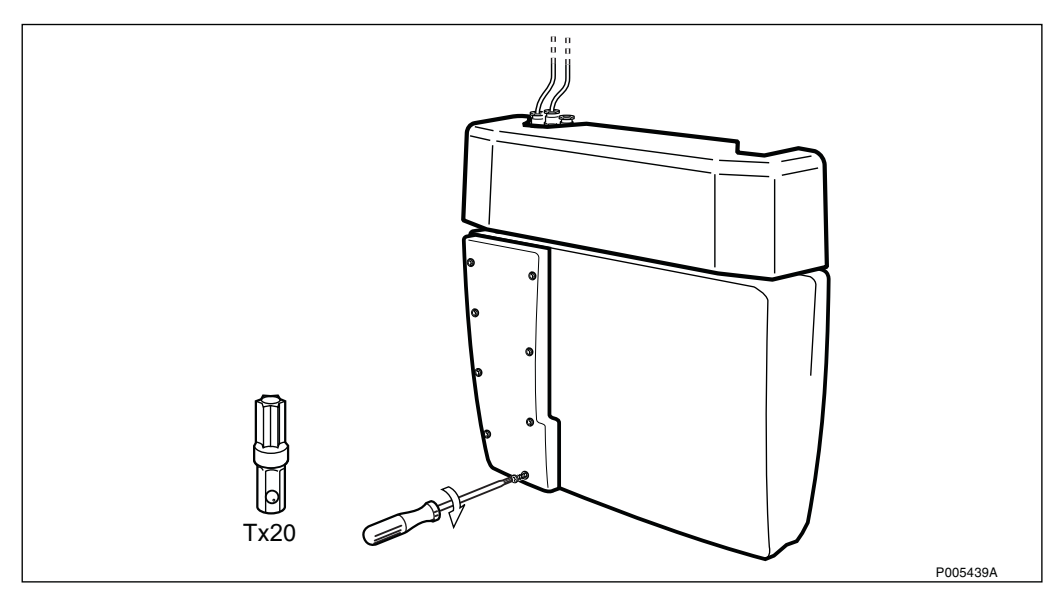

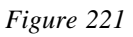

### 10. Remount the front cover on the radio cabinet.

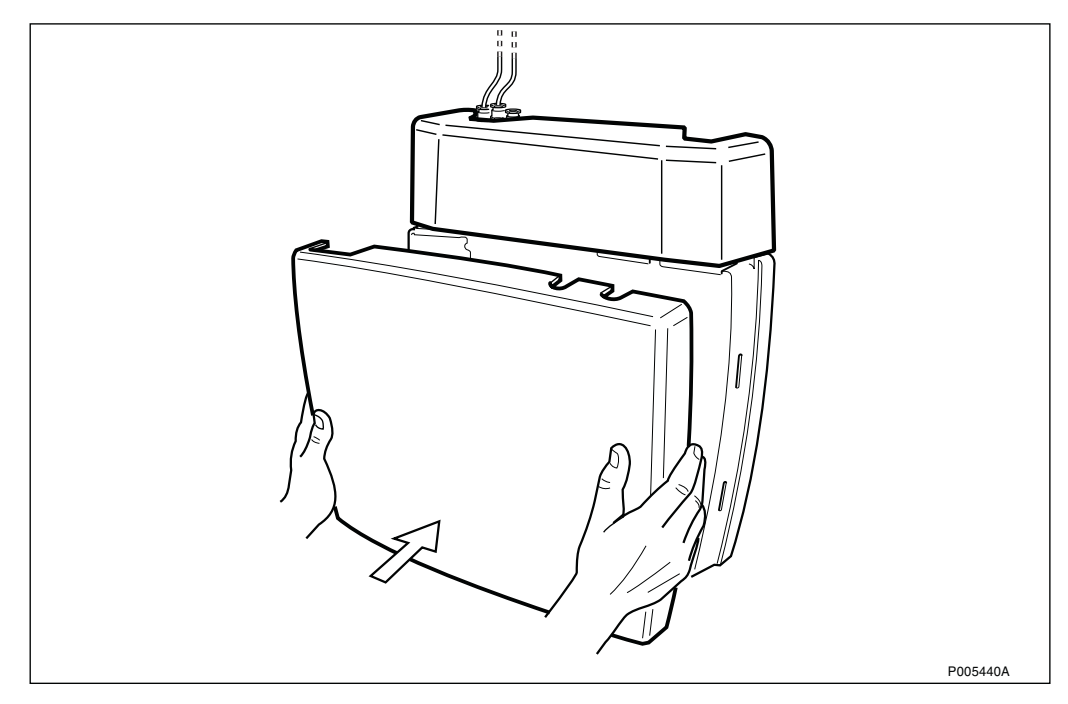

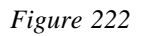

11. Check the status of the RBS, refer to Table 21 on page 170.

# 5.4 **Preventive Maintenance**

Exchange the CPI board at 10 year intervals.

This is the only preventive maintenance action that is required.

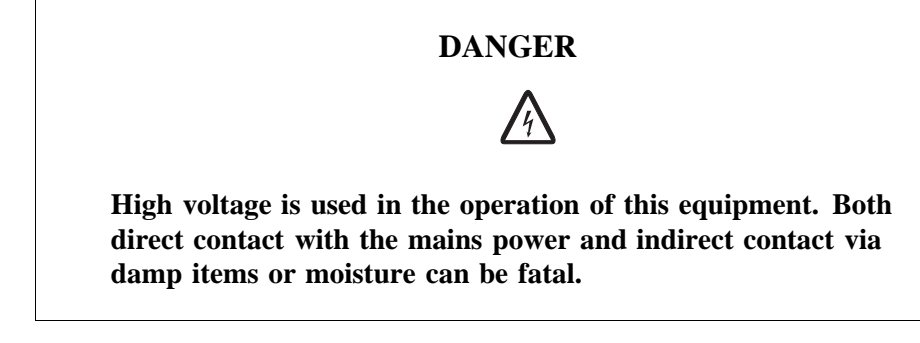

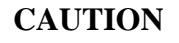

Sensitive components such as Integrated Circuits (IC) can be damaged by discharges of static electricity.

### Replacement of the CPI board

1. Remove the front cover on the radio cabinet.

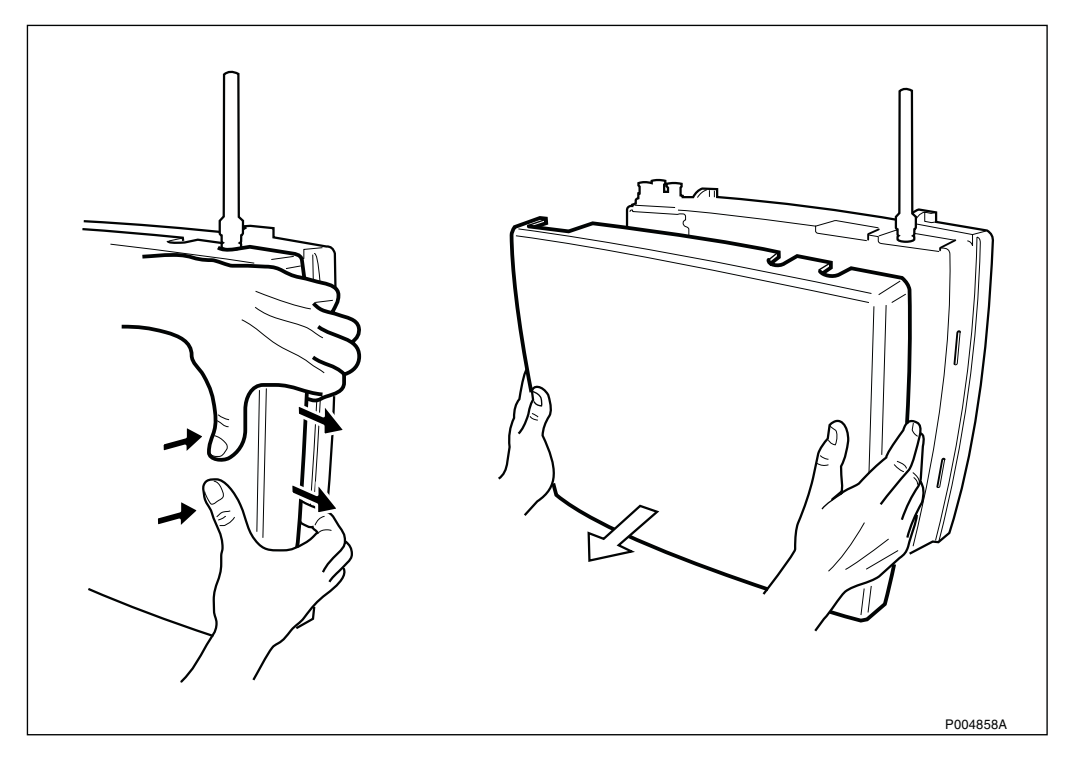

Figure 223 Removing the front cover

2. Remove the installation box cover on the radio cabinet.

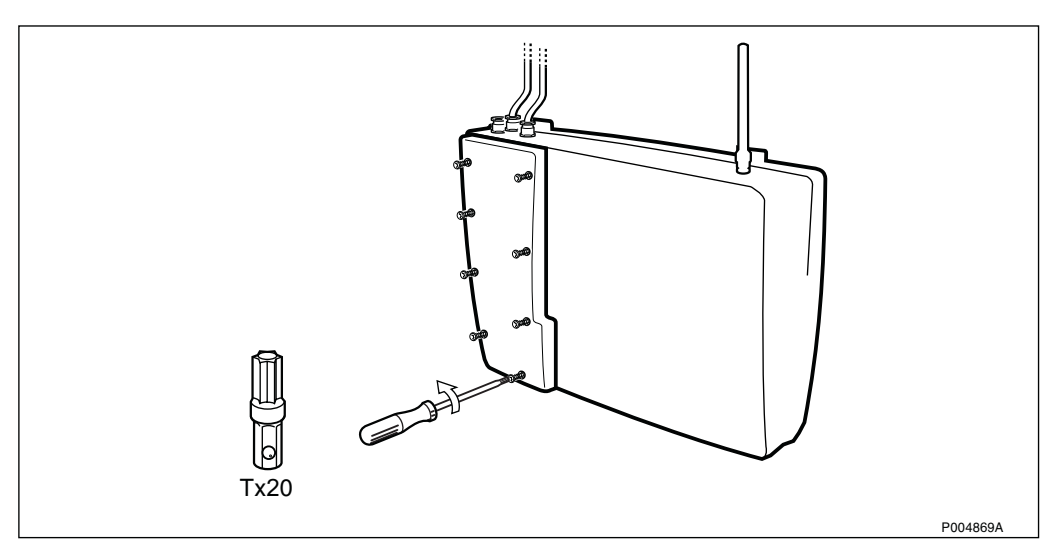

Figure 224 Removing the installation box cover

3. Press the Local/Remote button to set the RBS in Local mode.

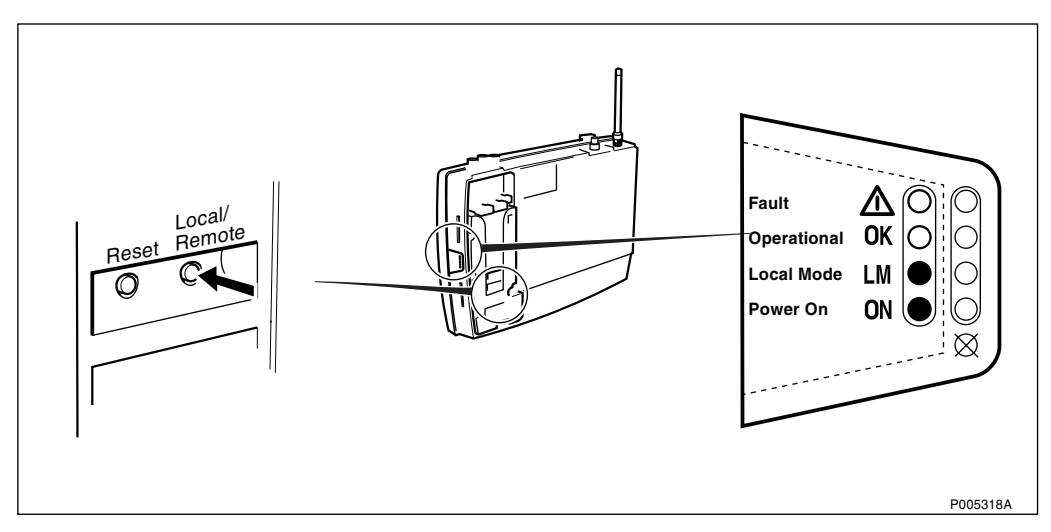

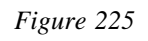

4. Switch off the AC mains power.

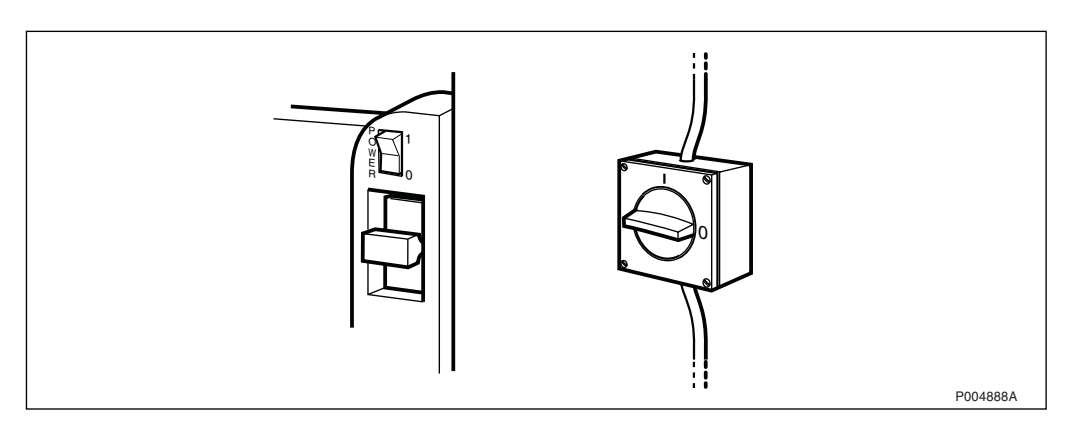

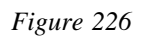

### 5. Connect the ESD wrist strap.

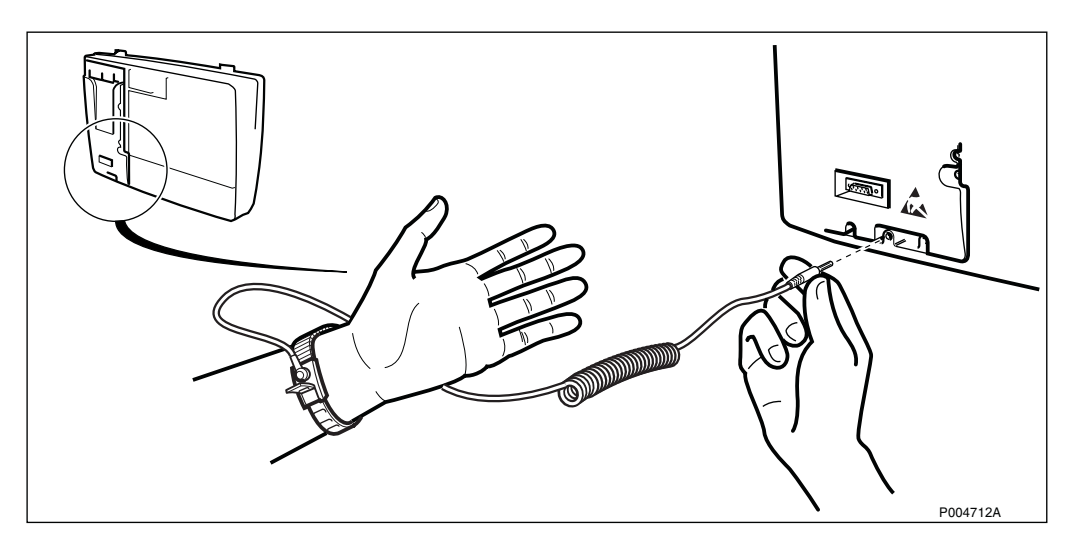

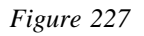

6. Remove the protective cover.

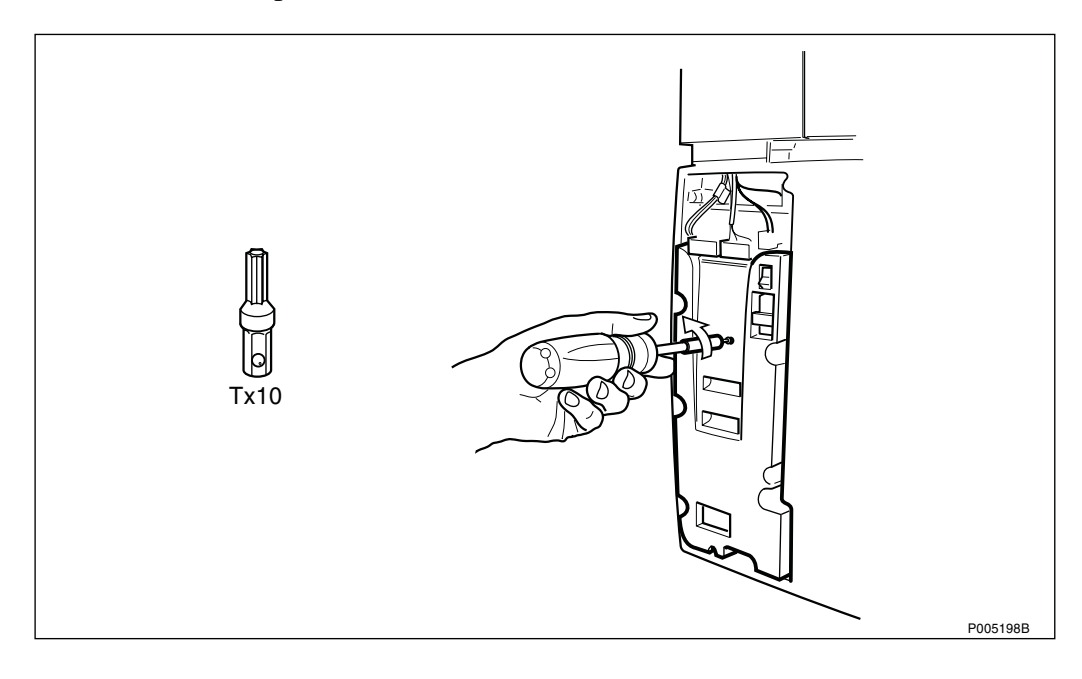

- 7. Disconnect the cables from the CPI board.
- 8. Unscrew the distance screw.

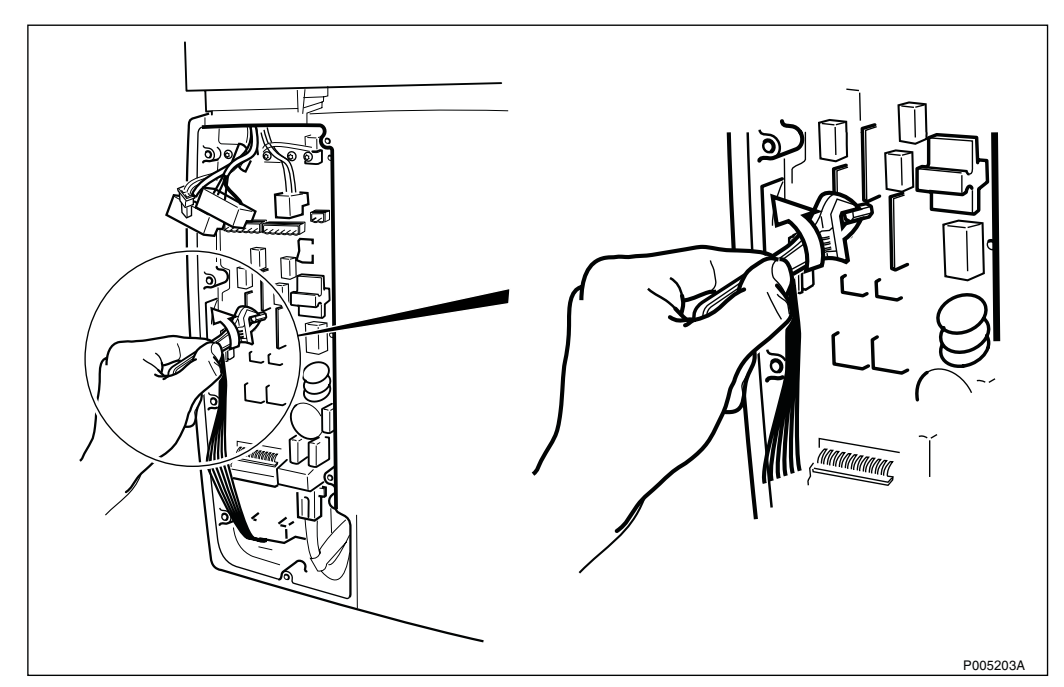

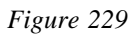

9. Unscrew all screws.

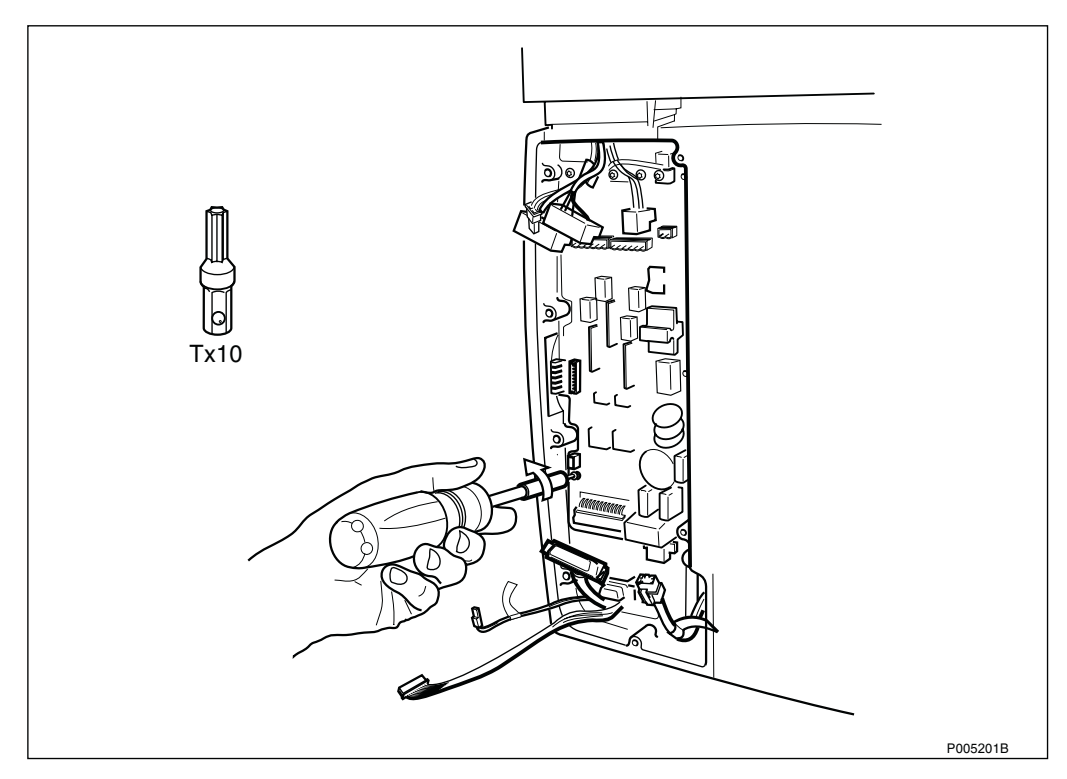

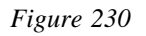

- 10. Remove the CPI board. Be careful not to damage the LEDs.
- 11. Mount the new CPI board and tighten all screws, including the distance screw.
- 12. Connect the cables to the CPI board.
- 13. Remount the protective cover.

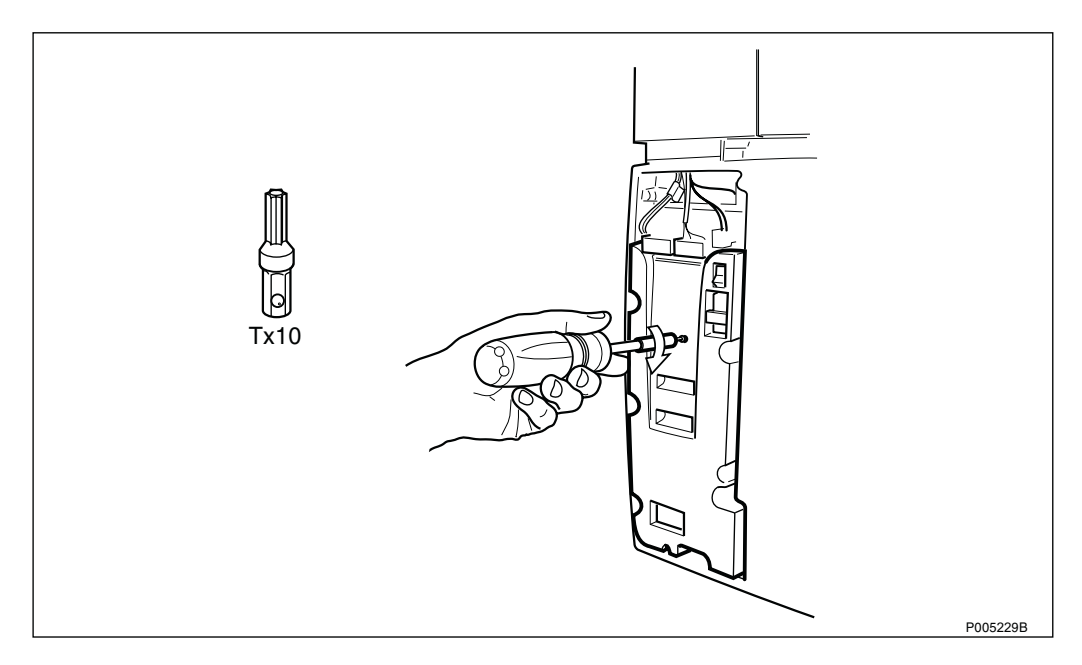

Figure 231

14. Set the transmission switches.

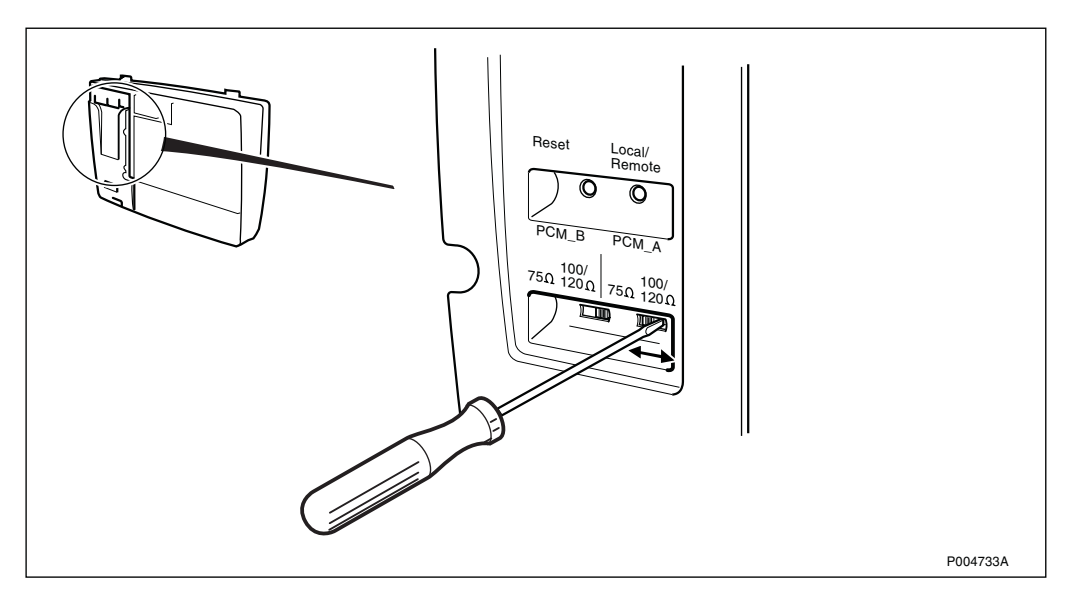

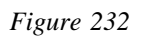

15. Mount the fuses in the fuse holder. Be sure to use the fuses intended for the actual mains amperage.

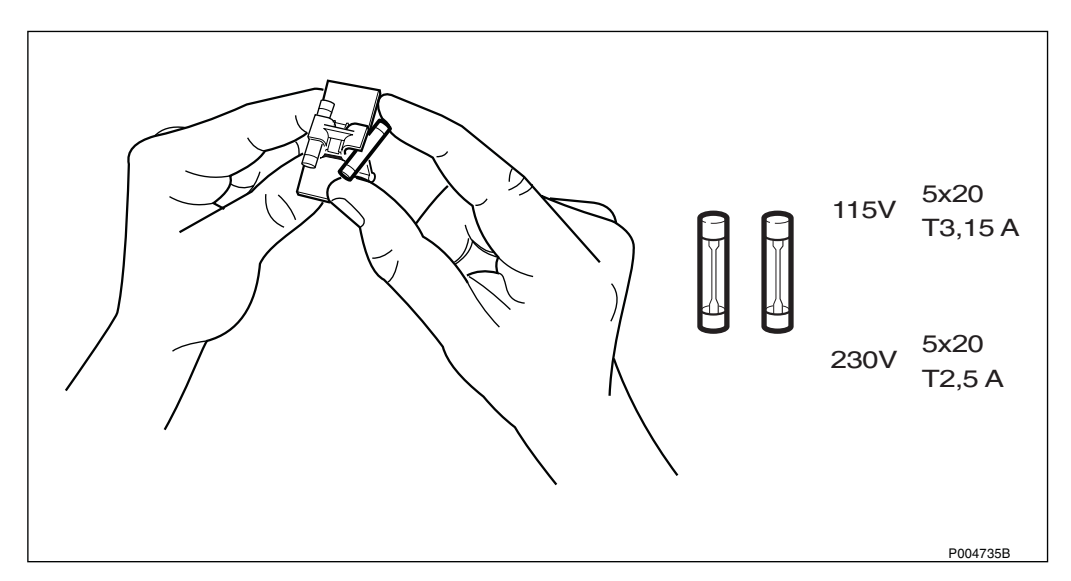

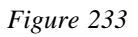

### 16. Insert the fuse holder in the fuse compartment.

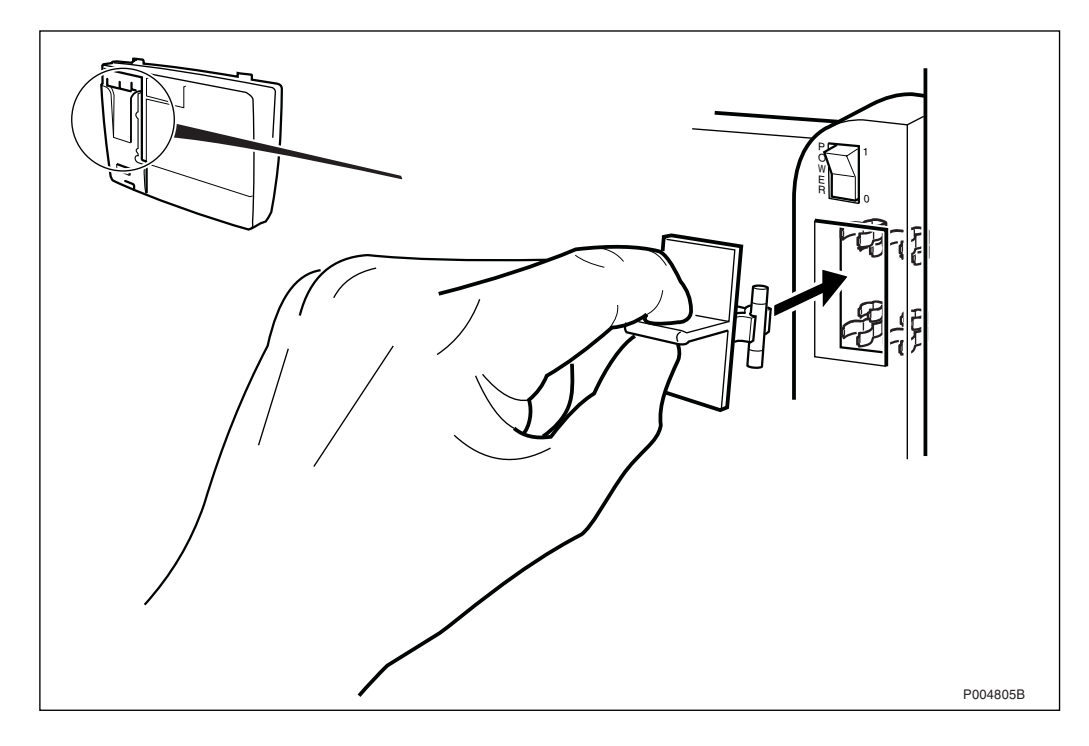

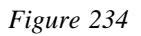

### 17. Disconnect the ESD wrist strap.

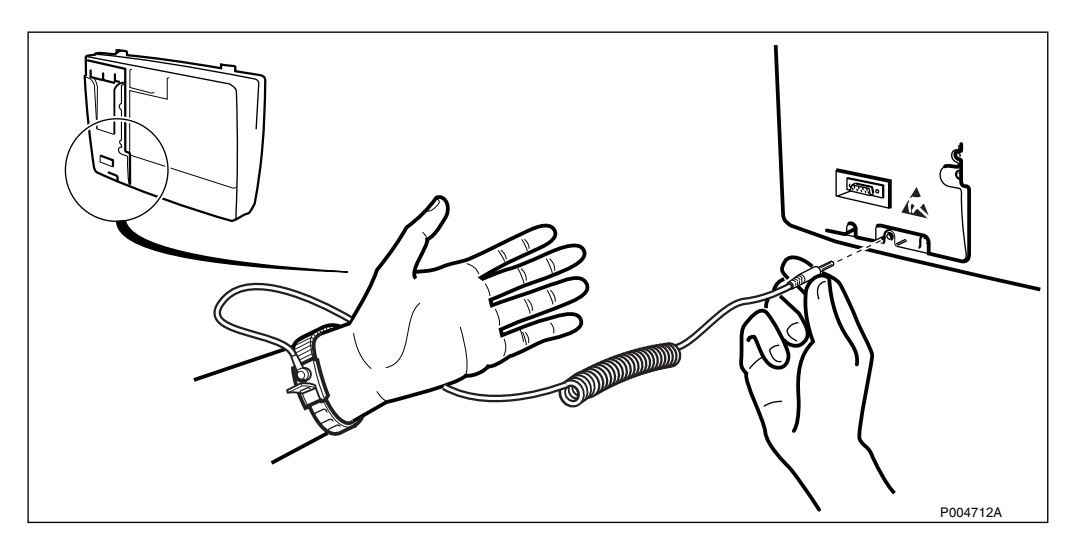

Figure 235

18. Switch on the AC mains power.

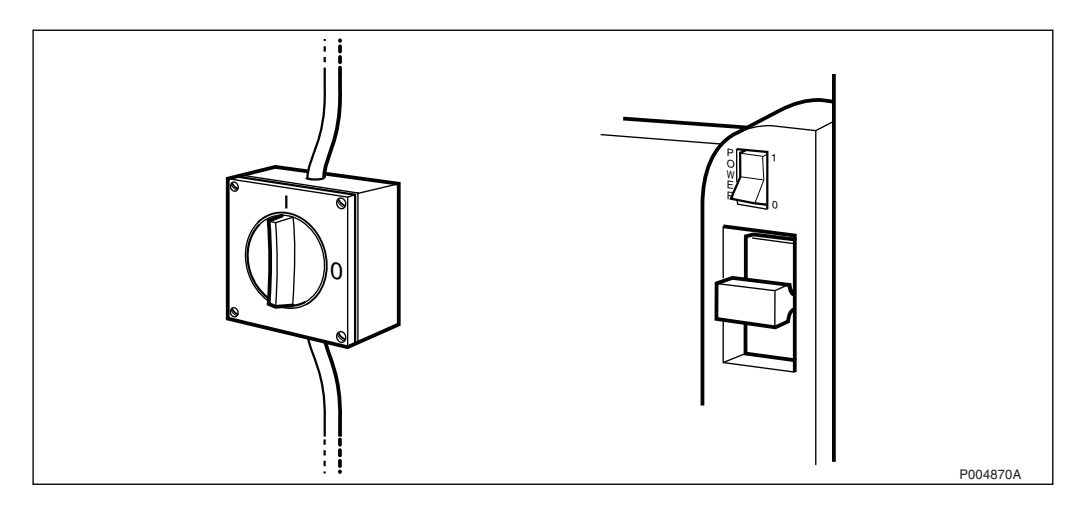

19. Press the Local/Remote button to set the RBS in Remote mode. Check that contact has been established with the BSC (The Local mode indicator is OFF).

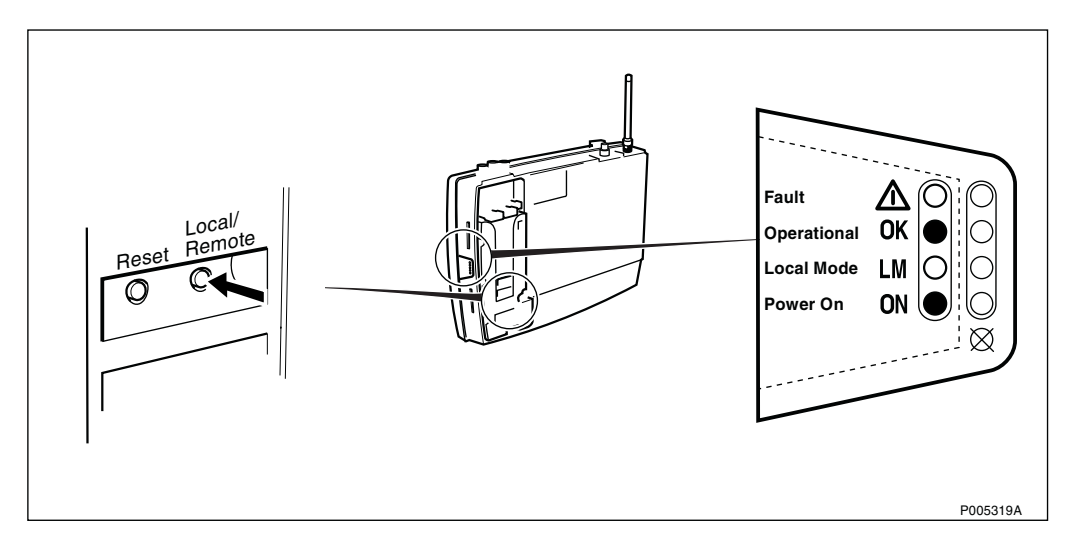

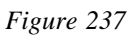

### 20. Remount the installation box cover on the radio cabinet.

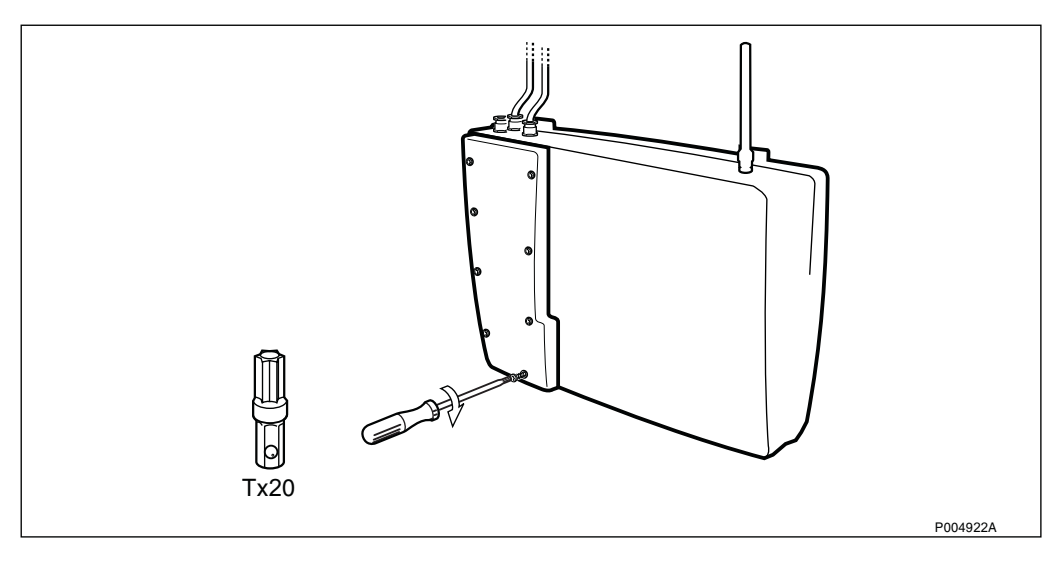

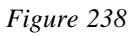

### 21. Remount the front cover.

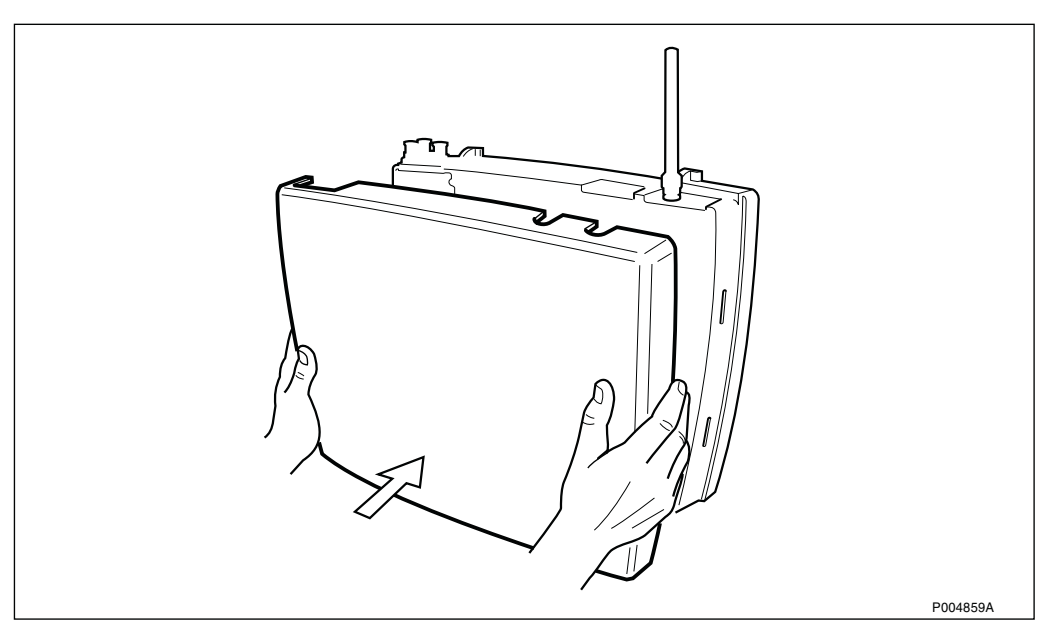

Figure 239

# 5.5 Concluding Routines

The following checklist is not mandatory but strongly recommended. Local procedures and safety regulations must be evaluated and incorporated into this checklist.

If any check point is not OK, do not leave the site until the problem/ fault has been cleared or investigated.

Table 21Checklist

| Checklist                                                 | ОК |
|-----------------------------------------------------------|----|
| 1. LED indicator FAULT is OFF.                            |    |
| 2. LED indicator OPERATIONAL is ON.                       |    |
| 3. RBS 2401 is in Remote mode (Local mode indicator OFF). |    |
| 4. Backup copy of the RBS IDB saved on a diskette.        |    |
| 5. LED status on HDSL /AGW module checked.                |    |
| Signature Date                                            | ·  |
|                                                           |    |

# 5.5.1 Transport of a Faulty Unit

The faulty unit should be transported in the same packaging materials as the spare unit was delivered in.

# 5.5.2 Report of Finished Work

When a maintenance procedure has been completed, a report should be written including a detailed description of actions taken, all observations made in accordance with local routines for work orders, site log-book, etc.

# 5.5.3 Repair Delivery Note - "Blue Tag"

When a faulty unit is returned, it must always be accompanied by a repair delivery note. When the repair delivery note has been completed it must be attached to the faulty unit before sending it for repair.

The repair delivery note (LZF 084 84) can be ordered from the local FSC. A description of how to fill in a repair delivery note follows below.

**Note:** Add as much information as possible to Field 20 on the Repair Delivery Note to make it easier for the Repair Center.

|                                                                                                    | ERICSSO                                                                                                    |                                                                                                    | PAIR DELI                                                                                                    | VERY NOTE                                                                                                    |                                                                   |                                 |                         |            |
|----------------------------------------------------------------------------------------------------|----------------------------------------------------------------------------------------------------|----------------------------------------------------------------------------------------------------|----------------------------------------------------------------------------------------------------|----------------------------------------------------------------------------------------------------|-------------------------------------------------------------------|---------------------------------|-------------------------|------------|
| side side                                                                                                    | 1) Prepared                                                                                                    | Eric Ericsson                                                                                                    |                                                                                                    | 2) Telephone No.<br>+46 8 7                                                                                                    | 757 3285 <sup>3) Failure</sup>                                    | date (yyyy-mm-dd)<br>99-08-16   | 4) Failure<br>Suspected | X Verified |
| on revei                                                                                                    | 5) Country 6)                                                                                                    | Exchange code                                                                                                    | 7) State code                                                                                                    | 8) Consecutive No.                                                                                                    | 9) Cellsite No.                                                   | I                               | 10) Sector No.          |            |
| ctions o                                                                                                    | 11) Product No.                                                                                                    | KRC 123 456/1                                                                                                    |                                                                                                    | 12) R-state<br>R1A                                                                                                    | 13) Channel No.                                                   | 14) Software applica<br>LZY 213 | ation<br>3 938/1        | R7/1       |
| Instru                                                                                                    | 15) Function de                                                                                                    | scription                                                                                                    |                                                                                                    |                                                                                                    | 16) Fault code<br>SO T                                            | RXC RUO,                        | SO TRXC                 | CI1A10     |
| $\mathcal{Y}$                                                                                                    | 17) Factory cod                                                                                                    | a 18) Serial No.<br>A5304                                                                                                    | AQ41B                                                                                                    | 19) Manufact. (year, weel<br>9714                                                                                                    | k) 20) Description of fault<br>Fault indica                       | ated 2 hour                     | rs after po             | ower on    |
|                                                                                                    | 21) Superior pro                                                                                                    | iduct No.<br>2102                                                                                                    | 22) R-state                                                                                                    | 23) Serial No.                                                                                                    | outdoor tei                                                       | np 40 <sup>°</sup> C            |                         |            |
| I B1A                                                                                                    | 24) Sender                                                                                                    |                                                                                                    | 25) Receiver                                                                                                    |                                                                                                    |                                                                   |                                 |                         |            |
| 84/1 EN                                                                                                    | 14141071                                                                                                    | JUD/LUULKLK                                                                                                    |                                                                                                    |                                                                                                    | 26) Remarks/special instr<br>Installed 1998                       | -10-15, logfi                   | iles on paper           | r included |
| F 084                                                                                                    | 27) Reference 1                                                                                                    | ło.                                                                                                    | 28) Received                                                                                                    |                                                                                                    | -                                                                 | 1                               | 29) Date (yyyy-mm       | i-dd)      |
| The follo                                                                                                    | owing fields                                                                                                    | s are mandatory. I<br>Service technicia                                                                                                    | Use block<br>an's name                                                                                                    | letters.                                                                                                    |                                                                   |                                 |                         |            |
| The follo<br>1 Prepar<br>2 Teleph<br>3 Failure<br>4 Failure<br>5 Countr<br>7 State c                                                                                                    | owing fields<br>one<br>date<br>y code<br>ode                                                                                    | s are mandatory. If<br>Service technicia<br>Service technicia<br>Mark with an X if<br>Two letter countr<br>Hardware (HW) 5<br>S = Unit in servic<br>T = New unit faile                                                                                                    | Use block<br>an 's name<br>an 's teleph<br>failure is s<br>y code<br>status whe<br>status whe<br>ce when fa<br>ed during i                                                            | letters.<br>one number<br>Suspected or V<br>en failure occurr<br>ilure occurred<br>nstallation or te                                                    | /erified<br>red:<br>(Repair)<br>sst (Claim)                       |                                 |                         |            |
| The follo<br>1 Prepar<br>2 Telephi<br>3 Failure<br>4 Failure<br>5 Countr<br>7 State c<br>11 Produc<br>12 R-state<br>14 Softwa<br>applica                                                                                                    | owing fields<br>ed<br>one<br>date<br>y code<br>ode<br>t No.                                                                     | s are mandatory.<br>Service technicia<br>Service technicia<br>Mark with an X if<br>Two letter countr<br>Hardware (HW) s<br>S = Unit in servic<br>T = New unit faile<br>R = Repaired unit<br>Faulty unit<br>Faulty unit<br>RBS load, produ                                                                 | Use block<br>an's name<br>an's teleph<br>i failure is s<br>y code<br>status whe<br>status when<br>fa<br>ed during i<br>it failed du<br>ct number                                      | letters.<br>one number<br>Suspected or V<br>on failure occurred<br>ilure occurred<br>nstallation or te<br>ring installation<br>and R-state              | 'erified<br>red:<br>(Repair)<br>set (Claim)<br>o or test (Claim o | r Repair)                       |                         |            |
| The follo<br>1 Prepar<br>2 Teleph<br>3 Failure<br>4 Failure<br>5 Countr<br>7 State c<br>11 Produc<br>12 R-state<br>14 Softwa<br>applica<br>16 Fault c<br>8 Serial 11<br>9 Manufa<br>(vezr w                                                                                                    | wing fields<br>ed<br>one<br>date<br>y code<br>sode<br>t No.<br>e<br>re<br>ttion<br>ode<br>No.<br>act.<br>week                   | s are mandatory. I<br>Service technicia<br>Service technicia<br>Mark with an X if<br>Hardware (HW) s<br>S = Unit in servic<br>T = New unit failt<br>R = Repaired uni<br>Faulty unit<br>Faulty unit<br>RBS load, produ<br>Check OMT or w<br>Faulty unit                                                    | Use block<br>an 's name<br>an 's teleph<br>failure is t<br>y code<br>status whe<br>se when fa<br>ed during i<br>it failed du<br>ct number<br>rork order                               | letters.<br>one number<br>Suspected or V<br>en failure occurr<br>lure occurred<br>nstallation or te<br>ring installation<br>and R-state                 | 'erified<br>red:<br>(Repair)<br>st (Claim)<br>o or test (Claim o  | r Repair)                       |                         |            |
| The follo<br>1 Prepar<br>2 Teleph<br>3 Failure<br>5 Countr<br>7 State c<br>11 Product<br>12 R-state<br>14 Softwa<br>applica<br>16 Fault c<br>18 Serial II<br>9 Manufa<br>(year w<br>20 Descrip<br>of afuit                                                                                                    | ed<br>one<br>date<br>y code<br>vode<br>t No.<br>e<br>re<br>ttion<br>ode<br>No.<br>act.<br>veek)<br>otion                        | s are mandatory. I<br>Service technicia<br>Service technicia<br>Mark with an X if<br>Two letter countr<br>Hardware (HW) s<br>S = Unit in servic<br>T = New unit faile<br>R = Repaired uni<br>Faulty unit<br>RBS load, produ<br>Check OMT or w<br>Faulty unit<br>Observations and                          | Use block<br>an's name<br>an's teleph<br>failure is is<br>y code<br>status when<br>se when fa<br>ed during i<br>it failed du<br>ct number<br>rork order<br>d external                 | letters.<br>one number<br>Suspected or V<br>on failure occurred<br>ilure occurred<br>installation or te<br>ring installation<br>and R-state<br>factors  | 'erified<br>red:<br>(Repair)<br>est (Claim)<br>or test (Claim o   | r Repair)                       |                         |            |
| The follo<br>1 Prepar<br>2 Teleph<br>3 Failure<br>5 Countr<br>7 State c<br>11 Product<br>12 R-state<br>14 Softwa<br>applica<br>16 Fault c<br>18 Serial I<br>9 Manufa<br>(year w<br>20 Description<br>of fault c<br>19 Manufa<br>19 Manufa<br>10 Manufa<br>10 Manufa<br>10 Manuf | ed<br>one<br>date<br>y code<br>ode<br>re<br>tit No.<br>er<br>re<br>titon<br>ode<br>No.<br>act.<br>yeek)<br>otion<br>or<br>t No. | s are mandatory.<br>Service technicia<br>Service technicia<br>Mark with an X if<br>Two letter countr<br>Hardware (HW) s<br>S = Unit in servic<br>T = New unit faile<br>R = Repaired uni<br>Faulty unit<br>Faulty unit<br>RBS load, produ<br>Check OMT or w<br>Faulty unit<br>Observations and<br>RBS type | Use block<br>an's name<br>an's teleph<br>i failure is s<br>y code<br>status when<br>status when<br>se when fa<br>ed during i<br>it failed du<br>ct number<br>rork order<br>d external | letters.<br>one number<br>Suspected or V<br>en failure occurred<br>ilure occurred<br>installation or te<br>rring installation<br>and R-state<br>factors | 'erified<br>red:<br>(Repair)<br>sst (Claim)<br>or test (Claim o   | r Repair)                       |                         |            |

Figure 240 The "Blue tag"

### **OMT Fault Log**

If there is a OMT fault log, it should be sent in with the "Blue Tag" on the faulty unit.

This page is intentionally left blank

03\_021

# 5.6 Spare Parts

# 5.6.1 Classification of Spare Parts

The spare parts are divided into three classes:

# Recommended for customer stock (Repairable)

These parts that are intended to be replaced on site, and sent to an Ericsson Repair Centre for repair.

# Recommended for customer stock (Not repairable)

These parts that are not repairable, intended to be replaced on site and then disposed.

# Not recommended for customer stock

These parts are available when needed.

# 5.6.2 Recommended Spare Parts

# **Exploded View**

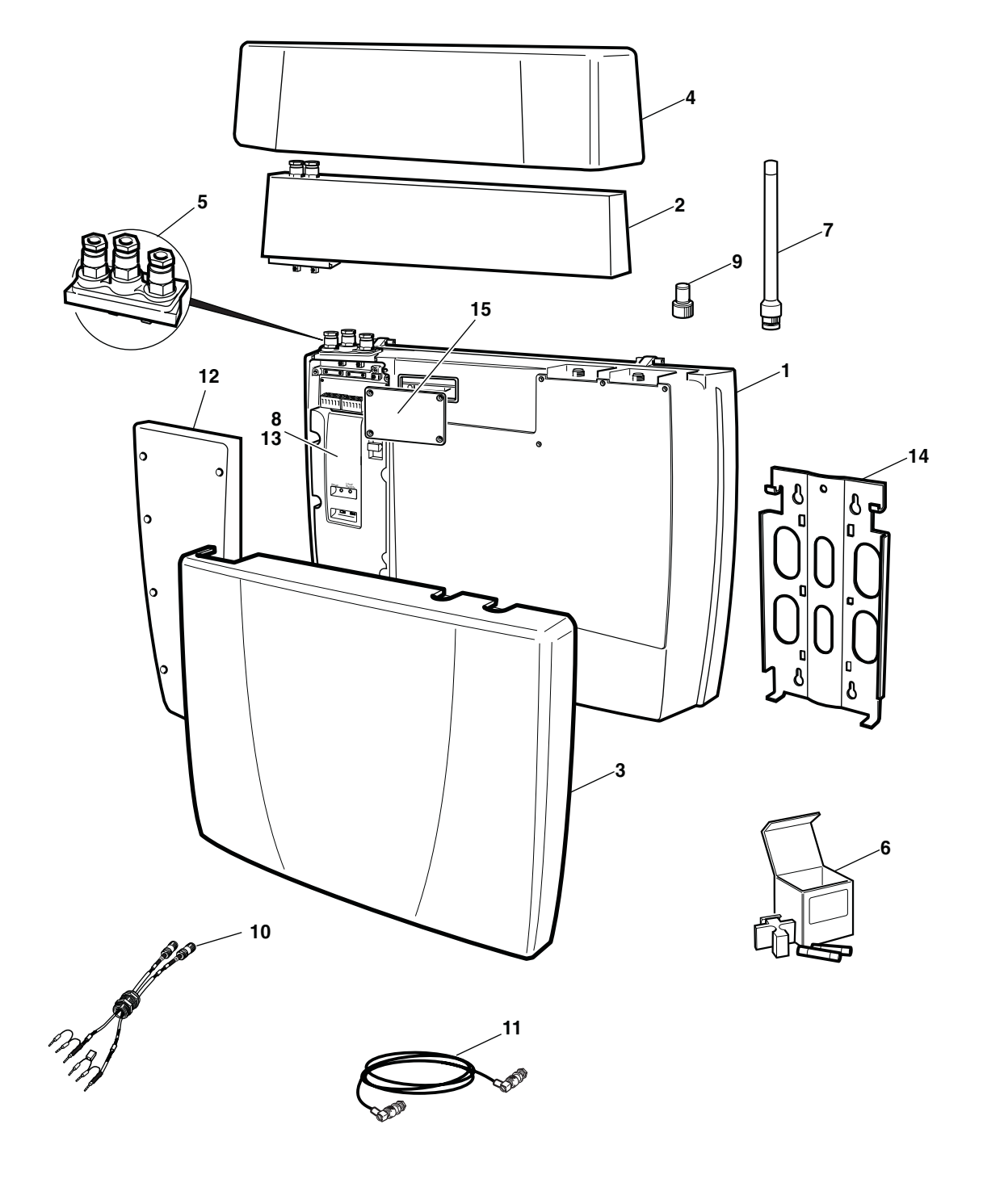

P004923C

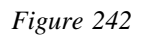

|                         | Table 22       |              |                    |                  |                     |                 |      |
|-------------------------|----------------|--------------|--------------------|------------------|---------------------|-----------------|------|
| Pos                     | Product No.    | Product Name | System<br>standard | Number<br>of TRX | Transm<br>interface | Intern<br>synch | Encr |
| 1 <sup>(1)</sup>        | KRC 161 45/022 | Radio Unit   | GSM 900            | 2                | E1                  | Ν               | A5/1 |
| 1 <sup>(1)</sup>        | KRC 161 45/024 | Radio Unit   | GSM 900            | 2                | E1                  | Ν               | A5/2 |
| <b>1</b> <sup>(1)</sup> | KRC 161 45/032 | Radio Unit   | GSM 900            | 2                | T1                  | Ν               | A5/2 |
| 1 <sup>(1)</sup>        | KRC 161 45/054 | Radio Unit   | GSM 1800           | 2                | E1                  | Ν               | A5/1 |
| 1 <sup>(1)</sup>        | KRC 161 45/056 | Radio Unit   | GSM 1800           | 2                | E1                  | Ν               | A5/2 |
| 1 <sup>(1)</sup>        | KRC 161 45/064 | Radio Unit   | GSM 1800           | 2                | T1                  | Ν               | A5/2 |
| 1 <sup>(1)</sup>        | KRC 161 45/088 | Radio Unit   | GSM 1900           | 2                | E1                  | Ν               | A5/2 |
| 1 <sup>(1)</sup>        | KRC 161 45/090 | Radio Unit   | GSM 1900           | 2                | T1                  | Y               | A5/1 |
| 1 <sup>(1)</sup>        | KRC 161 45/094 | Radio Unit   | GSM 1900           | 2                | T1                  | Ν               | A5/1 |
| 2                       | KDU 137 50     | AGW module   |                    |                  |                     |                 |      |
| 2                       | ZAT 759 27/1   | HDSL module  |                    |                  |                     |                 |      |

### Spare Parts for Customer Stock (Repairable)

(1) Including Pos 3, 5, 8, 11, 12, 14.

### Spare Parts for Customer Stock (Not Repairable)

#### Table 23

| Por | s Product No   | Product Name            | Description                                     |
|-----|----------------|-------------------------|-------------------------------------------------|
| FU  | S FIOUUCI NO.  | Floduct Maille          | Description                                     |
| 3   | SDF 105 34/1   | Cover                   | Front cover for radio unit                      |
| 4   | SDF 105 39/1   | Cover                   | Cover for HDSL/AGW module                       |
| 5   | NTZ 112 1037/1 | Spare parts set         | Gland plate with cable bushing                  |
| 6   | NTZ 112 1037/2 | Spare parts set         | Fuses 2.5A, 200-250V, fuse holder (20 pcs/set)  |
| 6   | NTZ 112 1037/3 | Spare parts set         | Fuses 3.15A, 100-127V, fuse holder (20 pcs/set) |
| 7   | KRE 101 1203/1 | Antenna unit (GSM 900)  |                                                 |
| 7   | KRE 101 1203/2 | Antenna unit (GSM 1800) |                                                 |
| 7   | KRE 101 1203/3 | Antenna unit (GSM 1900) |                                                 |
| 8   | NTZ 112 1037/5 | Spare parts set         | CPI board kit                                   |

### **Other Available Parts**

|     | Table 24       |                      |                                                     |
|-----|----------------|----------------------|-----------------------------------------------------|
| Pos | Product No.    | Product Name         | Description                                         |
| 9   | NTZ 112 1037/4 | Spare parts set      | 50 $\Omega$ , 1 W, TNC plug termination (5 pcs/set) |
| 10  | RPM 518 974/2  | Cable with connector | Cable with connector (PCM coax. 75 $\Omega)$        |
| 11  | RPM 119 079/1  | Cable with connector | Jumper cable for external antenna.                  |
| 12  | SDD 513 0081/1 | Cover lid            | Installation box cover                              |
| 13  | SDF 105 35/1   | Cover                | Touch guard for CPI                                 |
| 14  | SEB 114 110/1  | Wall attachment      | Mounting bracket                                    |
| 15  | SDD 513 0095/1 | Cover lid            | Cover lid for test connection.                      |
| -   | RTK 994 368    | Packing set          | Packing set for RBS 2401                            |
| -   | RTK 994 471    | Packing set          | Packing set for HDSL/AGW module                     |

This page is intentionally left blank

# Glossary

6

This glossary lists abbreviations and acronyms used in texts dealing with RBS 2401. Some basic terms and acronyms needed for cross-references are included in the list.

In the RBS manuals, terminology defined by Ericsson GSM System is used.

# **Terms and Abbreviations**

| An arrow -> | is used to | indicate | a reference | to another | entry in | this list. |
|-------------|------------|----------|-------------|------------|----------|------------|
|-------------|------------|----------|-------------|------------|----------|------------|

| Abis                | GSM interface standard defining attributes of the communication between BSC and BTS.                                   |
|---------------------|----------------------------------------------------------------------------------------------------|
| AC                  | Alternating Current.                                                                                                   |
| AGW                 | Abis Gateway                                                                                                    |
| ARFCN               | Absolute Radio Frequency Channel Number.                                                                               |
| AWG                 | American Wire Gauge.                                                                                                   |
| ВССН                | Broadcast Control CHannel                                                                                              |
|                     | Downlink only broadcast channel for<br>broadcast of general information at a base<br>station, on a base station basis. |
| BSC                 | Base Station Controller                                                                                                |
|                     | GSM network node for control of one or more BTSs.                                                                      |
| BSCSim              | Base Station Controller Simulator.                                                                                     |
| BSIC                | Base Transceiver Station Identity Code.                                                                                |
| BSS                 | Base Station System.                                                                                                   |
|                     | GSM network logical unit comprising one BSC and one or more BTSs.                                                      |
| BTS                 | Base Transceiver Station                                                                                               |
|                     | GSM network unit operating on a set of radio frequency channels in one cell.                                           |
| Cabinet             | The physical housing of a base station.                                                                                |
| Cascade connections | Connection of several cabinets by the PCM cable. Similar to serial connection.                                         |
|                     | -> Cascading                                                                                                    |
| Cascading           | Connection of several cabinets by the PCM cable. Similar to serial connection.                                         |

|          | -> Cascade connections                                                                                                    |
|----------|----------------------------------------------------------------------------------------------------|
| СССН     | Common Control CHannel                                                                                                    |
|          | Channel combining the following common control channels:                                                                                                    |
|          | PCH Paging CHannel.                                                                                                    |
|          | RACH Random Access CHannel.                                                                                                    |
|          | AGCH Access Grant CHannel.                                                                                                    |
| Cell     | An area of radio coverage identified by<br>the GSM network by means of the cell<br>identity.                                                                                                    |
| CPI      | Communication and Power Interface.                                                                                                    |
| dB       | decibel                                                                                                    |
| DC       | Direct Current.                                                                                                    |
| DIP      | DIgital Path                                                                                                    |
|          | The name of the function used for supervision of the connected PCM lines.                                                                                                    |
| DXX      | Ericsson Cellular Transmission System including NMS.                                                                                                    |
| E1       | Short for G.703 2048 kbit/s PCM link.                                                                                                    |
| EMC      | Electro Magnetic Compatibility.                                                                                                    |
| ESD      | ElectroStatic Discharge.                                                                                                    |
| ETSI     | European Telecommunication Standard Institute.                                                                                                    |
| FSC      | Field Support Centre.                                                                                                    |
| GSM      | Global System for Mobile communications.                                                                                                    |
|          | International standard for a TDMA digital<br>mobile communication system. Originally,<br>GSM was an abbreviation for Groupe<br>Special Mobile, which is a European<br>mobile telecommunication interest group,<br>established in 1982. |
| GSM 900  | GSM system 900 MHz (generic).                                                                                                    |
| GSM 1800 | (GSM-based) Digital Communication<br>System 1800 MHz (generic).                                                                                                    |
| GSM 1900 | (GSM-based) Digital Communication System 1900 MHz (generic).                                                                                                    |
| HDSL                | High bit rate Digital Subscriber Line.                                                                                                    |
|---------------------|----------------------------------------------------------------------------------------------------|
| HTU                 | HDSL Terminating Unit                                                                                                    |
| HW                  | HardWare.                                                                                                    |
| HWU                 | HardWare Unit.                                                                                                    |
|                     | An HWU consists of one or more SEs. An HWU is a functional unit within the RBS. The HWU is either active (equipped with a processor) or passive (without processor). |
| ID                  | IDentification.                                                                                                    |
| IDB                 | Installation Data Base.                                                                                                    |
| LAN                 | Local Area Network.                                                                                                    |
| LBO                 | Line Build Out.                                                                                                    |
| LED                 | Light Emitting Diode.                                                                                                    |
| Local mode          | When the RU is in RU mode Local it is not prepared for BSC communication.                                                                                            |
| Local/Remote switch | Using the Local/Remote switch, an operator orders the RU to enter Local or Remote mode.                                                                              |
| MHS                 | Modification Handling System.                                                                                                    |
|                     | Ericsson trouble report database.                                                                                                    |
| MS                  | Mobile Station                                                                                                    |
| NMS                 | Ericsson Network Management System in DXX.                                                                                                    |
| OMC                 | Operation and Maintenance Centre.                                                                                                    |
| OMT                 | Operation and Maintenance Terminal.                                                                                                    |
|                     | The OMT is a terminal that supports functions for handling the RBS on site. The terminal can be a portable PC.                                                       |
| Operation           | Operation is the normal, everyday running of the RBS with full functionality.                                                                                        |
| OTU                 | Outdoor Terminating Unit                                                                                                    |
| PC                  | Personal Computer.                                                                                                    |
| РСМ                 | Pulse Coded Modulations (used as a name for the G.703 transmission interface).                                                                                       |
| PSTN                | Public Switched Telephone Network.                                                                                                    |

| RAM         | Random Access Memory.                                                                                                    |
|-------------|----------------------------------------------------------------------------------------------------|
| RBS         | Radio Base Station.                                                                                                    |
|             | All equipment forming one or more Ericsson base stations.                                                                                                   |
|             | ->BTS                                                                                                    |
| RBS 2000    | New RBS generation.                                                                                                    |
| Remote mode | When the RU is in RU mode Remote, a link is established between the BCS and the central main RU.                                                            |
| R-state     | Release state.                                                                                                    |
| RU          | Replaceable Unit.                                                                                                    |
|             | An RU consists of one or more HWUs.<br>An RU may be replaced by another RU of<br>the same type. The RU is the smallest<br>unit that can be handled on site. |
| RX          | Receiver.                                                                                                    |
| RXA         | Receiver antenna branch A.                                                                                                    |
| RXB         | Receiver antenna branch B.                                                                                                    |
| SW          | SoftWare.                                                                                                    |
| SYNC        | Synchronous.                                                                                                    |
| T1          | Transmission facility for DS1 (1544 kbit/s).                                                                                                    |
| TEI         | Terminal Endpoint Identifier.                                                                                                    |
|             | TEI is an identification code carried by a LAPD frame as a terminal connection endpoint within a Service Access Point (SAP).                                |
| TEMS        | TEst Mobile Station.                                                                                                    |
| TG          | Transceiver Group.                                                                                                    |
| TRX         | Transceiver (combined transmitter and receiver).                                                                                                    |